TR NG I H C S PH M K THU T KHOA CÔNG NGH THÔNG TIN

## **GIÁO TRÌNH**

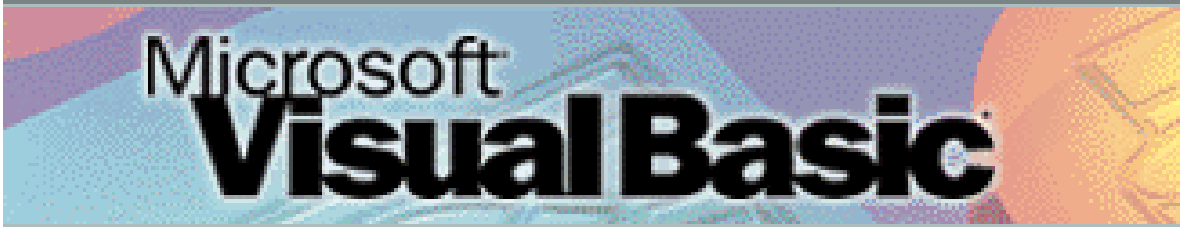

BIÊN SOẠN Nguyễn Đăng Quang

THÁNG 09 - 2009

TR NG HSPKT TP. HCM KHOA CNTT C NG CHI TI TH C PH N

**B** MÔN: TIN H C C S

#### TÊN H C PH N : NH P MÔN TIN H C TÊN TI NG ANH: INTRODUCTION TO COMPUTER SCIENCE

S TC (VHT) :5 C U TRÚC :LT 4 TH 1 TRÌNH :Sinh viên n m th 1

#### 1. M c tiêu h c ph n :

- Trình bày c nh ng v n c b n v l p trình máy tính
- Phân bi t c các công c l p trình
- Xây d ng cl u thu t toán gi i quy t bài toán trên máy tính.
- S d ng c các it ng iu khin chu n và it ng iu khin m r ng vit ch ng trình b ng Visual Basic

#### 2. Môt v nt tn i dung h c ph n:

Môn h c nh m cung c p nh ng ki n th c c n b n v cách l p trình h ng s ki n trên Windows b ng Visual Basic, bi t cách ng d ng các i t ng i u khi n c b n và m r ng vi t ch ng trình trên Windows, bi t cách vi t ch ng trình truy xu t c s d li u b ng Visual Basic.

#### 3. Nhi m v c a sinh viên:

- D l p : T i thi u 80% s gi h c
- Bàit p : Làm y các bàit p c giao
- Th c hành : Có m t 100% s gi th c hành

#### Tiêu chu n ánh giá sinh viên:

- Thigi ahck : 30%
  - Thicu ih ck : 70%
- 5. Thang i m : 10
- 6. N i dung chi ti th c ph n:

#### PH N 1: T NG QUAN V L P TRÌNH MÁY TÍNH

#### Ch ng 1: T ng quan

4.

- 1.1 S kh i máy tính
- 1.2 T ch c b nh
- 1.3 L p trình b ng ngôn ng c p thập
  - 1.1.1 T pl nh vix lý
  - 1.1.2 H p ng
- 1.4 L p trình b ng ngôn ng c p cao
  - 1.1.3 L p trình tuy n tính
  - 1.1.4 L p trình th t c
  - 1.1.5 L p trình h ng it ng
- 1.5 Các lo i giao di n ch ng trình
  - 1.1.6 Giao di n dòng l nh
  - 1.1.7 Giao di n h a
- 1.6 Các công c 1 p trình
  - 1.6.1 Công c 1 p trình trên DOS
  - 1.6.2 Công c 1 p trình trên Windows

#### Ch ng 2: Gi i quy t bài toán b ng máy tính

- 2.2 Khái ni m thu t toán
- 2.3 Các c tr ng

- 2.4 Các b c gi i quy t bài toán trên máy tính
- 2.5 Bi u di n thu t toán
- 2.6 Bàit p

#### PH N 2: L P TRÌNH B NG VISUAL BASIC

- Ch ng 3: M ts v n c b n
  - 2.1 Gi i thi u Visual Basic
    - 2.1.1 Kh i ng và màn hình làm vi c
    - $2.1.2 \quad C\acute{a}c \ thao \ t\acute{a}c \ c \ b \ n$
    - 2.1.3 Nguyên t c vi t m t ch ng trình
    - 2.1.4 M t ch ng trình ví d
  - 2.2 it ng
    - 2.2.1 Khái ni m
    - 2.2.2 Các cimcamt it ng
    - 2.2.3 Truy xu t i t ng
    - 2.2.4 M t s thu c tính chung
    - 2.2.5 M t s s ki n chung
  - 2.3 Mts it ngc bn
    - 2.3.1 Form
    - 2.3.2 Label
    - 2.3.3 TextBox
    - 2.3.4 Command Button
  - 2.4 Focus và Tab Order
    - 2.4.1 Focus
    - 2.4.2 Tab Order
    - 2.4.3 Hot key
  - 2.5 Ví d

#### Ch ng 3: Các thành ph n c b n c a ngôn ng

- 3.1 Kiud liu
- 3.2 H ng
  - 3.2.1 nh ngh a
  - 3.2.2 Khai báo h ng
- 3.3 Bi n
  - 3.3.1 nh ngh a
  - 3.3.2 Khai báo
  - 3.3.3 Quit c t tên bi n
  - 3.3.4 Truy xu t
  - 3.3.5 Ph m vi s d ng bi n
  - 3.3.6 Bintnh
- 3.4 Toán t
- 3.5 M t s hàm chu n
  - 3.5.1 Hàm i s
  - 3.5.2 Hàm chuy n ki u d li u
  - 3.5.3 Hàm th i gian
  - 3.5.4 Hàm ki m tra d li u
- 3.6 H p thông báo
- Ch ng 4: Các c u trúc i u khi n
  - 4.1 L nh i u ki n IF

- 4.1.1 D ng if .. then .. (m t dòng)
- 4.1.2 D ng if .. then .. (nhi u dòng)
- 4.1.3 D ng if .. then .. else ..
- 4.2 L nh Select Case
- 4.3 L nh l p For .. Next
- 4.4 L nh l p Do .. Loop
  - 4.4.1 L nh l p Do while .. Loop
  - 4.4.2 L nh l p Do .. Loop until
- 4.5 Ch ng trình con
  - 4.5.1 Ch ng trình con SUB
  - 4.5.2 Hàm
  - 4.5.3 Ph m vi s d ng ch ng trình con
  - 4.5.4 Truy n tham s cho ch ng trình con

#### Ch ng 5: M ng và chu i ký t

- 5.1 M ng
  - 5.1.1 nh ngh a
  - 5.1.2 Khai báo m ng
  - 5.1.3 M t s gi i thu t trên m ng
  - 5.1.4 M ng it ng iukhin
  - 5.1.5 Np ngm ng it ng iukhin
- 5.2 Chu i ký t
  - 5.2.1 nh ngh a
  - 5.2.2 M t s hàm x lý chu i thông d ng

#### Ch ng 6: TextBox – ListBox - ComboBox

- 6.1 TextBox
  - 6.1.1 Các thu c tính b sung
  - 6.1.2 S ki n
- 6.2 ListBox
  - 6.2.1 Các thu c tính
  - 6.2.2 Ph ng th c
  - 6.2.3 S ki n
- 6.3 ComboBox
  - 6.3.1 Thu c tính
  - 6.3.2 Ph ng th c
  - 6.3.3 S ki n
- 6.4 Ví d

#### Ch ng 7: ScrollBar – Image - Timer

- 7.1 ScrollBar
  - 7.1.1 Các thu c tính
  - 7.1.2 S kin
- 7.2 Image
  - 7.2.1 Các thu c tính
  - 7.2.2 S ki n
- 7.3 Timer
  - 7.3.1 Thu c tính
  - 7.3.2 S ki n
- 7.4 Ví du

#### Ch ng 8: PictureBox – X lý mouse

- 8.1 Picture Box
  - 8.1.1 Các thu c tính
  - 8.1.2 Các ph ng th c h a
  - 8.1.3 ng d ng v th hàm s
- 8.2 X lý mouse
  - 8.2.1 Các s ki n mouse
  - 8.2.2 L p trình v hình b ng mouse

#### Ch ng 9: Truy xu t d li u b ng Datacontrol

- 9.1 Truy xu t d li u b ng i t ng có k t n i CSDL (Databound Controls)
  - 9.1.1 DataControl
  - 9.1.2 Các thu c tính
  - 9.1.3 Các it ng iukhin cók tnic s d liu
  - 9.1.4 S d ng DBList và DBCombo
  - 9.1.5 S d ng DBGrid
- 9.2 Truy xu t d li u b ng Data Access Object (DAO)
  - 9.2.1 Các thao tác c b n
  - 9.2.2 Các thu c tính c a Recordset
  - 9.2.3 Các thao tác trên Recordset

#### Ch ng 10: Windows Common Controls-Ph n 1

- 10.1 ImageList
  - 10.1.1 Gi i thi u
  - 10.1.2 S d ng Imagelist
- 10.2 ListView
  - 10.2.1 Gi i thi u
  - 10.2.2 Các thu c tính
  - 10.2.3 Các ph ng th c
  - 10.2.4 S ki n
- 10.3 ImageCombo
  - 10.3.1 Gi i thi u
  - 10.3.2 Các thu c tính
  - 10.3.3 Các ph ng th c
  - 10.3.4 S ki n
- 10.4 Updown Control
  - 10.4.1 Gi i thi u
  - 10.4.2 Các thu c tính
  - 10.4.3 Các ph ng th c
  - 10.4.4 S ki n
- 10.5 Slider Control
  - 10.5.1 Gi i thi u
  - 10.5.2 Các thu c tính
  - 10.5.3 Các ph ng th c
  - 10.5.4 S ki n
- 10.6 ProgressBar
  - 10.6.1 Gi i thi u
  - 10.6.2 Các thu c tính
  - 10.6.3 Các ph ng th c

10.6.4 S ki n

- 7. Tài li uh ct p Sách, giáo trình chính: Sách tham kh o:
  - [1] Francesco Balena, Programming MS-Visual Basic 6.0, Microsoft Press 1999.
  - [2] **Ph m Thu Nhân,** T h c l p trình Visual Basic 5.0, Nhà xu t b n ng Nai 1998.

# Chương 1 Giới thiệu

## I. CÁC MÔI TRƯỜNG LẬP TRÌNH

#### Lập trình: Viết chương trình

Chương trình phải được chạy trên nền một Hệ điều hành. Trên máy PC có hai loại môi trường hệ điều hành : đó là môi trường DOS và môi trường Windows Đặc điểm của môi trường DOS

- Hệ điều hành đơn chương : mỗi lúc chỉ có 1 chương trình làm việc. Lệnh trong chương trình sẽ qui định hoạt động kế tiếp mà người dùng sẽ tác động vào chương trình.
- Về mặt giao diện: Mỗi lúc chỉ có một chương trình hoạt động. Khi hoạt động giao diện của chương trình sẽ chiếm toàn bộ màn hình. Chỉ khi chương trình này kết thúc thì chương trình khác mới có thể hoạt động được.
- Về nguyên tắc lập trình: Lập trình thủ tục (Procedural Programming)
- Các công cụ lập trình trên DOS thông dụng: BASIC, TURBO PASCAL, TURBO C...

Đặc điểm của môi trường Windows:

- Hệ điều hành đa chương: mỗi lúc có thể có nhiều chương trình hoạt động đồng thời. Mỗi chương trình sẽ không biết trước hoạt động kế tiếp mà người dùng sẽ tác động vào chương trình
- Giao diện đồ họa (GUI-Graphics User Interface): Mỗi chương trình khi hoạt động được trình bày trong 1 cửa sổ
- Các chương trình Windows hoạt động theo nguyên tắc nhận và xử lý thông điệp (Message) đó là các tác động từ người dùng như các sự kiện bấm phím từ bàn phím, sự kiện từ mouse (di chuyển, bấm phím, nhả phím...). Các tác động này sẽ được chuyển thành các thông điệp chứa trong hàng đợi (Message Queue) của hệ thống. Windows sẽ lần lượt xem xét các thông điệp và chuyển chúng đến các ứng dụng tương ứng. Chương trình đang hoạt động nhận thông điệp sẽ phản ứng theo cách của nó tuỳ theo ý nghĩa của từng loại thông điệp. Ví dụ: Sự kiện bấm phím trái chuột trên nuty Minimize sẽ làm cho cửa sổ phóng lớn, Sự kiện nhấp đúp phím trái chuột trên thanh tiêu đề sẽ làm cho cửa sổ phóng lớn (Maximize) hoặc hoàn nguyên (Restore)...
- Các công cụ lập trình thông dụng trên Windows: BPW (Borland Pascal for Windows), BCW (Borland C for Windows), Delphi, Visual C++, Visual Basic.

## II. CÁC ĐỐI TƯỢNG ĐIỀU KHIỂN CHUẨN TRÊN WINDOWS

Chương trình trên windows sử dụng giao diện đồ họa để giao tiếp với người sử dụng: Trên mỗi cửa sổ của 1 chương trình Windows sử dụng một số đối tượng điều khiển để người dùng ra lệnh. Có nhiều loại đối tượng với các chức năng khác nhau. Để có thể viết chương trình trên Windows, cần làm quen với các đối tượng chuẩn.

- Command Button (Nút lệnh): được sử dụng để ra lệnh. Trên các hộp thoại, thường thấy các nút lệnh như OK để chấp nhận hoặc Cancel để hủy một yêu cầu.
- 2. Checkbox: được sử dụng để chọn hoặc không chọn một yếu tố nào đó

| Page Numbers                      |         | ? ×            |
|-----------------------------------|---------|----------------|
| Position:<br>Top of page (Header) | Preview |                |
| Outside                           |         |                |
| ☑ Show number on first page       |         |                |
| ОК                                | Cancel  | <u>F</u> ormat |

<u>Hình 1.1:</u>CheckBox chọn chế độ đánh số trang cho trang đầu tiên

trong chức năng đánh số trang của ứng dụng WORD

 Option Button (Nút chọn): Thường hoạt động theo nhóm được sử dụng để chọn một trong nhiều yếu tố

| Change Case                                                                                          |    | <u>? ×</u> |
|----------------------------------------------------------------------------------------------------|----|------------|
| <ul> <li>C Sentence case.</li> <li>C Iowercase</li> <li>● UPPERCASE</li> <li>● Title Case</li> </ul> |    |            |
| C tO <u>G</u> GLE cASE                                                                               | ОК | Cancel     |

Hình 1.2: Chọn cách chuyển dạng chữ trong WORD

- 4. Textbox: Hộp nhập dữ liệu cho chương trình, có thể nhập 1 dòng hay nhiều dòng.
- 5. Label (Nhãn): đối tượng điều khiển được sử dụng trình bày một nội dung.
- 6. List box: Hộp danh sách được sử dụng trình bày một danh sách giá trị .
- 7. Combobox: Hộp danh sách hoạt động giống ListBox và TextBox, người dùng có thể nhập giá trị hoặc chọn một giá trị trong một danh sách cho trước.

| Print                     |                                                               |                            | ? ×                 |
|---------------------------|---------------------------------------------------------------|----------------------------|---------------------|
| Printer                   |                                                               |                            |                     |
| <u>N</u> ame:             | MP DeskJet 880C                                               |                            | Properties          |
| Status:                   | Idle                                                          |                            |                     |
| Type:                     | HP DeskJet 880C                                               |                            |                     |
| Where:                    | LPT1:                                                         | 🗖 Pri                      | nt to fi <u>l</u> e |
| Comment:                  |                                                               |                            |                     |
| <sub>E</sub> Page range-  |                                                               | Copies                     |                     |
|                           |                                                               | Number of <u>c</u> opies:  | 1 🕂                 |
| C Current                 | page C Selection                                              | · '                        |                     |
| C Pages:                  |                                                               |                            | ✓ Collate           |
| Enter page<br>separated b | numbers and/or page ranges<br>y commas. For example, 1,3,5–12 |                            |                     |
|                           |                                                               | Zoom                       |                     |
| Print <u>w</u> hat:       | Document 💌                                                    | Pages per sheet: 1 pag     | je 💌                |
| P <u>ri</u> nt:           | All pages in range                                            | Scale to paper size: No So | aling 💽             |
|                           | 1                                                             |                            |                     |
| Options                   |                                                               | ОК                         | Cancel              |

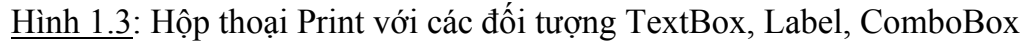

#### III. GIÓI THIỆU VISUAL BASIC

#### 1. Khởi động - Cửa sổ khởi động

Màn hình khởi động có dạng

| New Project          |                         |                         |                    |                          | ? × |
|----------------------|-------------------------|-------------------------|--------------------|--------------------------|-----|
|                      | Micros                  | oft<br>ual B            | asi                |                          |     |
| New Existing         | Recent                  |                         |                    |                          |     |
| Standard EXE         | ActiveX EXE             | ActiveX DLL             | ActiveX<br>Control | VB Application<br>Wizard | -   |
| VB Wizard<br>Manager | ActiveX<br>Document Dll | Activex<br>Document Exe | Addin              | Data Project             | -   |
|                      |                         |                         |                    | Open<br>Cancel<br>Help   |     |
| Don't show this      | s dialog in the fu      | uture                   |                    |                          |     |

<u>Hình 1.4</u>: Cửa sổ khởi động-Thẻ New

New: Sử dụng thẻ này để tạo ứng dụng mới, thường chọn biểu tượng đầu tiên (Standard EXE) cho các ứng dụng bình thường chạy trên Windows.

Existing: Sử dụng thẻ này để mở một ứng dụng đang có trên dĩa.

| New Project                                                                                      | × |
|--------------------------------------------------------------------------------------------------|---|
| Microsoft<br>Visual Basic                                                                        |   |
| New Existing Recent                                                                              |   |
| Look in: 🔁 VB98 💽 🔶 💼 🕂 🏢 •                                                                      |   |
| Template Calculator Vot53  Tsql dbGrid VotCP  Wizards dbww Vot4 ExMouse Vot5 ExPicBox Vot6 Vot52 |   |
| File name: Open                                                                                  |   |
| Files of type:       Project Files (*.vbp;*.mak;*.vbg)       Cancel         Help                 |   |
| Don't show this dialog in the future                                                             |   |

Hình 1.5: Cửa sổ khởi động-Thẻ Existing

Để ý là ứng dụng viết trên VB được gọi là project. Tập tin này có phần mở rộng VBP (Visual Basic Project), VBG (Visual Basic Group) hoặc MAK - Phần mở rộng loại này chỉ được sử dụng cho các project viết trên VB3.0.

Recent: Sử dụng thẻ này để nạp nhanh ứng dụng đã làm việc trước đó

| New Project                                                             |                                                                                                    | <u>? ×</u>             |
|-------------------------------------------------------------------------|----------------------------------------------------------------------------------------------------|------------------------|
|                                                                         | Microsoft<br>Visual Basic                                                                                                    | E.                     |
| New Existi                                                              | ng Recent                                                                                                    |                        |
| File                                                                    | Folder                                                                                                    |                        |
| Project2<br>Project1<br>RC<br>bt4<br>Wb52<br>Wb53<br>Wb53<br>bt6<br>bt5 | A:\<br>A:\<br>C:\Program Files\Microsoft Visual Studio\VB98<br>D:\Program Files\Microsoft Visual Studio\VB98<br>D:\Program Files\Microsoft Visual Studio\VB98<br>D:\Program Files\Microsoft Visual Studio\VB98<br>D:\Program Files\Microsoft Visual Studio\VB98 |                        |
| Don't show                                                              | this dialog in the future                                                                                                    | Open<br>Cancel<br>Help |

Hình 1.6: Cửa sổ khởi động-Thẻ Recent

#### 2. Màn hình làm việc

Màn hình Visual Basic có dạng

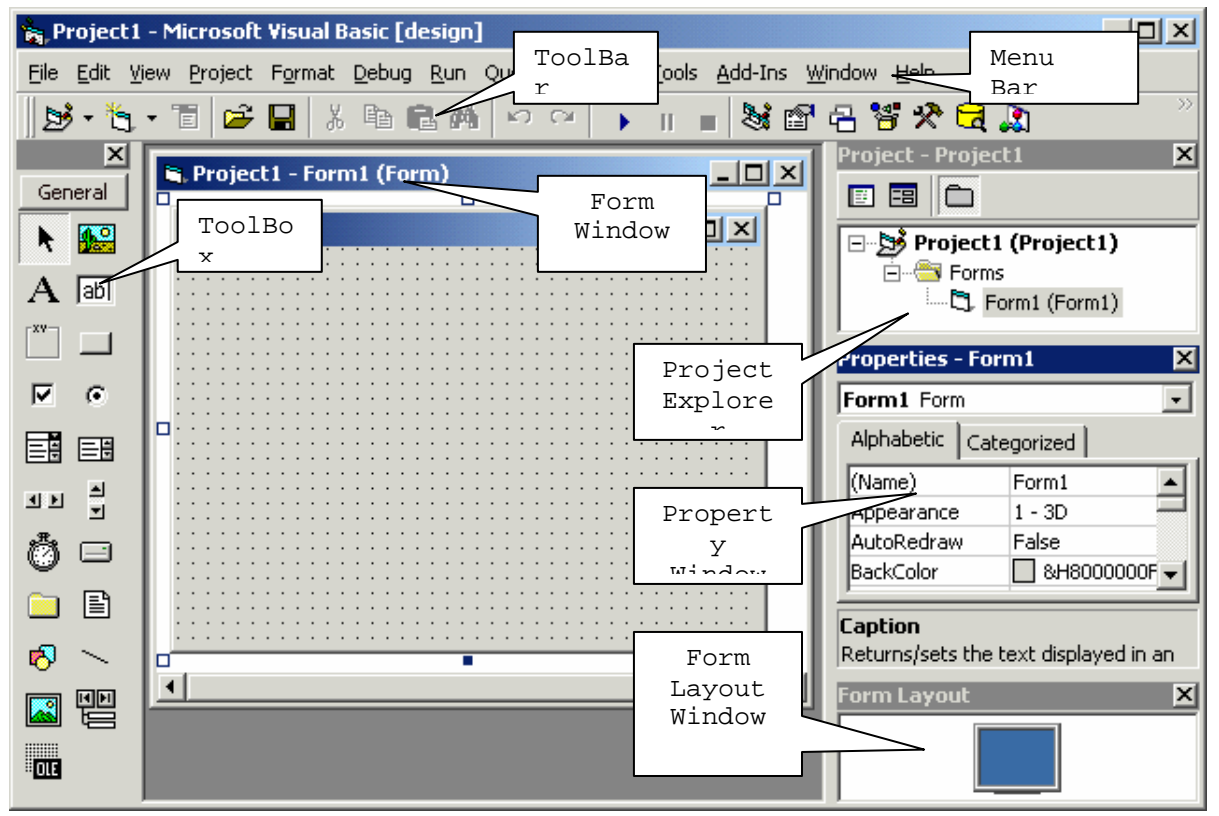

Hình 1.7: Màn hình làm việc Visual Basic

- Thanh menu (Menu Bar) : Menu chính của chương trình. Cùng với các menu kéo xuống (Pulldown) hệ thống menu trình bày tất cả các chức năng của màn hình VB.
- Thanh công cụ (Toolbar): Giống các ứng dụng khác chạy trên Windows, thanh công cụ trình bày tất cả các chức năng thường sử dụng trong màn hình VB.
- Hộp công cụ (Toolbox): Chứa các đối tượng điều khiển được sử dụng trong thiết kế giao diện của chương trình. Mỗi một biểu tượng trên ToolBox đại diện cho một đối tượng muốn sử dụng trong giao diện của chương trình. Khi di chuyển mouse trên các biểu tượng, lời nhắc chức năng của nút sẽ tự động xuất hiện.

Đối tượng được chọn bằng cách click vào hình ảnh biểu tượng trên ToolBox. Đối tượng nào được chọn thì hình ảnh của nó sẽ được vẽ lõm xuống.

ToolBox được đóng lại bằng nút close trên thanh tiêu đề. Làm toolbox xuất hiện trở lại bằng cách chọn

View/Toolbox trên menu hoặc bấm nút 😻 🗃 🔁 🎽 🖈 🗟 🐊 Toolbox trên thanh công cụ

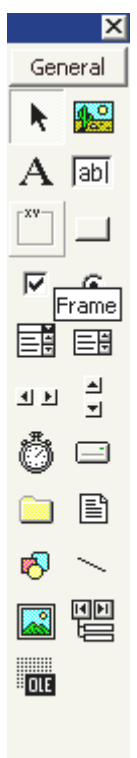

Nút Toolbox

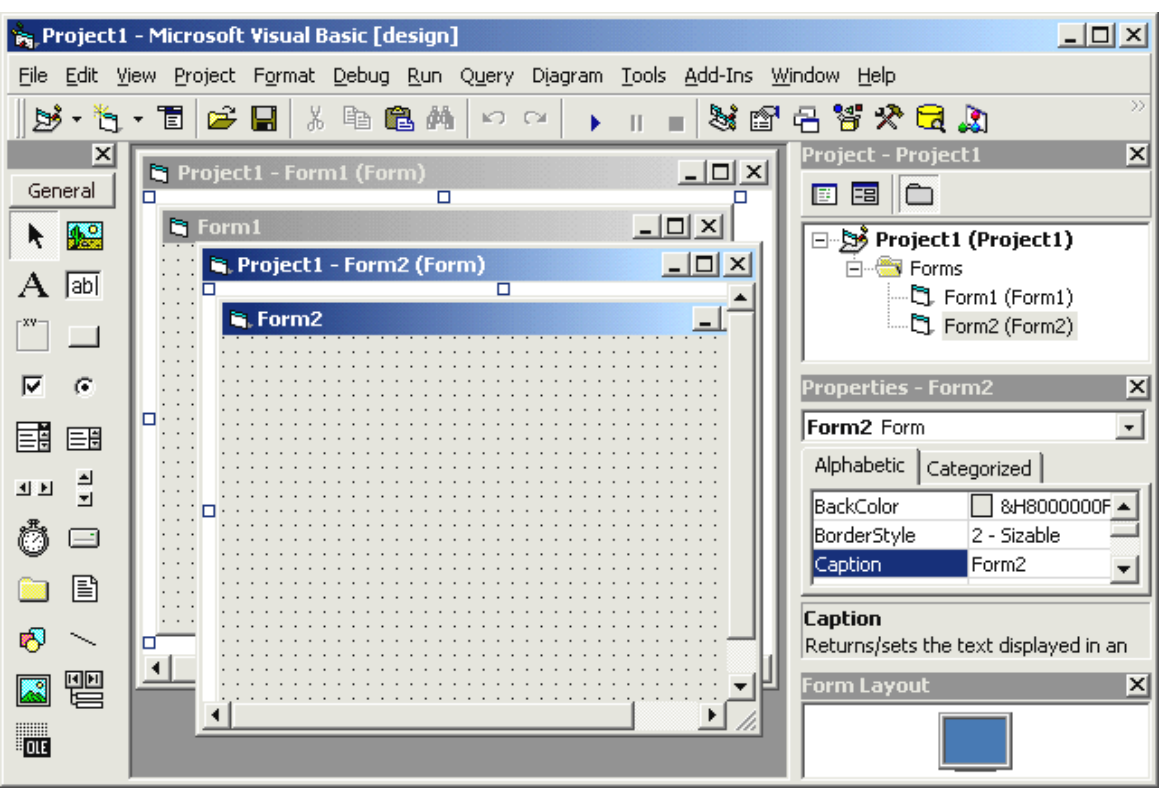

<u>Hình 1.8</u>: Chương trình có 2 form

- Cửa sổ Form: Quản lý các cửa sổ được sử dụng trong chương trình. Mỗi cửa sổ trong chương trình gọi là form. Chương trình có bao nhiêu form sẽ có bấy nhiêu cửa sổ form. Hình trên trình bày một ứng dụng có 2 form
- Cửa sổ Project (Project Explorer): Giúp người lập trình dễ dàng theo dõi và quản lý các tập tin trong chương trình đang viết. Mỗi chương trình VB có thể bao gồm nhiều loại tập tin đại điện cho các thành phần sử dụng trong chương trình.

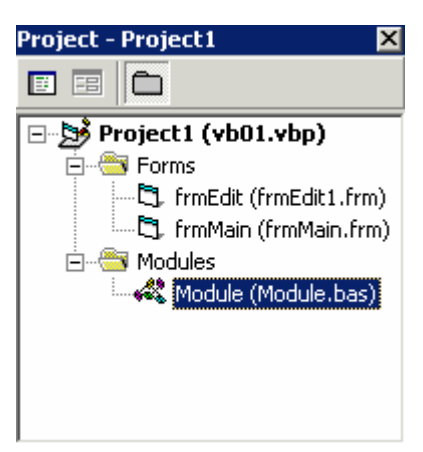

Các loại tập tin trong một chương trình VB có thể gồm:

\*.FRM: Tập tin form. Chương trình có bao nhiêu form sẽ có bấy nhiêu tập tin FRM

\*.BAS: Tập tin Module chứa các khai báo chung sử dụng trong chương trình Hình trên là cửa sổ Project của một chương trình có 2 form và 1 module Project Explorer được đóng lại bằng nút close trên thanh tiêu đề của cửa sổ . Làm xuất hiện trở lại bằng cách chọn View/Project Explorer trên menu hoặc bấm tổ hợp phím CTRL+R hoặc bấm nút Project Explorer trên thanh công cụ

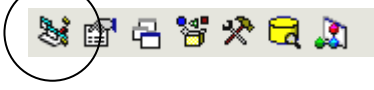

Cửa sổ thuộc tính (Properties Window): Mỗi đối tượng điều khiển trong chương trình có nhiều đặc điểm để mô tả tính chất của đối tượng như vị trí trên form, màu chữ ... Các đặc điểm thường sử dụng được mô tả trong cửa sổ thuộc tính. Thông qua cửa sổ này, người lập trình sẽ điều chỉnh các thuộc tính của đối tượng theo ý muốn trong quá trình thiết kế giao diện cho chương trình.

Các thành phần của cửa sổ thuộc tính:

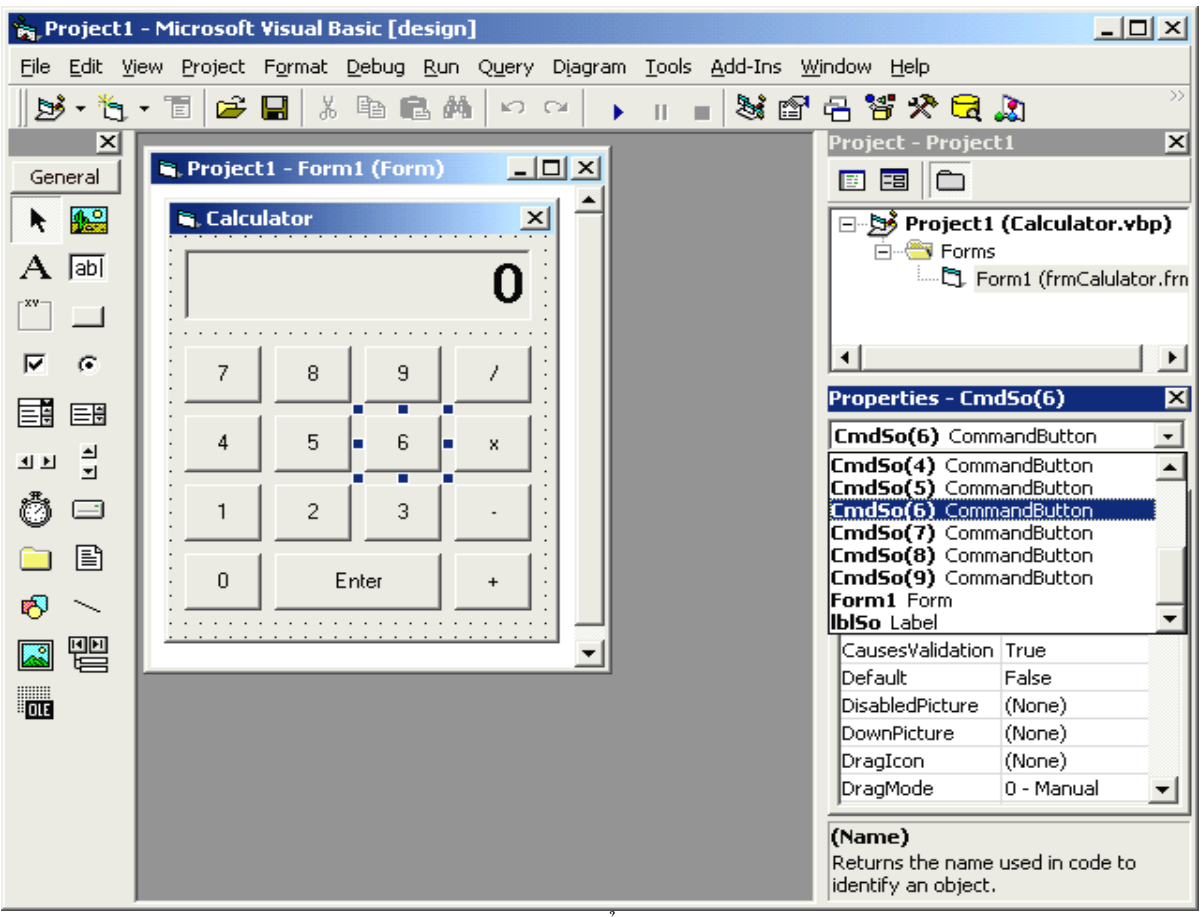

<u>Hình 1.9</u>: Cửa sổ thuộc tính

- Hộp chọn đối tượng: ComboBox phía trên chứa danh sách các đối tượng trên form đang thiết kế. Người lập trình có thể click trên form để chọn đối tượng cần điều chỉnh thuộc tính hoặc click chọn tên đối tượng trong danh sách này.
- Thẻ Alphabetic trình bày các thuộc tính theo thú tự a, b, c của tên thuộc tính...
- Thẻ Categorize trình bày các thuộc tính theo nhóm chức năng

Trong lúc thiết kế, thường xem thuộc tính theo thứ tự alphabetic

Các thuộc tính đối tượng được trình bày thành 2 cột : cột bên trái là tên thuộc tính, cột bên phải là giá trị của thuộc tính. Cách điều chỉnh giá trị thuộc tính phụ thuộc vào thuộc tính cần điều chỉnh - có loại thuộc tính được điều chỉnh giá trị bằng cách nhập giá trị mới tại cột giá trị, có loại thuộc tính chỉ có thể điều chỉnh giá trị bằng cách chọn 1 trong danh sách giá trị đã được qui định trước

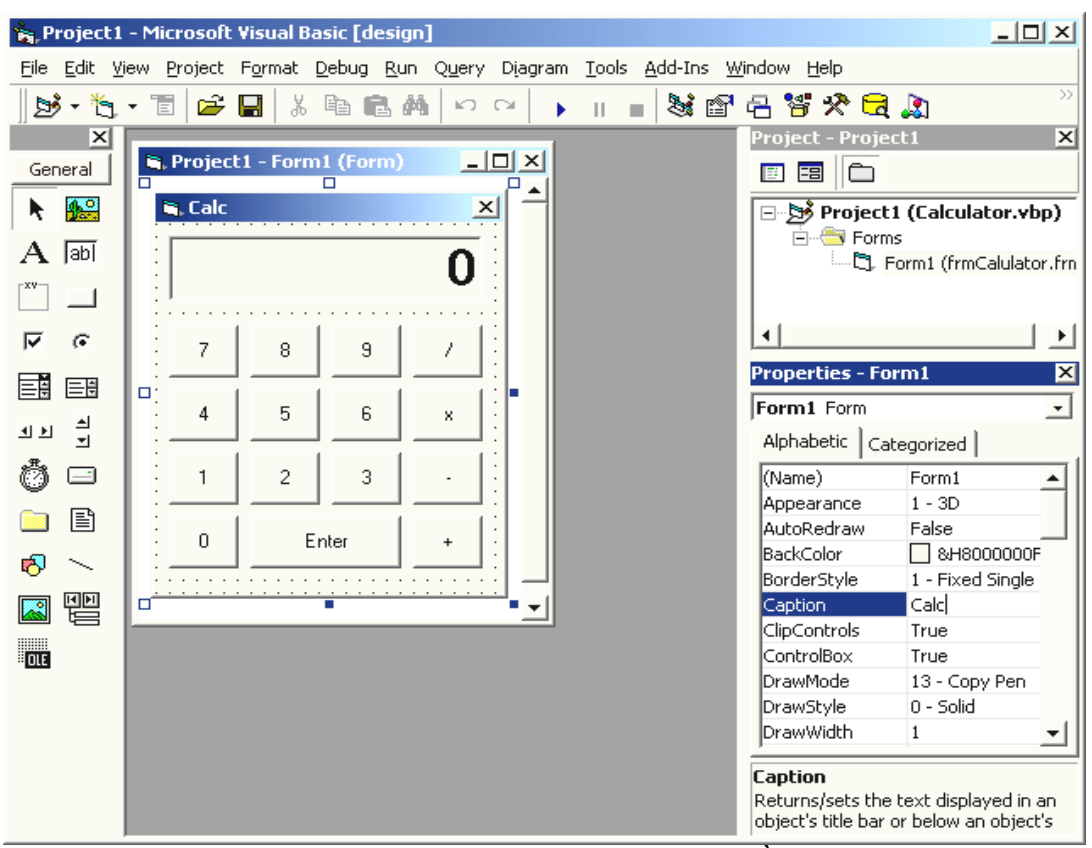

<u>Hình 1.10</u>: Nhập giá trị cho thuộc tính tiêu đề của form.

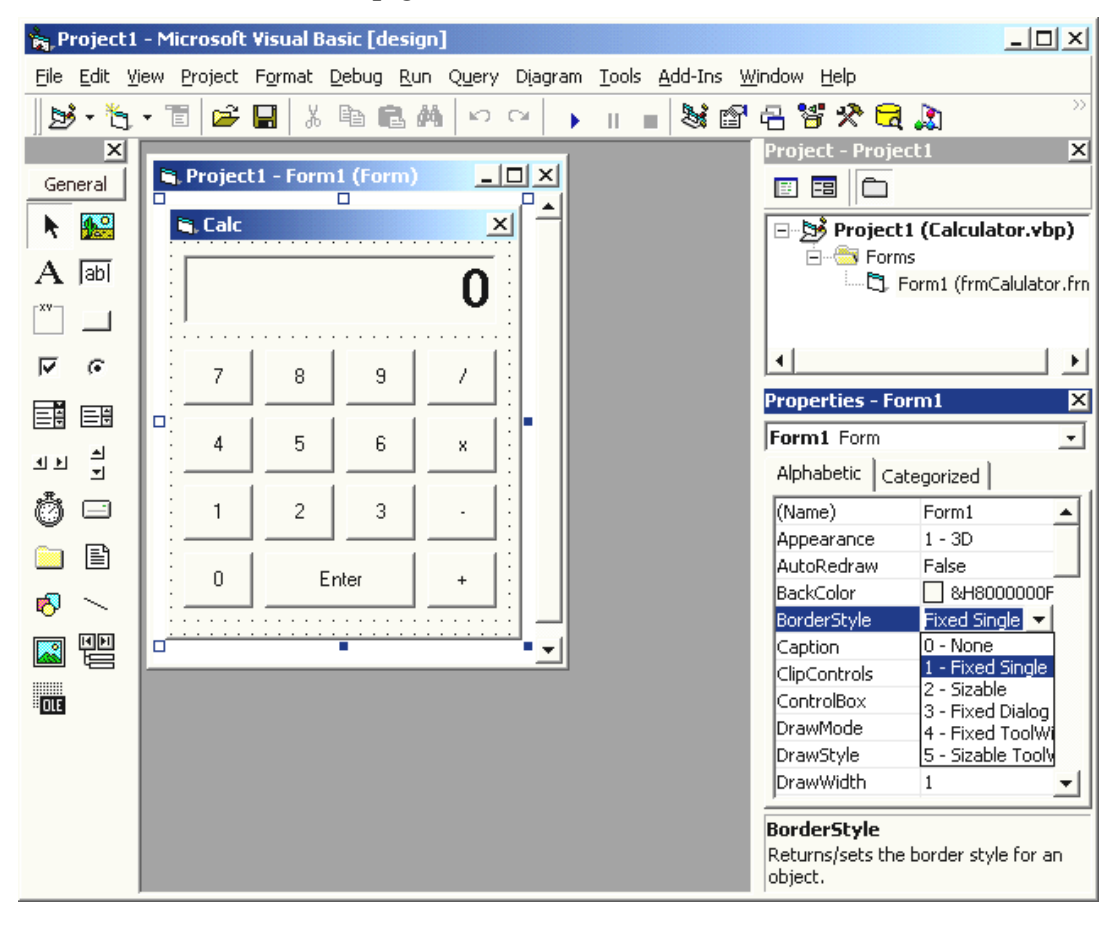

Hình 1.11: Chọn thuộc tính cho viền của form, danh sách trị có sẵn

Properties Window được đóng lại bằng nút close trên thanh tiêu đề. Làm xuất hiện trở lại bằng cách chọn View/Properties Window trên menu hoặc bấm phím F4 hoặc bấm nút Properties Window trên menu

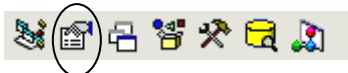

 Cửa sổ Form Layout: Dùng điều chỉnh vị trí form khi xuất hiện lúc chạy chương trình. Trỏ chuột vào hình chữ nhật vẽ bên trong màn hình của cửa sổ và di chuyển để điều chỉnh vị trí.

Thường vị trí của các form khi chạy sẽ được thực hiện bằng lệnh trong chương trình. Để thuận tiện cho việc thao tác trên cửa sổ thuộc tính thường đóng cửa sổ này trong lúc thiết kế. Muốn làm xuất hiện cửa sổ này, bấm nút Form Layout trên thanh công cụ

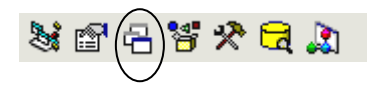

- Cửa sổ lệnh: Cửa số dùng viết lệnh cho các đối tượng trên 1 form. Mỗi Form có một cửa sổ lệnh, cửa sổ lệnh chỉ xuất hiện khi nhấp đúp lên đối tượng muốn viết lệnh. Cửa sổ lệnh gồm các thành phần sau:
  - Hộp chọn đối tượng (Combo box phía trên bên trái) Click để chọn đối tượng muốn viết lệnh

| 🛃 Project1 - Form1 (Code)                        |                                     |          |
|--------------------------------------------------|-------------------------------------|----------|
| CmdPt                                            | Click                               | -        |
| (General)<br>CmdEnter                            |                                     | <b>_</b> |
| CmdPt<br>CmdSo<br>Form<br>IbISo                  | t_Click(Index As<br>LSo.Caption)    | Inte     |
| S = ""<br>End Sub                                |                                     |          |
| Private Sub CmdS<br>S = S & Inde<br>1blSo.Captio | o_Click(Index As<br>x<br>n = Val(S) | Inte     |
| End Sub                                          |                                     | ▼<br>//  |

<u>Hình 1.12</u>: Chọn đối tượng viết lệnh

Hộp chọn loại sự kiện (ComboBox phía trên bên phải) - Click để chọn sự kiện muốn viết lệnh.

| 🗾 Project                         | 1 - Form1 (Code)                                                                                                    |                                                                                                    |          |
|-----------------------------------|----------------------------------------------------------------------------------------------------|----------------------------------------------------------------------------------------------------|----------|
| CmdPt                             | •                                                                                                    | Click                                                                                                    | -        |
| End<br>Priv<br>End<br>Priv<br>End | Sub<br>vate Sub CmdPt<br>So1 = Val(1b1S<br>Pt = Index<br>S = ""<br>Sub<br>vate Sub CmdSo<br>S = S & Index<br>1b1So.Caption<br>Sub | Click<br>DragDrop<br>DragOver<br>GotFocus<br>KeyDown<br>KeyPress<br>KeyUp<br>LostFocus<br>MouseDown<br>MouseDown<br>MouseUp<br>OLECompleteDrag<br>= Val (S) |          |
|                                   |                                                                                                    |                                                                                                    | <u> </u> |

Hình 1.13: Chọn sự kiện viết lệnh

Khi một sự kiện được chọn, dòng khai báo của thủ tục tương ứng xuất hiện trong cửa sổ phía dưới.

<u>Ví du</u>: Chọn đối tượng nút bấm CmdPt, sự kiện Click. Dòng khai báo thủ tục có dạng *Private sub CmdPt\_Click(Index As Integer)* 

End sub

Phần lệnh bên trong do người lập trình viết

| <u>e</u> 1 | Project1 - Form1 (Code)                                                                       |
|------------|-----------------------------------------------------------------------------------------------|
| C          | mdPt  Click                                                                                   |
|            | Private Sub CmdPt_Click(Index As Integer)<br>Sol = Val(lblSo.Caption)<br>Pt = Index<br>S = "" |
|            | End Sub                                                                                       |
|            | Private Sub CmdSo_Click(Index As Integer)<br>S = S & Index<br>lblSo.Caption = Val(S)          |
|            | End Sub                                                                                       |
| =          | <br>▼<br>≣                                                                                    |

Hình 1.14: Viết lệnh bên trong các khai báo thủ tục

## IV. CÁC THAO TÁC CƠ BẢN VỚI ĐỐI TƯỢNG TRÊN FORM

#### 1. Đưa một đối tượng lên form

 Nhấp đúp tại nút đối tượng trên Toolbox, đối tượng sẽ xuất hiện ngay giữa form.

Hoặc

- Click đối tượng trên Toolbox, con trỏ chuyển thành dạng + trên form,
- Click tại vị trí cần đặt đối tượng trên form,
- Kéo lê để định kích thước đối tượng trên form,
- Nhå .

<u>Lưu ý</u>: Trong khi kéo để qui định kích thước đối tượng, có thể quan sát kích thước trên Toolbar hoặc dừng lại đủ lâu trên form, ô kích thước sẽ xuất hiện.

## 2. Chọn đối tượng trên form

Chọn một đối tượng

• Click tại đối tượng cần chọn

Chọn nhiều đối tượng cùng lúc

Bấm Shift và Click để chọn nhiều đối tượng

Hoặc

Sử dụng biểu tượng chọn trên Toolbox để xác định vùng hình chữ nhật bao quanh các đối tượng cần chọn

## 3. Di chuyển

- Chọn một hoặc nhiều đối tượng cần di chuyển
- Kéo đến vị trí mới
- Nhå

## 4. Hiệu chỉnh kích thước một đối tượng

- Chọn đối tượng
- Trỏ mouse vào 1 trong 8 nút điều khiển quanh đối tượng chọn, kéo để điều chỉnh kích thước

## 5. Xoá

- Chọn một hoặc nhiều đối tượng muốn xoá
- Bấm DEL

## v. GHI NẠP MỘT VB PROJECT

Phần này trình bày các thao tác thường sử dụng đối với màn hình làm việc VB để quản lý các form, module... trong một Project. Đó là cách ghi một project sau khi thiết kế hoặc nạp một Project có sẵn trên dĩa.

## 1. Thêm một form mới vào chương trình

Trường hợp thêm form mới

- Right-click trong Project Explorer/Add/Form,
- Nhấp đúp biểu tượng Form trong hộp thoại Add Form, form mới sẽ được thêm vào project (hình 1.15).

Trường hợp thêm form có sẵn trên dĩa (từ Project khác)

- Right-click trong Project Explorer/Add/Form,
- Chọn thẻ Exising, nhấp đúp form cần thêm vào (hình 1.16).

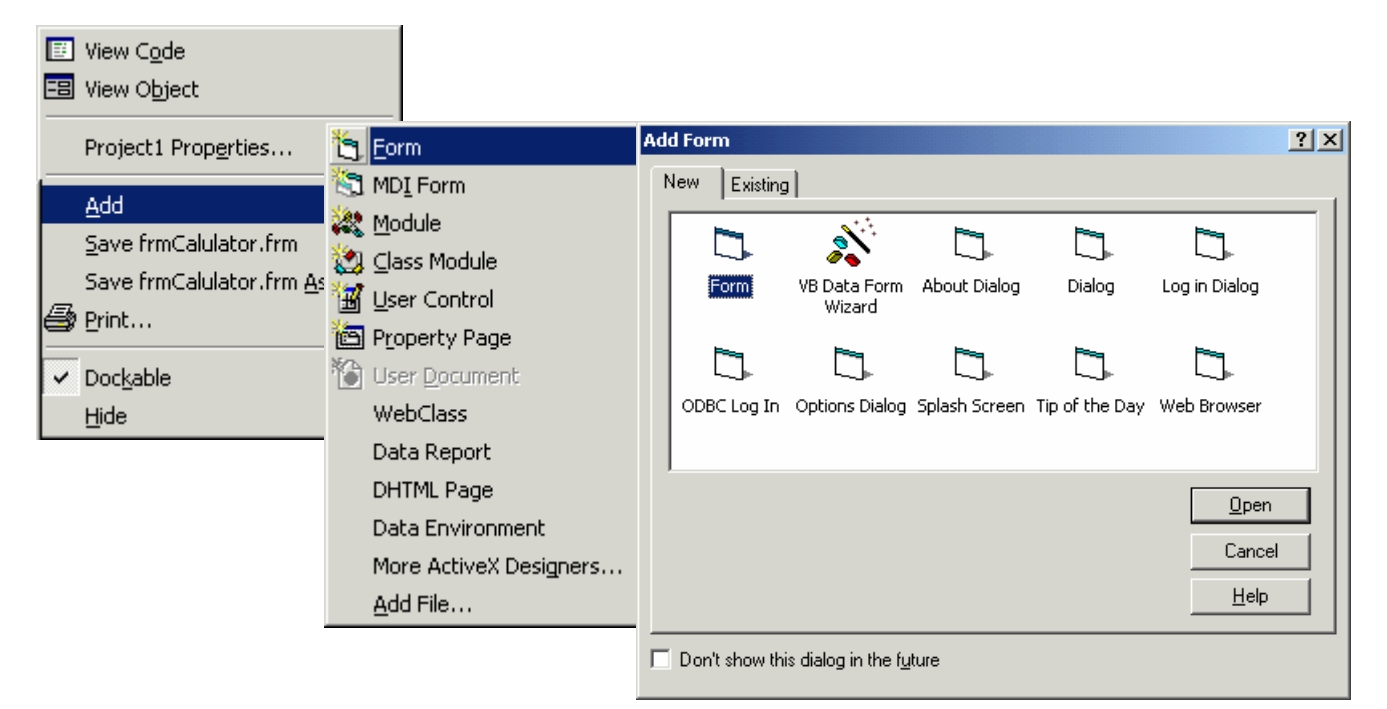

<u>Hình 1.15</u>: Thêm một form mới vào chương trình

| Add Form                             |                   |             | ? ×              |  |  |  |
|--------------------------------------|-------------------|-------------|------------------|--|--|--|
| New Existing                         |                   |             |                  |  |  |  |
| Look in: 🔂 VB                        | 98                |             | 📸 🎟 •            |  |  |  |
| 🗀 Template                           | 🖏 frmBt5          | 🖏 frmEdit   | 🖏 frmView        |  |  |  |
| 🗀 Tsql                               | 🖏 frmCalulator    | 🖏 frmEdit 1 | 🖏 MDIMain        |  |  |  |
| 🗀 Wizards                            | 🖏 frmColor        | 🖏 frmMain   | <b>5</b> 3, ∨b53 |  |  |  |
| 🕄 Form1                              | 🖏 frmDBGrid       | 🖏 frmMouse  |                  |  |  |  |
| 5, frmBt1_1                          | 🖏 frmdbyw         | 🖏 frmPicBox |                  |  |  |  |
| 🔄 frmBt4                             | 🖏 frmdbyw1        | 🖏 frmTCP    |                  |  |  |  |
| •                                    |                   |             | Þ                |  |  |  |
| File name: Fo                        | rm1               |             | Open             |  |  |  |
| Files of type: Fo                    | orm Files (*.frm) | •           | Cancel           |  |  |  |
|                                      |                   |             | Help             |  |  |  |
| Don't show this dialog in the future |                   |             |                  |  |  |  |

Hình 1.16: Thêm một form có sẵn vào chương trình

#### 2. Xoá một form

- Right-Click form muốn xoá trong Project Explorer,
- Chọn Remove form trên menu.

#### 3. Ghi Project lên dĩa

Cần nhắc lại là Project trong VB gồm nhiều thành phần như form, Module... mỗi form hoặc Module sẽ được ghi thành một tập tin. Như vậy phải đặt tên cho các form và module khi ghi Project.

- Bấm nút Save trên Toolbar hoặc chọn lệnh File/Save Project,
- VB sẽ lần lượt nhắc đặt tên cho các form. Hộp thoại đặt tên form có dạng hình 1.17

| Save File As  |                    |               | <u>? ×</u> |
|---------------|--------------------|---------------|------------|
| Save in: 🔁    | VB98               | ▼ ← €         | ≝ •        |
| 🚞 Template    | 🖏 frmCalulator     | 🖏 frmEdit 1   | 🖏 MDIMain  |
| 🚞 Tsql        | 🖏 frmColor         | 🖏 frmMain     | 5, vb53    |
| 🗋 Wizards     | 🖏 frmDBGrid        | 🖏 frmMouse    |            |
| 🖏 Form1       | 🖏 frmdbyw          | 🖏 frmPicBox   |            |
| 🖏 frmBt4      | 🖏 frmdbyw1         | 🖏 frmTCP      |            |
| 🖏 frmBt5      | 🖏 frmEdit          | 🖏 frmView     |            |
|               |                    |               |            |
| •             |                    |               | •          |
| File name:    | frmBt1_1           |               | Save       |
| Save as type: | Form Files (*.frm) | •             | Cancel     |
|               |                    |               | Help       |
|               | II) 1 1 177 IIA (1 | · +×, , A C 1 | . 1 · 1 ·  |

<u>Hình 1.17</u>: Hộp thoại đặt tên form khi ghi

- Nhập tên form vào hộp File name,
- Bấm nút Save và lặp lại bước này cho tất cả các form trong chương trình,
- Sau khi ghi tất cả các form. Xuất hiện hộp thoại đặt tên Project. Tập tin Project có phần mở rộng VBP.

| Save Project                                            | As                                                                            |                                   | <u>? ×</u> |
|---------------------------------------------------------|-------------------------------------------------------------------------------|-----------------------------------|------------|
| Save in: 🔁                                              | VB98                                                                          | • + •                             | 💣 🎟 •      |
| Template<br>Tsql<br>Wizards<br>bt4<br>bt5<br>bt5<br>bt6 | හි Calculator<br>හි dbGrid<br>හි dbvw<br>හි ExMouse<br>හි ExPicBox<br>හි vb01 | ්මේ vb52<br>මිම vb53<br>මිම vbTCP |            |
| File name:                                              | Project1                                                                      |                                   | Save       |
| Save as type:                                           | Project Files (*.vbp)                                                         | <u> </u>                          | Help       |

Hình 1.18: Hộp thoại đặt tên chương trình

Lưu ý: VB chỉ nhắc đặt tên khi ghi Project lần đầu tiên

#### 4. Nạp Project từ dĩa

- Bấm nút Open trên Toolbar hoặc chọn lệnh File/Open Project. Hộp thoại Open project xuất hiện,
- Nhấp đúp tên project cần mở để nạp vào màn hình VB.

| Open Project                                     |                                                             |                                      | ? ×                                    |
|--------------------------------------------------|-------------------------------------------------------------|--------------------------------------|----------------------------------------|
| Existing Rece                                    | nt                                                          |                                      |                                        |
| Look jn: 🔁                                       | VB98                                                        |                                      | * ⊞-                                   |
| Template<br>Tsql<br>Wizards<br>bt4<br>bt5<br>bt6 | Calculator<br>dbGrid<br>dbvw<br>ExMouse<br>ExPicBox<br>vb01 | වීමේ vb52<br>වීමේ vb53<br>වීමේ vbTCP |                                        |
| File <u>n</u> ame:<br>Files of <u>t</u> ype:     | Project Files (*.vbp;*.mak;                                 | *.vbg)                               | <u>O</u> pen<br>Cancel<br><u>H</u> elp |

Hình 1.19: Nạp Project từ dĩa

#### 5. Tạo Project mới

- Chọn lệnh File/New Project. Hộp thoại New project xuất hiện,
- Nhấp đúp biểu tượng Stanđar EXE để tạo project mới.

| N | ew Project                                               |              |                      |                    |   | ×                            |
|---|----------------------------------------------------------|--------------|----------------------|--------------------|---|------------------------------|
|   | Standard EXE<br>Standard EXE<br>VB Application<br>Wizard | ActiveX EXE  | ActiveX DLL          | ActiveX<br>Control | • | OK<br>Cancel<br><u>H</u> elp |
|   | Addin                                                    | Data Project | DHTML<br>Application | IIS Application    |   |                              |

Hình 1.20: Tạo một Project mới

## **vi.** MỘT CHƯƠNG TRÌNH VÍ DỤ

Thiết kế chương trình nhập hai số, tính tổng và in kết quả Giao diện chương trình có dạng như sau:

| 🛋 Cong hai so  |  |
|----------------|--|
| Nhap so thu 1: |  |
| Nhap so thu 2: |  |
| Tinh           |  |

Hình 1.21: Giao diện của chương trình ví dụ

- Nhập số thứ nhất vào Textbox phía trên.
- Nhập số thứ hai vào Textbox phía dưới.
- Bấm nút "Tính". Kết quả phép cộng 2 số xuất hiện trong ô dưới cùng

Các bước thực hiện như sau:

- 1. Khởi động Visual Basic , chọn New/ Standard EXE
- 2. Điều chỉnh các thuộc tính của form1 theo như bảng sau:

| Thuộc tính (Property) | Giá trị (Value) |
|-----------------------|-----------------|
| Name                  | frmTinh         |
| Caption               | Cong hai so     |
| Height                | 2500            |
| Width                 | 2800            |

3. Nhấp đúp Label trên Toolbox để đặt Label lên giữa form. Di chuyển và đặt các thuộc tính theo như bảng sau:

|    |                  | Thuộc tính (Property)    | Giá trị (Value)       |
|----|------------------|--------------------------|-----------------------|
|    |                  | Name                     | Label1                |
|    |                  | Caption                  | Nhap so thu 1         |
| 4. | Làm tương tự như | bước 3 với các thuộc tír | nh theo như bảng sau: |
|    |                  |                          |                       |

| Gia tij (value) |
|-----------------|
| Label2          |
| Nhap so thu 2   |
|                 |

5. Nhấp đúp Textbox trên Toolbox. Textbox thứ nhất sẽ xuất hiện chính giữa form. Di chuyển và điều chỉnh các thuộc tính theo bảng sau:

|                       | •                 |
|-----------------------|-------------------|
| Thuộc tính (Property) | Giá trị (Value)   |
| Alignment             | 1 - Right justify |
| Name                  | txtSo1            |
| Height                | 315               |
| Width                 | 735               |

6. Nhấp đúp Textbox trên Toolbox. Textbox thứ hai sẽ xuất hiện chính giữa form. Di chuyển và điều chỉnh các thuộc tính theo bảng sau:

| Thuộc tính (Property) | Giá trị (Value)   |
|-----------------------|-------------------|
| Alignment             | 1 - Right justify |
| Name                  | txtSo2            |
| Height                | 315               |
| Width                 | 735               |
|                       |                   |

7. Nhấp đúp Textbox trên Toolbox. Textbox thứ ba sẽ xuất hiện chính giữa form. Di chuyển và điều chỉnh các thuộc tính theo bảng sau:

| Thuộc tính (Property) | Giá trị (Value)   |
|-----------------------|-------------------|
| Alignment             | 1 - Right justify |
| Name                  | txtTong           |
| Locked                | True              |
| Height                | 315               |
| Width                 | 735               |

8. Nhấp đúp CommandButton trên Toolbox. Button sẽ xuất hiện chính giữa form. Di chuyển và điều chỉnh các thuộc tính theo bảng sau:

| Thuộc tính (Property) | Giá trị (Value) |
|-----------------------|-----------------|
| Name                  | CmdTinh         |
| Caption               | Tinh            |
| Height                | 330             |
| Width                 | 1335            |

9. Nhấp đúp CommandButton để viết mã lệnh cho chức năng tính toán khi người dùng bấm vào nút này. Cửa sổ mã lệnh sẽ xuất hiện với phần khai báo thủ tục khi bấm nút được định nghĩa sẵn:

Private Sub CmdTinh\_Click()

End Sub

Nhập lệnh để cuối cùng ta có

Private Sub CmdTinh\_Click()

```
txtTong.Text = Val(txtSo1.Text) + Val(txtSo2.Text)
```

End Sub

- 10. Bấm nút Run trên Toolbar hoặc F5 để chạy chương trình. Nhập 2 số vào 2 text box. Bấm nút tính. Kết quả cộng 2 số xuất hiện trong ô thứ 3.
- 11. Chọn File/Save Project để save các tập tin của Project như sau:

FrmTinh.FRM:Tập tin định nghĩa form frmTinhVd1.VBP:Tập tin định nghĩa Project

17

## Chương 2 Đối Tượng và cách sử dụng Đối Tượng

## I. ĐỐI TƯỢNG

#### 1. Khái niệm

Visual Basic là ngôn ngữ lập trình kiểu đối tượng, chương trình Basic gồm các đối tượng. Làm việc với VB chính là làm việc với các đối tượng.

## 2. Các đặc điểm của đối tượng

#### a. Tên

Mỗi đối tượng được đặt tên. Tên đối tượng được viết theo qui tắc sau:

- Có chiều dài tối đa 40 ký tự
- Không được bắt đầu bằng số
- Không có khoảng trắng

Để phân biệt đối tượng này với đối tượng khác, tên đối tượng được viết kèm với tiền tố (prefix) chỉ loại đối tượng. Các tiền tố được qui định như sau:

| Loại đối tượng     | Tiền tố    | Loại đối tượng      | Tiền tố    |
|--------------------|------------|---------------------|------------|
| CheckBox           | chk        | Horizontal ScrollBa | rhsb       |
| ComboBox           | cbo        | Image               | img        |
| Command Button     | cmd        | Label               | lbl        |
| Common Dialog      | cdl        | Line                | lin        |
| Data Control       | dat        | ListBox             | lst        |
| Data Bound         | dbc        | Menu                | mnu        |
| ComboBox           |            |                     |            |
| Data Bound Grid    | dbg        | OLE Container       | ole        |
| Data Bound ListBox | dbl        | Option Button       | opt        |
| Directory ListBox  | dir        | Picture Box         | pic        |
| Drive ListBox      | drv        | Shape               | shp        |
| File ListBox       | fil        | TextBox             | txt        |
| Form               | <u>frm</u> | <u>Timer</u>        | <u>tmr</u> |

#### b. Thuộc tính (property)

Mỗi đối tượng có một số thuộc tính dùng mô tả đối tượng như vị trí, kích thước, trạng thái... Các thuộc tính của đối tượng trình bày trong cửa sổ thuộc tính.

#### c. Phương thức (method)

Là các hành vi của mỗi đối tượng như di chuyển (move), phóng lớn cửa sổ (maximize), thu nhỏ cửa sổ (minimize)...

#### d. Sự kiện (Event)

Là các tác động lên đối tượng, mỗi đối tượng sẽ phản ứng lại theo cách của nó tùy theo biến cố tác động vào. Người lập trình sẽ định nghĩa các lệnh để chương trình đáp ứng lại các biến cố tác động lên các đối tượng

Khi người lập trình tạo ra một đối tượng, cần:

- Đặt tên (điều chỉnh thuộc tính Name)
- Qui định thuộc tính (trong cửa sổ thuộc tính)
- Định nghĩa các hoạt động của đối tượng tùy theo biến cố tác động vào (chọn loại biến cố trong code view window)

#### 3. Truy xuất đối tượng

Truy xuất đối tượng bao gồm:

- Đọc hoặc đặt giá trị cho một thuộc tính
- Gọi một phương thức

Để truy xuất một đối tượng, sử dụng cách viết

#### <Tên đối tượng>.<tên property hoặc method>

#### <u>Ví dụ:</u>

adoRS.MoveNext CmdPrint.Enabled = True

#### 4. Các thuộc tính chung

- Left, Top: Tọa độ góc trên bên trái.
- Height, Weight: Chiều cao, độ rộng đối tượng.
- ForeColor, BackColor: Màu chữ, màu nền đối tượng. Có thể chọn màu theo bộ màu chuẩn của windows hoặc chọn màu tùy ý trên các thẻ tương ứng tại thuộc tính này trong cửa sổ thuộc tính (Hình 2.1).

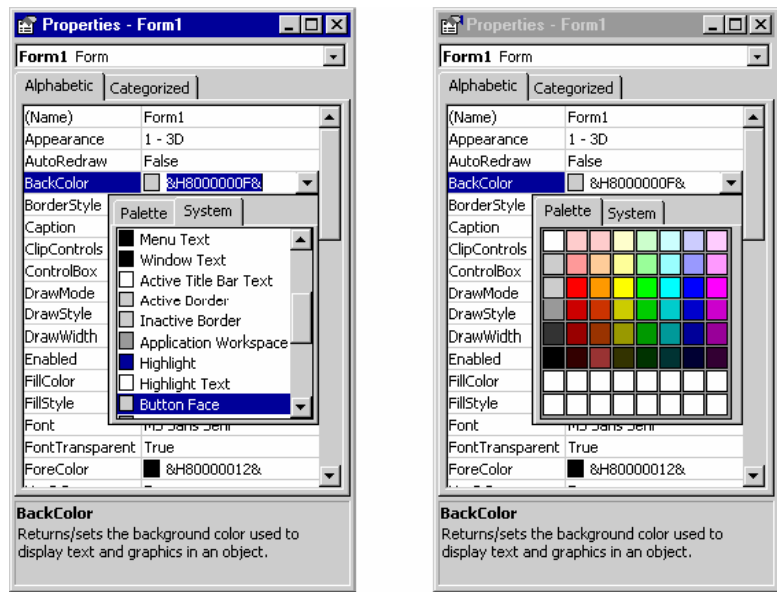

Hình 2.1: Các thẻ chọn màu

| Hằng                   | Giá trị (Hex) | Ý nghĩa                                  |
|------------------------|---------------|------------------------------------------|
| vbActiveBorder         | &H800000A     | Màu viền cửa sổ hoạt động                |
| vbActiveTitleBar       | &H8000002     | Màu thanh tiêu đề cửa sổ hoạt động       |
| vbActiveTitleBarText   | &H8000009     | Màu chữ tiêu đề cửa sổ hoạt động         |
| vbApplicationWorkspace | &H8000000C    | Màu nền cửa sổ ứng dụng giao diện đa tài |
|                        |               | liệu (MDI)                               |
| vbButtonFace           | &H800000F     | Màu nút lệnh                             |
| vbButtonShadow         | &H80000010    | Màu bóng viền nút lệnh                   |
| vbButtonText           | &H80000012    | Màu chữ trên nút                         |
| vbDesktop              | &H80000001    | Màu desktop                              |
| vbGrayText             | &H80000011    | Màu chữ trên đối tượng không hoạt động   |
| vbHighlight            | &H800000D     | Màu nền phần được chọn                   |
| vbHighlightText        | &H800000E     | Màu chữ phần được chọn                   |
| vbInactiveBorder       | &H800000B     | Màu viền cửa sổ không hoạt động          |
| vbInactiveCaptionText  | &H80000013    | Màu chữ tiêu đề cửa sổ không hoạt động   |
| vbInactiveTitleBar     | &H8000003     | Màu thanh tiêu đề cửa sổ không hoạt động |
| vbInactiveTitleBarText | &H80000013    | Màu chữ tiêu đề cửa sổ không hoạt động   |
| vbInfoBackground       | &H80000018    | Màu nền lời nhắc (ToolTips)              |
| vbInfoText             | &H80000017    | Màu chữ lời nhắc                         |
| vbMenuBar              | &H8000004     | Màu nền menu                             |
| vbMenuText             | &H8000007     | Màu chữ menu                             |
| vbScrollBars           | &H8000000     | Màu thanh cuộn                           |
| vbWindowBackground     | &H8000005     | Màu nền cửa sổ                           |
| vbWindowFrame          | &H80000006    | Màu khung cửa sổ                         |
| vbWindowText           | &H80000008    | Màu chữ trong cửa sổ                     |

Bảng sau trình bày một số hằng khai báo giá trị màu hệ thống

Enabled: Thuộc tính cho phép đối tượng hoạt động (True, False).

Font: Thuộc tính chọn Font chữ.

Visible: Thuộc tính cho phép xuất hiện đối tượng (True, False).

Index: Chỉ số mảng (mảng đối tượng).

ToolTipText: Chuỗi lời nhắc khi trỏ chuột trên đối tượng.

5. Các sự kiện chung

| Sự kiện  | Xåy ra khi                                          |  |  |
|----------|-----------------------------------------------------|--|--|
| Click    | Người dùng click trên đối tượng                     |  |  |
| DblClick | Người dùng nhấp đúp trên đối tượng                  |  |  |
| DragDrop | Người dùng kéo nhả một đối tượng                    |  |  |
| DragOver | Người dùng kéo một đối tượng qua một đối tượng khác |  |  |
| Gotfocus | Đối tượng nhận focus                                |  |  |

| KeyDown   | Người dùng nhấn một phím trong khi đối tượng đang nhận focus    |  |  |  |
|-----------|-----------------------------------------------------------------|--|--|--|
| KeyPress  | Người dùng nhấn và nhả một phím trong khi đối tượng đang nhận   |  |  |  |
|           | focus                                                           |  |  |  |
| KeyUp     | Người dùng nhả phím trong khi đối tượng đang nhận focus         |  |  |  |
| LostFocus | Đối tượng không nhận focus nữa                                  |  |  |  |
| MouseDown | Người dùng bấm một phím bất kỳ trên mouse trong khi mouse       |  |  |  |
|           | pointer đang ở vị trí đối tượng                                 |  |  |  |
| MouseMove | Người dùng di chuyển mouse trên đối tượng                       |  |  |  |
| MouseUp   | Người dùng nhả phím mouse trong khi mouse pointer đang ở vị trí |  |  |  |
|           | đối tượng                                                       |  |  |  |

#### II. ĐỔI TƯỢNG FORM

#### 1. Thuộc tính

| Thuộc tính     | Ý nghĩa                                                |
|----------------|--------------------------------------------------------|
| Caption        | Đặt tiêu đề cho form. Giá trị mặc định là tên form     |
| BorderStyle    | Quy định kiểu khung cho form                           |
| Appearance     | Qui định cách thể hiện form (Flat/ 3D)                 |
| ControlBox     | Có hoặc không có Control Menu Box (True/False)         |
| MaxButton      | Làm mờ nút phóng lớn (True/False)                      |
| MinButton      | Làm mờ nút thu nhỏ (True/False)                        |
| Icon           | Qui định Icon đại diện cho form                        |
| Picture        | Đặt hình làm nền cho form                              |
| Moveable       | Di chuyển/ Không di chuyển được (True/False)           |
| ShownInTaskbar | Có nút đại diện chương trình trên taskbar (True/False) |
| WindowState    | Trạng thái form (Normal/Minimized/Maximized)           |

#### 2. Phuong thức

|                | Show         | Xuất hiện form       |
|----------------|--------------|----------------------|
|                | Hide         | Che dấu form         |
| <u>Ví dụ</u> : |              |                      |
|                | frmMain.Show | ' Làm xuất hiện form |

#### Hoặc

FrmMain.Hide ' Che dấu form

#### <u>Lưu ý</u>:

Phương thức Show nạp form vào bộ nhớ và làm xuất hiện nó trên màn hình. Nếu form đã được nạp vào trước đó thì nó chỉ làm xuất hiện form trên .

Phương thức Hide làm form không xuất hiện trên màn hình, nó vẫn còn được nạp vào bộ nhớ, để giải phóng form khỏi bộ nhớ, sử dụng phương thức **Unload <Đối tượng>** 

#### 3. Xử lý sự kiện (Handling Event)

Sau đây là một số sự kiện quan trọng đối với một form

| Sų   | r kiện                                     | Xåy ra khi                                                                |  |  |  |
|------|--------------------------------------------|---------------------------------------------------------------------------|--|--|--|
| Loa  | ıd                                         | Form được nạp vào bộ nhớ                                                  |  |  |  |
| Act  | ivate                                      | Form xuất hiện lần đầu tiên hoặc khi chuyển trở lại form từ một form khác |  |  |  |
| Dea  | ictivate                                   | Người dùng chuyển sang form khác hoặc form thực hiện phương thức hide     |  |  |  |
| Unl  | oad                                        | Form được giải phóng khỏi bộ nhớ                                          |  |  |  |
| Init | ialize                                     | Form được tạo ra ban đầu trong bộ nhớ                                     |  |  |  |
| Ví   | <u>dụ 1</u> - K                            | iểm tra các sự kiện Initialize, Load, Unload:                             |  |  |  |
| 1.   | Khởi độ                                    | ng Visual Basic/Standard EXE                                              |  |  |  |
| 2.   | Nhấp đứ                                    | úp vào form1 để mở cửa sổ mã lệnh (code window), viết lệnh cho sự kiện    |  |  |  |
|      | Load nl                                    | nư sau:                                                                   |  |  |  |
|      | Priv                                       | ate Sub Form_Load()                                                       |  |  |  |
|      | M                                          | MsgBox "Form Load Event"                                                  |  |  |  |
|      | End                                        | Sub                                                                       |  |  |  |
| 3.   | Lặp lại l                                  | p lại bước 3 để định nghĩa mã lệnh cho các sự kiện Initialize và Unload   |  |  |  |
|      | Private Sub Form_Initialize()              |                                                                           |  |  |  |
|      | MsgBox "Form Initialization Event"         |                                                                           |  |  |  |
|      | End Sub                                    |                                                                           |  |  |  |
|      | Private Sub Form_Unload(Cancel As Integer) |                                                                           |  |  |  |
|      | MsgBox "Form Unload Event"                 |                                                                           |  |  |  |
|      | End Sub                                    |                                                                           |  |  |  |
| 4.   | Bấm F5                                     | để chạy chương trình, để ý các Message Box sẽ xuất hiện theo thứ tự do    |  |  |  |
|      | trình tự                                   | Initialize $\rightarrow$ Load $\rightarrow$ Unload                        |  |  |  |
|      |                                            |                                                                           |  |  |  |

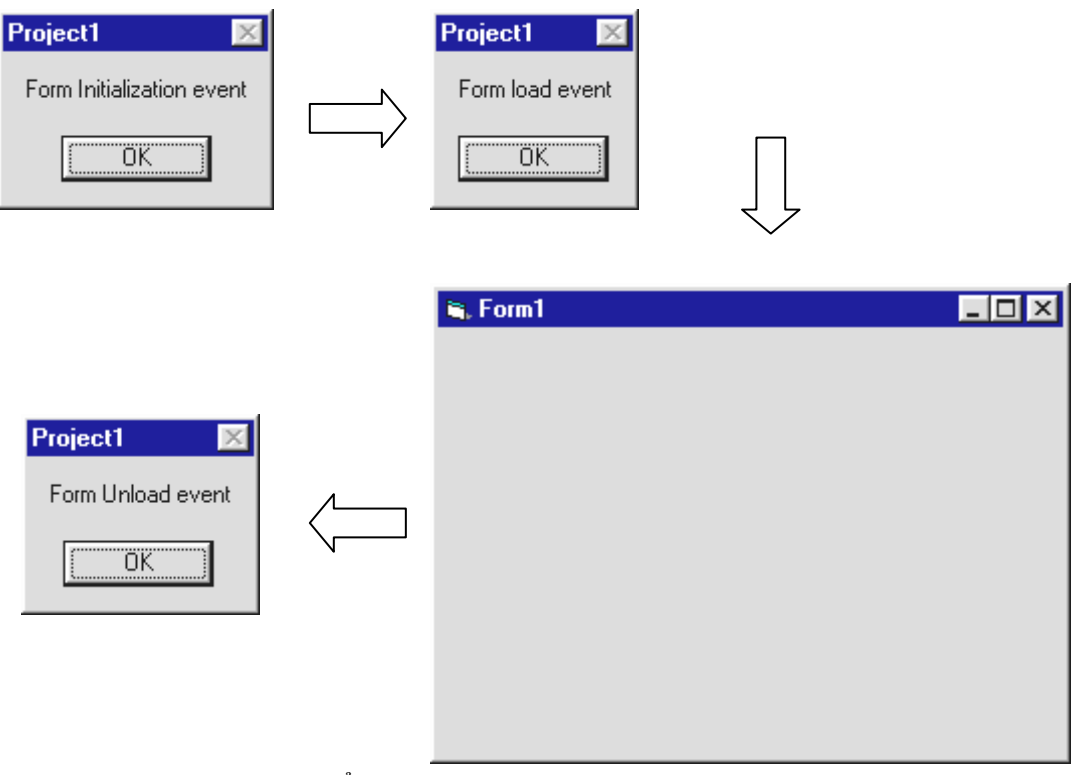

Hình 2.2: Kiểm tra các sự kiện Load, Unload, Initialize

Ví dụ 2 - Kiểm tra các phương thức Show, Hide, Unload

Chương trình khi chạy sẽ xuất hiện 1 form như hình. Bấm nút "Show second form", form thứ 2 sẽ xuất hiện. Bấm nút "Close this form", form thứ 2 sẽ đóng lại. Các bước thiết kế như sau:

- 1. New/Standard EXE
- 2. Đặt thuộc tính Caption của Form 1 thành Vi du 2 Form 1
- 3. Nhấp đúp CommandButton trên ToolBox, Button xuất hiện trên Form1. Điều chỉnh thuộc tính Caption thành "Show second form"
- 4. Bấm nút Add form/form để thêm form2.
- 5. Đặt thuộc tính Caption của Form 2 thành Vi du 2 Form 2
- 6. Nhấp đúp CommandButton trên ToolBox, Button xuất hiện trên Form2. Điều chỉnh thuộc tính Caption thành "Close this form"
- 7. Nhấp đúp Button trên form 2, định nghĩa mã lệnh như sau:

Private Sub Command1\_Click() Unload Me

End Sub

8. Nhấp đúp Button trên form 1, định nghĩa mã lệnh như sau:

Private Sub Command1\_Click()

Form2.Show

End Sub

Bấm F5 chạy chương trình để kiểm tra kết qủa

#### III. LABEL

Trình bày một nội dung trên form

#### 1. Thuộc tính

| Thuộc tính | Ý nghĩa                                                       |  |  |
|------------|---------------------------------------------------------------|--|--|
| Caption    | Qui định nội dung trình bày                                   |  |  |
| Alignment  | Quy định kiểu canh lề trong Label (0-Left 1- Right 2- Center) |  |  |
| BackStyle  | Kiểu nền Label (0 - Transparent 1 - Opaque)                   |  |  |
| AutoSize   | Tự động co giãn kích thước Label để thể hiện đầy đủ nội dung  |  |  |
|            | (True/False)                                                  |  |  |
| Wordwrap   | Tự động cuộn chữ (True/False)                                 |  |  |

Và các thuộc tính chung

#### 2. Xử lý sự kiện

Gồm các sự kiện chung

#### IV. TEXTBOX

Cho phép người dùng nhập một nội dung

#### 1. Thuộc tính

| Ý nghĩa                                                 |
|---------------------------------------------------------|
| Chứa nội dung nhập vào                                  |
| Quy định kiểu canh lề trong TextBox (0-Left 1- Right 2- |
| Center)                                                 |
| Cho phép thay đổi nội dung textbox (True/False)         |
| Qui định chiều dài tối đa cho phép nhập                 |
| Cho phép nhập nội dung nhiều dòng (True/False)          |
|                                                         |

Và các thuộc tính chung

#### 2. Xử lý sự kiện

Gồm các sự kiện chung

#### v. COMMANDBUTTON

Đối tượng được sử dụng để ra lệnh

#### 1. Thuộc tính

**Caption** Nội dung thể hiện trên nút bấm

Và các thuộc tính chung.

#### 2. Xử lý sự kiện

Gồm các sự kiện chung

#### VI. FOCUS VÀ THỨ TỰ TAB

#### 1. Focus

Trên màn hình Windows, mỗi một đối tượng điều khiển khi được chọn để hoạt động (Active) sẽ nhận focus. Khi một cửa sổ hoặc form đang nhận focus thanh tiêu đề (Title Bar) sẽ có màu đậm. Khi một đối tượng điều khiển trên form nhận focus sẽ có đường viền bao quanh đối tượng hoặc cursor xuất hiện bên trong đối tượng (Textbox). Người dùng có thể thay đổi focus của đối tượng trên form bằng cách sử dụng phím Tab hoặc Shift+Tab. Đối tượng nhận focus sẽ phản ứng với các sự kiện bấm phím

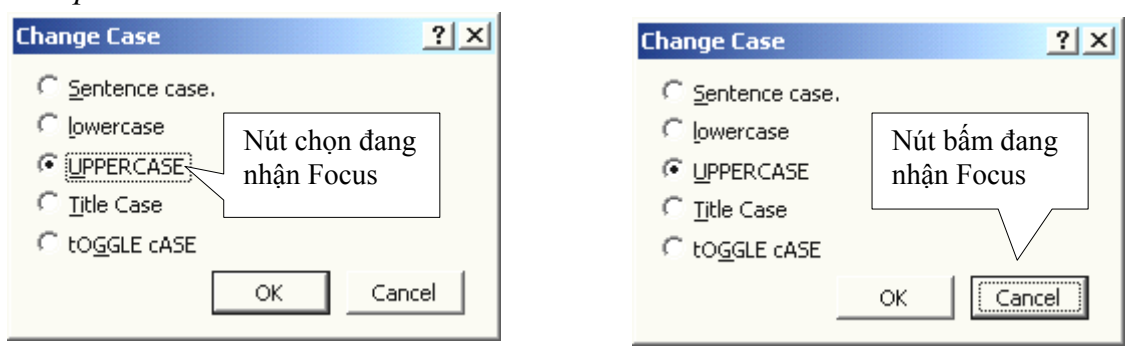

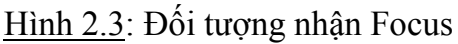

#### 2. Thứ tự Tab (Tab Order)

Người dùng có thể chọn đối tượng nhận focus trên form bằng cách bấm phím *Tab* hoặc *Shift+Tab* theo thứ tự các đối tượng được đặt lên form. Có thể qui định thứ tự này trong lúc thiết kê giao diện chương trình bằng cách điều chỉnh thuộc tính *TabIndex*. Đối tượng nhận focus đầu tiên trên form sẽ có *TabIndex* = 0. Để chọn đối tượng nhận focus trên form bằng chương trình, sử dụng phương thức **SetFocus**.

#### 3. Phím nóng (HotKey)

Là tổ hợp phím kết hợp giữa phím Alt và một phím khác. Hotkey được sử dụng để chọn nhanh một đối tượng trên form bằng bàn phím mà không cần bấm phím TAB để chọn đối tượng theo thứ tự Tab.

Hotkey được định nghĩa trên thuộc tính Caption của đối tượng bằng cách nhập ký tự "&" phía trước ký tự muốn định nghĩa Hotkey

<u>Ví dụ</u>:

| Muốn   | Đối              | tượn | g có | Giá trị HotKey | Giá  | trị | của   | thuộc | tính |
|--------|------------------|------|------|----------------|------|-----|-------|-------|------|
| Hotkey |                  |      |      |                | Capt | ion |       |       |      |
|        | <u>C</u> los     | e    |      | Alt+C          |      |     | &Clo  | ose   |      |
|        | 🔲 In <u>S</u> yr | nc   |      | Alt+S          |      |     | In &S | ync   |      |
|        | ⊙ <u>N</u> am    |      |      | Alt+S          |      |     | &Na   | ım    |      |

Riêng *TextBox* thì Hotkey được định nghĩa trên thuộc tính *Caption* của *Label* đi kèm với TextBox. Label được gọi là đi kèm với *TextBox* nếu *TabIndex* của nó có giá trị kế trước (nhỏ hơn 1 đơn vị) giá trị *TabIndex* của *TextBox* 

#### 4. Ví dụ

Phần sau trình bày ví dụ về các định nghĩa Hotkey và thứ tự nhận focus cho chương trình ví dụ đã trình bày ở chương 1

Mở lại project vd1.prj đã làm ở chương 1, điều chỉnh lại thuộc tính của các đối tượng theo như bảng sau:

| Form1                 |                 | TextBox1              |                 |
|-----------------------|-----------------|-----------------------|-----------------|
| Thuộc tính (Property) | Giá trị (Value) | Thuộc tính (Property) | Giá trị (Value) |
| Name                  | FrmTinh         | Name                  | txtSo1          |
| Caption               | Cong hai so     | Height                | 315             |
| Height                | 2500            | Width                 | 735             |
| Width                 | 2800            | TabIndex              | 1               |
| Label1                |                 | Label2                |                 |
| Thuộc tính (Property) | Giá trị (Value) | Thuộc tính (Property) | Giá trị (Value) |
| Name                  | Label1          | Name                  | Label2          |
| Caption               | Nhap so thu &1  | Caption               | Nhap so thu &2  |
| TabIndex              | 0               | TabIndex              | 2               |

| TextBox2              |                 | Width                 | 1335            |
|-----------------------|-----------------|-----------------------|-----------------|
| Thuộc tính (Property) | Giá trị (Value) | TabIndex              | 4               |
| Name                  | txtSo2          | TextBox3              |                 |
| Height                | 315             | Thuộc tính (Property) | Giá trị (Value) |
| Width                 | 735             | Name                  | txtTong         |
| TabIndex              | 3               | Locked                | True            |
| CommandButton         |                 | Height                | 315             |
| Thuộc tính (Property) | Giá trị (Value) | Width                 | 735             |
| Name                  | CmdTinh         | TabIndex              | 5               |
| Caption               | &Tinh           |                       |                 |
| Height                | 330             |                       |                 |

Bấm F5 chạy chương trình. Để ý thứ tự nhận focus là TextBox1, TextBox2 và CommandButton. Các Hotkey Alt+1, Alt+2, Alt+T cũng có tác dụng tương tự.

Muốn con trỏ tự động chuyển sang TextBox dưới để nhập số thứ hai sau khi nhập số thư nhất và bấm Enter, viết lệnh cho sự kiện bấm phím trên có TextBox như sau:thêm khả năng chuyển focus bằng cách bấm Enter sau khi nhập số tại các Textbox, có thể định nghĩa thêm các thủ tục xử lý sự kiện bấm phím Enter cho các Textbox1 và 2 như sau:

Private Sub txtSo1\_KeyPress(KeyAscii As Integer) If KeyAscii = 13 then txtSo2.Setfocus End Sub Private Sub txtSo2\_KeyPress(KeyAscii As Integer) If KeyAscii = 13 then CmdTinh.Setfocus

End Sub

## I. BIÉN (Variable)

## 1. Định nghĩa

Biến là ô nhớ chứa dữ liệu, giá trị của biến có thể thay đổi trong chương trình.

2. Khai báo

Dạng

```
Dim <Tên> As <Kiểu> [,<Tên> As <Kiểu>]
```

Hoặc

Dim <Tên>

Trường hợp đầu, kiểu biến được khai báo rõ ràng, trường hợp sau kiểu của biến sẽ được xác định khi có lệnh gán giá trị cho biến.

<u>Ví dụ:</u>

Dim X As Integer Dim Ht As String

## 3. Qui tắc đặt tên biến

- Có chiều dài tối đa 255
- Không được bắt đầu bằng số
- Không sử dụng khoảng trắng
- Không dùng các ký hiệu toán tử
- Không trùng từ khoá
- Không phân biệt chữ thường và chữ in

<u>Ví dụ</u>

## Các biến đặt tên đúng

MyNum&

i%

iNumOne

strInputValue

## Các biến đặt tên sai

1Week

Ho ten

Giai.thua

## 4. Truy xuất biến

Biến được truy xuất bằng cách viết tên.

<u>Ví dụ</u>

Dim X As Integer

Dim Y As Integer X = 5 Y = 7 X = Y+2 'Trị của biến X được gán bằng trị của biến Y cộng thêm 2 X = X+1 'Tăng giá trị của biến X

<u>Lưu ý</u>

Biến sử dụng có thể không cần khai báo. Điều này có thể gây ra lỗi, ví dụ:

```
Dim Songay
Dim X
Songay = 1
X = 5
SoNgau = X+1 'Visual Basic xem Songau là biến mới
```

Để buộc Visual Basic không tự động tạo biến khi chưa khai báo có thể thực hiện 1 trong 2 cách sau:

- Viết phát biểu **Option Explicit** trong phần **General** của cửa sổ lệnh.
- Qui định bằng tuỳ chọn Require variable Declaration trong Tools/Options/Editor

Giá trị ban đầu của các loại biến sau khi khai báo như sau:

| Kiểu dữ liệu | Giá trị đầu |
|--------------|-------------|
| Integer      | 0           |
| Long         | 0           |
| Single       | 0           |
| Double       | 0           |
| String       | "" (blank)  |
| Boolean      | False       |
| Variant      | EMPTY       |
| Date         | 0           |
| Currency     | 0           |

#### 5. Phạm vi sử dụng biến

Một biến được khai báo chỉ tồn tại trong phạm vi khai báo, ngoài phạm vi đó mà sử dụng lại Visual Basic sẽ xem như biến mới.

 Biến khai báo trong chương trình con chỉ có ý nghĩa trong chương trình con đó. Trong ví dụ sau, các biến X, Y, Z chỉ có ý nghĩa trong thủ tục xử lý sự kiện cmdTinh.

Private sub cmdTinh() Dim X As Integer Dim Y As Integer Dim Z As Integer X = CInt(txtSol.Text) Y = CInt(txtSo2.Text)TxtTong.Text = X+Y

End sub

 Biến khai báo với từ khoá *Dim* trong phần *General* của form có ý nghĩa tòan cục trong form, tất cả các chương trình con định nghĩa trong form đều có thể sử dụng biến này.

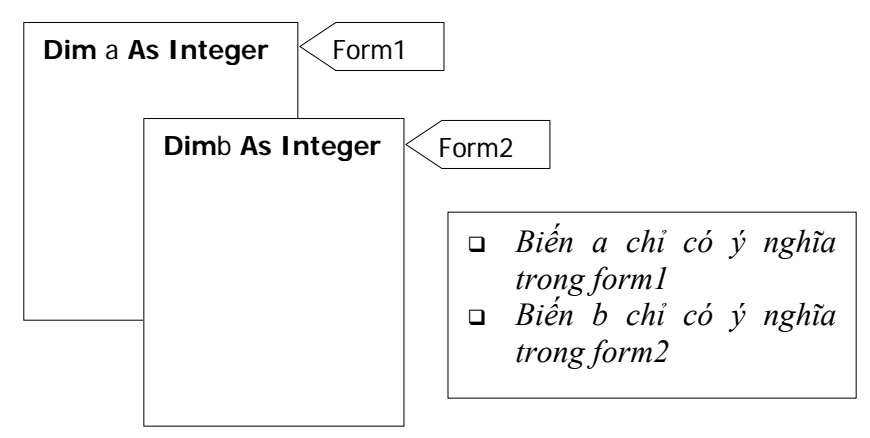

Biến khai báo với từ khoá *Public* trong phần *General* của form có ý nghĩa trong tất cả các chương trình con định nghĩa trong form đó và có thể sử dụng trong form khác bằng cách viết <*Tên form*>.<*Tên biến*>

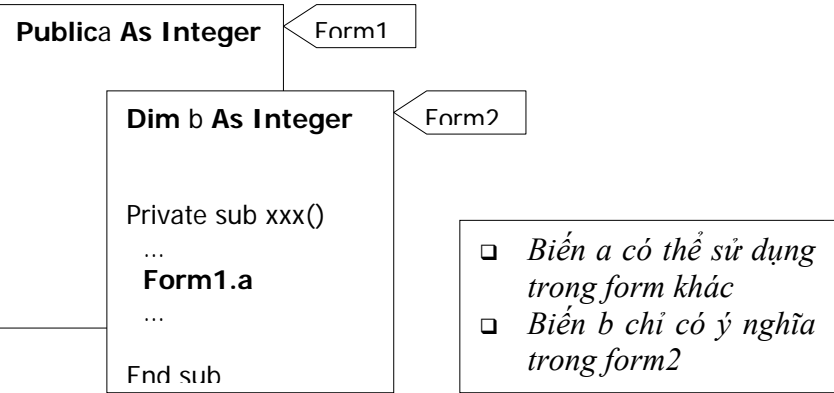

Biến khai báo với từ khoá *Public* trong Module có ý nghĩa trong toàn bộ chương trình.

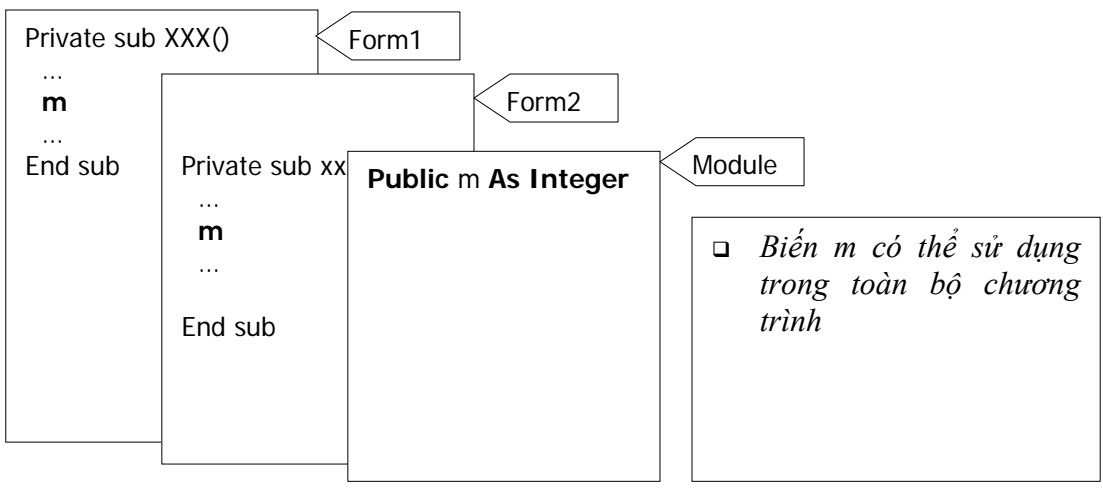

#### 6. Biến tĩnh

Là biến được khai báo với từ khoá static trong 1 chương trình con. Giá trị của biến tĩnh được sử dụng lại cho các lần gọi sau của chương trình con

Ví dụ: Thông báo số lần bấm nút, biến iNumOfClicks được khai báo tĩnh.

Private Sub MyButton\_Click() Static iNumOfClicks as Integer iNumOfClicks = iNumOfClicks + 1 MsgBox "Number of Clicks: " & CStr(iNumOfClicks) End Sub

| II. | KIỀU DỮ LIỆU |
|-----|--------------|
|     |              |

| Kiểu     | Kích thước     | Phạm vi chứa                                        |
|----------|----------------|-----------------------------------------------------|
| Byte     | 1 byte         | 0255                                                |
| Integer  | 2 bytes        | -32,768 32,767                                      |
| Long     | 4 bytes        | Khoång +/- 2.1E9                                    |
| Single   | 4 bytes        | -3.402823E381.401298E-45 (giá trị âm)               |
|          |                | 1.401298E-45 3.402823E38 (Giá trị dương)            |
| Double   | 8 bytes        | -1.79769313486232E3084.94065645841247E-324 (giá trị |
|          |                | âm)                                                 |
|          |                | 4.94065645841247E-3241.79769313486232E308 (giá trị  |
|          |                | dương)                                              |
| Currency | 8 bytes        | 922,337,203,685,477.5808 922,337,203,685,477.5807   |
| String   | 1 byte cho mõi | 65,000 đối với chuỗi có kích thước cố định          |
|          | ký tự          | 2 tỷ đối với chuỗi động                             |
| Boolean  | 2 bytes        | True, False                                         |
| Date     | 8 bytes        | Jan 1st 100 December 31st 9999                      |
| Variant  | 16 bytes + 1   |                                                     |
|          | byte cho mõi   |                                                     |
|          | ký tự          |                                                     |

#### III. HÅNG

Hằng là đại lượng có giá trị không thay đổi trong chương trình. Hằng được khai báo trong phần General. Qui tắc đặt tên hằng cũng như biến. Hằng thường được khai báo bằng ký tự chữ in hoa. Khai báo hằng được viết như sau:

**Const** <Tên> [ **As** <Kiểu> ] = < Giá trị>

<u>Ví dụ:</u>

Const METER\_TO\_FEET = 3.3
## IV. TOÁN TỬ

| Toán tử          | Ý nghĩa                  |
|------------------|--------------------------|
| ^                | Mũ                       |
| -                | Đảo dấu                  |
| *, /             | Nhân chia                |
| \                | Chia nguyên              |
| Mod              | Lấy phần dư phép chia số |
|                  | nguyên                   |
| +, -             | Cộng, trừ                |
| &                | Ghép chuỗi               |
| =, <>, <, >, <=, | So sánh                  |
| >=               |                          |
| Not, And, Or     | Luận lý                  |

## v. MỘT SỐ HÀM CHUẨN

1. Hàm đại số

| Hàm           | Ý nghĩa                            | Ví dụ                          |
|---------------|------------------------------------|--------------------------------|
| Abs(n)        | x                                  | Abs(-5) = 5                    |
| Sqr(x)        | Căn bậc 2                          | Sqr(4)=2                       |
| Exp(x)        | ex                                 | Exp(1) = 2.718282              |
| Log(x)        | Logx                               | Tính                           |
|               |                                    | logn(x)=Log(x)/log(n)          |
| Int(x)        | Số nguyên ≤ x                      | Int(8.9) = 8, $Int(-8.9) = -9$ |
| Fix(x)        | Số nguyên ≤ x                      | Fix(8.4) = 8, $Fix(-8.9) = -8$ |
| Round(x[,n])  | Làm tròn đến n chữ số phần thập    | Round(4.5)=6,                  |
|               | phân                               | Round(34.673,2)=34.67          |
| Sin(x)        | sinx                               | Sin(pi/2)=1                    |
| Cos(x)        | cosx                               | Cos(pi/3)=0.5                  |
| Tan(x)        | tgx                                |                                |
| Atn(x)        | arctgx                             |                                |
| 2. Hàm thời g | ian                                |                                |
| Hàm           | Ý nghĩa                            | Ví dụ                          |
| Date          | Ngày hệ thống                      | Dim dt As Date                 |
|               |                                    | Dt = Date                      |
| Day(d)        | Ngày trong tháng (1-31)            | Day(#12/2/00#)=2               |
| Month(d)      | Tháng (1-12)                       | Month(#12/2/00#)=12            |
| Year(d)       | Năm                                | Year((#12/2/00#)=2000          |
| Weekday(d)    | Ngày trong tuần (1-Chủ nhật, 2-Thứ | Weekday(Date)                  |
|               | hai, 7-Thứ bảy)                    |                                |

| Hàm      | Ý nghĩa                           | Ví dụ                    |
|----------|-----------------------------------|--------------------------|
| Asc(n)   | Mã Ascii của ký tự n              | Asc('a')=97, asc('A')=65 |
| Chr(n)   | Ký tự có mã n                     | Chr(65)='A'              |
| Ucase(s) | Đổi chuỗi chữ thường thành chữ in | Ucase("abcd")="ABCD"     |
| Val(s)   | Đổi chuỗi thành số                | Val("1234")=1234         |
| Str(n)   | Đổi số thành chuỗi                | Str(12.45)=" 12.45"      |
|          |                                   | Str(-4.56) = "-4.56"     |

#### 3. Hàm chuyển đổi

#### 4. Hàm kiểm tra kiểu dữ liệu

| Hàm          | Ý nghĩa                                   |
|--------------|-------------------------------------------|
| IsNumeric(n) | Kiểm tra n có phải là số hợp lệ           |
| IsDate(n)    | Kiểm tra n có phải là giá trị ngày hợp lệ |

## **vi.** HỘP THÔNG BÁO (MESSAGE BOX)

Là một lớp cửa sổ windows đã định nghĩa sẵn. Hộp thông báo được để trình bày các thông điệp nhắc nhở người dùng từ chương trình hoặc yêu cầu người dùng xác nhận một điều gì đó. Hộp thông báo thực chất là một form với các thành phần sau:

- Nội dung thông báo
- Icon bên trái dùng mô tả tính chất loại thông báo
- Nút bấm để trả lời, gồm các loại OK, Cancel, Yes, No, Abort, Retry, Ignore Dạng hàm

## MsgBox(<Thông báo>,<Các nút>,<Tiêu đề>)

Trong đó:

#### <Thông báo>

Chuỗi ký tự thông báo. Thông báo có chiều dài tối đa 1024 ký tự. Muốn thông báo hiện trên nhiều dòng, sử dụng ký tự chr(13)

#### <Các nút>

Qui định loại nút bấm và icon được sử dụng trong hộp thông báo, gồm các hằng sau:

|     | Hằng               | Giá | Ý nghĩa                    |
|-----|--------------------|-----|----------------------------|
|     |                    | tri |                            |
|     | vbOKOnly           | 0   | Chỉ có nút OK              |
|     | vbOKCancel         | 1   | Nút OK và Cancel           |
| ton | vbAbortRetryIgnore | 2   | Nút Abort, Retry và Ignore |
| But | vbYesNoCancel      | 3   | Nút Yes, No, Cancel        |
|     | vbYesNo            | 4   | Nút Yes, No                |
|     | vbRetryCancel      | 5   | Nút Retry và Cancel        |
| no  | vbCritical         | 16  | Icon                       |
| Ic  | vbQuestion         | 32  | Icon                       |

|                         | vbExclamation      | 48  | Icon                               |  |  |
|-------------------------|--------------------|-----|------------------------------------|--|--|
|                         | vbInformation      | 64  | Icon                               |  |  |
|                         | vbDefaultButton1   | 0   | Nút đầu tiên mặc định có focus     |  |  |
| cus                     | vbDefaultButton2   | 256 | Nút thứ hai mặc định có focus      |  |  |
| Fo                      | vbDefaultButton3   | 512 | Nút thứ ba mặc định có focus       |  |  |
|                         | vbApplicationModal | 0   | Người dùng phải trả lời rồi mới có |  |  |
|                         |                    |     | thể tiếp tục sử dụng chương trình, |  |  |
|                         |                    |     | có thể chuyển sang các chương      |  |  |
| dal                     |                    |     | trình khác                         |  |  |
| vbSystemModal 4096 Ngườ |                    |     | Người dùng phải trả lời rồi mới có |  |  |
| , ,                     |                    |     | thể tiếp tục sử dụng chương trình, |  |  |
|                         |                    |     | không thể chuyển sang các          |  |  |
|                         |                    |     | chương trình khác                  |  |  |

Tham số <các button> được lấy giá trị bằng tổng các hằng trong mỗi nhóm trên. Ví dụ

Giá trị **vbYesNo+vbQuestion+vbDefaultButton1** làm cho hộp thông báo có 2 nút Yes-No, Icon hiển thị là Question, nút đầu tiên có focus.

Nếu bỏ qua tham số này, hộp thông báo chỉ có nút OK

<Tiêu đề>

Qui định tiêu đề hộp thông báo, nếu không có tham số này, tiêu đề sẽ là tên của chương trình.

 Khi muốn sử dụng MsgBox với mục đích thông báo, thường chỉ cần ghi tham số thứ nhất. Ví dụ:

If Not IsNumeric(Text1.Text) then

MsgBox "Dữ liệu nhập không hợp lệ"

End if

 Khi chương trình muốn người sử dụng xác nhận một điều gì đó thì phải sử dụng MsgBox dưới dạng hàm. Hàm MsgBox khi đó sẽ trả về giá trị tùy theo nút mà người sử dụng bấm, các giá trị trả về có thể là:

| Hằng     | Giá trị | Nút đã bấm |
|----------|---------|------------|
| vbOK     | 1       | OK         |
| vbCancel | 2       | Cancel     |
| vbAbort  | 3       | Abort      |
| vbRetry  | 4       | Retry      |
| vbIgnore | 5       | Ignore     |
| VbYes    | 6       | Yes        |
| VbNo     | 7       | No         |

<u>Ví dụ</u>:

 if Ans = vbYes then SaveDocument elseif Ans = vbNo then Quit else Continue End if

# Chương 4 Các cấu trúc điều khiển

## I. LỆNH ĐIỀU KIỆN IF

#### <u>Dạng 1:</u>

If < Diều kiện > then < lệnh >Chỉ có một <Lệnh > viết sau then Vi du: Max = a If Max < b then max = bDang 2: If < Diều kiện > then < lệnh > end ifDạng này được sử dụng thay cho dạng 1 khi có nhiều lệnh sau then
Dang 3:

If <Diều kiện 1> then <lệnh 1> elseif <Diều kiện 2 > then <lệnh 2> ... elseif <Diều kiện n > then <lệnh n> else <lệnh n+1> end if

## Ví dụ:

If a > b then Max = aElse Max = bEnd if

## II. LỆNH CHỌN LỰA CASE

Chọn lựa lệnh thực hiện theo giá trị Select Case <Biểu thức>

> Case <Danh sách trị n> <lệnh n> ...

Case else <l?l?nh n+1> End select Select Case Round(Diem) Case 0 to 4 Label1.Caption = "Kem" Case 5,6 Label1.Caption = "Trung binh" Case 7,8 Label1.Caption = "Khá" Case 9,10 Label1.Caption = "Giỏi"

#### Case else

Label1.Caption = "Không hợp lệ"

**End select** 

#### III. LÊNH LĂP FOR .. NEXT

#### Dạng

For <Biến> = <Trị đầu> to <Trị cuối> [Step <Bước tăng>] <lệnh> Next <Biến>

dựợc thực hiện từ <trị đầu> đến <trị cuối>, giá trị của <biến> được thay đổi theo <bước tăng>

#### <u>Ví dụ</u>

```
Tính tổng các số nguyên từ 1 đến 10Tính tổng các số chắnS = 0For i = 1 to 10For i = 0 to 10 step 2For i = 1 to 10s = s + is = s + is = s + iNext iTạo ra một chuỗi có 10 chữ aNext iTạo ra một chuỗi có 10 chữ astrS = strS \& "a"Next iNext iNext i
```

<u>Ví dụ:</u>Vòng lặp sau tạo ra 10 chuỗi với cùng nội dung

Dim Words, Chars, MyString For Words = 10 To 1 Step -1 For Chars = 0 To 9 MyString = MyString & Chars Next Chars

Ví dụ

MyString = MyString & " " Next Words

#### IV. LÊNH LĂP DO .. LOOP

Dang 1

Do while <Điều kiện>

<Lệnh>

#### Loop

Các lệnh trong vòng lặp bắt đầu được thực hiện nếu điều kiện đúng và lặp lại cho đến khi nào điều kiện sai

<u>Ví dụ</u>

```
Dim I As Integer

Dim strS As String

i = 1

Do while i \le 10

StrS = strS & "a"

i = i + 1

Loop
```

#### Dang 2

Do

<Lệnh>

#### Loop Until <điều kiện>

Các lệnh trong vòng lặp được thực hiện cho đến khi nào điều kiện đúng Ví dụ

```
Dim I As Integer

Dim strS As String

i = 1

Do

StrS = strS \& "a"

i = i + 1

Loop Until I > 10
```

#### <u>Ví dụ:</u>

Đếm số chữ số của 1 số nguyên dương Dim Dem, So As Integer So = Text1.TextDem = 0

```
Do
So = So \setminus 10
Dem = Dem+1
Loop Until So = 0
```

<u>Ví dụ:</u>

Tìm ước số chung lớn nhất của 2 số nguyên dương x,y Dim x,y As Integerx = Text1.Texty = Text2.TextDo while x <> yIf x > y then x = x-yelse

y = y - xLoop end if Ví dụ: Nhập tuổi từ bàn phím, giá trị tuổi nhập phải trong phạm vi từ 10 đến 99 Dim strAge As String Dim intAge As Integer Dim intPress As Integer Do strAge = InputBox("How old are you?", "Age Ask") ' Check for the Cancel command button *If (strAge = "") Then End `Terminate program* End If *intAge* = *Val(strAge)* If ((intAge < 10) Or (intAge > 99)) Then ' The user's age is out of range *intPress* = *MsgBox("Your age must be between 10 and 99", vbExclamation,* "Error!") End If Loop While ((intAge < 10) Or (intAge > 99))

## v. CHƯƠNG TRÌNH CON

Khi viết một chương trình lớn, để tránh viết lại nhiều lần các đoạn chương trình giống nhau, người ta định nghĩa các đoạn chương trình giống nhau, được dùng nhiều lần trong chương trình thành các module chương trình , còn được gọi là chương trình con. Các chương trình con này sẽ được định nghĩa ở một nơi nào đó trong chương trình bằng 1 tên, mỗi khi có yêu cầu sử dụng, nó sẽ được gọi bằng tên đã định nghĩa. Ví dụ:

```
Private Sub ChangeSignal()

If imgGreen.Visible = True Then

imgGreen.Visible = False

imgYellow.Visible = True

ElseIf imgYellow.Visible = True Then

imgYellow.Visible = False

imgRed.Visible = True

Else

imgRed.Visible = False

imgGreen.Visible = True

End If

End Sub

Private Sub cmdChange_Click()
```

ChangeSignal ' Gọi thủ tục ChangeSignal. End Sub Private Sub imgGreen\_Click() ChangeSignal ' Gọi thủ tục ChangeSignal End Sub

Private Sub imgRed\_Click() ChangeSignal ' Gọi thủ tục ChangeSignal End Sub

Private Sub imgYellow\_Click() ChangeSignal 'Gọi thủ tục ChangeSignal End Sub

Có 2 loại chương trình con là thủ tục (Sub) và hàm (Function)

#### 1. Sub

Loại chương trình con thực hiện một tác vụ nào đó khi được gọi. Có 2 loại thủ tục là thủ tục tổng quát (General procedure) và thủ tục xử lý sự kiện (Event procedure).

- Thủ tục tổng quát được kích hoạt bằng lệnh gọi trong chương trình.
- Thủ tục xử lý sự kiện được kích hoạt khi có một sự kiện tác động lên form hoặc đối tượng điều khiển trên form. Thủ tục xử lý sự kiện thường có tên là <tên đối tượng>\_<tên sự kiện>. Ví dụ Form\_Load hoặc Commad1\_Click...

Khai báo thủ tục:

```
Private/Public Sub <Tên thủ tục>[(<Danh sách tham số>)]
```

<Lệnh>

#### End sub

Thủ tục được khai báo với từ khoá Private chỉ được sử dụng trong form chứa nó (Form level).

Thủ tục được khai báo với từ khoá Public có thể sử dụng trong các form khác.

## 2. Hàm

Loại chương trình con luôn luôn trả về giá trị thông qua tên hàm

Khai báo hàm:

# Private/Public Function <Tên thủ tục>[(<Danh sách tham số>)] [As <Kiểu>]

<Lệnh>

## End sub

<u>Ví dụ</u>: Định nghĩa hàm tính chiều dài cạnh huyền của tam giác vuông Function Hypotenuse (A As Integer, B As Integer) As double

 $Hypotenuse = Sqr(A \land 2 + B \land 2)$ 

End Function

## Gọi hàm

```
Dim x As double

x = Hypotenuse(Text1.Text, Text2.Text)

TxtTinh.text = str(x,2)
```

<u>Ví dụ</u>:

Tính ngày việt nam: Hàm Weekday cho giá trị là số thứ tự chỉ ngày trong tuần. Định nghĩa hàm vnDay cho giá trị là chuỗi ngày Việt nam

```
Public Function vnDay(nDay As Date) As String
      Select Case Weekday(nDay)
            Case 1
                  VnDay = "Chủ nhật"
            Case 2
                  VnDay = "Thứ hai"
            Case 3
                  VnDay = "Thứ ba"
            Case 4
                  VnDay = "Thứ tư"
            Case 5
                  VnDay = "Thứ năm"
            Case 6
                  VnDay = "Thứ sáu"
            Case 7
                  VnDay = "Thứ bảy"
      End select
```

```
End select
End function
```

```
Private Sub Command1_Click()
Text1.text = "Hôm nay là " & vnDay(Date)
```

End sub

## 3. Khai báo

- Chương trình con khai báo với từ khoá *Private* chỉ có ý nghĩa trong phạm vi khai báo
- Chương trình con khai báo với từ khoá Public trong form có thể sử dụng trong form đó và trong các form khác
- Chương trình con khai báo với từ khoá Public trong module có thể sử dụng trong toàn bộ chương trình

## I. MÅNG

#### 1. Định nghĩa:

Mảng là tập hợp các phần tử cùng kiểu dữ liệu được đánh thứ tự. Số thứ tự của mỗi phần tử được gọi là *chỉ số*.

#### 2. Khai báo:

```
Dim/Public/Static <Tên>(<Số phần tử>) As <Kiểu>
```

#### <u>Ví dụ:</u>

Dim A(10) As Integer' Mång 10 số nguyênDim Hoten(50) As String' Mång 50 chuỗi

Chỉ số đầu tiên mặc định là 0. Có 2 cách để khai báo một mảng bắt đầu từ chỉ số tuỳ ý:

• Sử dụng phát biểu Option Base trong phần General

<u>Ví dụ:</u>

Option Base 1 'Khai báo mảng bắt đầu từ 1

• Khai báo phạm vi chỉ số:

```
Dim/Public/Static <Tên>(<Chỉ số đầu> to <Chỉ số cuối> ) As <Kiểu>
```

## <u>Ví dụ:</u>

Dim A(1 to 10) As Integer

Mảng được truy xuất bằng cách viết <tên>(chỉ số)

<u>Ví du:</u> Đổi năm dương lịch sang năm âm lịch:

```
Dim Can(10) As String
Dim Chi(12) As String
Can(0)="Canh"
Can(1)="Tân"
Can(2)="Nhâm"
Can(2)="Nhâm"
Can(3)="Quí"
Can(4)="Giáp"
Can(5)="Át"
Can(6)="Bính"
Can(6)="Bính"
Can(7)="Đinh"
Can(8)="Mậu"
Can(9)="Kỷ"
Chi(0)="Thân"
Chi(1)="Dâu"
```

Chi(2) = "Tuất" Chi(3) = "Họi" Chi(4) = "Tý" Chi(5) = "Sửu" Chi(5) = "Dần" Chi(6) = "Dần" Chi(7) = "Mão" Chi(8) = "Thìn" Chi(9) = "Ty" Chi(10) = "Ngo" Chi(10) = "Ngo" Chi(11) = "Mùi" NDL = CInt(txtNDL.Text) LbINAL.Caption = Can(NDL mod 10) & " " & Chi(NDL mod 12)Mång trong ví dụ trên có thể vừa khai báo vừa gán giá trị ban đầu như sau: Can = Array("Giáp", "Ất", "Bính", "Đinh", "Mậu", "Kỷ", "Canh", "Tân", "Nhâm", "Quí")

```
Chi=Array("Thân", "Dậu", "Tuất", "Họi", "Tý", "Sửu", "Dần", "Mão", "Thìn",
"Tỵ", "Ngọ", "Mùi")
```

## 3. Mảng đối tượng điều khiển

Với các đối tượng điều khiển cùng loại, có thể sử dụng mảng để không phải đặt quá nhiều tên và định nghĩa nhiều thủ tục xử lý sự kiện

## a. Định nghĩa mảng đối tượng điều khiển

- Đặt 1 đối tượng trong nhóm muốn định nghĩa mảng lên form, đặt tên (sẽ dùng làm tên mảng) và qui định giá trị các thuộc tính cần thiết (thuộc tính về kích thước và màu sắc của các phần tử của mảng thường giống nhau, trừ thuộc tính caption),
- Right-Click trên đối tượng, chọn lệnh Copy,
- Right-Click trên form, chọn lệnh Paste. VB sẽ yêu cầu xác nhận muốn định nghĩa mảng vì nhận thấy đối tượng mới được sao chép có cùng tên với đối tượng trước đó trên form,

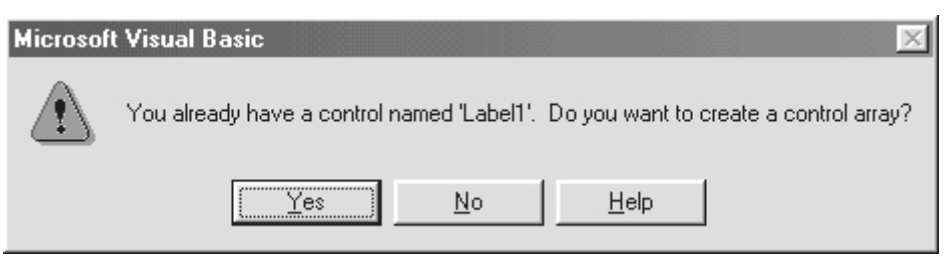

Hình 5.1: Hộp thông báo xác nhận có định nghĩa mảng đối tượng

 Trả lời Yes để định nghĩa mảng và lặp lại thao tác Paste cho các phần tử kế tiếp. Để ý là thuộc tính Index của các phần tử mảng có thứ tự tăng dần theo đúng thứ tự được sao chép trên form. Đó cũng chính là chỉ số của đối tượng trong mảng.

## b.Viết lệnh cho mảng đối tượng điều khiển

 Nhấp đúp lên một trong các đối tượng thuộc mảng. Thủ tục xử lý sự kiện có dạng:

Private sub <Tên>\_<Sự kiện>(Index As Integer)

End sub

Thay vì

Private sub <Tên>\_<Sự kiện>()

End sub

- Thủ tục xử lý sự kiện được viết chung cho nhóm đối tượng định nghĩa là mảng, tham số Index được dùng để phân biệt phần tử nhận sự kiện đó.

## c. Duyệt mảng đối tượng điều khiển

Để duyệt mảng đối tượng điều khiển trên form, có thể sử dụng vòng lặp như ví dụ sau:

For i = txtFields.LBound To txtFields.UBound
 txtFields(i).Text = ""
Next

Tuy nhiên nếu các phần tử mảng được tạo ra không liên tiếp do có một đối tượng thuộc mảng đã bị xóa thì hệ thống sẽ thông báo lỗi. Vì vậy cách tốt hơn là sử dụng lệnh lặp For Each như sau:

```
Dim txt As TextBox
For Each txt In txtFields
txt.Text = ""
Next
```

## 4. Ví dụ

Thiết kế form chọn màu tô (FillColor), mẫu tô (FillStyle) và loại hình vẽ của đối tượng Shape. Form thiết kế có dạng sau:

Bước 1 Thiết kế giao diện (Hình 5.2)

- Định nghĩa mảng các OptionButton cho nhóm Shape với tên opShape
- Định nghĩa mảng các OptionButton cho nhóm FillStyle với tên opFillStyle
- Định nghĩa mảng các OptionButton cho nhóm Color với tên opColor.

| 🐂 Shape |                      |                   | ×                  |
|---------|----------------------|-------------------|--------------------|
|         | Shape<br>C Rectangle | Fill Style        | C Upward Diagonal  |
|         | C Square             | C Transparent     | C Down Diagonal    |
|         | C Oval               | C Horizontal line | C Cross            |
|         | C Circle             | C Vertical line   | C Diagonal Cross   |
|         | Round Rectangle      | Color             |                    |
|         | C Round Square       | C Red 💽 Blue C    | ° Magenta C Yellow |

Hình 5.2: Giao diện chương trình ví dụ

## Bước 2 Viết lệnh

- Double-Click OptionButton trong nhóm Shape, viết lệnh : Private Sub opShape\_Click(Index As Integer) Shape1.Shape = Index End Sub
- Double-Click OptionButton trong nhóm FillStyle, viết lệnh : Private Sub opFillStyle\_Click(Index As Integer) Shape 1.FillStyle = Index

End Sub

- Double-Click OptionButton trong nhóm Color, viết lệnh :

Private Sub opColor\_Click(Index As Integer)

```
Select Case Index

Case 0

Shape1.FillColor = vbRed

Case 1

Shape1.FillColor = vbBlue

Case 2

Shape1.FillColor = vbMagenta

Case 3

Shape1.FillColor = vbYellow

End Select

End Sub
```

#### 5. Mảng động và mảng tĩnh

#### a. Mảng tĩnh

Là mảng được khai báo với từ khóa Dim như đã trình bày ở các phần trên. Mảng tĩnh luôn được khai báo với số phần tử xác định trước để chương trình dịch có thể dành vùng nhớ phù hợp.

## b.Mång động

Là mảng có số phần tử có thể thay đổi tùy ý trong lúc chạy chương trình. Điều này phù hợp hơn vì trong thực tế người lập trình không thể tiên liệu trước số phần tử thực tế.

Sử dụng mảng động gồm 2 bước:

- Khai báo hiện diện với từ khóa Dim nhưng số phần tử để rỗng.
- Tạo mảng thực sự khi cần thiết bằng phát biểu ReDim.

<u>Ví dụ</u>:

Dim Customers() As String

...

Sub Main()

ReDim Customers(1000) As String

End Sub

Mảng động có thể được tạo lại nhiều lần khi cần thiết:

Sub Printeport()

. . .

...

ReDim Customers(100) As String

ReDim Customers(500) As String

... 1 a 1

End Sub

Tuy nhiên lệnh cấp phát mới sẽ xóa rỗng nội dung (chuỗi) hoặc gán bằng 0 (số) mọi phần tử đã có giá trị trước đó. Để bào toàn giá trị các phần tử, sử dụng phát biểu ReDim Preserve.

<u>Ví dụ:</u>

ReDim Preserve Customers(500) As String

Lệnh cấp phát động cũng có thể áp dụng cho mảng nhiều chiều, tuy nhiên chỉ có thể làm thay đổi chiều cuối cùng.

<u>Ví dụ:</u>

ReDim Cells(1 To 100, 10) As Integer ... ReDim Preserve Cells(1 To 100, 20) As Integer ' Đúng

ReDim Preserve Cells(1 To 200, 20) As Integer 'Sai

Có thể hủy một mảng bằng lệnh Erase. Đối với mảng động, Visual Basic giải phóng vùng nhớ đã cấp phát cho mảng; đối với mảng tĩnh, mọi phần tử được gán giá trị rỗng (chuỗi) hoặc có giá trị 0 (số).

## c. Các hàm Lbound, Ubound

Hàm được dùng để xác định chỉ số thấp nhất và cao nhất của một mảng. Nếu mảng có nhiều chiều, phải sử dụng thêm tham số thứ hai khi sử dụng hàm. Ví dụ đối với mảng Cells đã khai báo ở ví dụ trên, để lấy chỉ số thấp nhất, cao nhất của mỗi chiều, có thể thực hiện như sau:

| Print LBound(Cells, 1) | ' In chỉ số thấp nhất của chiều đầu tiên |
|------------------------|------------------------------------------|
| Print LBound(Cells)    | ' Giống như trên                         |
| Print UBound(Cells, 2) | ' In chỉ số cao nhất của chiều thứ hai   |
| ' Tính số phần tử mảng |                                          |
| Num = (UBound(Cells) - | $LBound(Cells) + 1) *_{}$                |
| (UBound(Cells, 2)-LB   | Cound(Cells, 2) + 1)                     |

## 6. Một số vấn đề khác

#### a. Mång và biến variant

Visual Basic cho phép chứa mảng trong các biến variant rồi truy xuất các phần tử mảng thông qua biến này.

Ví dụ:

ReDim Names(100) As String, var As Variant 'Khởi động giá trị cho mảng Names var = Names() 'Sao chép mảng vào biến variant Print var(1) 'Truy xuất mảng qua biến variant

Một cách tương tự, có thể truyền một mảng cho chương trình con với tham số hình thức khai báo là variant rồi truy xuất các phần tử mảng trong chương trình con thông qua tham số đó.

Ví dụ: Hàm tính tổng các phần tử mảng

```
Function ArraySum(arr As Variant) As Variant
Dim i As Long, result As Variant
For i = LBound(arr) To UBound(arr)
result = result + arr(i)
Next
ArraySum = result
End Function
```

Cũng có thể áp dụng cách trên để truyền mảng 2 chiều thông qua tham số hình thức có kiểu variant.

<u>Ví dụ:</u>

```
Private Sub Form_Load()
```

```
Dim Fact(4, 4) As Integer
abc Fact
End Sub
Private Sub abc(x As Variant)
For i = 0 To 4
For j = 0 To 4
s = s + x(i, j)
Next
Next
End Sub
```

Để xác định kiểu của mảng khi truyền cho tham số variant, sử dụng hàm VarType để xác định kiểu như ví dụ sau:

If VarType(arr) = (vbArray + vbInteger) Then ' Mång số nguyên ElseIf VarType(arr) = (vbArray + vbLong) Then ' Mång kiểu long

End if

. . .

## b. Gán mảng và trả về giá trị kiểu mảng

Điểm mới của mảng trong Visual Basic 6.0 so với các phiên bản trước đó là gán mảng và viết chương trình con trả về giá trị kiểu mảng.

<u>Ví dụ</u>: Gán mảng

```
ReDim a(10, 10) As Integer
Dim b() As Integer
...
b() = a()
Hàm trẻ và giá trị kiẩu mỏng
```

<u>Ví du</u>: Hàm trả về giá trị kiểu mảng Function InitArray(first As Long, Last As Long) As Long()

```
ReDim result(first To Last) As Long

Dim i As Long

For i = first To Last

result(i) = i

Next

InitArray = result

End Function
```

## c. Mång Byte

Trong Visual Basic, mảng kiểu byte có tính chất đặc biệt, đó là có thể gán trực tiếp chuỗi cho một mảng byte. Khi đó, mảng được gán được cấp phát động để chứa đủ các ký tự được gán. Vì mỗi ký tự trong chuỗi của Visual Basic 5.0 và 6.0 có chiều dài 2 byte (unicode) nên số phần tử mảng được cấp phát sẽ gấp đôi số ký tự trong chuỗi.

#### <u>Ví dụ:</u>

```
Dim b() As Byte, Text As String
Text = "123"
b() = Text
For i = LBound(b) To UBound(b)
Debug.Print b(i) \quad `Giá trị in ra sẽ là 49 0 50 0 51 0
Next
```

## II. CHUÕI KÝ TỰ

## 1. Khai báo:

Dim <Biến> As String

Hoặc

Dim <Biến> As String\* Chiều dài

- Khai báo String: Khai báo chuỗi động có chiều dài tối đa 2 tỷ ký tự.
- Khai báo String\* Chiều dài: Khai báo chuỗi có chiêu dài cố định, chiều dài tối đa 65535.

## 2. Các hám xử lý chuỗi

Len(s): Lấy chiều dài chuỗi Ví dụ: Len("abcd")=4 Ucase(s): Đổi chuỗi chữ thường thành chuỗi chữ in Ví dụ: Ucase("abcd")="ABCD" Lcase(s): Đổi chuỗi chữ in thành chuỗi chữ thường Ví du: Lcase("ABCD")="abcd" Ltrim(s): Cắt khoảng trắng bên trái chuỗi Ví du: Ltrim(" Anh")="Anh" Rtrim(s): Cắt khoảng trắng bên phải chuỗi Ví dụ: Rtrim("Anh ")="Anh" Trim(s): Cắt khoảng trắng 2 bên chuỗi Ví dụ: Trim(" Anh ")="Anh" Left(s,n): Trả về n ký tự đầu tiên bên trái chuỗi Ví dụ: Left("Visual Basic",6)="Visual" **Right(s,n):** Trả về n ký tự đầu tiên bên phải chuỗi Ví dụ: Right("Visual Basic",5)="Basic" Mid(s,i,n): Trả về n ký tự trong chuỗi bắt đầu từ vị trí i. Ví dụ: Mid("Visual Basic",8,3)="Bas" Space(n): Trả về chuỗi có n khoảng trắng. Ví du: Space(5)=" ۲۲ String(n,c): Trả về chuỗi có n ký tự c. Ví dụ: String(4,"x")="xxxx"

Instr([i,]s1,s2[,n]): Cho vị trí xuất hiện của chuỗi s2 trong s1.

Trong đó:

- i Vị trí bắt đầu xét (tuỳ chọn)
- S1: Chuỗi cần dò tìm
- s2: Chuỗi tìm
- n : Cách so sánh (0- So từng ký tự, 1-Không phân biệt chữ thường, chữ hoa) St = "Visual Basic"

<u>Ví dụ:</u>

Instr(St,"a")=5 Instr(6,St,"a")=9 Instr(10,St,"a")=0

Replace(s,s1,s2[, i[, n]]): Tìm và thay thế s1 trong s bởi s2.

Trong đó:

i: vị trí bắt đầu thay thế, giá trị mặc định là 1 (thay thế từ đầu)

n : số lần thay thế, giá trị mặc định là 1 (thay thế tất cả)

<u>Ví dụ:</u>

St = "tôi đi học với bạn tôi"

Replace(St,"tôi","anh") = "anh đi học với bạn anh"

Format(s,format): Định dạng chuỗi s theo chuỗi định dạng format.

Ký tự thường sử dụng trong chuỗi định dạng:

@ : Thay thế cho một ký tự hoặc khoảng trắng

&: Thay thế cho một ký tự hoặc không có ký tự nào

Mặc định chuỗi kết quả sẽ được điền đầy theo chuỗi định dạng từ phải sang trái. Ký tự ! phía trước chuỗi định dạng có ý nghĩa điền kết quả từ trái sang phải. Ký tự > (<) phía trước chuỗi định dạng buộc chuyển kết quả thành chữ thường (chữ hoa) Ví dụ:

Format("abcde","@@@@@@@") = " abcde"

Format(Format(1234.567, "Currency"), "@@@@@@@@@@@@@@")=" \$1,234.57"

Format("abcde", "!@@@@@@") = "abcde "

Format("abcde", ">& & & & &) = "A B C D E"

## **III. COLLECTION**

## 1. Giới thiệu

Là danh sách nhóm phần tử có quan hệ vơi nhau. Đối tượng Collection khác với mảng ở những điểm sau:

- Không cần khai báo trước số phần tử, có thể thêm, bớt phần tử bất kỳ lúc nào.
- Việc thêm bớt phần tử được thực hiện một cách tự động, người lập trình không phải quan tâm đến việc cấp phát vùng nhớ cho phần tử muốn thêm hoặc giải phòng vùng nhớ của phần tử bị xóa.

- Dữ liệu của mỗi phần tử chứa trong đối tượng Collection có thể tùy ý trong khi mảng chỉ có thể chứa các phần tử cùng kiểu dữ liệu.
- Ngoài giá trị chứa trong Collection, mỗi phần tử còn chứa kèm một giá trị khóa giúp truy tìm phần tử nhanh chóng ngoài chỉ số và tên.
- Khi một phần tử được thêm vào collection, người lập trình chỉ có thể đọc chứ không thể thay đổi giá trị của phần tử. Muốn thay đổi giá trị phần tử, phải xóa giá trị cũ rồi thêm giá trị mới.

Những đặc điểm trên cho thấy Collection có nhiều ưu điểm hơn so với mảng, tuy nhiên nó vẫn không thể thay thế được mảng trong Visual Basic vì tốc độ truy xuất trên Collection chậm hơn so với mảng. Một ví dụ điển hình như điền một mảng 10000 số nguyên kiểu long nhanh hơn 100 lần so với collection. Vì vậy việc lựa chọn mảng hay collection tùy thuộc vào yêu cầu của chương trình.

#### 2. Các thao tác trên Collection

#### a. Tạo Collection

Collection là một đối tượng. Khai báo collection như sau:

Dim <Tên> As Collection Set <Tên> = New Collection Hoặc Dim <Tên> As New Collection

<u>Ví dụ</u>:

Dim EmployeeNames As Collection Set EmployeeNames = New Collection Hoặc Dim EmployeeNames As New Collection

## b. Thêm giá trị vào Collection

Để thêm một giá trị, sử dụng phương thức Add, dạng như sau:

Add Item [, key][, before][, after]

Trong đó

| Item          | Giá trị thêm.                          |
|---------------|----------------------------------------|
| key           | Chuỗi duy nhất đi kèm với mỗi giá trị. |
| Before, after | Vị trí mốc thêm.                       |

## Lưu ý:

- Thứ tự các phần tử trong Collection đánh bắt đầu từ 1,
- Khi mốc thêm là số, vị trí thêm được xác định theo chỉ số,
- Khi mốc thêm là chuỗi, vị trí thêm được xác định dựa theo thuộc tính key,
- Các tham số Before và After là tùy chọn nhưng không thể xuất hiện đồng thời.

Ví dụ 1: Thêm liên tiếp 2 giá trị vào danh sách nhân viên

Dim EmployeeNames As New Collection EmployeeNames.Add "John Smith", "Marketing" *EmployeeNames.Add "Anne Lipton", "Sales"* <u>Ví dụ 2</u>: Thêm giá trị vào trước Anne Lipton trong danh sách trên *EmployeeNames.Add "Aves Lipton", "Excecutive", "Sales"* 

#### c. Truy xuất giá trị trong Collection

Giá trị phần tử trong Collection được truy xuất thông qua thuộc tính Item bằng chỉ số hoặc key của phần tử.

<u>Ví dụ</u>: Truy xuất phần tử đầu tiên trong danh sách trên

Debug.Print EmployeeNames.Item("Sales") Debug.Print EmployeeNames.Item(1)

Hàm ItemExists sau đây có thể được dùng để kiểm tra một giá trị có tồn tạo trong collection hay không dựa theo khóa.

Function ItemExists(col As Collection, Key As String) As Boolean Dim dummy As Variant On Error Resume Next dummy = col.Item(Key) ItemExists = (Err <> 5) End Function

#### d. Xóa một giá trị trong Collection

Xóa một giá trị trong Collection bằng phương thức Remove : **Remove** <Index> Trong đó Index là vị trí xóa, có thể là giá trị số hoặc chuỗi Ví du 1: Xóa phần tử đầu tiên EmployeeNames.Remove 1 <u>Ví dụ 2</u>: Xóa phần tử có key là Sales EmployeeNames.Remove "Sales" Ví dụ 3: Xóa toàn bộ danh sách Sub RemoveAllItems(col As Collection) *Do While col.Count* col.Remove 1 Loop End Sub Lưu ý: Có thể xóa nhanh một danh sách bằng cách thực hiện như sau: *Set EmployeeNames* = *Nothing* Hoăc

Set EmployeeNames = New Collection

## e. Thay đổi giá trị một phần tử trong Collection

Không thể thay đổi giá trị phần tử trong collection, cách duy nhất có thể thực hiện là xóa nó rồi thêm giá trị cần sửa đổi. Chương trình con ReplaceItem sau cho phép thực hiện điều này.

```
' INDEX có thẻ có giá trị số hoặc chuỗi.
Sub ReplaceItem(col As Collection, index As Variant, newValue As Variant)
' Xóa phần tử
col.Remove index
' Rồi thêm mới
If VarType(index) = vbString Then
col.Add newValue, index
Else
col.Add newValue, , index
End If
End Sub
```

## f. Lặp trên Collection

• Lặp thông qua chỉ số phần tử:

Ví dụ: Nạp danh sách giá trị trong Collection vào ListBox

Dim i As Long For i = 1 To EmployeeNames.Count List1.AddItem EmployeeNames(i) Next

• Lặp bằng phát biểu For Each...Next

Ví dụ: In danh sách giá trị trong Collection

Dim var As Variant For Each var in EmployeeNames List1.AddItem var Next

Hoặc

Dim cust As Customer For Each cust In Customers List1.AddItem cust.Name

Next

Mảng đối tượng trên form thực chất được quản lý trong một Collection. Có thể sử dụng lệnh lặp For Each trên để thao tác nhanh trên mảng đối tượng. Ví dụ:

Làm cho tất cả các TextBox (mảng txtFlds) trên Form ở trạng thái disable

Sub Full\_Disable() Dim oText as TextBox For Each oText in txtFlds oText.Enabled = False Next

End Sub

## 3. Ví dụ khác

Giá trị chứa trong Collection có thể có độ phức tạp bất kỳ chứ không chỉ đơn giản là chứa giá trị như các ví dụ trên.

<u>Ví dụ</u> :

Tạo danh sách Collection trong đó mỗi phần tử chứa bao gồm Tên, Đơn vị và mức lương

Dim Employees As New Collection ' Mõi phần tử gồm tên, đơn vị và mức lương Employees.Add Array("John", "Marketing", 80000), "John" Employees.Add Array("Anne", "Sales", 75000), "Anne" Employees.Add Array("Robert", "Administration", 70000), "Robert" ...

Để in danh sách nhân viên, có thể viết như sau:

Dim var As Variant For Each var in Employees Debug.Print var(0) Next In đơn vị của Anne Debug.Print Employees("Anne")(1)

In mức lương của Robert Debug.Print Employees("Robert")(2)

## Chương 6

## **TextBox - ListBox-ComboBox**

#### I. TEXTBOX

Là đối tượng điều khiển dùng nhập một nội dung dạng text. Nội dung nhập có thể một dòng hoặc nhiều dòng.

#### 1. Các thuộc tính bổ sung

| Scrollbars    | Qui định các loại thanh cuộn được sử dụng trong textbox, chỉ dùng    |
|---------------|----------------------------------------------------------------------|
|               | khi <b>Multiline=True</b> , có các giá trị:                          |
|               | 0 - None. Không có thanh cuộn                                        |
|               | 1 - Horizontal. Chỉ có thanh cuộn ngang                              |
|               | 2 - Vertical. Chỉ có thanh cuộn dọc                                  |
|               | 3 - Both. Có cả hai loại thanh cuộn                                  |
| SelStart      | Đọc hoặc đặt vị trí con trỏ (hoặc vị trí bắt đầu chọn) trong textbox |
| SelLength     | Đọc hoặc đặt số ký tự được chọn trong textbox. Khi không chọn,       |
|               | Sellength=0                                                          |
| SelText       | Lấy nội dung đang được chọn.                                         |
|               | Nếu không chọn, Seltext="". Gán Seltext sẽ chèn chuỗi mới vào        |
|               | textbox tại con trỏ                                                  |
|               | Nếu có chọn. Gán Seltext sẽ thay thế chuỗi chọn bởi nội dung mới     |
| HideSelection | = False : Phần nội dung chọn vẫn được highlight khi textbox mất      |
|               | focus                                                                |
|               | = True: Phần nội dung chọn không được highlight khi textbox mất      |
|               | focus                                                                |
| PasswordChar  | Được sử dụng khi nhập mật khẩu. Các ký tự nhập vào luôn được         |
|               | trình bày bằng ký tự định nghĩa trong thuộc tính này.                |
| ~             |                                                                      |

#### 2. Sự kiện

Sự kiện thường hay sử dụng đối với textbox là Change, sự kiện này xảy ra mỗi khi nội dung textbox thay đổi do người dùng nhập hay hiệu chỉnh thuộc tính Text

#### 3. Ví dụ

Thiết kế chương trình có dạng một Editor (trình soạn thảo văn bản) đơn giản. Định nghĩa chức năng tìm kiếm một nội dung trên Editor.

Form chính gồm 1 textbox làm editor và nút bấm Find để thực hiện chức năng tìm kiếm (Hình 6.1)

| 🐃 Simple Editor                                                                                                    | ×        |      |
|----------------------------------------------------------------------------------------------------|----------|------|
| processor. Even though the Celeron is still<br>officially limited to 66 MHz and its main<br>competitor, the Duron, is considerably faster,<br>it is still an inexpensive and fast processor.<br>Moreover, Celeron is best suited for<br>upgrading and overclocking.<br>66 MHz System Speed<br>As a low cost product, the Celeron is of<br>course not supposed to reach Pentium III<br>performance. To ensure this, Intel limits its L2<br>cache to 128 KBytes and its FSB to only 66<br>MHz. Nevertheless, most Celeron CPUs can<br>be overclocked to 75 or 83 MHz, resulting in<br>a core clock as well nas performace icrease<br>of 13% (75 MHz) or 26% (83 MHz). It is<br>sometimes even possible to run some CPUs |          |      |
| 🐂 Find text                                                                                                    |          | ×    |
| Text to find                                                                                                    |          |      |
| The                                                                                                    | <u> </u> | nd   |
|                                                                                                    | Car      | ncel |

Hình 6.1: Các Form của chương trình sọan thảo văn bản

Trên form chính (đặt tên frmMain), có các đối tượng sau:

#### TextBox

| Thuộc tính    | Giá trị   |  |
|---------------|-----------|--|
| Name          | TxtEditor |  |
| Multiline     | True      |  |
| Scrollbar     | None      |  |
| CommandButton |           |  |

| Thuộc tính | Giá trị |  |  |
|------------|---------|--|--|
| Name       | CmdFind |  |  |
| Caption    | &Find   |  |  |
| Enabled    | False   |  |  |

Trên form tìm kiếm (đặt tên frmFind), có các đối tượng sau:

Label

| Thuộc tính | Giá trị   |
|------------|-----------|
| Name       | Label1    |
| Caption    | Find text |

CommandButton

| Thuộc tính    | Giá trị |  |
|---------------|---------|--|
| Name          | CmdFind |  |
| Caption       | &Find   |  |
| CommandButton |         |  |

| e emmanal atten |           |  |
|-----------------|-----------|--|
| Thuộc tính      | Giá trị   |  |
| Name            | CmdCancel |  |
| Caption         | &Cancel   |  |

Người chạy chương trình sẽ nhập nội dung vào textbox như một Editor. Khi chưa có nội dung, chức năng tìm kiếm sẽ không có tác dụng. Vì vậy định nghĩa thủ tục xử lý sự kiện Change: Khi textbox có thay đổi và nội dung khác rỗng thì nút lệnh sẽ được kích hoạt (Enabled)

```
Private Sub txtEditor_Change()

If txtEditor.Text <> "" Then

cmdFind.Enabled = True

Else

cmdFind.Enabled = False

End If
```

End Sub

Khi bấm nút Find, form thứ hai sẽ xuất hiện. Định nghĩa sự kiện Click cho nút bấm này:

```
Private Sub cmdFind_Click()
frmFind.Show
End Sub
```

Trên form tìm kiếm, nếu người dùng nhập một nội dung tìm kiếm và bấm nút Find, chương trình sẽ thực hiện chức năng tìm kiếm. Vì vậy định nghĩa lệnh cho sự kiện Click

```
\begin{array}{l} Private \ Sub \ cmdFind\_Click()\\ Dim \ p \ As \ Integer\\ If \ txtFind.Text <> "" \ Then\\ txtText = frmMain.txtEditor.Text\\ p = InStr(1, \ txtText, \ txtFind.Text) & `Tim \ vi \ tr'i \ xu\acute{a}t \ hiện \ dầu \ tiên\\ If \ p <> 0 \ Then\\ frmMain.txtEditor.SelStart = p-1 & `Giữ \ vi \ tr'i \ dầu \ tiên\\ frmMain.txtEditor.SelLength = Len(txtFind.Text)\\ Else\\ MsgBox "Search \ text \ not \ found"\\ End \ If\\ End \ If\\ End \ If\\ End \ Sub\end{array}
```

Vì chuỗi cần tìm có thể xuất hiện nhiều lần trong editor. Định nghĩa lại Caption của Nút Find thành Find Next để mỗi lần bấm nút này thì chương trình sẽ tìm tiếp từ sau vị trí vừa tìm thấy và viết lại lệnh như sau:

```
\begin{array}{l} Private \ Sub \ cmdFind\_Click() \\ Static \ p \ As \ Integer \\ If \ txtFind.Text <> "" \ Then \\ txtText = frmMain.txtEditor.Text \\ p = InStr(p+1, \ txtText, \ txtFind.Text) & `Tìm \ từ \ sau \ vi \ trí \ vừ a \ tìm \ thấy \\ If \ p <> 0 \ Then \\ frmMain.txtEditor.SelStart = p - 1 & `Giữ \ vi \ trí \ dầu \ tiên \\ frmMain.txtEditor.SelLength = Len(txtFind.Text) & `Highlightchuỗi \ tìm \ thấy \\ Else \\ MsgBox "Search \ text \ not \ found" \\ End \ If \\ End \ If \\ End \ Sub \end{array}
```

Biến p được định nghĩa lại thành biến static để giữ lại vị trí vừa tìm thấy và chương trình sẽ tiếp tục tìm từ vị trí kế sau đó.

## II. LISTBOX

Dùng liệt kê danh sách nhiều đối tượng và cho phép người dùng chọn lựa.

## 1. Các thuộc tính

Columns

Số cột được dùng để thể hiện nội dung của listbox, mặc định =0 (Hình 6.2).

| 🖹 Listbox Control with different Column settings                                        |                                                                                  |                                                                                       |                                                                                         |   |
|-----------------------------------------------------------------------------------------|----------------------------------------------------------------------------------|---------------------------------------------------------------------------------------|-----------------------------------------------------------------------------------------|---|
| Columns = 0 (default)                                                                   | Columns = 1                                                                      |                                                                                       |                                                                                         |   |
| Item # 1 Item # 2 Item # 3 Item # 4 Item # 5 Item # 6 Item # 7                          | Item # 1<br>Item # 2<br>Item # 3<br>Item # 4<br>Item # 5<br>Item # 6<br>Item # 7 |                                                                                       |                                                                                         |   |
| Item # 8<br>Item # 9<br>Item # 10                                                       | Columns = 3                                                                      |                                                                                       |                                                                                         |   |
| Item # 12<br>Item # 13<br>Item # 14<br>Item # 15<br>Item # 16<br>Item # 17<br>Item # 18 | Item # 1<br>Item # 2<br>Item # 3<br>Item # 4<br>Item # 5<br>Item # 6<br>Item # 7 | Item # 8<br>Item # 9<br>Item # 10<br>Item # 11<br>Item # 12<br>Item # 13<br>Item # 14 | Item # 15<br>Item # 16<br>Item # 17<br>Item # 18<br>Item # 19<br>Item # 20<br>Item # 21 |   |
| Item #19 💌                                                                              | •                                                                                |                                                                                       |                                                                                         | • |

Hình 6.2: ListBox với thuộc tính Columns

| IntegralHeight | Listbox tự động điều chỉnh kích thước sao cho luôn thể hiện   |  |  |
|----------------|---------------------------------------------------------------|--|--|
|                | đầy đủ nội dung, có giá trị True/False.                       |  |  |
| ListCount      | Thuộc tính này đọc - Số phần tử có trong listbox.             |  |  |
| List           | Danh sách nội dung (chuỗi) trình bày trong listbox            |  |  |
| ItemData       | Danh sách chứa nội dung đi kèm với các phần tử chứa trong     |  |  |
|                | thuộc tính List. Danh sách này không được trình bày, chỉ phục |  |  |
|                | vụ cho chương trình.                                          |  |  |
| ListIndex      | Chỉ số của phần tử được chọn trong listbox - Phần tử đầu tiên |  |  |
|                | có chỉ số 0. Khi không có phần tử nào được chọn , thuộc tính  |  |  |
|                | này có giá trị -1.                                            |  |  |
| Text           | Chuỗi chứa nội dung mục được chọn trong danh sách. Tương      |  |  |
|                | đương với cách viết List(Listindex)                           |  |  |
| Multiselect    | Qui định chế độ chọn các phần tử trong Listbox                |  |  |
|                | 0 - None: Mỗi lúc chỉ chọn được một phần tử.                  |  |  |
|                | 1 - Simple: Cho phép chọn nhiều phần tử bằng cách click.      |  |  |
|                | 2 - Extended: Chọn nhiều phần tử theo kiểu chọn trong         |  |  |
|                | Windows Explorer.                                             |  |  |
| SelCount       | Cho biết số phần tử đang được chọn trong danh sách List       |  |  |
| Selected       | Mång tương ứng với danh sách list, xác định phần tử có được   |  |  |
|                | chọn trong listbox (True/False)                               |  |  |
| Topindex       | Chỉ số phần tử xuất hiện đầu tiên trong Listbox.              |  |  |

Sorted Qui định các phần tử trong danh sách được sắp thứ tự (True/false)

**NewIndex** Chỉ số phần tử vừa mới được thêm vào Listbox.

<u>Lưu ý:</u>

 Có thể nhập trực tiếp nội dung danh sách trong lúc thiết kế tại cửa sổ thuộc tính, xuống dòng bằng Ctrl+Enter (Hình 6.2)

| Properties -                                                                                                    | List1 _ 🗆 🗙                                                          |  |  |  |
|----------------------------------------------------------------------------------------------------|----------------------------------------------------------------------|--|--|--|
| List1 ListBox                                                                                                    |                                                                      |  |  |  |
| Alphabetic Cate                                                                                                  | gorized                                                              |  |  |  |
| Height                                                                                                    | 3420                                                                 |  |  |  |
| HelpContextID                                                                                                    | 0                                                                    |  |  |  |
| Index                                                                                                    |                                                                      |  |  |  |
| IntegralHeight                                                                                                   | True                                                                 |  |  |  |
| ItemData                                                                                                    | (List)                                                               |  |  |  |
| Left                                                                                                    | 240                                                                  |  |  |  |
| List                                                                                                    | (List) 💌                                                             |  |  |  |
| MouseIcon<br>MousePointer<br>OLEDragMode<br>OLEDropMode<br>RightToLeft<br>Sorted<br>Style<br>TabIndex<br>TabStop | First<br>Second<br>Third<br>Fourth<br>I<br>O - Standard<br>0<br>True |  |  |  |
| List<br>Returns/sets the items contained in a control's list<br>portion.                                         |                                                                      |  |  |  |

Hình 6.2: Nhập giá trị cho thuộc tính List trong cửa sổ thuộc tính

• Để lấy nội dung của đối tượng đang được chọn. Sử dụng cách viết

Dim St As String

St = Listbox.List(ListBox.ListIndex)

Hoặc

St = Listbox.Text

• Để duyệt danh sách chứa trong danh sách list, sử dụng vòng lặp for

For i = 0 to ListBox.ListCount - 1

Debug.Print ListBox.List(i)

Next i

## 2. Các phương thức

AddItem <Item>[,<Index>]: thêm một phần tử vào danh sách

Thêm phần tử Item vào danh sách tại vị trí Index. Nếu không có tham số index, phần tử sẽ được thêm vào cuối danh sách.

<u>Ví dụ 1</u>:

ListBox.AddItem "Hoa" ListBox.AddItem "Ngoc" ListBox.AddItem "Hai" ListBox.AddItem "Tuan"

Nguyễn Đăng Quang

Thêm 4 phần tử vào cuối danh sách .

<u>Ví dụ 2</u>:

Thêm 100 phần tử vào danh sách

For i = 0 to 99 ListBox.AddItem "Item" & i

Next i

Phương thức AddItem thường được viết trong form\_load để khởi động giá trị cho ListBox.

Dữ liệu khởi động có thể chứa trong một mảng như ví dụ sau:

For i = LBound(MyData) To UBound(MyData) List1.AddItem MyData(i)

Next

Hoặc có thể khởi động một danh sách nhưng không cần định nghĩa mảng bằng cách sử dụng hàm choose như sau:

```
For i = 1 To 5
List1.AddItem Choose(i, "America", "Europe", "Asia", "Africa",
"Australia")"
```

Next

**RemoveItem** <Index>: xóa một phần tử khỏi danh sách với Index là số thứ tự của phần tử cần xoá.

<u>Ví dụ</u> :

Xoá 50 phần tử đầu tiên của danh sách

```
For i = 0 to 49
ListBox.RemoveItem i
Next i
```

Clear: Xóa toàn bộ danh sách List <u>Ví dụ</u>:

Xoá tất cả các phần tử trong danh sách ListBox.Clear

## 3. Sự kiện

Sự kiện thường hay sử dụng đối với Listbox là Click, sự kiện này xảy ra mỗi khi click một phần tử trên Listbox hoặc thay đổi phần tử chọn bằng bàn phím (di chuyển vệt sáng).

Một sự kiện cũng đôi khi được sử dụng đó là sự kiện scroll, sự kiện này xảy ra khi nội dung listbox cuộn. Ví dụ sau minh họa cách sử dụng sự kiện scroll kết hợp với thuộc tính TopIndex để đồng bộ hoạt động cuộn của 2 listbox.

| ۵, | Scroll Event 🔀 |       |  |  |  |
|----|----------------|-------|--|--|--|
|    |                |       |  |  |  |
|    | N              | N^2   |  |  |  |
|    | 2              | 4     |  |  |  |
|    | 3              | 9 🚽   |  |  |  |
|    | 4              | 16    |  |  |  |
|    | 5              | 25    |  |  |  |
|    | 6              | 36 🗾  |  |  |  |
|    | 7              | 49    |  |  |  |
|    | 8              | 64    |  |  |  |
|    | 9              | 81    |  |  |  |
|    | 10             | 100   |  |  |  |
|    | 11             | 121   |  |  |  |
|    | 12             | 144 🔤 |  |  |  |
|    | 13             | 169 🗾 |  |  |  |
|    |                |       |  |  |  |

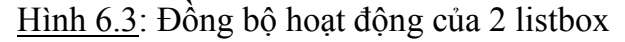

Lênh viết trên các Listbox như sau: Private Sub lstN Click() *lstSquare.TopIndex* = *lstN.TopIndex lstSquare.ListIndex* = *lstN.ListIndex* End Sub Private Sub lstSquare Click() *lstN.TopIndex* = *lstSquare.TopIndex lstN.ListIndex* = *lstSquare.ListIndex* End Sub Private Sub lstN MouseDown(Button As Integer, Shift As Integer, X As Single, Y As Single) Call lstN Click End Sub Private Sub lstSquare MouseDown(Button As Integer, Shift As Integer, X As Single, Y As Single) Call lstSquare Click End Sub Private Sub lstN\_MouseMove(Button As Integer, Shift As Integer, \_\_\_\_\_ X As Single, Y As Single) Call lstN Click End Sub Private Sub lstSquare MouseMove(Button As Integer, Shift As Integer, X As Single, Y As Single) Call lstSquare Click End Sub Private Sub lstN Scroll() *lstSquare.TopIndex* = *lstN.TopIndex* End Sub Private Sub lstSquare Scroll() *lstN.TopIndex* = *lstSquare.TopIndex* End Sub

#### 4. Một số ví dụ

<u>Ví du 1</u>: Sử dụng thuộc tính ItemData .

Thiết kế chương trình với Form gồm Listbox, 2 Textbox trình bày phần tử được chọn và Itemdata của phần tử được chọn (Hình 6.4).

| 🐂 List & Dataltem 👘 | ×              |
|---------------------|----------------|
| List box            | List Item Clo: |
| Muc 0<br>Muc 1      | Muc 5          |
| Muc 2<br>Muc 3      | List ItemData  |
| Muc 4               | 600            |
| Muc 6               |                |
| Muc 8               |                |
|                     |                |

Hình 6.4: Form chương trình của ví dụ 1

- Tại thuộc tính List của listbox, nhập các nội dung "Muc 1", "Muc 2"..."Muc 7".
   Sử dụng Ctrl+Enter để xuống dòng.
- Tại thuộc tính ItemData của listbox, nhập các nội dung 100, 200...700. Sử dụng Ctrl+Enter để xuống dòng.

Mỗi khi người dùng click một phần tử trên listbox. Nội dung của phần tử tương ứng xuất hiện trong textbox. Định nghĩa lệnh xử lý sự kiện Click như sau:

```
Private Sub List1_Click()

Dim p As Integer

Text1.Text = List1.Text

p = List1.ListIndex

Text2.Text = List1.ItemData(p)

End Sub
```

Nội dung listbox được khởi động trong formLoad như sau:

```
Private Sub Form_Load()

For i = 0 To 99

List1.AddItem "Muc " & i

List1.ItemData(i) = (i + 1) * 100

Next

End Sub
```

<u>Ví dụ 2</u>: Sử dụng thuộc tính TopIndex để tự động cuộn ListBox.

Sử dụng form của ví dụ 1, thêm nút "Auto Scroll" và viết lệnh như sau:

```
Private Sub Command1_Click()
For i = 0 To 99
List1.TopIndex = i
Next
End Sub
```

| 🖏 List & Dat               | altem 🔀       |
|----------------------------|---------------|
| List box                   | List Item     |
| Muc 16<br>Muc 17           | Muc 21        |
| Muc 18<br>Muc 19<br>Muc 20 | List ItemData |
| Mue 21<br>Mue 22           |               |
| Muc 23<br>Muc 24           | ▼ Auto Scroll |
|                            |               |

<u>Hình 6.5</u>: Form chương trình của ví dụ 2

<u>Ví dụ 3</u>: Sử dụng thuộc tính Selected để tự động chọn xen kẽ các phần tử trong listbox. (Hình 6.6).

Sử dụng form của ví dụ 2, thêm nút "Select" và viết lệnh như sau:

Private Sub Command2\_Click() For i = 0 To 99 If i Mod 2 = 0 Then List1.Selected(i) = True Next

End Sub

| 🐃 List & Dataltem 👘 | ×             |
|---------------------|---------------|
| List box            | List Item     |
| Muc 91              | Muc 99        |
| Muc 92<br>Muc 93    | List ItemData |
| Muc 94<br>Muc 95    | 10000         |
| Muc 96              | 1             |
| Muc 97<br>Muc 98    | Auto Scroll   |
| Muc 99 💌            |               |
|                     | Select        |

Hình 6.6: Form của chương trình ví dụ 3

<u>Ví dụ 4</u>: Thiết kế form gồm 2 ListBox, dữ liệu được khởi động trước cho một listbox, viết lệnh trên các nút để di chuyển các phần tử chọn (có thể chọn nhiều) từ listbox này sang listbox khác. Việc di chuyển cũng có thể thực hiện khi nhấp đúp trong listbox. Giao diện của chương trình như hình 6.7.

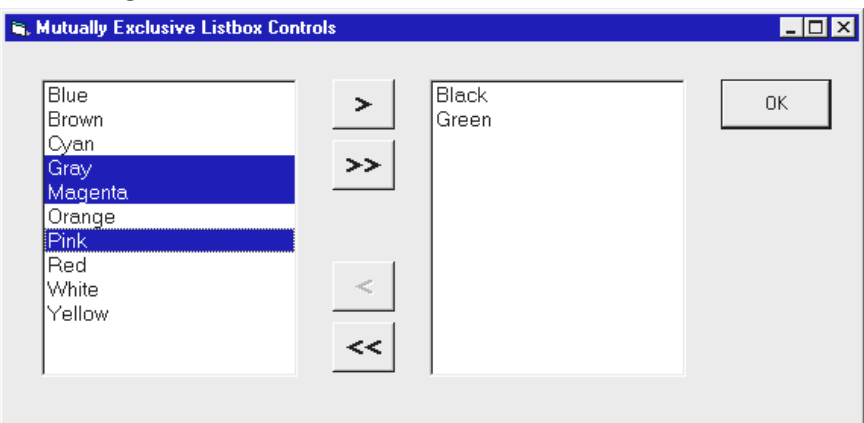

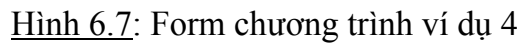

Lệnh cho các nút viết như sau: Private Sub cmdMove Click() ' Di chuyển phần tử đang chọn từ listbox trái sang listbox phải *If lstLeft.ListIndex* >= 0 *Then* lstRight.AddItem lstLeft.Text lstLeft.RemoveItem lstLeft.ListIndex End If End Sub Private Sub cmdMoveAll Click() ' Di chuyển mọi phần tử từ listbox trái sang listbox phải Do While lstLeft.ListCount lstRight.AddItem lstLeft.List(0) *lstLeft.RemoveItem* 0 Loop End Sub Private Sub cmdBack Click() ' Di chuyển phần tử đang chọn từ listbox phải sang listbox trái If  $lstRight.ListIndex \ge 0$  Then lstLeft.AddItem lstRight.Text *lstRight.RemoveItem lstRight.ListIndex* End If End Sub Private Sub cmdBackAll Click() ' Di chuyển mọi phần tử từ listbox phải sang listbox trái Do While lstRight.ListCount lstLeft.AddItem lstRight.List(0) lstRight.RemoveItem 0 Loop End Sub Private Sub lstLeft\_DblClick() ' Mô phỏng tác động bấm phím *cmdMove*.*Value* = *True* End Sub Private Sub lstRight DblClick() ' Mô phỏng tác động bấm phím *cmdBack*.*Value* = *True* End Sub

#### III. COMBOBOX

Là đối tượng điều khiển kết hợp giữa textbox và listbox. Trong combobox, người dùng có thể chọn một đối tượng có trước hoặc nhập mới một nội dung trong textbox phía trên.

Combo box cũng có các thuộc tính của ListBox (trừ MultiSelect, Selected), ngoài ra còn có thêm thuộc tính Style để qui định kiểu của combobox

- **0 Dropdown Combo** Combo chuẩn. Chỉ trình bày listbox khi click nút mũi tên bên phải.
- 1 SimpleLuôn thể hiện listbox bên dưới textbox. Khi nội dung<br/>nhập trong textbox giống với một nội dung trong listbox,<br/>nó sẽ tự động cuộn để thể hiện đầy đủ phần tử đó
- **2 Dropdown List** Không có Textbox. Chỉ trình bày listbox khi click nút mũi tên bên phải

Hình 6.8 trình bày các dạng ComboBox với các giá trị của thuộc tính Style.

| 🐃 ComboBox Variants         |          |
|-----------------------------|----------|
| Style = 0-DropDown Combo    |          |
| Type any value here         | <u> </u> |
| Style = 1-Simple Combo      |          |
| and here                    |          |
| One<br>Two<br>Three<br>Four |          |
| Style = 2-DropDown List     |          |
| Two                         | -        |
|                             |          |

Hình 6.8: Các dạng ComboBox

ComboBox cũng có các sự kiện giống như ListBox. Sự kiện thường viết lệnh là sự kiện Click.

## **IV. DRIVELISTBOX, DIRLISTBOX VÀ FILELISTBOX**

Là các đối tượng điều khiển được xây dựng dựa trên ListBox và ComboBox, thường sử dụng kết hợp với nhau cho phép người sử dụng dễ dàng chọn lựa một ổ dĩa, một thư mục hoặc một tập tin trong máy.

## 1. DriveListBox

ComboBox cho phép chọn một ổ dĩa trong các ổ dĩa của máy. Thuộc tính thường sử dụng là thuộc tính Drive cho biết ổ dĩa đang được chọn. Khi chọn một ổ dĩa mới, sự kiện Change xảy ra trên DriveListBox.

#### 2. DirListBox

Đối tượng trình bày cây thư mục của một ổ đĩa và cho phép người sử dụng chọn lựa. Thuộc tính thường sử dụng là Path cho biết đường dẫn thư mục đang chọn. Khi chọn một thư mục mới, sự kiện Change xảy ra trên DirListBox.

## 3. FileListBox

Đối tượng trình bày các tập tin trong một thư mục và cho phép người sử dụng chọn lựa. Các thuộc tính thường sử dụng là :

| Path     | Đường dẫn thư mục                                   |  |
|----------|-----------------------------------------------------|--|
| FileName | Tên đầy đủ tập tin đang chọn trong FileListBox      |  |
| Pattern  | Loại tập tin được xuất hiện trong FileListBox       |  |
|          | * * - Moi tập tin chứa trong thư mục                |  |
|          | *.txt; *.doc; *.rtf – 3 loại tập tin được xuất hiện |  |

Khi chọn một tập tin, sự kiện Click xảy ra trên FileListBox.

DriveListBox, DirListBox và FileListBox thường sử dụng chung với nhau để chọn một tập tin trên dĩa. Khi đặt chúng lên form cần viết lệnh để đồng bộ hoạt động như sau:

Lệnh viết trên DriveListBox

Private Sub Drive1\_Change() 'Khi chọn ổ dĩa trên DriveListBox, gán cho thuộc tính Path ' của DirListBox để làm thay đổi cây thư mục Dir1.Path = Left\$(Drive1.Drive, 1) & ":\" End Sub Lệnh viết trên DirListBox Private Sub Dir1\_Change() 'Gán đường dẫn chọn cho đối tượng FileListBox để làm thay 'Đổi nội dung FileListBox File1.Path = Dir1.Path End Sub

Cuối cùng khi người sử dụng click tại tên một tập tin trong FileListBox, tên tập tin sẽ được xử lý được xác định như sau:
Filename = File1.Path If Right\$(Filename, 1) <> "\" Then Filename = Filename & "\" Filename = Filename & File1.Filename

## Chương 7

## Scrollbar – Image – Timer

#### I. SCROLLBAR

Là một đối tượng điều khiển dùng chọn một giá trị trong một khoảng cố định cho trước một cách trực quan.

Có hai loại thanh cuộn: thanh cuộn dọc (VScrollbar) và thanh cuộn ngang (HScrollbar)

#### 1. Các thuộc tính

| Min         | Qui định giá trị cực tiểu của thanh cuộn                            |  |  |
|-------------|---------------------------------------------------------------------|--|--|
| Max         | Qui định giá trị cực đại của thanh cuộn                             |  |  |
| Value       | Giá trị đang được chọn của thanh cuộn, phụ thuộc vào vị trí của con |  |  |
|             | chạy trên thanh cuộn. Giá trị này có thể đọc từ vị trí của con chạy |  |  |
|             | hoặc gán trong chương trinh.                                        |  |  |
| SmallChange | Qui định khoảng tăng/giảm của giá trị chọn trên thanh cuộn mỗi khi  |  |  |
|             | bấm nút mũi tên ở hai đầu (default=1)                               |  |  |
| LargeChange | Qui định khoảng tăng/giảm của giá trị chọn trên thanh cuộn mỗi khi  |  |  |
|             | click trên vùng chav của con chay (default=1)                       |  |  |

Khi một thanh cuộn được tạo ra trên form, luôn luôn cần định nghĩa các giá trị min và max

#### 2. Sự kiện

**Change** Sự kiện xảy ra sau khi con chạy thay đổi vị trí hoặc thuộc tính value thay đổi

Scroll Sự kiện xảy ra khi con chạy thay đổi vị trí hoặc thuộc tính value thay đổi

#### 3. Ví dụ:

Thiết kế form chọn màu bằng cách phối hợp 3 màu cơ bản RGB. Giá trị của các thành phần màu sẽ được chọn bằng thanh cuộn. Màu chọn được thể hiện bằng đối tượng Shape.

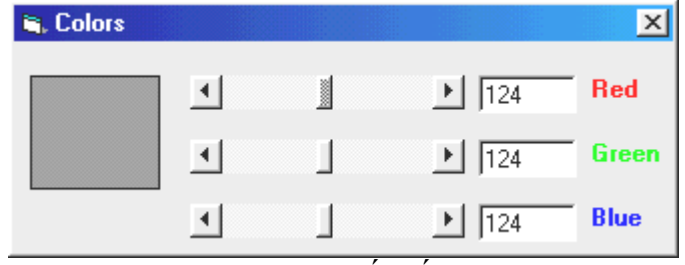

<u>Hình 7.1</u>: Thiết kế form chọn màu

Các đối tượng trên form được chọn như sau:

| Đối tượng Shape |               | Các Textbox | x (Mång)          |
|-----------------|---------------|-------------|-------------------|
| Thuộc tính      | Giá trị       | Thuộc tính  | Giá trị           |
| Name            | Shape1        | Name        | txtColor          |
| FillStyle       | 0 - Solid     | Đối tượng H | lscrollbar (mång) |
| Shape           | 0 - Rectangle | Thuộc tính  | Value             |
|                 |               | Name        | hsbColor          |
|                 |               | Min         | 0                 |
|                 |               | Max         | 255               |
|                 |               | Value       | 100               |

Viết lệnh cho sự kiện Form\_Load như sau:

Private Sub Form\_Load()

Shape1.FillColor = RGB(hsbColor(0).Value, hsbColor(1).Value, hsbColor(2).Value) End sub

Viết lệnh cho sự kiện Change của các thanh cuộn như sau:

Private Sub hsbColor\_Change(Index As Integer)

*TxtColor(Index).Text* = *hsbColor(Index).Value* 

ChangeFillColor

End Sub

Định nghĩa sub ChangeFillColor trong phần General như sau:

Sub ChangeFillColor()

Shape1.FillColor = RGB(hsbColor(0).Value, hsbColor(1).Value, hsbColor(2).Value) End sub

Sửa định nghĩa Form\_Load thành Private Sub Form\_Load() ChangeFillColor

End sub

II. IMAGE

Sử dụng để đặt một hình ảnh lên form.

Các thuộc tính

PictureGiữ hình cần trinh bày, thường nhận giá trị trả về từ hàm LoadPictureBorderStyleKiểu khung (0-None, 1-Fixed Single)

**Stretch** Hình tự động co giãn để nằm gọn trong khung đã qui định (True/False) Hàm LoadPicture(PathName) nạp các tập tin ảnh và chứa vào thuộc tính Picture của đối tượng Image. Các loại tập tin ảnh có thể nạp là : .BMP, .GIF, .JPG, .WMF, .CUR, .ICO

<u>Ví dụ</u>: Nạp tập tin ảnh từ dĩa

Image1.Picture = LoadPicture("C:\WINDOWS\SETUP.BMP")

#### III. TIMER

Đối tượng dùng xử lý các sự kiện thời gian. Lệnh viết trong đối tượng timer sẽ tự động thực hiện sau một khoảng thời gian xác định.

#### 1. Thuộc tính

**Interval** Qui định khoảng thời gian xảy ra sự kiện. Tính bằng ms. Giá trị 0 làm Timer ngưng hoạt động)

#### 2. Sự kiện

Sự kiện được dùng để định nghĩa mã lệnh là sự kiện Timer. Sự kiện này xảy ra mỗi khi timer đếm đủ khoảng thời gian qui định trong thuộc tính Interval

#### 3. Ví dụ

Sử dụng đối tượng Image và Timer để tạo đối tượng hoạt động trong chương trình

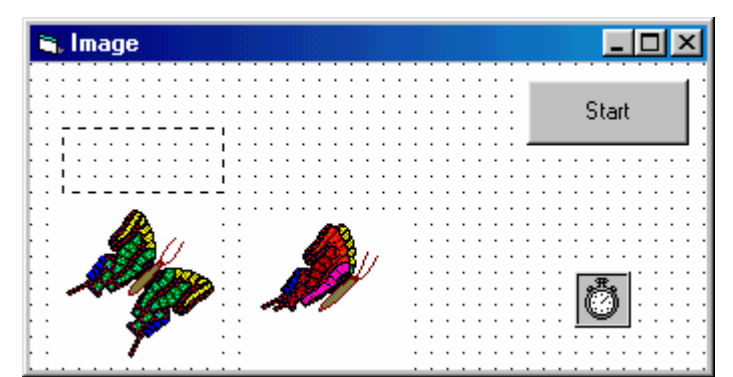

<u>Hình 7.1</u>: Form chương trình tạo đối tượng chuyển động

| Image1     |          |   | Image3        |         |
|------------|----------|---|---------------|---------|
| Thuộc tính | Giá trị  |   | Thuộc tính    | Giá trị |
| Name       | Image1   |   | Name          | Image3  |
| Picture    | Buttfly1 |   | Timer1        |         |
| Visible    | False    | _ | Thuộc tính    | Giá trị |
| Image2     |          |   | Name          | Timer1  |
| Thuộc tính | Giá trị  |   | Interval      | 150     |
| Name       | Image2   |   | Enabled       | False   |
| Picture    | Buttfly2 |   | CommandButton |         |
| Visible    | False    | _ | Thuộc tính    | Giá trị |
|            |          | - | Name          | CmdSw   |
|            |          |   | Caption       | Start   |

Viết lệnh cho sự kiện form\_load như sau: Private Sub Form\_Load() Image3.Picture = Image1.Picture End Sub Viết lệnh cho sự kiện thời gian của Timer: Private Sub Timer() Static T As Integer If T = 0 Then *Image3.Picture = Image1.Picture* T = 1Else *Image3.Picture = Image2.Picture* T = 0End If End Sub Viếtî lệnh cho CommandButton: Private Sub CmdSw Click() If CmdSw.Caption="Start" Then Timer1.Interval=150 *CmdSw.Caption* = "*Stop*" Else *Timer1.Interval=0* CmdSw.Caption = "Start" End If End Sub

## Chương 8 Truy xuất dữ liệu

#### I. TRUY XUẤT DỮ LIỆU BẰNG ĐỐI TƯỢNG ĐK CÓ KẾT NỐI CSDL

#### 1. DataControl

Data control là đối tượng điều khiển cho phép tự động hoá quá trình kết nối và truy xuất dữ liệu từ các tập tin cơ sở dữ liệu Access, Foxpro, Excel, Text...

Data control cho phép duyệt, thao tác trên các vùng của cơ sở dữ liệu thông qua các đối tượng điều khiển kết nối cơ sở dữ liệu (Bound-controls) mà không cần viết lệnh.

#### 2. Các thuộc tính

| Connect       | Loại cơ sở dữ liệu kết nối (Access, Dbase, Excel).                                                                                                    |  |  |
|---------------|----------------------------------------------------------------------------------------------------|--|--|
| DatabaseName  | Chuỗi đường dẫn tên tập tin cơ sở dữ liệu.                                                                                                    |  |  |
| Recordsource  | Tên tập tin dữ liệu (Tên bảng nếu là cơ sở dữ liệu Access).                                                                                                    |  |  |
| Recordset     | Thuộc tính dùng truy xuất các mẫu tin trong cơ sở dữ liệu đã được kết nối bằng Datacontrol.                                                                                    |  |  |
| Recordsettype | Loai recordset, có các giá tri sau:                                                                                                    |  |  |
|               | <ul> <li>dbOpenTable: Sử dụng khi mở 1 table. Có thể thêm, xoá, cập nhật các mẫu tin.</li> </ul>                                                                               |  |  |
|               | <ul> <li>dbOpenDynaset: Sử dụng khi mở 1 table hay 1 query, có thể gồm<br/>nhiều vùng từ nhiều tập tin. Cho phép thể thêm, xoá, cập nhật các<br/>mẫu tin.</li> </ul>           |  |  |
|               | <ul> <li>DbOpenSnapshot: Sử dụng khi mở 1 table hay 1 query, có thể<br/>gồm nhiều vùng từ nhiều tập tin, được dùng để duyệt hay tạo<br/>report, không thể thay đổi.</li> </ul> |  |  |
| ReadOnly      | (True/False) Cơ sở dữ liệu có thể cập nhật được hay không                                                                                                    |  |  |
| BOFAction     | Thuộc tính định nghĩa hoạt động của Datacontrol khi di chuyển đến                                                                                                    |  |  |
|               | mẫu tin đầu tiên, có các giá trị sau:                                                                                                    |  |  |
|               | - 0: MoveFirst - Di chuyển về mẫu tin đầu tiên,                                                                                                    |  |  |
|               | - 1: BOF - Ở vị trí đầu tiên                                                                                                    |  |  |
| EOFAction     | Thuộc tính định nghĩa hoạt động của Datacontrol khi di chuyển đến mẫu tin cuối cùng, có các giá trị sau:                                                                       |  |  |
|               | - vbEOFActionMoveLast = 0: Khi di chuyên đến hết tập tin trên                                                                                                    |  |  |
|               | recordset tự dọng nhay den phản từ cuối cung,<br>- vhEOFActionEOF = 1. Khi di chuyển đến hết tân tin trên                                                                      |  |  |
|               | recordset, disable nút MoveNext trên Datacontrol,                                                                                                    |  |  |
|               | <ul> <li>vbEOFActionAddnew = 2: Khi di chuyển đến hết tập tin trên<br/>recordset, tự động kiểm tra dữ liệu (Validate) và thêm mẫu tin<br/>mới vào Recordset</li> </ul>         |  |  |

3. Các đối tượng điều khiển có kết nối cơ sở dữ liệu (Bound-controls)

Đối tượng điều khiển có kết nối cơ sở dữ liệu là các đối tượng điều khiển có thêm các thuộc tính (Datasource, DataField) cho phép kết nối với một field của bảng dữ liệu để trình bày hoặc cập nhật nội dung của field.

Trong Visual Basic, các đối tượng điều khiển có kết nối cơ sở dữ liệu gồm: Các đối tượng chuẩn (Intrinsic)

- Check box
- Image
- Label
- Picture box
- Text box
- List box
- Combo box

Các đối tượng mở rộng (Extended)

- Data-bound list box
- Data-bound combo box
- Data-Bound Grid (DBGrid)

Các thuộc tính được sử dụng khi truy xuất cơ sở dữ liệu

| Thuộc tính  | Ý nghĩa                                             |  |  |
|-------------|-----------------------------------------------------|--|--|
| DataChanged | True/False: Cho biết nội dung field có thay đổi hay |  |  |
|             | không                                               |  |  |
| DataField   | Tên vùng dữ liệu.                                   |  |  |
| Datasource  | Tên nguồn dữ liệu, thường là tên của Datacontrol.   |  |  |

#### <u>Ví dụ:</u>

Thiết kế form duyệt bảng Employee chứa trong cơ sở dữ liệu Access NWIND.mdb. Các Field muốn trình bày dữ liệu gồm:

Ho tên : FirstName + LastName

Ngày sinh: Birth Date

Mã số nhân viên: Employee ID

<u>Hình 8.1</u>: Duyệt bảng Employees trong cơ sở dữ liệu NWIND.MDB

| <b>≈. Bound Browser</b><br><u>F</u> ile |         |          |  |  |
|-----------------------------------------|---------|----------|--|--|
| Employee:                               | Peacock | Margaret |  |  |
| Birth Date:                             | 9/19/37 | 1        |  |  |
| Employee ID:                            | 4       |          |  |  |
| II I Employees                          |         |          |  |  |

| u         |              |                     |                            |
|-----------|--------------|---------------------|----------------------------|
| Đối tượng | Thuộc tính   | Giá trị             | Ý nghĩa                    |
| Form      | Name         | FrmData             |                            |
|           | Caption      | Bound Browser       |                            |
| Data      | Name         | datEmployees        | Tên DataControl            |
|           | Caption      | Employees           |                            |
|           | DatabaseName | eC:\Program         | Cơ sở dữ liệu NWIND.MDB    |
|           |              | Files\VB6\NWIND.MDB |                            |
|           | RecordSource | Employees           | Bång Employees             |
| TextBox   | Name         | TxtLastName         |                            |
|           | DataField    | LastName            | Vùng họ (LastName)         |
|           | DataSource   | DatEmployees        |                            |
| TextBox   | Name         | TxtFirstName        |                            |
|           | DataField    | FirstName           | Vùng tên (FirstName)       |
|           | DataSource   | DatEmployees        |                            |
| TextBox   | Name         | TxtBirthDate        |                            |
|           | DataField    | BirthDate           | Vùng ngày sinh (BirthDate) |
|           | DataSource   | DatEmployees        |                            |
| TextBox   | Name         | TxtEmployeeId       |                            |
|           | DataField    | EmployeeID          | Vùng mã nhân viên          |
|           | DataSource   | DatEmployees        |                            |
|           | Enabled      | False               |                            |
| Label     | Name         | Label1              |                            |
|           | Caption      | Employee:           |                            |
| Label     | Name         | Label2              |                            |
|           | Caption      | Birth Date:         |                            |
| Label     | Name         | Label3              |                            |

Đối tượng, thuộc tính và giá trị thuộc tính của các đối tượng được tóm tắt trong bảng sau

Bấm phím F5 để chạy chương trình, sử dụng các phím mũi tên trên DataControl để duyệt xem các mẫu tin.

Employee ID:

#### 4. Sử dụng data-bound listbox (DBList) và combobox (DBCombo)

Giả sử có 2 bảng dữ liệu cho như sau:

Caption

- Publishers chứa thông tin về các nhà xuất bản sách, thông tin chứa trong bảng gồm các field PubID (Mã NXB) và Name (Tên NXB),
- Titles chứa thông tin về mỗi quyền sách, thông tin chứa trong bảng gồm các field PubID (Mã NXB), AU\_ID (Mã tác giả), Title (Tựa sách), Year\_Published (Năm XB) và ISBN.

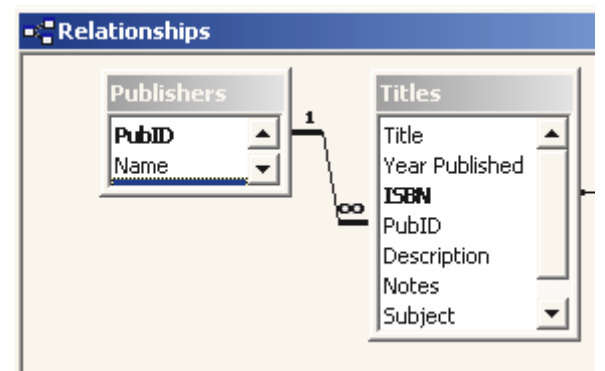

Hình 8.2: Quan hệ giữa các bảng Publishers và Titles

Người ta muốn xem các thông tin về một quyển sách gồm tựa (Title), năm XB (Year\_Published), ISBN và tên NXB (Name) với vùng Name có thể chọn để cập nhật từ danh sách các nhà xuất bản. Form dữ liệu có dạng như hình 8.3.

| 🛍 Title                                             |
|-----------------------------------------------------|
| Title                                               |
| Database Management : Developing Application System |
| Year Published 1989 Publisher                       |
| ISBN 0-0131985-2-1 Prentice Hall                    |
| I Title                                             |

Hình 8.3: Xem thông tin sách có thể điều chỉnh tên nhà xuất bản

Databound ListBox (DBList) và Databound ComboBox (DBCombo) là các đối tượng được thiết kế để thực hiện chức năng này, chúng là các Listbox và ComboBox có thêm một số thuộc tính đặc biệt để kết nối với cơ sở dữ liệu. Hai đối tượng điều khiển này chứa trong Microsoft Databound List Control. Để sử dụng, nạp lên ToolBox bằng cách bấm tổ hợp phím CTRL+T và chọn trong hộp thoại Components.

#### Các thuộc tinh kết nối cơ sở dữ liệu của DBList và DBCombo

DatasourceTên nguồn dữ liệu, thường là tên của DatacontrolDataFieldTên vùng dữ liệu chứa trong Recordset đã mở bằng Datacontrol.Khi giá trị mới được chọn, nội dung vùng tương ứng trong CSDL sẽ<br/>được tự động cập nhật khi di chuyển sang mẫu tin mới.

| Rowsource   | Tên Datacontrol kết nổi với table có nội dung được sử dụng để điển |  |  |
|-------------|--------------------------------------------------------------------|--|--|
|             | vào DBList/DBCombo                                                 |  |  |
| BoundColumn | Tên vùng thuộc recordset được chỉ định bởi Rowsource được sử       |  |  |
|             | dụng để cập nhật Recordset trong Datasource                        |  |  |
| ListField   | Tên vùng thuộc Recordset trong Rowsource được sử dụng để điền      |  |  |
|             | vào DBList/DBCombo                                                 |  |  |
|             |                                                                    |  |  |

<u>Lưu ý</u>:

- Tên các vùng DataField và BoundColumn nên giống nhau trong 2 cơ sở dữ liệu. Thường đó là các vùng có thiết lập quan hệ (Relationship).
- Trong trường hợp chỉ sử dụng 1 Datacontrol các thuộc tính Datasource và Rowsource sẽ có cùng giá trị. Khi đó BoundColumn và DataField cùng có giá trị là tên vùng cần cập nhật trong cơ sở dữ liệu.

#### <u>Ví dụ</u>

Muốn tạo form duyệt bảng Titles với mã NXB (PubID) và Name được lấy từ bảng Publishers. Giá trị các vùng gán được tóm tắt theo hình 8.4 .

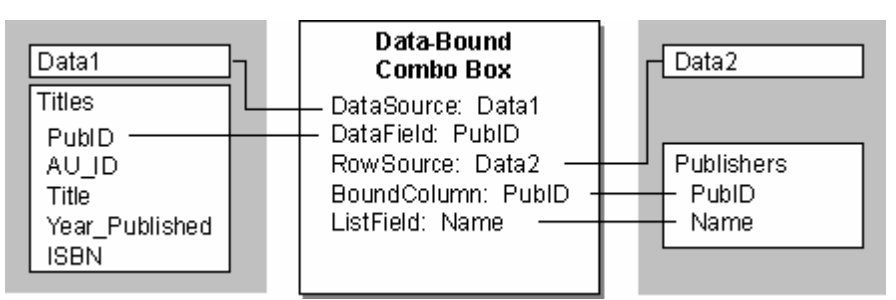

<u>Hình 8.4</u>: Sử dụng DBCombo và DBList để duyệt bảng Titles và Publishers Các đối tượng điều khiển sử dụng và giá trị thuộc tính đuợc tóm tắt theo bảng sau:

| Đối tượng | Thuộc tính    | Giá trị                                  |  |  |
|-----------|---------------|------------------------------------------|--|--|
| Data1     | Connect       | Access                                   |  |  |
|           | DatabaseName  | Biblio.mdb                               |  |  |
|           | Recordsettype | 0-dbOpenTable                            |  |  |
|           | RecordSource  | Titles                                   |  |  |
| Data2     | Connect       | Access                                   |  |  |
|           | DatabaseName  | Biblio.mdb                               |  |  |
|           | Recordsettype | 2-dbOpenSnapshot                         |  |  |
|           | RecordSource  | SELECT PubID, Name FROM Publishers ORDER |  |  |
|           |               | BY PubID                                 |  |  |
| TextBox   | Name          | TxtTitle                                 |  |  |
|           | Datasource    | Data1                                    |  |  |
|           | DataField     | Title                                    |  |  |
| TextBox   | Name          | TxtYear                                  |  |  |
|           | Datasource    | Data1                                    |  |  |

|         | DataField   | Year Published |
|---------|-------------|----------------|
| TextBox | Name        | TxtISBN        |
|         | Datasource  | Data1          |
| DBCombo | Name        | DBCombo1       |
|         | Datasource  | Data1          |
|         | DataField   | PubID          |
|         | Rowsource   | Data2          |
|         | BoundColumn | PubID          |
|         | ListField   | Name           |

#### 5. Sử dụng Databound Grid Control (DBGrid)

Databound Grid control là đối tượng điều khiển giúp trình bày nội dung bảng dữ liệu dưới dạng bảng (dòng, cột), nó có các thuộc tính kiểm soát thao tác trên bảng dữ liệu như sửa chữa (edit), thêm mới (addnew) hoặc xóa một mẫu tin trong bảng. Hình dưới trình bày một form sử dụng DBGrid để thao tác trên bảng Pulishers (Nhà xuất bản) của cơ sở dữ liệu BIBLIO.MDB.

| 🔄 D | Databound Grid Control |                    |                        | ×                              |   |
|-----|------------------------|--------------------|------------------------|--------------------------------|---|
|     | PubID                  | Name               | Company Name           | Address                        |   |
|     | 1                      | SAMS               | SAMS                   | 11711 N. College Ave., Ste 140 |   |
|     | 2                      | PRENTICE HALL      | PRENTICE HALL          | 15 Columbus Cir.               |   |
|     | 3                      | M&T                | M & T BOOKS            |                                |   |
|     | 4                      | MIT                | MIT PR                 |                                |   |
|     | 5                      | MACMILLAN COMPUTER | MACMILLAN COMPUTER PUB | 11 W. 42nd St., 3rd flr.       |   |
|     | 6                      | HIGHTEXT PUBNS     | HIGHTEXT PUBNS         |                                |   |
|     | 7                      | SPRINGER VERLAG    | SPRINGER VERLAG        |                                |   |
|     | 8                      | O'REILLY & ASSOC   | O'REILLY & ASSOC       | 90 Sherman St.                 |   |
| •   |                        |                    | ADDISONUMESI EV DUR CO | Rto 178                        | Ē |
| K   | <b>↓</b> Data1         |                    |                        |                                |   |

Hình 8.5: Trình bày dữ liệu bằng DBGrid

Phần này trình bày các bước sử dụng DBGrid để thao tác trên bảng dữ liệu kết hợp với Data control mà không cần viết lệnh.

Bước 1: Đặt Datacontrol lên form, điều chỉnh các thuộc tính:

Database Name: Tên cơ sở dữ liệu,

Recordsource: Tên bảng dữ liệu,

Bước 2: Nạp đối DBGrid lên ToolBox

Bấm tổ hợp phím Ctrl+T để mở hộp thoại Components,

Check tại đối tượng Microsoft Databound Grid Control 5.0 Bấm nút OK

Biểu tương DBGrid 🕮 xuất hiện trên Toolbox.

Bước 3: Đặt DBGrid lên form

Click tại biểu tượng DBGrid trên ToolBox,

Click , kéo để xác định kích thước DBGrid trên form.

Bước 4: Liên kết DBGrid với DataControl

Điều chỉnh thuộc tính Datasource của DBGrid thành tên của Datacontrol, Bấm phím phải trên DBGrid rồi chọn Retrieve fields

Tên các vùng của bảng dữ liệu sẽ xuất hiện trên dòng tiêu đề của DbGrid.

| • • |       |      | · W •     |      |       |    | <br> |         | _ |
|-----|-------|------|-----------|------|-------|----|------|---------|---|
|     | PubID | Name | Company   | Name | Addre | SS |      | City_   |   |
| *   |       |      |           |      |       |    |      |         |   |
|     |       |      |           |      |       |    |      |         |   |
|     |       |      |           |      |       |    |      |         |   |
|     |       |      |           |      |       |    |      |         |   |
|     |       |      |           |      |       |    |      |         |   |
|     |       |      |           |      |       |    |      |         |   |
|     |       |      |           |      |       |    |      |         |   |
|     |       |      |           |      |       |    |      |         |   |
|     |       |      |           |      |       |    |      |         |   |
|     |       |      |           |      |       |    |      |         |   |
|     |       |      |           |      |       |    |      |         |   |
| •   | _1    |      |           |      |       |    |      | •       | · |
| •   |       |      | <br>····· |      |       |    | <br> | • • • • | • |

<u>Hình 8.6</u>: DBGrid sau khi nạp các vùng của bảng dữ liệu **Bước 5**: Điều chỉnh các thuộc tính của DBGrid

Bấm phím phải trên DBGrid, chọn properties để mở Property Pages,

| Property Pages                                                                                     |                                                                                                    |                                                                                    | ×    |
|----------------------------------------------------------------------------------------------------|----------------------------------------------------------------------------------------------------|------------------------------------------------------------------------------------|------|
| General Keyboard Colu                                                                              | mns Layout Colo                                                                                          | r Font Splits                                                                      |      |
| Caption:<br>AllowAddNew<br>AllowDelete<br>AllowUpdate<br>ColumnHeaders<br>Enabled<br>MarqueeUnique | DefColWidth:<br>HeadLines:<br>RowHeight:<br>Appearance:<br>BorderStyle:<br>RowDividerStyle:<br>DataMode: | 0<br>1<br>239.811<br>1 · 3D<br>1 · Fixed Single<br>2 · Dark gray line<br>0 · Bound |      |
|                                                                                                    |                                                                                                    |                                                                                    |      |
|                                                                                                    |                                                                                                    |                                                                                    |      |
|                                                                                                    | ок о                                                                                                    | Cancel Apply                                                                       | Help |

Hình 8.7: Thẻ General

#### Thẻ General

Ý nghĩa các tùy chọn được tóm tắt trong bảng sau:

| AllowAddnew   | Cho phép nhập thêm mẫu tin mới trên DBGrid               |
|---------------|----------------------------------------------------------|
| AllowDelete   | Cho phép xóa mẫu tin ngay trên DBGrid bằng cách chọn mẫu |
|               | tin rồi bấm phím Delete                                  |
| AllowUpdate   | Cho phép thay đổi nội dung các mẫu tin ngay trên DBGrid  |
| ColumnHeaders | Có tiêu đề hay không                                     |
| Headlines     | Kích thước dòng tiêu đề tính theo dòng                   |

1

RowHeightChiều cao dòngRowdividerStyleKiểu đường phân cách các mẫu tin trong DBGridDatamodeDBGrid có kết nối với bảng dữ liệu hay khôngThẻ KeyboardImage: State State Stat

Định nghĩa cách sử dụng phím Tab trong DBGrid

| Property Pages                                    |                                      | ×І |
|---------------------------------------------------|--------------------------------------|----|
| General Keyboard Co                               | lumns Layout Color Font Splits       |    |
| AllowArrows<br>TabAcrossSplits<br>WrapCellPointer | TabAction:<br>0 - Control Navigation |    |
|                                                   |                                      |    |

Hình 8.8: thẻ Keyboard

#### Thẻ Columns

Thứ tự trình bày các Field trên các cột của DBGrid và định dạng giá trị trên mỗi cột.

| Property Pages                                     | x        |
|----------------------------------------------------|----------|
| General   Keyboard Columns   Layout   Color   Font | Splits   |
| Column: Column0 (PubID)                            | <b>_</b> |
| Caption: PubID                                     |          |
| DataField: PubID                                   | <b>•</b> |
| DefaultValue:                                      |          |
| NumberFormat:                                      |          |

Hình 8.9: Thẻ Columns

#### Thẻ Layout

Độ rộng cột và chế độ căn nội dung trong cột của DBGrid, kiểu của vạch phân cách cột

| Pro | Property Pages                                         |                 |                                       |                                                               |  |  |  |
|-----|--------------------------------------------------------|-----------------|---------------------------------------|---------------------------------------------------------------|--|--|--|
| 1   | General   Keyt                                         | board           | Columns Layou                         | ut Color Font Splits                                          |  |  |  |
|     | Column:<br>Split:                                      | Colum<br>Split0 | n0 (PubID)                            |                                                               |  |  |  |
|     | Locked<br>AllowSizing<br>Visible<br>WrapText<br>Button |                 | DividerStyle:<br>Alignment:<br>Width: | 2 - Dark gray line     ▼       1 - Right     ▼       870.2363 |  |  |  |

Hình 8.10: Thẻ Layout

#### Thẻ Color

Chọn màu chữ, màu nền trong DBGrid

| roperty Pages 🚬        |                             |          |  |  |
|------------------------|-----------------------------|----------|--|--|
| General Keyboard Colum | ns Layout Color Font Splits |          |  |  |
| <u>P</u> roperties:    | Color <u>S</u> et:          |          |  |  |
| BackColor              | Windows System Colors       | J        |  |  |
| ForeColor              | <u>C</u> olor Palette:      | _        |  |  |
|                        | Scroll Bars                 | <b>→</b> |  |  |
|                        | ToolTip                     |          |  |  |
|                        | ToolTip Text                |          |  |  |
|                        | Window Background           | -<br>-   |  |  |
|                        | Edit Custom Color           |          |  |  |

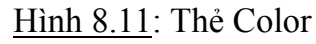

#### Thẻ Font

Chọn kiểu chữ tiêu đề và nội dung DBGrid

| Property Pages                  |                                                       |                                         | x        |
|---------------------------------|-------------------------------------------------------|-----------------------------------------|----------|
| General   Keyboard   Column     | s   Layout   Color                                    | Font Splits                             | 1        |
| Properties:<br>Nont<br>HeadFont | Eont:<br>MS Sans Serif<br>Effects<br>Bold<br>I Italic | Size:<br>8.25<br>Underline<br>Strikeout | <b>T</b> |
|                                 | Sample Text:                                          | MS Sans Serif                           |          |

Hình 8.12: Thẻ Font

<u>Ví dụ</u> :

Sử dụng DBGrid để duyệt bảng Title trong cơ sở dữ liệu Biblio.mdb. Các bước thực hiện như sau:

Bước 1: Đặt DataControl lên form, điều chỉnh các thuộc tính theo bảng sau:

|      | Thuộc tính       | Giá trị                                           |
|------|------------------|---------------------------------------------------|
|      | Name             | Data1                                             |
|      | Connect          | Access                                            |
|      | DatabaseName     | Biblio.mdb                                        |
|      | Recordsettype    | 1-dbOpenDynaset                                   |
|      | RecordSource     | Titles                                            |
| Bước | 2: Đặt DBGrid lê | ên form, điều chỉnh các thuộc tính theo bảng sau: |
|      | Thuộc tính       | Giá trị                                           |
|      | DataSource       | Data1                                             |
|      |                  |                                                   |

| AllowAddNew      | False                                                           |
|------------------|-----------------------------------------------------------------|
| AllowDelete      | False                                                           |
| AllowUpdate      | False                                                           |
| <b>2</b> ) I ( ) | <sup>2</sup> 1 <sup>2</sup> 1~ 1~ 1. T. 1 10 DDC <sup>2</sup> 1 |

Bước 3: Nạp các vùng của bảng dữ liệu Title lên DBGrid

Right-Click, chọn Retrieve Fields để lấy thông tin của và vùng thành các cột trong DBGrid.

Bấm F5 chạy chương trình. Di chuyển qua các mẫu tin trong DBGrid bằng các phím mũi tên hoặc sử dụng Datacontrol để di chuyển. Chương trình có dạng như hình 8.12.

|   | Title                 | Year  | ISBN          | PubID | Descripti - |
|---|-----------------------|-------|---------------|-------|-------------|
|   | Oracle Triggers and ! | 1996  | 0-0134436-3-1 | 715   | 0           |
|   | Programming in Clipp  | 1999  | 0-0201145-8-3 | 9     | 0           |
|   | Inside MacIntosh      | 1994  | 0-0201406-7-3 | 9     | 99.01       |
|   | Omni Online Databa:   | 1983  | 0-0207992-0-9 | 156   | 0           |
| • | Structured C for Engi | 1995  | 0-0230081-2-1 | 715   | 54          |
|   | An Introduction to As | 1995  | 0-0230362-0-6 | 715   | 60          |
|   | Applied Calculus Wit  | 1995  | 0-0230650-8-7 | 119   | 70.67       |
|   | Information Systems   | 1991  | 0-0230942-1-4 | 156   | 48          |
|   | Information Systems   | 1991  | 0-0230942-8-1 | 156   | 14          |
|   | Information Systems   | 1991  | 0-0230943-1-1 | 156   | 30          |
| 4 |                       | * 000 | 0.00000404.0  | 450   |             |

Hình 8.13: Sử dụng DBGrid duyệt bảng Title

Thêm DBCombo chọn nhà xuất bản (Publisher) để người dùng có thể chọn chỉ xem các tựa sách theo một nhà xuất bản . Thêm TextBox chọn năm xuất bản để người dùng có thể chọn xem các tựa sách xuất bản trong một năm nào đó.

Đặt thêm các đối tượng lên form và qui định các thuộc tính như cho trong bảng sau:

| Đối tượng | Thuộc tinh    | Giá trị                                  |
|-----------|---------------|------------------------------------------|
| Data2     | Connect       | Access                                   |
|           | DatabaseName  | Biblio.mdb                               |
|           | Recordsettype | 2-dbOpenSnapshot                         |
|           | RecordSource  | SELECT PubID, Name FROM Publishers ORDER |
|           |               | BY PubID                                 |
| TextBox   | Name          | TxtFlt                                   |
| ComboBox  | Name          | cbFlt                                    |
|           | List          | Year Published                           |
|           |               | Publisher                                |
| DBCombo   | Name          | cbPublisher                              |
|           | Datasource    | Data2                                    |
|           | DataField     | PubID                                    |
|           | Rowsource     | Data2                                    |
|           | BoundColumn   | PubID                                    |

Giáo trình Visual Basic 6.0

|        | ListField | Name     |
|--------|-----------|----------|
| Button | Name      | CmdApply |
|        | Caption   | Apply    |

| 5   | D     | ataBound List Con | trol |                     |               | ×                       |
|-----|-------|-------------------|------|---------------------|---------------|-------------------------|
| :[  |       | Title             | Year | ISBN                | PubID         | Description             |
| :[  | *     |                   |      |                     |               |                         |
| :   |       |                   |      |                     |               |                         |
| :   |       |                   |      |                     |               |                         |
|     |       |                   |      |                     |               |                         |
| :   |       |                   |      |                     |               |                         |
| :   |       |                   |      |                     |               |                         |
| :   |       |                   |      |                     |               |                         |
| :   |       |                   |      |                     |               |                         |
| :   |       |                   |      |                     |               |                         |
| :   | •     |                   |      |                     |               | •                       |
| : - | - Fil | ter By            |      | : : : : : : : : : : |               |                         |
| :   | Г     |                   |      | <b>.</b>            |               |                         |
| :   | 1     | į                 |      |                     | · · · · · · - | · · · · · · · · · · · · |
| :   |       |                   |      |                     | :::::[]       | <b>▲▲▶ ▶ </b> : :       |
| :   |       | Apolu             |      |                     |               |                         |
| :   | _     | UPPy 1            |      | I Titles            | 3             | ► ►I                    |

<u>Hình 8.14</u>: Thêm đối tượng để thực hiện chức năng lọc

Viết lệnh cho sự kiện click trên ComboBox

Private Sub CbFlt\_Click()

Select Case CbFlt.ListIndex

Case 0

```
FltMode = 0
```

txtFlt.Visible = True

cbPublisher.Visible = False

Case 1

FltMode = 1

```
txtFlt.Visible = False
```

```
cbPublisher.Visible = True
```

End Select

End Sub

Trong đó biến FltMode là biến chung được dùng để chọn chế độ xem theo năm xuất bản hay nhà xuất bản

```
Viết lệnh cho nút lệnh Apply
```

Private Sub CmdApply\_Click()

```
QryStr = "SELECT * FROM Titles WHERE "
```

Select Case FltMode

Case 0

```
QryStr = QryStr & "[Year Published]= " & txtFlt.Text
```

Case 1

```
QryStr = QryStr & "PubID= " & cbPublisher.BoundText
```

End Select

Data1.RecordSource = QryStr

Data1.Refresh

End Sub

Viết lệnh cho form\_load qui định phần tử đầu tiên được chọn trong ComboBox Private Sub Form\_Load()

CbFlt.ListIndex = 0

End Sub

Bấm F5 chạy chương trình, thay đối giá trị chọn năm xuất bản rồi bấm nút Apply để xem tác dụng.

#### II. TRUY XUẤT DỮ LIỆU THÔNG QUA DATA ACCESS OBJECT

Một cách khác để truy xuất dữ liệu là sử dụng Data Access Object (DAO). Đối tượng này phép truy xuất dữ liệu bằng chương trình.

#### 1. Các thao tác cơ bản

#### a. Mở Cơ sở dữ liệu

```
Lệnh Set Db = OpenDatabase(DbName, Options, read-only)
```

Trong đó
Db Biến kiểu Database đại điện cho cơ sở dữ liệu cần truy xuất
DbName Chuỗi tên tập tin dữ liệu
Options Tuỳ chọn khi mở cơ sở dữ liệu. Có giá trị True khi mở ở chế độ Exclusive (chỉ có một người truy xuất), có giá trị False khi mở ở chế độ Shared (nhiều người truy xuất)

read-only (True/False) Chế độ mở cơ sở dữ liệu

<u>Ví du</u>: Mở cơ sở dữ liệu BIBLIO.MDB

Private Sub Form\_Load() AppFolder = App.Path Dim db As Database Set db = OpenDatabase(AppFolder & "\BIBLIO.MDB")

End sub

#### b. Mở Recordset

Lệnh Set rs = db.OpenRecordset(Source)Trong đó rs Biến kiểu Recordset Source Tên bảng dữ liệu hoặc chuỗi câu lệnh SQL <u>Ví du</u>: Dim Db As Database, rs As Recordset Set Db = OpenDatabase("BIBLIO.MDB") Set rs = Db.OpenRecordset("AUTHORS") Hoặc mở Recordset từ chuỗi SQL Set Db = OpenDatabase("BIBLIO.MDB") Set Rs = Db.OpenRecordset("SELECT \* FROM AUTHORS")
Có thể liên kết một recordset đã mở với Datacontrol như sau: Set Data1.Recordset = Rs

#### 2. Các thuộc tính của Recordset

| AbsolutePosition | Vị trí tuyệt đối của mẫu tin trong Recordset, mẫu tin đầu tiên có |  |
|------------------|-------------------------------------------------------------------|--|
|                  | thứ tự 0                                                          |  |
| Bookmark         | Vị trí của mẫu tin hiện thời (kiểu Variant)                       |  |
| EOF              | Thuộc tính cho biết mẫu tin hiện hành có ở sau mẫu tin cuối       |  |
| (True/False)     | cùng hay không, cho giá trị True khi không có mẫu tin nào.        |  |
| BOF              | Thuộc tính cho biết mẫu tin hiện hành có ở trước mẫu tin đầu      |  |
| (True/False)     | tiên không, cho giá trị True khi không có mẫu tin nào.            |  |
| NoMatch          | Cho kết quả tìm kiếm sau lệnh Seek hoặc Find                      |  |
| (True/False)     |                                                                   |  |
| RecordCount      | Số mẫu tin trong Recordset                                        |  |
| Fields           | Mång các vùng trong Recordset                                     |  |
| Index            | Chọn tên vùng Index                                               |  |
| Sort             | Chọn tên vùng sort                                                |  |

#### 3. Các thao tác trên Recordset

#### a. Lấy giá trị của 1 vùng :

```
Có 3 cách viết
Cách 1: Recordset.Fields(<Chỉ số vùng>)
<u>Ví du</u>:
mYear = rs.Fields(5)
```

Cách 2: *Recordset.Fields(<Chuỗi tên vùng>)* <u>Ví dụ</u>: mYear = rs.Fields("Year Published")

Cách 3: Recordset![Chuỗi tên vùng]

<u>Ví dụ</u>:

mYear = rs![Year Published]

#### b. Duyệt

| Phuong thức  | Công dụng                    | Ví dụ           |
|--------------|------------------------------|-----------------|
| MoveNext     | Chuyển sang mẫu tin kế tiếp  | rs.MoveNext     |
| MoveLast     | Chuyển đến mẫu tin cuối cùng | rs.MoveLast     |
| MovePrevious | Chuyển về mẫu tin trước      | rs.MovePrevious |
| MoveFirst    | Chuyển về mẫu tin đầu tiên   | rs.MoveFirst    |

<u>Ví dụ:</u> Thiết kế form duyệt bảng Titles của cở sở dữ liệu BIBLIO.MDB không sử dụng DataControl. Giao diện chương trình có dạng như hình dưới 8.14

| 🖏 Data Access  | Object Example            | × |
|----------------|---------------------------|---|
| Title          | 1-2-3 Database Techniques |   |
| Year Published | 1990                      |   |
| ISBN           | 0-8802234-6-4             |   |
| Publisher ID   | 45                        |   |
| <<             | < > >>                    |   |

Hình 8.14: Truy xuất dữ liệu bằng DAO

Khai báo biến toàn cục như sau:

Dim myDb As Database

Dim myRS As Recordset

Mở cơ sở dữ liệu khi nạp form và làm xuất hiện mẫu tin đầu tiên

Private Sub Form\_Load()

```
AppFolder = App.Path' Lấy đường dẫn hương trìnhIf Right(AppFolder, 1) <> "\" Then AppFolder = AppFolder & "\"' Mở cơ sở dữ liệu BIBLIO.MDBSet myDb = OpenDatabase(AppFolder & "BIBLIO.MDB")'Mở RecordsetSet myRS = myDb.OpenRecordset("Select * from Titles ORDER BY Title")' Hiện mẫu tin đầu tiênIf myRS.RecordCount > 0 ThenmyRS.MoveFirst'di chuyển về mẫu tin đầu tiênDisplayrecord' Hiện nội dung mẫu tinEnd IfEnd Sub
```

Private Sub Displayrecord()

' Làm xuất hiện nội dung mẫu tin bằng cách gán giá trị vào các textbox With myRS txtTitle.Text = .Fields("Title") txtYearPublished.Text = .Fields("[Year Published]") txtISBN.Text = .Fields("ISBN") txtPubID.Text = .Fields("PubID") End With End Sub Viết lệnh cho các nút di chuyển Private Sub CmdNext\_Click() myRS.MoveNext ' Di chuyển sang mẫu tin kế tiếp If Not myRS.EOF Then Displayrecord Else myRS.MoveLast End If End Sub

Private Sub CmdPrevious\_Click() myRS.MovePrevious 'Di chuyển về mẫu tin trước đó If Not myRS.BOF Then Displayrecord Else myRS.MoveFirst End If End Sub

Private Sub CmdFirst\_Click() myRS.MoveFirst 'Di chuyển về mẫu tin đầu tiên Displayrecord End Sub

Private Sub CmdLast\_Click() myRS.MoveLast 'Di chuyển về mẫu tin cuối cùng Displayrecord End Sub

#### c. Di chuyển nhanh bằng Bookmark

| Dim Lastmark As Variant |                                    |
|-------------------------|------------------------------------|
| Lastmark = rs.Bookmark  | ' Đánh dấu trước khi di chuyển     |
| rs.MoveLast             | ' Di chuyển đến mẫu tin cuối       |
|                         |                                    |
| rs.Bookmark =Lastmark   | 'Quay trở lại mẫu tin trước khi dc |

#### c. Tìm kiếm bằng Find

| Phương thức | Hoạt động                                | Ví dụ                 |
|-------------|------------------------------------------|-----------------------|
| FindNext    | Tìm mẫu tin kế tiếp thỏa mãn điều kiện   | rs.FindNext "PubID=5" |
| FindLast    | Tìm mẫu tin cuối cùng thỏa mãn điều kiện | rs.FindLast "PubID=5" |

| FindPrevious    | Tìm mẫu tin phía trước thỏa mãn điều    | rs.FindPrevious        |
|-----------------|-----------------------------------------|------------------------|
|                 | kiện                                    | "PubID=5"              |
| FindFirst       | Tìm mẫu tin đầu tiên thỏa mãn điều kiện | rs.FindFirst "PubID=5" |
| <u>Ví dụ</u> :  |                                         |                        |
| FindStr = "Pub  | DID =  " & $mID$                        |                        |
| With rs.Records | set                                     |                        |
| Bm = .Bc        | ookmark                                 |                        |
| .MoveFi         | rst                                     |                        |
| .FindFir        | st FindStr                              |                        |
| if .Nome        | atch then                               |                        |
| M               | IsgBox "Not found"                      |                        |
|                 | Bookmark = bm                           |                        |
| End if          |                                         |                        |
| End with        |                                         |                        |
| d. Tìm kiếm bả  | ang Seek                                |                        |
| <u>Ví dụ</u> :  |                                         |                        |
| Dim MyTable A   | ls Recordset                            |                        |
| Set MyTable =   | Data1.Recordset                         |                        |
| MyTable.Index   | = "Supplier ID"                         |                        |
| With MyTable    |                                         |                        |
| Bm = .Bc        | ookmark                                 |                        |
| .Seek "=        | ", mID                                  |                        |
| if .Noma        | tch then                                |                        |
| M               | IsgBox "Not found"                      |                        |
|                 | Bookmark = bm                           |                        |
| End if          |                                         |                        |
| End with        |                                         |                        |

e. Cập nhật cơ sở dữ liệu

#### • Thay đối giá trị 1 Field

Gọi phương thức **Edit**, gán giá trị mới cho vùng cần thay đổi, sau đó sử dụng phương thức **Update** để cập nhật thay đổi.

<u>Ví dụ</u>:

```
With rs
.Edit
.Fields![PubID]="12345"
.Update
End With
```

#### • Thêm mẫu tin mới

Sử dụng phương thức **AddNew** để thêm mới một mẫu tin trống, gán giá trị rồi sử dụng phương thức **Update** để cập nhật.

<u>Ví dụ</u>:

```
With rs

' Thêm mẫu tin trống

.AddNew

' Gán giá trị mới

.rs.Fields("Title") = "The Data Control"

.rs.Fields("Year Published") = "1993"

.rs.Fields("AU_ID") = 37

.rs.Fields("ISBN") = "2344456533"

.rs.Fields("PubID") = 43

' Cập nhật

.rs.Update

End With
```

#### f. Xoá 1 mẫu tin

Sử dụng phương thức **Delete** để xoá mẫu tin hiện hành *rs.Delete* 

# Chương 9 PictureBox – Xử lý mouse

#### I. PICTUREBOX

Là đối tượng điều khiển dùng để trình bày các hình ảnh. Picture Box khác với Image ở chỗ Image chỉ trình bày ảnh, không thể xử lý trên ảnh. PictureBox ngoài chức năng trình bày hình ảnh, còn có các phương thức đồ họa cho phép xử lý trên ảnh như xoá ảnh, vẽ thêm ...

PictureBox còn dùng làm đối tượng chứa để chứa các đối tượng khác.

#### 1. Thuộc tính:

| Picture     | Giữ hình ảnh cần trình bày, sử dụng LoadPicture để nạp tập tin ảnh |  |  |
|-------------|--------------------------------------------------------------------|--|--|
| BorderStyle | Kiểu khung 0-None, 1- Fixed Single                                 |  |  |
| Align       | Vị trí đặc biệt trên form                                          |  |  |
|             | 0-None,1-Align Top, 2-Align Bottom, 3-Align Left, 4-Align Right    |  |  |
| AutoSize    | True/False: Thuộc tính tự động điều chỉnh kích thước PictureBox để |  |  |
|             | thể hiện đầy đủ đối tượng chứa trong nó (giống thuộc tính stretch  |  |  |
|             | của Image)                                                         |  |  |
| FillColor   | Màu tô                                                             |  |  |
| FillStyle   | Mẫu tô, có các giá tri:                                            |  |  |
|             | 0-Solid, 1-Transparent, 2- Horizontal Line, 3-Vertical Line, 4-    |  |  |
|             | Upward Diagonal, 5-Downward Diagonal, 6-Cross, 7-Diagonal          |  |  |
|             | Cross                                                              |  |  |

| 🖷 DrawStyle Demo | - 🗆 × |
|------------------|-------|
| vbSolid          |       |
| vbDash           |       |
| vbDot            |       |
| vbDashDot        |       |
| vbDashDotDot     |       |
| vbInvisible      |       |
| vbInsideSolid    |       |
|                  |       |

Hình 9.1: Các mẫu nét vẽ

DrawStyle Kiểu của nét vẽ, có các giá trị: 0-vbSolid, 1-vbDash, 2-vbDot, 3-vbDashDot, 4- vbDashDotDot, 5-

vbInvisible, 6-vbInsideSolid

| 💐 FillStyle Demo |                    |  |
|------------------|--------------------|--|
| vbFSSolid        | ∨bUpwardDiagonal   |  |
| vbFSTransparent  | ∨bDownwardDiagonal |  |
| ∨bHorizontalLine | vbCross            |  |
| ∨bVerticalLine   | ∨bDiagonalCross    |  |

<u>Hình 9.2</u>: Mẫu tô

DrawWidth Bề dày nét vẽ tính theo điểm. Có giá trị 0-32767

CurrentX, Tọa độ vẽ hiện tại trong PictureBox. Được cập nhật sau mỗi lệnh vẽ CurrentY

AutoRedraw True/False:Nội dung vẽ trong PictureBox được tự động vẽ lại mỗi khi thay đổi kích thước

#### 2. Các phương thức đồ họa

Pset [Step] (x,y), color

Chấm 1 điểm trên Picture Box với

(x,y) Tọa độ điểm. Khi có từ khóa Step, tọa độ điểm có ý nghĩa là độ dời điểm so với tọa độ hiện tại.

Color Màu điểm chấm, nét chấm phục thuộc vào thuộc tính DrawWidth

Ví dụ: Chấm 1000 với màu và độ dày nét ngẫu nhiên trên Picture Box

For i = 1 To 1000 Picture1.DrawWidth = Rnd \* 10 + 1 Picture1.PSet (Rnd \* ScaleWidth, Rnd \* ScaleHeight), \_ RGB(Rnd \* 255, Rnd \* 255, Rnd \* 255) Next Picture1.DrawWidth = 1

Print <Giá trị>

In  $\langle$ Giá trị $\rangle$  lên PictureBox tại tọa độ hiện tại và cập nhật CurrentX = 0, CurrentY = tọa độ dòng kế tiếp.

| <u>Ví dụ</u> : |                                                                        |  |
|----------------|------------------------------------------------------------------------|--|
| Picture        | 1.Print "Hello"                                                        |  |
| Cls            |                                                                        |  |
| Xoá PictureBo  | OX                                                                     |  |
| Line [Step] (x | $(x_1,y_1) - [Step] (x_2,y_2), Color, BF$                              |  |
| Vẽ đoạn thẳng  | g hoặc hình chữ nhật                                                   |  |
| Trong đó:      |                                                                        |  |
| Step (x1,y1)   | Tọa độ đầu.                                                            |  |
|                | Step là tuỳ chọn, khi đó (x1,y1) có ý nghĩa là độ dời so với tọa độ vẽ |  |
|                | hiện tại.                                                              |  |
|                | (x1,y1) Tọa độ bắt đầu vẽ, nếu không có thì vẽ từ tọa độ hiện tại.     |  |
| Step (x2,y2)   | Tọa độ cuối                                                            |  |
|                | Step là tuỳ chọn, khi đó (x2,y2) có ý nghĩa là độ dời so với tọa độ vẽ |  |
|                | hiện tại.                                                              |  |
|                | (x2,y2) Tọa độ cuối, bắt buộc phải có.                                 |  |
| Color          | Màu nét vẽ .                                                           |  |
| В              | Vẽ hình chữ nhật                                                       |  |
| F              | Tô hình chữ nhật, chỉ được dùng với F                                  |  |
| <u>Lưu ý:</u>  |                                                                        |  |
| - Màu nế       | ét vẽ cũng có thể xác định bằng thuộc tính ForeColor.                  |  |
| - Kiểu,        | cỡ nét vẽ xác định bằng thuộc tính DrawStyle, DrawWidth                |  |

<u>Ví dụ 1</u>:

| <i>Picture1.Line (0,0) - (100,100)</i> | ' Vẽ đoạn thẳng từ (0,0) - (100,100)      |
|----------------------------------------|-------------------------------------------|
| Picture1.Line - Step (50,50)           | ' Vẽ tiếp từ (100,100) đến (150,150)      |
| Picture1.Line (0,0) - (100,100), vbRed | d , B 'Vẽ hình chữ nhật với nét vẽ màu đỏ |
| Picture1.Line (0,0) - (100,100), vbRed | d , BF 'Vẽ hình chữ nhật tô màu đỏ        |
| <u>Ví dụ 2</u> : Vẽ tam giác           |                                           |
| Line (1000, 2000)- Step (1000, 0)      | ' Vẽ đường ngang                          |
| Line -Step (0, 1000)                   | ' Vẽ đường dọc                            |
| Line -(1000, 2000)                     | ' Khép kín tam giác                       |
|                                        |                                           |

<u>Ví dụ 3</u>: Vẽ đồ thị hàm số y = sin(x) trong đoạn -pi đến +pi

| <i>Const pi</i> = 3.141593                         |                                 |
|----------------------------------------------------|---------------------------------|
| Xc = Picture1.ScaleWidth/2                         |                                 |
| <i>Yc</i> = <i>Picture1</i> . <i>ScaleHeight/2</i> |                                 |
| kx = Picture1.Width / (2 * pi)                     | ' Hệ số giãn đồ thị theo trục x |
| ky = Picture1.Height / 2                           | ' Hệ số giãn đồ thị theo trục y |
| For i = -pi To pi Step 0.2                         |                                 |

```
Picture1.Line -(Xc + kx * i, Yc - ky * Sin(i))
Next I
```

Ví dụ 4: Vẽ đồ thị hàm số theo cận trái, cận phải và số mẫu vẽ

```
Dim Count As Integer, xLeft As Integer, xRight As Integer
Dim nStep As Single
pi = 3.141593
Picture1.Cls
Count = Val(txtCnt.Text)
xLeft = Val(txtFrom.Text)
xRight = Val(txtTo.Text)
nStep = (xRight - xLeft) / Count
With Picture1
  kx = .ScaleWidth / (xRight - xLeft)
 ky = .ScaleHeight / 2
  .CurrentX = kx * xLeft
 .CurrentY = -ky * Sin(xLeft)
End With
For i = xLeft To xRight Step nStep
  Picture1.Line -(kx * i, -kv * Sin(i)), vbRed
Next i
```

**Circle** [Step] (x, y), radius, color, start, end [,aspect]

Vẽ đường tròn, ellipse hoặc một cung tròn, ellipse Trong đó:

(x,y) Tọa độ tâm, khi có Step thì có ý nghĩa là độ dời so với tọa độ hiện tại radius Bán kính

Color Màu nét vẽ. Cỡ nét vẽ qui định bởi thuộc tính DrawStyle

Start Góc đầu (radian)

End Góc cuối (radian)

Aspect Số dương, thực hoặc nguyên dùng qui định tỷ lệ vẽ 2 trục. Aspect > 1: Ellipse kéo dài theo trục X

Aspect < 1: Ellipse kéo dài theo trục Y

<u>Ví dụ</u> :

 Vẽ hình tròn với nét vẽ có cỡ 3 pixel, viền màu xanh, tô màu vàng With Pict1

```
.DrawWidth = 3
.FillStyle = vbFSSolid
```

```
.FillColor = vbYellow
      .Circle (1200, 1200), 1000, vbGreen
   End With
  Vẽ Ellipse đặc, bán kính trục Y là 500, trục X là 250
   With Pict1
       .FillStyle = 0
       .Circle (1000,1000), 500, , , , 2
   End With
  Vẽ Ellipse đặc, bán kính trục Y là 250, trục X là 500
-
   With Pict1
       .FillStyle = 0
       .Circle (1000,1000), 500, , , , 1/2
   End With
Để đơn giản hoá lệnh vẽ Ellipse có thể định nghĩa thủ tục vẽ Ellipse như sau:
Sub Ellipse(X As Single, Y As Single, RadiusX As Single, RadiusY As Single)
  Dim ratio As Single, radius As Single
  ratio = RadiusY / RadiusX
  If ratio < 1 Then
    radius = RadiusX
  Else
    radius = RadiusY
  End If
  Circle (X, Y), radius, , , , ratio
End Sub
 Vẽ một cung 1/4 đường tròn:
-
   Const PI = 3.141593
   Circle (ScaleWidth / 2, ScaleHeight / 2), 1500, vbBlack, 0, PI / 2
 Vẽ Pie slice:
-
   Const PI = 3.141593
   FillStyle = vbFSSolid
   FillColor = vbBlue
   Circle (ScaleWidth / 2 + 200, ScaleHeight / 2 - 200), 1500, vbBlack, -(PI * 2), -
   (PI/2)
   FillColor = vbCyan
```

Circle (ScaleWidth / 2, ScaleHeight / 2), 1500, vbBlack, -(PI / 2), -(PI \* 2)

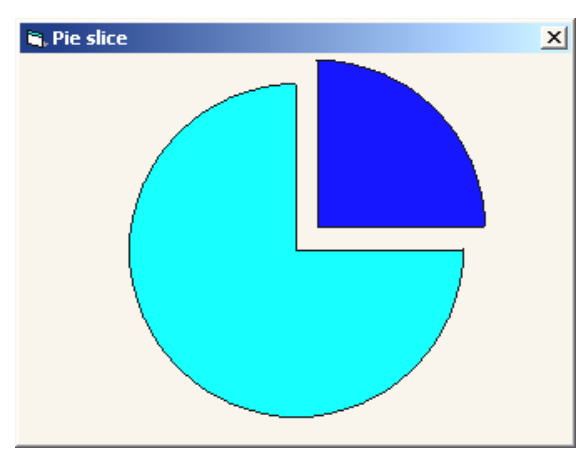

Hình 9.3: Vẽ PieSlice

#### 3. Các thuộc tính qui định đơn vị vẽ

ScaleMode Qui định đơn vị vẽ, có các giá trị 0 - User: Đơn vị vẽ do người dùng định nghĩa 1 - Twip: 1440 twips = 1", 567 twips = 1 cm (Don vi mặc định) 2 - Point: 72 = 1" 3 - Pixel: Đơn vị điểm trên màn hình 4 - Character: Tính theo đơn vị ký tự. Theo chiều ngang mỗi đơn vị bằng 120 twip, theo chiều doc mỗi đon vi bằng 240 twip 5 - Inch 6 - Milimeter 7 - Centimeter Qui định đơn vị tính theo ScaleMode. ScaleHeight, ScaleWidth ScaleLeft, Qui định lại trục tọa độ trên PictureBox. Giá trị mặc định là (0,0). Ví dụ: ScaleTop Muốn dời trục tọa độ đến (50,50). Đặt ScaleLeft = -50, ScaleTop = -50Ví dụ : Vẽ đồ thị hàm số trên form bằng cách dời hệ trục toạ độ sử dụng các thuộc tính ScaleLeft, ScaleTop. ' Vùng cần vẽ trên mặt phẳng X-Y *Const XMIN* = -5, *XMAX* = 5, *YMIN* = -100, *YMAX* = 100 Const XSTEP = 0.01Private Sub Form Resize() ' Tư đông điều chỉnh vùng vẽ khi kích thước form thay đổi *ScaleLeft* = *XMIN* ScaleTop = YMAX

```
ScaleWidth = XMAX - XMIN
  ScaleHeight = -(YMAX - YMIN)
                                                                              _ 🗆 🛛
                                        🗧 Do thi ham so
  ' Vẽ lai
                                       f(x) = x^{3} \cdot 2 \times x^{2} + 10 \times x + 5
                                       X-interval: [-5,5]
  Refresh
                                       Y-range: [-100,100]
End Sub
Private Sub Form Paint()
  Dim x As Single, y As Single
  Cls
  ForeColor = vbBlack
  CurrentX = ScaleLeft
  CurrentY = ScaleTop
  Print "f(x) = x^{3} - 2 * x^{2} + 10 * x + 5"
  CurrentX = ScaleLeft
  Print "X-interval: [" & XMIN & "," & XMAX & "]"
  CurrentX = ScaleLeft
  Print "Y-range: [" & YMIN & "," & YMAX & "]"
  'Vẽ hệ trục x-y
  Line (XMIN, 0)-(XMAX, 0)
  Line (0, YMIN)-(0, YMAX)
  ' Vẽ đồ thi với nét vẽ màu đỏ
  ForeColor = vbRed
  For x = XMIN To XMAX Step XSTEP
    y = x^{3} - 2 * x^{2} + 10 * x + 5
    PSet(x, y)
  Next
```

End Sub

#### 4. Các lệnh ghi nạp ảnh

Hàm LoadPicture nạp tập tin ảnh từ dĩa và trình bày trong PictureBox.
 Dạng Picture1.Picture = LoadPicture(<Tên tập tin>)

<u>Ví dụ:</u>

*Picture1.Picture = LoadPicture("C:\Window\setup.bmp")* 

Lệnh SavePicture lưu ảnh trên PictureBox lên dĩa thành tập tin. Ảnh luôn được lưu dạng Bitmap

Dạng **SavePicture** Picture1.Image, <Tên tập tin> Ví dụ:

SavePicture Picture1.Image, "MyPic.bmp"

#### II. XỬ LÝ MOUSE

Xử lý Mouse bao gồm việc viết lệnh để xử lý cho các sự kiện sau:

- Sự kiện bấm phím mouse

**Private Sub MouseDown**(Button As Integer, Shift As Integer, X As Single, Y As Single)

- Sự kiện di chuyển mouse

**Private Sub MouseMove**(Button As Integer, Shift As Integer, X As Single, Y As Single)

- Sự kiện nhả phím mouse

Private Sub MouseUp(Button As Integer, Shift As Integer, X As Single, Y As Single)

Ý nghĩa của các tham số:

Button Cho biết nút trên mouse đang được bấm, có các giá trị sau:

- 1 vbLeftButton: Nút trái
- 2 vbRightButton: Nút phải
- 4 vbMidleButton: Nút giữa
- Shift Giá trị cho biết trạng thái các phím Shift, Ctrl và Alt khi xảy ra sự kiện Mouse. Có các giá trị sau:
  - 1 vbShiftMask: Bấm Shift
  - 2 vbCtrlMask: Bấm Control
  - 4 vbAltMask: Bấm Alternate
- X,Y Tọa độ hiện tại trên đối tượng

<u>Lưu ý</u>:

Trạng thái của các phím tổ hợp được tính như sau:

| Giá trị<br>nhị phân | Trị thập<br>phân | Hằng                     | Ý nghĩa                    |
|---------------------|------------------|--------------------------|----------------------------|
| 001                 | 1                | vbShiftMask              | Bấm phím SHIFT             |
| 010                 | 2                | vbCtrlMask               | Bấm phím CTRL              |
| 100                 | 4                | VbAltMask                | Bấm phím ALT               |
| 011                 | 3                | vbShiftMask + vbCtrlMask | Bấm tổ hợp phím SHIFT+CTRL |
| 101                 | 5                | vbShiftMask + vbAltMask  | Bấm tổ hợp phím SHIFT+ALT  |

| 110 | 6 | vbCtrlMask + vbAltMask   | CTRL     | +AL | Т   |      |        |
|-----|---|--------------------------|----------|-----|-----|------|--------|
| 111 | 7 | vbCtrlMask + vbAltMask + | Bấm      | tổ  | hợp | phím | SHIFT+ |
|     |   | vbShiftMask              | CTRL+ALT |     |     |      |        |

Quan hệ giữa các sự kiện MouseDown, MouseUp, MouseMove với Click và DblClick như sau:

- Sư kiện Click xảy ra sau chuỗi sự kiện MouseDown...MouseUp
- Khi người dùng DbClick trên đối tượng, chuỗi sự kiện sau xảy ra: MouseDown, MouseUp, Click, MouseMove, DblClick, MouseUp, MouseMove

<u>Ví dụ 1</u>: Xét sự kiện bấm phím khi di chuyển chuột

*Private Sub Form\_MouseMove(Button As Integer, Shift As Integer, X As Single, Y As Single)* 

*If Button* = 1 *Then* 

Print "You're pressing the left button."

*Elself Button* = 2 *Then* 

Print "You're pressing the right button."

*ElseIf Button* = 3 *Then* 

Print "You're pressing both buttons."

End If

End Sub

<u>Ví dụ 2</u>: Xét phím đuợc bấm kèm với sự kiện bấm phím chuột

*Private Sub Form\_MouseDown(Button As Integer, Shift As Integer, X As Single, Y As Single)* 

Select Case Shift Case 1 ' or vbShiftMask Print "You pressed the SHIFT key." Case 2 ' or vbCtrlMask Print "You pressed the CTRL key." Case 4 ' or vbAltMask Print "You pressed the ALT key." Case 3 Print "You pressed both SHIFT and CTRL." Case 5 Print "You pressed both SHIFT and ALT." Case 6 Print "You pressed both CTRL and ALT." Case 7 Print "You pressed SHIFT, CTRL, and ALT."

#### End Select

#### End Sub

Thuộc tính **DrawMode** qui định chế độ của bút vẽ, gồm các hằng có ý nghĩa như sau:

| Hằng            | Giá | Hoạt động                                        | Phép toán           |  |
|-----------------|-----|--------------------------------------------------|---------------------|--|
|                 | trị |                                                  | (S=Screen, P=Pen)   |  |
| vbBlackness     | 1   | Màu nền = 0 (Đen), màu bút vẽ không có           | S = 0               |  |
|                 |     | tác dụng                                         |                     |  |
| vbNotMergePen   | 2   | Thực hiện phép OR trên màu bút vẽ và             | S = Not (S Or P)    |  |
|                 |     | màu nên rồi đảo các bit kết quả bằng             |                     |  |
|                 | _   | phép NOT                                         |                     |  |
| vbMaskNotPen    | 3   | Đảo màu bút vẽ băng phép NOT rồi                 | S = S And Not P     |  |
|                 |     | AND với màu nên.                                 |                     |  |
| vbNotCopyPen    | 4   | Đảo màu bút vẽ                                   | S = Not P           |  |
| vbMaskPenNot    | 5   | Đảo màu nên bằng phép NOT rồi AND                | S = Not S And P     |  |
| • •             | 6   | với màu bút vẽ.                                  |                     |  |
| vblnvert        | 6   | Đào máu nên, máu bút về không có tắc             | S = Not S           |  |
|                 | 7   | dụng                                             |                     |  |
| vbXorPen        | /   | I hực hiện phép XOR trên mau but về và           | S = S  Xor  P       |  |
| vhNo4MoalzDow   | 0   | mau nen<br>Thus hiện nhận AND trên màu hát vẽ và | C = Not (C A = d D) |  |
| volnotiviaskPen | 8   | Thực niện phép AND trên màu bút về và            | S = Not (S And P)   |  |
|                 |     | mau nen roi dao mau ket qua bang pnep            |                     |  |
| vhMaskPan       | 9   | Thực hiện nhén AND trên màu bút vẽ và            | S = S And P         |  |
|                 | )   | màu nền                                          | 5 – 5 Altu I        |  |
| vbNotXorPen     | 10  | Thực hiện phép XOR trên màu bút vẽ và            | S = Not (S Xor P)   |  |
|                 | 10  | màu nền rồi đảo màu kết quả bằng phép            | 5 1100 (5 1101 1 )  |  |
|                 |     | NOT                                              |                     |  |
| vbNop           | 11  | Tắt chế độ vẽ                                    | S = S               |  |
| vbMergeNotPen   | 12  | Đảo màu bút vẽ rồi OR kết quả với màu            | S = S Or Not P      |  |
| -               |     | nền                                              |                     |  |
| vbCopyPen       | 13  | Màu bút vẽ                                       | S = P               |  |
| vbMergePenNot   | 14  | Đảo màu nền rồi OR kết quả với màu bút           | S = Not S Or P      |  |
|                 |     | vẽ                                               |                     |  |
| vbMergePen      | 15  | Thực hiện phép OR giữa màu bút vẽ và             | S = S Or P          |  |
|                 |     | màu nền                                          |                     |  |

<u>Ví dụ 1</u>: Viết chương trình vẽ tự do bằng mouse. Chế độ vẽ bắt đầu khi bấm phím trái rồi di chuyển. Kết thúc chế độ vẽ khi nhả phím trái

Private Sub Form\_MouseDown(Button As Integer, Shift As Integer, X As Single, Y As Single) If Button=1 then Pict1. CurrentX = X Pict1.CurrentY = Y End if End Sub

Private Sub Form\_MouseMove(Button As Integer, Shift As Integer, X As Single, Y As Single)

```
If Button = 1 Then Pict1. Line -(X, Y)
End Sub
```

 $\underline{Vi} \underline{du} 2$ : Viết chương trình vẽ tự do bằng mouse trên form, màu nét vẽ được chọn ngẫu nhiên. Cách vẽ là Click để xác định điểm đầu, kéo để xác định kích thước và nhả mouse để xác định hình; nếu click phím trái thì vẽ hình chữ nhật, click phím phải thì vẽ hình chữ nhật có tô màu bên trong

```
' Biến toàn cục của form
Dim X1 As Single, X2 As Single
Dim Y1 As Single, Y2 As Single
' Biến xác định chế độ vẽ, có giá trị True nếu đang vẽ
Dim dragging As Boolean
Private Sub Form Load()
  ' Xoá nền form thành màu đen
  BackColor = vbBlack
End Sub
Private Sub Form MouseDown(Button As Integer, Shift As Integer,
  X As Single, Y As Single)
  If (Button=1) or (Button=2) Then
    dragging = True
    ' Ghi lai toa đô bắt đầu
    X1 = X: Y1 = Y: X2 = X: Y2 = Y
    ' Chọn màu vẽ ngẫu nhiên
    ForeColor = RGB(Rnd * 255, Rnd * 255, Rnd * 255)
    DrawWidth = Rnd * 3 + 1
    DrawMode = vbXorPen
     ' Vẽ hình chữ nhât
    Line (X1, Y1)-(X2, Y2), B
    If Button = 2 Then
                                 ' Nếu là phím phải thì tô hình
```

```
FillStyle = vbFSSolid
       FillColor = ForeColor
    End If
  End If
End Sub
Private Sub Form_MouseMove(Button As Integer, Shift As Integer, _
  X As Single, Y As Single)
  If dragging Then
     ' Xoá hình cũ
    Line (X1, Y1)-(X2, Y2), , B
    ' Vẽ hình mới
    X2 = X: Y2 = Y
    Line (X1, Y1)-(X2, Y2), , B
  End If
End Sub
Private Sub Form MouseUp(Button As Integer, Shift As Integer,
  X As Single, Y As Single)
  If dragging Then
    dragging = False
    DrawMode = vbCopyPen
    Line (X1, Y1)-(X, Y), , B
    FillStyle = vbFSTransparent
  End If
End Sub
```

## **Chuong 10**

## Menu – Common Dialog

#### I. MENU

Về cấu trúc, menu là một danh sách mục chọn, mỗi mục chọn là một đối tượng. Hệ thống menu là một danh sách đối tượng và được tổ chức phân cấp. Cấp trên cùng là menu thanh (bar), cấp kế tiếp là menu kéo xuống (PullDown), trong menu kéo xuống lại có thể có những menu con cấp thấp hơn...

#### 1. Định nghĩa Menu

Để định nghĩa menu thực hiện như sau:

- Bấm tổ hợp phím CTRL-E, hoặc
- Nút Menu Editor 🔳 trên thanh công cụ,

Hiện hộp thoại Menu Editor xuất hiện như hình 10.1.

| Menu Editor        |                             | ×                  |
|--------------------|-----------------------------|--------------------|
| Caption: SFile     |                             | ОК                 |
| Name: mnuFile      |                             | Cancel             |
| Inde <u>x</u> :    | Shortcut: (None)            | •                  |
| HelpContextID: 0   | NegotiatePosition:          | 0 - None 💌         |
| □ Checked □ □ Enab | oled 🔽 <u>V</u> isible 🛛    | <u>W</u> indowList |
| ++++               | <u>N</u> ext <u>I</u> nsert | Dele <u>t</u> e    |
| &File              |                             | <b></b>            |
| ····&Open          | Ctrl+O                      | _                  |
| ····obave          | Ctri+5                      |                    |
| ····E8xit          |                             |                    |
| 8Edit              | CMLX                        |                    |
| ····&Copy          | Ctrl+C                      |                    |
| ····&Paste         | Ctrl+V                      |                    |
| ····Select &All    | Ctrl+A                      | -                  |
| ,                  |                             |                    |

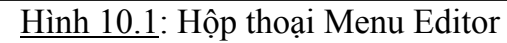

Hộp thoại Menu Editor gồm 3 phần:
- Phần trên cùng: Các thuộc tính của một mục chọn. Các thuộc tính này phải được xác định khi định nghĩa mới 1 mục chọn.
- Phần các nút lệnh.
- Phần danh sách các mục chọn đã định nghĩa.

Các thuộc tính của một mục chọn này được tóm tắt trong bảng sau:

| Thuộc tính | Ý nghĩa                                                    |
|------------|------------------------------------------------------------|
| Caption    | Tên mục chọn Menu, có thể định nghĩa Hotkey .              |
|            | Sử dụng ký tự "-" cho vạch phân cách trên menu             |
| Name       | Tên trong chương trình, thường bắt đầu bằng mnu            |
| Index      | Đánh chỉ số nếu sử dụng mảng mục chọn                      |
| Shortcut   | Định nghĩa tổ hợp phím tắt                                 |
| Checked    | Mục chọn thuộc loại chọn, bỏ chọn                          |
| Enabled    | Cho phép/Không cho phép hoạt động                          |
| Visible    | Xuất hiện/Không xuất hiện mục tương ứng trên menu          |
| WindowList | Menu có chứa danh sách các form đang mở trong chương trình |
|            | (ứng dụng MDI)                                             |

- Mỗi mục chọn trên menu được định nghĩa bằng cách nhập các thuộc tính Name, Caption, Shortcut... Giá trị Caption xuất hiện trong danh sách mục chọn phía dưới của Menu Editor. Sau khi nhập đầy đủ các thuộc tính, bấm nút Next để định nghĩa mục chọn kế tiếp.
- Danh sách mục chọn định nghĩa trình bày theo cột. Mục chọn ở cột ngoài cùng bên trái tương ứng với các mục chọn trên menu bar. Mục chọn ở cột kế tiếp tương ứng với các mục chọn trên menu kéo xuống, cột kế tiếp nữa tương ứng với các mục chọn trên menu cấp thấp hơn ... Sử dụng các nút 
   → để chuyển một mục chọn lên (xuống) cấp menu tương ứng. Sử dụng các nút ↓↑ để thay đối thứ tự các mục chọn trên menu.
- Nút **Insert** chèn thêm một mục chọn.
- Nút **Delete** xoá một mục chọn.

## 2. Viết lệnh

Click vào mục chọn cần định nghĩa mã lệnh, khai báo của thủ tục xử lý sự kiện tương ứng sẽ xuất hiện trong cửa sổ lệnh
 Private sub Tênmenu\_click()

## End sub

- Nhập lệnh định nghĩa cho mục chọn bên trong thủ tục xử lý sự kiện.

#### <u>Lưư ý:</u>

 Khi có nhiều mục chọn trên menu cùng cấp, có thể định nghĩa mảng mục chọn để thuận tiện cho việc xử lý lệnh. Khi định nghĩa mảng mục chọn cần lưu ý các mục chọn sẽ được định nghĩa cùng tên, gán thuộc tính Index liên tiếp cho mỗi mục chọn.

<u>Ví dụ:</u> Định nghĩa menu chọn chế độ vẽ trong chương trình vẽ hình, các chế độ vẽ được định nghĩa là mảng mnuDraw với chỉ số liên tiếp (0,1,2) hoặc (1,2,3)

| 💐 Bai tap 4 |      |        |  |  |
|-------------|------|--------|--|--|
| File        | Draw | Option |  |  |
|             | Line | ;      |  |  |
|             | Rec  | tangle |  |  |
|             | Circ | le     |  |  |

Thủ tục xử lý sự kiện khi đó có dạng:

Private Sub mnuDraw\_Click(Index As Integer)

DrMode = Index ' Chọn chế độ vẽ

End Sub

 Khi mảng mục chọn hoạt động theo nhóm (kiểu nút chọn Options), sử dụng thêm thuộc tính checked để ký hiệu giá trị đang chọn và viết thêm lệnh đồng bộ hoạt động của các mục này. Đoạn lệnh sau đồng bộ hoạt động của các mục chọn hoạt động theo nhóm.

Private Sub mnuDraw\_Click(Index As Integer) For i = 1 To mnuDraw.Count mnuDraw(i).Checked = False 'Uncheck tất cả các mục chọn Next MnuDraw(Index).Checked = True 'Check mục chọn DrMode = Index End Sub

## c. Menu Popup

Là loại menu được kích hoạt khi người sử dụng bấm phím phải chuột trên một đối tượng. Menu popup có thể là một menu độc lập được thiết kế bằng Menu Editor, nó cũng có thể là một menu thành phần trong hệ thống menu đã được thiết kế bằng Menu Editor. Để làm xuất hiện menu Popup, sử dụng phương thức PopupMenu <Menu>

Trong đó tham số <menu> là tên của menu Popup Ví dụ: Làm xuất hiện menu popup khi bấm phím phải chuột trên listbox

Private Sub List1 MouseDown(Button As Integer, Shift As Integer,

X As Single, Y As Single)

If Button And vbRightButton Then PopupMenu mnuListPopup End Sub

#### II. COMMON DIALOG

Là một lớp hộp đối thoại thường được sử dụng trên các ứng dụng chạy trên windows. Các loại hộp thoại này gồm:

- Hộp thoại thao tác trên tập tin: File Open, File Save,
- Hộp thoại định dạng font chữ : Chọn kiểu chữ, kiểu dáng chữ, cỡ chữ...,
- Hộp thoại chọn màu,
- Hộp thoại in ấn.

Common Dialog được chứa trong hệ thống dưới dạng ActiveX Control, có thể được gọi sử dụng trong các ứng dụng viết trên windows. Để có thể sử dụng đối tượng này, cần nạp lên ToolBox..

Để nạp đối tượng lên ToolBox thực hiện như sau:

- Chọn Project/Components hoặc bấm Ctrl-T, xuất hiện Dialog Components.
- Trong listbox Control, chon Microsoft Common Dialog Control
- Bấm nút Apply, biểu tượng xuất hiện trên Toolbox

Để đưa vào chương trình:

- Double-Click để đặt đối tượng lên form

Để làm xuất hiện hộp thoại trong chương trình, sử dụng các phương thức tương ứng sau:

| Tên phương thức | Ý nghĩa                           |
|-----------------|-----------------------------------|
| ShowOpen        | Xuất hiện hộp đối thoại open file |
| ShowSave        | Xuất hiện hộp đối thoại Save      |
| ShowColor       | Xuất hiện hộp đối thoại chọn màu  |
| ShowFont        | Xuất hiện hộp đối thoại chọn font |
| ShowPrinter     | Xuất hiện hộp đối thoại in        |

#### 1. Hộp đối thoại Open, Save

| Thuộc tính  | Ý nghĩa                                                       |
|-------------|---------------------------------------------------------------|
| DialogTitle | Tiêu đề Dialog.                                               |
| InitDir     | Đường đẫn thư mục đầu tiên xuất hiện trong Dialog             |
| FileName    | Gán hoặc lấy tên tập tin được chọn (đầy đủ đường dẫn)         |
| FileTitle   | Tên tập tin không có đường dẫn                                |
| Filter      | Chuỗi chứa các loại tập tin được trình bày trong Dialog.      |
|             | Ví dụ: Text (*.txt) *.txt Pictures (*.bmp;*.ico) *.bmp;*.ico  |
| FilterIndex | Chỉ số qui định loại tập tin được chọn đầu tiên khi trình bày |
|             | dialog (Loại đầu tiên có Index=1)                             |
| DefaultExt  | Chuỗi ký tự qui định phần mở rộng mặc định                    |
| CancelError | True/False: Gây lỗi hệ thống khi người dùng bấm nút Cancel    |

flags Thuộc tính tùy chọn tính chất của hộp thoại, có các giá trị: cdlOFNReadOnly – Đặt tùy chọn chỉ đọc khi mở tập tin cdlOFNAllowMultiselect – Cho phép chọn nhiều tập tin cdlOFNHideReadOnly – Bỏ nút chọn Read-Only trên hộp thoại

Ví dụ 1: Viết lệnh xử lý sự kiện click mục chọn Open trên menu

#### Private Sub mnuOpen\_Click()

On Error GoTo ErrorOpen With CmDlg .InitDir = "C:\" .Filter = "Text (\*.txt)|\*.txt|Pictures (\*.bmp;\*.ico)|\*.bmp;\*.ico" .FilterIndex = 2 .CancelError = True .ShowOpen ...

End With ErrorOpen:

```
End Sub
```

| Open                                         |                                                                  |                                  | ? ×                    |
|----------------------------------------------|------------------------------------------------------------------|----------------------------------|------------------------|
| Look <u>i</u> n: 🖃                           | ) Quang (C:)                                                     | • E Ø                            |                        |
| Adobeapp                                     | Program Files<br>Sgn<br>Tmp<br>Vni<br>Vnkey<br>nents Vw20        | ☐ Windows<br>☐ Zip<br>餐1 screen2 |                        |
| File <u>n</u> ame:<br>Files of <u>t</u> ype: | Pictures (*.bmp;*.ico)<br>Text (*.txt)<br>Pictures (*.bmp;*.ico) |                                  | <u>O</u> pen<br>Cancel |

Hình 10.2: Hộp thoại Open

Ví dụ 2 : Viết lệnh xử lý sự kiện click mục chọn Save trên menu

#### Private Sub mnuSave\_Click()

```
On Error GoTo ErrorOpen

With CmDlg

.InitDir = "C:\"

.Filter = "Text (*.txt)|*.txt|Pictures (*.bmp;*.ico)|*.bmp;*.ico"

.FilterIndex = 2
```

.CancelError = True .ShowSave ... End With ErrorOpen: End Sub

2. Hộp thoại chọn màu

Cho phép người sử dụng chọn màu hoặc định nghĩa thêm một màu tùy chọn ngoài các màu có sẵn của hệ thống.

Để mở hộp thoại chọn màu, sử dụng phương thức ShowColor. Hộp thoại chọn màu xuất hiện có dạng như hình bên

Để có thể chọn được nhiều màu hơn hoặc định nghĩa màu tùy ý người sử dụng phải bấm nút Define Custom Colors để mở thêm bảng bên phải (Hình 10.3). Trong chương trình có thể thực hiện điều này bằng cách gán giá trị cdlCCFullOpen cho thuộc tính Flags như sau:

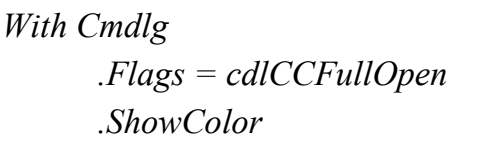

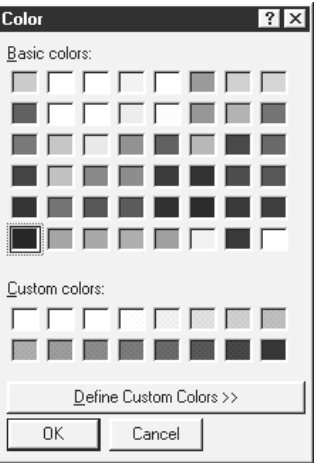

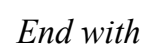

| Color                   |                      |                   | ? 🗙              |
|-------------------------|----------------------|-------------------|------------------|
| <u>B</u> asic colors:   |                      |                   |                  |
|                         |                      |                   |                  |
|                         |                      |                   |                  |
|                         |                      |                   |                  |
|                         |                      |                   |                  |
|                         |                      |                   |                  |
|                         |                      |                   |                  |
| <u>C</u> ustom colors:  |                      |                   |                  |
|                         |                      |                   | 4                |
|                         |                      | Hu <u>e</u> : 160 | <u>R</u> ed: 0   |
|                         |                      | Sat 0             | <u>Green:</u> 0  |
| Define Custom Colors >> | Color S <u>o</u> lid | <u>L</u> um: 0    | Bl <u>u</u> e: 0 |
| OK Cancel               | A                    | dd to Custom      | Colors           |

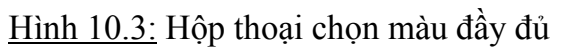

Giá trị màu chọn sau khi người sử dụng bấm nút OK được lấy thông qua thuộc tính color.

## Chương 11

## Kiểu bản ghi – Tập tin

## I. KIỂU BẢN GHI

#### 1. Định nghĩa:

Là kiểu dữ liệu gồm nhiều thành phần gọi là vùng/trường (Fields), mỗi thành phần dùng mô tả một đặc điểm của đối tượng. Bản ghi được sử dụng để lưu trữ các đối tượng mà mô tả về đối tượng đó cần nhiều thông tin.

#### 2. Khai báo:

End Type

<u>Ví dụ</u>:

Type Sinhvien Hoten As String\*25 Phai As Byte DiemToan As Single DiemLy As Single DiemHoa As Single End Type Và khai báo biến: Dim SV As Sinhvien

## <u>Lưu ý</u>:

Khai báo Type phải được viết trong tập tin module.

## II. TẬP TIN

## 1. Định nghĩa:

Là đối tượng được sử dụng để lưu trữ dữ liệu trên bộ nhớ ngoài.

## 2. Phân loại:

Theo cách truy xuất, có 2 loại tập tin:

- Tập tin truy xuất ngẫu nhiên (Random Access File): Là tập tin cho phép đọc hoặc ghi ở vị trí bất kỳ trên file. Dữ liệu ghi trên tập tin truy xuất ngẫu nhiên được tổ chức thành các mẫu tin (Record) có kích thước giống nhau.
- Tập tin truy xuất tuần tự (Sequential Access File): Dữ liệu ghi lên tập tin có kích thước mỗi phần tử không giống nhau, để phân biệt các phần tử với nhau, sử dụng ký hiệu phân cách giữa các phần tử.

#### 3. Thủ tục truy xuất dữ liệu trên tập tin:

Việc truy xuất trên tập tin được thực hiện thành 3 bước:

- Mở tập tin
- Truy xuất (Đọc/Ghi)
- Đóng tập tin

## 4. Các lệnh trên tập tin truy xuất ngẫu nhiên

## Lệnh Open <Đường dẫn> For Random As #n Len= <RecLen>

Mở tập tin để đọc hoặc tạo mới.

Trong đó:

| U                 |                                                                     |
|-------------------|---------------------------------------------------------------------|
| <Đường dẫn>       | Chuỗi ký tự đường dẫn tên tập tin                                   |
| n                 | Số thứ tự tên tập tin mở, giá trị này là số nguyên duy nhất đối với |
|                   | mỗi tập tin, tập tin mở đầu tiên có giá trị là 1. Để lấy số thứ tự  |
|                   | của tập tin có thể mở kế tiếp, sử dụng hàm freefile()               |
| <reclen></reclen> | Kích thước mỗi phần tử                                              |

<u>Lưu ý</u>:

Để tính kích thước của một kiểu dữ liệu, sử dụng hàm Len(<Tên>). Trong đó <Tên> là tên của một biến.

<u>Ví dụ</u>:

Type Sinhvien

Hoten As String\*25 Phai As Byte DiemToan As Single DiemLy As Single DiemHoa As Single End Type Dim sv As SinhVien Dim fnum As Integer fnum = freefile() ' Lấy số thứ tự tập tin mở kế tiếp Open "Thu.dat" for Random As #fnum Len = Len(sv) Lệnh Put #n, [<Vị trí>], <Biến> Ghi giá trị của <Biến> lên tập tin tại <Vị trí> <u>Ví du</u>: *Type Record* 

ID As Integer Name As String \* 20 End Type Dim MyRecord As Record, RecordNumber Dim fnum As Integer fnum = freefile() ' Mở file. Open "TESTFILE" For Random As #fnum Len = Len(MyRecord) For RecordNumber = 1 To 5 MyRecord.ID = RecordNumber MyRecord.ID = RecordNumber MyRecord.Name = "My Name" & RecordNumber **Put** #1, RecordNumber, MyRecord ' Ghi record lên file Next RecordNumber Close #1 ' Đóng file.

#### <u>Lưu ý:</u>

- Vị trí các mẫu tin trên tập tin có thứ tự bắt đầu từ 1.
- Mẫu tin ghi lên tập tin phải có chiều dài đúng bằng chiều dài khai báo khi mở tập tin. Trường hợp ghi mẫu tin có kích thước nhỏ hơn, vb tự động điền cho đủ (với các giá trị ngẫu nhiên). Trường hợp ngược lại sẽ cho thông báo lỗi.
- Không thể ghi đối tượng lên tập tin.
- Tham số vị trí là tuỳ chọn, khi không có tham số này, dữ liệu sẽ được ghi vào kế sau mẫu tin vừa truy xuất.
- Muốn ghi dữ liệu vào cuối tập tin, cho giá trị của <vị trí> lớn hơn số mẫu tin hiện có trong tập tin. Ví dụ sau mở và ghi dữ liệu vào cuối tập tin bằng cách sử dụng hàm LOF

Type Record ID As Integer Name As String \* 20 End Type Dim MyRecord As Record, RecCount Dim fnum As Integer, fsize As long Dim recsize As Integer fnum = freefile() recsize = Len(MyRecord) 'Mở file. Open "TESTFILE" For Random As #fnum Len = recsize fsize = LOF(fnum) 'Lấy kích thước tập tin RecCount = fsize \ recsize 'Tính số mãu tin MyRecord.ID = RecCount+1 MyRecord.Name = "My Name" & RecCount Put #fnum, RecordNumber, MyRecord Close #fnum

#### Lệnh Get #n, [<Vị trí>], <Biến>

Đọc từ <vị trí> n vào <Biến> từ tập tin. Lệnh đọc báo lỗi khi <vị trí> lớn hơn số mẫu tin hiện có .

<u>Ví dụ</u> 1:

Type Record ID As Integer Name As String \* 20 End Type

Dim MyRecord As Record, Position ' Mở file *Open "TESTFILE" For Random As #1 Len = Len(MyRecord)* Position = 3Get #1, Position, MyRecord ' Đọc mẫu tin thứ 3 Close #1 ' Đóng file. Ví dụ 2: Đọc tuần tự từ tập tin *Type Record* ID As Integer Name As String \* 20 End Type Dim MyRecord As Record *Open "TESTFILE" For Random As #1 Len = Len(MyRecord) Do While Not EOF(1) Get* #1, , *MyRecord* Debug.Print Myrecord.ID, MyRecord.Name Loop Close #1

Sửa chữa một mẫu tin

Để sửa chữa một mẫu tin, thực hiện các bước sau:

- Đọc mẫu tin cần sửa chữa bằng lệnh Get
- Sửa chữa mẫu tin với giá trị mới
- Ghi lên tập tin tại vị trí cũ bằng lệnh Put

#### <u>Ví dụ</u>:

Get #1, 2, MyRecord MyRecord.Name = "New Name" Put #1, 2, MyRecord

#### Lệnh Close #n

Đóng tập tin

## III. CÁC LỆNH TRÊN TẬP TIN VĂN BẢN

Lệnh Open <PathName> For <Mode> As #n

Trong đó:

<PathName>: Chuỗi ký tự đường dẫn tên tập tin

<Mode>: Chế độ truy xuất tập tin, gồm:

Output Tạo tập tin mới, nếu tên tập tin đã có trên dĩa, tập tin cũ bị xoá

Input Mở tập tin để đọc

Append Mở tập tin để viết thêm nội dung

n: Số thứ tự tên tập tin mở, mỗi tập tin được mở với 1 số duy nhất. Có giá trị 1-511 <u>Ví du</u>: Mở tập tin readme.txt để đọc

Dim fnum As Integer fnum = FreeFile() Open "readme.txt" For Input As #fnum

## Lệnh Print #n, < Danh sách biến>

<Danh sách biến>: Danh sách các biến muốn ghi giá trị, sử dụng dấu ; giữa các biến, mỗi lệnh in danh sách trị trên một dòng.

Ví du: Tạo tập tin văn bản có 10 dòng

```
Private Sub Command1_Click()

Open "F:\Test.txt" For Output As #1

For i = 1 To 10

Print #1, "Line " & i

Next

Close #1

End Sub
```

<u>Lưu ý</u>:

Dấu ";" cuối danh sách biến sẽ làm cho dòng được in không có ký tự xuống dòng ở cuối dòng

Để đọc tập tin ghi dạng này, sử dụng lệnh **Input**<u>Ví dụ:</u> Thủ tục ghi Text File với tuỳ chọn ghép thêm hoặc tạo mới *Private Sub WriteTextFileContents(Text As String, filename As String, Optional AppendMode As Boolean) Dim fnum As Integer fnum = FreeFile() If AppendMode Then Open filename For Append As #fnum Else Open filename For Output As #fnum End If Print #fnum, Text Close #fnum End Sub* 

Lệnh Write #n,<Danh sách biến>

In giá trị các biến lên tập tin, giá trị được rào bằng dấu nháy kép "", dấu phẩy là ký hiệu phân cách các giá trị ghi.

Ví dụ lệnh Write #1, Maso, Hoten, Quoctich với Maso, Hoten, Quoctich là các biến chứa giá trị sẽ cho kết quả ghi lên tập tin như sau:

"001"," Tigana","Phap"

Sử dụng lệnh Input để đọc tập tin ghi dạng này

Lệnh input #n,<Biến chuỗi>

Đọc tập tin văn bản ghi bằng lệnh **Print** #n, <Chuỗi>

<u>Ví dụ</u>:

Tập tin tạo bằng đoạn chương trình

```
Open "F:\Test.txt" For Output As #1

For i = 1 To 10

Print #1, "Line " & i

Next

Close #1

Sẽ được đọc như sau

Open "F:\Test.txt" For Input As #1

For i = 1 To 10
```

```
Input #1, Line
Debug.Print Line
Next
Close #1
```

**Lệnh input** #n,<Danh sách biến >

Đọc tập tin văn bản ghi bằng lệnh Write #n, <Danh sách biến>

### <u>Ví dụ:</u>

Tập tin tạo bằng đoạn chương trình

Open "C:\test.txt" For Output As #1

Write #1, txtMa.Text, txtHoten.Text, iCQT.Text

•••

•••

Close #1

Sẽ được đọc như sau

Open "C:\test.txt" For Input As #1 Do While Not EOF(1) Input #1, Maso, Hoten, QT Debug.Print Maso, Hoten, QT Loop Close #1

## Lệnh Line input #n,<Biến chuỗi>

Đọc 1 dòng từ văn bản (không kể ký tự xuống dòng) <u>Ví dụ</u>: Đọc dữ liệu từ tập tin văn bản

```
Private Sub Command1_Click()

Open "F:\Test.txt" For Input As #1

Do while not eof(1)

Line input #1, Line

St = St & Line & vbCRLF

Loop

Close #1

Text1.Text = St
```

End Sub

## Hàm input (<bytenum>,#n)

Hàm đọc dữ liệu từ tập tin, kết quả trả về là một chuỗi. Nếu đọc từ tập văn bản, chuỗi trả về gồm tất cả các ký hiệu xuống dòng. Trong đó: <br/>bytenum> Số byte muốn đọc

Số thứ tự tập tin

<u>Ví dụ</u>: Định nghĩa hàm *ReadTextFileContents* đọc tập tin văn bản, dữ liệu đọc chứa vào một chuỗi.

Function ReadTextFileContents(filename As String) As String Dim fnum As Integer ' Lấy số thứ tự tập tin mở kế tiếp fnum = FreeFile() Open filename For Input As #fnum ' Đọc toàn bộ nội dung file bằng một lệnh *ReadTextFileContents* = *Input(LOF(fnum), fnum)* Close #fnum End Function Nap tập tin Bootlog.txt vào textbox *Text1.Text = ReadTextFileContents("c:\bootlog.txt")* Ví dụ: Đọc tập tin văn bản vào listbox Sub TextFileToListbox(lst As ListBox, filename As String) *Dim items() As String, i As Long* ' Đọc nội dung file rồi sử dụng hàm split để chuyển các dòng ' vào mảng chuỗi *items()* = *Split(ReadTextFileContents(filename), vbCrLf)* ' Nạp các chuỗi khác rống vào ListBox. *For i = LBound(items) To UBound(items) If Len(items(i))* > 0 *Then lst.AddItem items(i)* Next End Sub

<u>Lưu ý</u>:

Hàm **Split**(<chuỗi>,<Ký hiệu>[,<số chuỗi con>]) cho giá trị là một mảng chuỗi con được trích ra từ <chuỗi> với ký hiệu phân cách được cho trong tham số <ký hiệu>, tham số thứ ba qui định số chuỗi con muốn trích ra.

n

## Chương 12

## Microsoft Windows Common Controls Imagelist - Listview - Imagecombo

Windows Common Controls là tên gọi chung của các loại đối tượng điều khiển chỉ có trong Windows 9x. Các đối tượng này chứa trong thư viện Microsoft Windows Common Controls. Sử dụng phương pháp đã mô tả ở chương trước để nạp đối tượng lên Toolbox .

## I. IMAGELIST

Đối tượng được sử dụng để quản lý một mảng hình ảnh hay danh sách hình ảnh. Danh sách hình ảnh được sử dụng trong các ứng dụng cần tạo các hiệu ứng hình hảnh động hoặc sử dụng kết hợp với các đối tượng điều khiển khác có sử dụng hình ảnh như Listview, ImageCombo...

#### Sử dụng ImageList

- Nhấp đúp biểu tượng ImageList trên ToolBox để đặt ImageList lên form
- Nhấp phím phải trên biểu tượng ImageList trên form
- Chọn Properties trên menu xuất hiện hộp thoại Property Pages, chọn thẻ Images
- Bấm nút Insert Picture để chọn các hình (\*.BMP, \*.ICO) đưa vào danh sách hình ảnh.

Thuộc tính Index chỉ thứ tự của hình trong danh sách, giá trị này được tự động gán cho mỗi hình

Thuộc tính ImageCount cho biết tổng số hình hiện có trong danh sách, giá trị này được tự động tăng lên khi có một hình mới được chèn thêm vào danh sách Bấm nút Remove Picture để xoá 1 hình trong danh sách.

## II. LISTVIEW

Là đối tượng điều khiển được sử dụng để trình bày danh sách đối tượng. Các đối tượng trong Listview có thể trình bày theo nhiều kiểu khác nhau.

| <b>S, Listview</b><br>View                                             | ×    | <b>S. Listview</b><br>View                  | ×          |
|------------------------------------------------------------------------|------|---------------------------------------------|------------|
| Brazil Ita                                                             | alia | 💽 Brazil 🔲 Italia<br>💽 Japan 📰 Usa          |            |
| Japan U                                                                | sa   |                                             |            |
| <b>is, Listview</b><br>View                                            | ×    | <b>S. Listview</b><br>View                  | ×          |
| <ul> <li>Brazil</li> <li>Italia</li> <li>Japan</li> <li>Usa</li> </ul> |      | Country<br>Brazil<br>Italia<br>Japan<br>Usa | Population |

#### 1. Các thuộc tính

View: Thay đổi cách trình bày các đối tượng trong listview, có các giá trị như sau:

| Hằng                                                       | Giá trị | Ý nghĩa                                                  |  |
|------------------------------------------------------------|---------|----------------------------------------------------------|--|
| lvwIcon                                                    | 0       | Trình bày đối tượng bằng icon lớn với nhãn ở phía dưới   |  |
| lvwSmallIcon                                               | 1       | Các đối tượng được trình bày bằng icon nhỏ, nhãn ở phía  |  |
|                                                            |         | bên phải, các đối tượng được liệt kê theo chiều ngang    |  |
| lvwList                                                    | 2       | Các đối tượng được trình bày bằng icon nhỏ, nhãn ở phía  |  |
|                                                            |         | bên phải, các đối tượng được liệt kê theo chiều dọc      |  |
| lvwReport                                                  | 3       | Các đối tượng được trình bày bằng icon nhỏ với nhãn ở    |  |
|                                                            |         | cột đầu tiên, các thông tin khác về đối tượng được trình |  |
|                                                            |         | bày trong các cột kế tiếp                                |  |
| Thay đổi chế độ trình bày của Listview bằng lệnh trên menu |         |                                                          |  |

Private Sub mnuLarge\_Click() ListView1.View = lvwIcon End Sub Private Sub mnuList\_Click() ListView1.View = lvwList End Sub Private Sub mnuRpt\_Click() ListView1.View = lvwReport End Sub Private Sub mnuSmall\_Click() ListView1.View = lvwSmallIcon End Sub

GridLine (True/False): Kẻ đường lưới trong chế độ ReportView

FullRowSelect (True/False): Phần tử chọn được highlight cả dòng.

MultiSelect (True/False): Qui định thuộc tính cho phép chọn nhiều

CheckBoxes: (True/False): Cóï/ không có checkbox

Text: Nhãn/giá trị cột đầu tiên trong listview khi ở chế độ Report

LabelEdit :(0-lvwAutomatic, 1-lvwmanual) Qui định nhãn đối tượng (text) có thể sửa chữa trực tiếp trên listview khi người dùng Click trên nhãn

Các thuộc tính mô tả trên có thể chọn trực tiếp trong Property Pages/General của Listview (bấm phím phải mouse)

ListItems: Thuộc tính quan trọng nhất, chứa danh sách các phần tử được trình bày trong listview. Mỗi phần tử là một đối tượng có kiểu ListItem. Cách truy xuất các phần tử trong listItems cũng giống như mảng

<u>Ví dụ</u>:

With lvw

For i = 1 to .ListItems.Count Debug.Print .ListItems(i).Text

Next

## End with

SelectedItem: Cho giá trị là đối tượng ListItem đang được chọn trong Listview hoặc dùng chọn một phần tử trong Listview

- Chọn phần tử đầu tiên trong listview
   Set lvw.SelectedItem = lvw.ListItems(1)
- Lấy giá trị phần tử đang được chọn Dim Item as ListItem Set Item = lvw.SelectedItem

**ImageList**: Tham chiếu đến đối tương ImageList quản lý danh sách hình sử dụng trong Listview

Để định nghĩa danh sách hình cho Listview, sử dụng thẻ Image Lists trong Property Pages của Listview

Mỗi Listview có thể liên kết với 3 loại danh sách hình:

- Normal : danh sách hình để xem listview ở dạng Large Icon Kích thước mặc định của biểu tượng là 32x32
- Small : danh sách hình để xem listview ở dạng Small Icon.- Kích thước mặc định của biểu tượng là 16x16
- Column Header: danh sách hình sử dụng cho dòng tiêu đề cột Kích thước mặc định của hình là 16x16

Như vậy khi viết ứng dụng có sử dụng Listview thì các danh sách hình phải được định nghĩa trước rồi mới được liên kết với Listview bằng thẻ Image Lists như hình trên.

| Thuộc tính | Ý nghĩa                                                           |
|------------|-------------------------------------------------------------------|
| Text       | Chuỗi ký tự mô tả đối tượng, là nhãn đi kèm với biểu tượng trong  |
|            | listview, cũng chính là nội dung cột đầu tiên trong chế độ Report |
| Index      | Chỉ số của phần tử trong mảng ListItems                           |
| Key        | Chuỗi ký tự duy nhất xác định phần tử trong danh sách ListItems   |
| Icon,      | Gán hoặc lấy chỉ số của hình (index) tương ứng trong danh sách    |
| SmallIcons | hình (Imagelist) liên kết với listView.                           |
|            | Ví dụ: lvw.ListItems(5).SmallIcons=1                              |
| Selected   | (True/False): Cho biết phần tử có được chọn trong Listview hay    |
|            | không                                                             |
| SubItems   | Mảng chuỗi chứa các thông tin khác của đối tượng, các thông tin   |
|            | này được trình bày trong chế độ Report, số phần tử của mảng phải  |
|            | tương ứng với số cột trong listview                               |
| Ghosted    | (True/False) Làm mờ icon của phần tử trong listview               |

#### 2. Các thuộc tính của đối tượng ListItem

**ColumnHeaders**: Thuộc tính quản lý danh sách cột trong Listview khi sử dụng ở chế độ Report view. Mỗi cột là một đối tượng có kiểu ColumnHeader. Cách truy xuất các cột trong ColumnHeaders cũng giống như truy xuất các phần tử trong ListItems. Một số phương thức cũng được áp dụng chung cho cả hai đối tượng.

<u>Ví dụ:</u>

In danh sách các cột trong Listview ở chế độ report With lvw

```
For i = 1 to .ColumnHeaders.Count
Debug.Print .ColumnHeaders(i).Text
Next
```

End with

3. Các phương thức

120

#### Add <Danh sách tham số>

Thêm 1 phần tử vào danh sách ListItems hoặc ColumnHeaders. Dạng áp dụng cho ListItems:

Add [Index][, Key][, Text][, Icon][, SmallIcon]

| Trong đó:           |                                                                         |
|---------------------|-------------------------------------------------------------------------|
| Index               | Vị trí thêm, nếu không có : thêm vào cuối danh sách                     |
| Key                 | Khoá của phần tử thêm                                                   |
| Text                | Giá trị thêm                                                            |
| Icon                | Biểu tượng lớn                                                          |
| SmallIcon           | Biểu tượng nhỏ                                                          |
| <u>Ví dụ 1</u> : Th | êm 5 giá trị vào ListItems không sử dụng Icon                           |
| For $i = 1$ to      | o 5                                                                     |
| Listv               | view1.ListItems.Add , , "Item No. " & i                                 |
| Next                |                                                                         |
| <u>Ví dụ 2:</u> Thế | èm các giá trị vào listview sử dụng cả Icons và SmallIcons              |
| With                | ListView1.ListItems                                                     |
| •                   | Add , , "Brazil", 1, 1                                                  |
| ••                  | Add , , "Italia", 2, 2                                                  |
| ••                  | Add , , "Japan", 3, 3                                                   |
| ••                  | Add , , "Usa", 4, 4                                                     |
| End                 | with                                                                    |
| Dạng áp dụ          | ng cho ColumnHeaders:                                                   |
| Add [Index          | x][, Key][, Text][, Width][,Alignment]                                  |
| Trong đó:           |                                                                         |
| Index               | Vị trí thêm, nêu không có : thêm vào cuối danh sách                     |
| Key                 | Khoá của cột thêm                                                       |
| Text                | Tiêu đê cột                                                             |
| Width               | Bê rộng cột                                                             |
| Alignment           | Chê độ canh lê cột                                                      |
| <u>Ví dụ 1</u> : Th | êm 2 cột Name, Phone vào Listview với các độ rộng 1400, 1500            |
| With                | ListView1.ColumnHeaders                                                 |
|                     | .Add , , "Name", 1400                                                   |
|                     | .Add , , "Phone", 1500                                                  |
| End                 |                                                                         |
| <u>v1 dụ 2</u> : Tạ | o một listview ở che độ Report có 3 cột với tiêu để Col 1, Col 2, Col 3 |
| va tnem vac         | o do 10 phan từ                                                         |

Private Sub Form Load() Dim clm As ColumnHeader *Dim itm As ListItem* Dim i As Integer For i = 1 To 3 Set clm = ListView1.ColumnHeaders.Add() clm.Text = "Col " & iNext i *For* i = 1 *To* 10 *Set itm* = *ListView1.ListItems.Add() itm.SmallIcon* = 1 *itm.Text* = "*ListItem* " & *i itm.SubItems(1) = "Subitem 1" itm.SubItems(2) = "Subitem 2"* Next i End Sub

Chương trình khi chạy sẽ có dạng như hình 12.1

| C | , Listview     |           |           | ×        |
|---|----------------|-----------|-----------|----------|
|   | Col 1          | Col 2     | Col 3     |          |
|   | ListItem 1     | Subitem 1 | Subitem 2 |          |
|   | ListItem 2     | Subitem 1 | Subitem 2 |          |
|   | ListItem 3     | Subitem 1 | Subitem 2 |          |
|   | III ListItem 4 | Subitem 1 | Subitem 2 | <b>_</b> |
|   | ,              |           |           | _        |

<u>Hình 12.1</u>: Form chương trình ví dụ 2

#### FindItem(String, Value, Index, Match)

Tìm kiếm 1 giá trị trong danh sách ListItems, có thể qui định việc tìm kiếm được thực hiện trên thuộc tính text, subitems . Phương thức cho giá trị là tham chiếu đến đối tượng ListItem tìm thấy. Trong đó:

| String | Giá trị cần tìm                                                         |
|--------|-------------------------------------------------------------------------|
| Value  | Qui định loại thuộc tính tìm kiếm                                       |
|        | lvwText - 0 : Tìm trên thuộc tính Text (*)                              |
|        | lvwSubItem - 1: Tìm trên SubItem                                        |
| Index  | Có thể là 1 chuỗi hoặc 1 số. Khi là chuỗi, nó có ý nghĩa là Key, khi là |
|        | số, nó có ý nghĩa là Index. Dùng để qui định vị trí bắt đầu tìm kiếm    |

| Match | Qui định phương thức tìm kiếm         |
|-------|---------------------------------------|
|       | lvwWholeWord - 0: Tìm từ toàn vẹn (*) |
|       | lvwPartial - 1: Tìm 1 phần            |

Ví du:

Tìm người có họ là Nguyễn Thị trong danh sách: Set It = lvw.FindItem("Nguyen Thi", , ,lvwPartial)

### **GetFirstVisible**

Hàm cho giá trị là tham chiếu đến đối tượng đầu tiên xuất hiện trong Listview

#### **Remove** Index

Xoá một phần tử tại vi trí Index

## Clear

Xoá tất cả các phần tử trong danh sách ListItems

## 4. Sư kiên

#### **Private Sub** object ItemClick(ByVal Item As ListItem)

Sự kiện xảy ra khi click trên biểu tượng hoặc hình ảnh đại diện cho đối tượng. Tham số của thủ tục là đối tượng ListItem mà sự kiện xảy ra trên đó

Ví du :

*Private Sub lvw ItemClick(ByVal Item As ListItem) Item.Ghosted* = *Abs(Item.Ghosted)* - *1* End Sub

Lưu ý: Trên listview cũng có sư kiên click nhưng sư kiên này xảy ra khi người dùng click tại một vùng bất kỳ trên listview.

## **Private Sub** object **ColumnClick(ByVal** columnheader **As ColumnHeader**)

Sự kiện xảy ra khi click trên dòng tiêu đề của listview. Tham số của thủ tục là đối tượng ColumnHeader mà sự kiện xảy ra trên đó.

<u>Ví dụ</u>: Sử dụng thuộc tính Sorted và Sortkey để sắp xếp nội dung Listview theo cột *Private Sub lvw ColumnClick(ByVal ColumnHeader As MSComctlLib.ColumnHeader)* 

```
lvw.Sorted = True
lvw.SortKey = ColumnHeader.Index - 1
```

End Sub

#### III. **IMAGECOMBO**

Là đối tượng điều khiển giống ComboBox nhưng có thêm hình ảnh đi kèm.

## 1. Các thuộc tính

**ComboItems**: Thuộc tính quan trọng nhất, chứa danh sách các phần tử được trình bày trong ComboItems. Mỗi

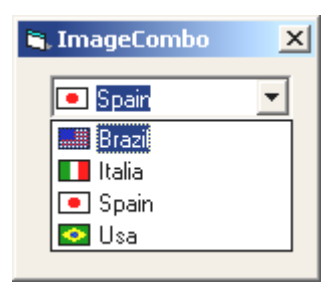

phần tử là một đối tượng có kiểu ComboItem. Thuộc tính này cũng giống như ListItems và ListItem trong Listview. Cách truy xuất các phần tử trong ComboItems cũng giống như mảng

<u>Ví dụ</u>:

```
With ImageCombo1
For i = 1 to .ComboItems.Count
Debug.Print .ComboItems(i).Text
Next
```

End with

SelectedItem: Cho giá trị là tham chiếu (reference) đến đối tượng ComboItem đang được chọn trong ImageCombo hoặc dùng chọn một phần tử trong ImageCombo

- Chọn phần tử đầu tiên trong ImageCombo
  Set ImageCombo1.SelectedItem =ImageCombo1.ComboItems(1)
- Lấy giá trị phần tử đang được chọn Dim icItem as ComboItem

```
Set icItem = ImageCombo1.SelectedItem
```

**ImageList**: Tham chiếu đến đối tương ImageList quản lý danh sách hình sử dụng trong ImageCombo

Danh sách hình cho ImageCombo được định nghĩa bằng Property Pages/General của ImageCombo (Bấm phím phải rồi chọn properties)

Locked: (True, False) Thuộc tính qui định các giá trị xuất hiện chỉ ở trạng thái chỉ đọc

| Thuộc tính  | Ý nghĩa                                                            |  |
|-------------|--------------------------------------------------------------------|--|
| Text        | Chuỗi ký tự giá trị xuất hiện trong ImageCombo                     |  |
| Index       | Chỉ số của phần tử trong mảng ComboItems                           |  |
| Key         | Chuỗi ký tự duy nhất xác định phần tử trong danh sách              |  |
|             | ComboItems                                                         |  |
| SelImage    | Chỉ số của hình (index) tương ứng trong danh sách hình (Imagelist) |  |
|             | liên kết với ImageCombo khi phần tử được chọn                      |  |
| Image       | Chỉ số của hình (index) tương ứng trong danh sách hình             |  |
| Selected    | (True/False): Cho biết phần tử có được chọn trong ImageCombo       |  |
|             | hay không                                                          |  |
| Indentation | Số nguyên qui định khoảng canh lề của đối tượng so với lề trái của |  |
|             | ImageCombo                                                         |  |

#### 2. Các thuộc tính của đối tượng ComboItem

#### 3. Các phương thức

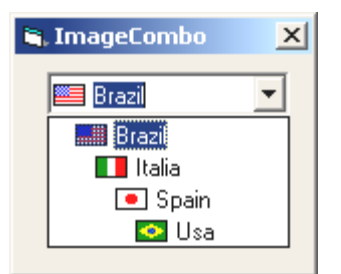

Add [Index][, key][, Text][, Image][, SelImage][, Indentation] Thêm một phần tử vào danh sách ComboItems của ImageCombo Trong đó:

| Index       | Chỉ số của phần tử trong mảng ComboItems                           |
|-------------|--------------------------------------------------------------------|
| Key         | Chuỗi ký tự duy nhất xác định phần tử trong danh sách              |
|             | ComboItems                                                         |
| Text        | Chuỗi ký tự giá trị xuất hiện trong ImageCombo                     |
| Image       | Chỉ số của hình (index) tương ứng trong danh sách hình             |
| SelImage    | Chỉ số của hình (index) tương ứng trong danh sách hình (Imagelist) |
|             | liên kết với ImageCombo khi phần tử được chọn                      |
| Indentation | Số nguyên qui định khoảng canh lề của đối tượng so với lề trái của |
|             | ImageCombo                                                         |

#### Ví dụ:

Sử dụng Add để khởi động ImageCombo trong sự kiện Form Load.

Private Sub Form Load()

```
With ImageCombol.ComboItems
  .Add,, "Brazil", 1,, 1
  .Add,, "Italia", 2, , 2
  .Add,, "Spain", 3,, 3
  .Add, , "Usa", 4, , 4
End With
```

Set ImageCombo1.SelectedItem = ImageCombo1.ComboItems(1)

#### End Sub

#### **GetFirstVisible**

Hàm cho giá trị là tham chiếu đến đối tượng đầu tiên xuất hiện trong ImageCombo

#### **Remove Index**

Xoá một phần tử tại vị trí Index

#### Clear

Xoá tất cả các phần tử trong danh sách ComboItems.

Ví dụ sau minh họa cách nạp các ổ dĩa (và nhãn dĩa) vào ImageCombo.

```
Sub LoadDrivesIntoImageCombo(ImgCombo As ImageCombo)
  Dim fso As New Scripting. FileSystemObject, dr As Scripting. Drive
  Dim drLabel As String, drImage As String
  ' ImageCombo phải được liên kết với một danh sách hình đã
  ' có sẵn biểu tượng các loại ổ dĩa
  ImgCombo.ComboItems.Add , , "My Computer", "MyComputer"
  For Each dr In fso.Drives
    Select Case dr.DriveType
      Case Removable: drImage = "FloppyDrive"
      Case CDRom:
                       drImage = "CDDrive"
      Case Else:
                    drImage = "HardDrive"
    End Select
    drLabel = dr.DriveLetter & ": "
    If dr.IsReady Then
      If Len(dr.VolumeName) Then drLabel = drLabel & "[" &
         dr.VolumeName & "]"
    End If
    ImgCombo.ComboItems.Add, dr.DriveLetter, drLabel, drImage, , 2
  Next
```

' Chọn ổ dĩa hiện tại.

Set ImgCombo.SelectedItem = ImgCombo.ComboItems(Left\$(CurDir\$, 1)) End Sub

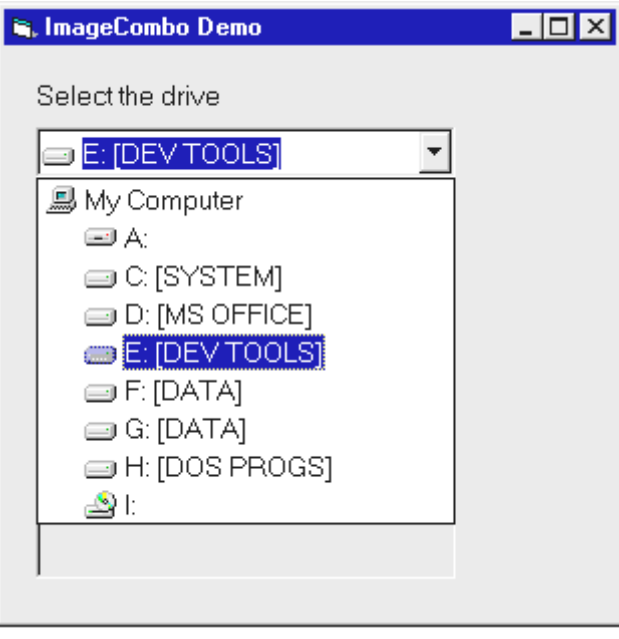

Hình 12.2: Giao diện chương trình ví dụ

## Chương 13

# Microsoft Windows Common Controls Toolbar - Statusbar - DTpicker

## I. TOOLBAR

Toolbar là thanh công cụ, được sử dụng để trình bày các chức năng thường sử dụng trong chương trình. Trên Toolbar có thể gồm các loại đối tượng sau:

- Nút bấm thường
- Nút bấm dạng Check
- Nút bấm hoạt động theo nhóm (Option Buttons)
- ComboBox hoặc TextBox

Nội dung trình bày trên nút bấm của Toolbar có thể là text hoặc hình ảnh. Hình ảnh xuất hiện trên các nút bấm của Toolbar được quản lý thông qua ImageList.

#### 1. Sử dụng Toolbar

- Nhấp đúp biểu tượng Toolbar trên ToolBox
- Nhấp phím phải trên biểu tượng Toolbar trên form
- Chọn Properties, xuất hiện hộp thoại Property Pages

#### a. Thẻ General

Qui định các thuộc tính cơ bản nhất của một ToolBar, gồm :

| Thuộc tính     | Ý nghĩa                                                      |  |
|----------------|--------------------------------------------------------------|--|
| MousePointer   | Chọn dạng con trỏ .                                          |  |
| ImageList      | Tên Imagelist quản lý danh sách hình .                       |  |
| BorderStyle    | Kiểu viền (0 - ccNone, 1 - ccFixedSingle)                    |  |
| Appearance     | Dạng ToolBar (0-ccFlat, 1-cc3D)                              |  |
| ButtonHeight   | Chiều cao nút bấm.                                           |  |
| ButtonWidth    | Chiều rộng nút bấm.                                          |  |
| AllowCustomize | Cho phép thay đổi các nút trên Toolbar khi chạy chương trình |  |
| Wrappable      | Cho phép cuộn toolbar thành nhiều hàng nút                   |  |
| ShowTips       | Xuất hiện lời nhắc chức năng của nút                         |  |

| Property Page         | s ×                                     |
|-----------------------|-----------------------------------------|
| General Butt          | ons Picture                             |
| Index:                | B · · Insert Button Bemove Button       |
| Caption:              | Description:                            |
| <u>K</u> ey:          | Value: 0 - tbrUnpressed ▼               |
| <u>S</u> tyle:        | 0 - tbrDefault Vidth: (Placeholder)     |
| ToolTipTe <u>x</u> t: | Image: 0                                |
| <u>T</u> ag:          |                                         |
|                       | ▼ Visi <u>b</u> le ▼ <u>E</u> nabled    |
| ButtonMenu            | 18                                      |
| Index:                | Insert ButtonMenu     Remove ButtonMenu |
| Text:                 | Key: Tag:                               |
| ⊡                     | Enabled 🔽 Visible                       |
|                       |                                         |
|                       | OK Cancel Apply Help                    |

Hình 13.1: Thẻ Button

#### b. Thẻ Button

Các nút bấm trên Toolbar được quản lý trong mảng Buttons (là một thuộc tính của Toolbar). Các thuộc tính của mỗi nút bấm được trình bày trong thẻ Buttons:

| Thuộc tính  | Ý nghĩa                                                              |
|-------------|----------------------------------------------------------------------|
| Index       | Số thứ tự của nút trên Toolbar                                       |
| Caption     | Nội dung xuất hiện trên nút                                          |
| Key         | Tên nút được sử dụng trong chương trình                              |
| Value       | Trạng thái của nút (0 - tbrUnpressed, 1 - tbrPressed)                |
| Style       | Loại nút: 0 – tbrDefault, 1 – tbrCheck, 2 – tbrButtonGroup, 3 –      |
|             | tbrSeparator, 4 – tbrPlaceholder, 5- Dropdown                        |
| ToolTipText | Lời nhắc khi con trỏ di chuyển trên nút                              |
| Image       | Chỉ số hình trong ImageList                                          |
| Width       | Độ rộng khoảng chừa chỗ trên Toolbar                                 |
| tbrDefault  | tbrPlaceHolder tbrSeparator tbrCheck tbrGroup                        |
| <b>2</b>    | System ▼ 8 ▼ <u>X</u> <b>B Z</b> <u>U</u> <u>E</u> <u>=</u> <u>=</u> |
|             | <u>Hình 13.2</u> : Các loại nút trên Toolbar                         |

#### 2. Định nghĩa Toolbar

- Định ngĩa ImageList chứa danh sách hình sẽ sử dụng trên Toolbar,
- Đặt Toolbar lên form,
- Trong hộp thoại Property Pages của Toolbar:

The General

- Chọn danh sách hình đã định nghĩa (thuộc tính ImageList)
- Chọn dạng thể hiện (Flat, 3D), viền/không có viền (thuộc tính Appearance)
- Chọn kích thước nút bấm

Thẻ Buttons

- Bấm nút Insert Button để thêm nút mới. Qui định thuộc tính cho mỗi nút :
  - Key: Chuỗi tên dùng trong chương trình
  - Style: Loại nút: bình thường, thanh phân cách, dành chỗ cho combobox...
  - Value: Giá trị ban đầu cho nút (nếu nút bấm loại check)
  - o Image: Chọn chỉ số hình trong ImageList
- Bấm Apply sau khi định nghĩa xong 1 nút
- Lặp lại nhiều lần để định nghĩa cho các nút khác
- Viết lệnh

Nhấp đúp trên toolbar, xuất hiện khai báo

Private Sub Toolbar1\_ButtonClick(ByVal Button As ComctlLib.Button)

## End Sub

Trong đó tham số Button chứa thông tin về nút được bấm trên Toolbar. Để xác định nút được bấm, có thể sử dụng thuộc tính Index hoặc Key của Button: *Private Sub Toolbar1\_ButtonClick(ByVal Button As ComctlLib.Button)* 

Select Case Button.Key

Case "FileOpen" Do\_Open Case "FileSave" Do\_Save

... End Select

End Sub

Hoặc

Private Sub Toolbar1\_ButtonClick(ByVal Button As ComctlLib.Button) Select Case Button.index Case 1

```
Do_Open
Case 2
Do_Save
```

End Select

End Sub

#### 3. Định nghĩa nút Toolbar lúc chạy chương trình

Có thể thêm nút Toolbar lúc chạy chương trình bằng phương thức Add với có dạng như sau:

Add ([Index], [key], [caption], [Style], [Image]) As Button Trong đó:

| vị trí nút thêm vào.              |
|-----------------------------------|
| Chuỗi duy nhất                    |
| Chuỗi xuất hiện trên nút.         |
| Loại nút.                         |
| Chỉ số hình trong danh sách hình. |
|                                   |

Ví dụ 1: Thêm một nút bấm hoạt động theo kiểu CheckBox lên Toolbar.

Dim btn As Button Set btn = Toolbar1.Buttons.Add(, , , tbrCheck, "Lock") btn.Value = tbrPressed

<u>Ví dụ 2</u>: Thêm một nút phân cách trên Toolbar.

Toolbar1.Buttons.Add,,,,tbrSeparator

Ví dụ 3: Thêm hai nút hoạt động theo nhóm trên Toolbar.

Set btn = Toolbar1.Buttons.Add(, , , tbrButtonGroup, "Green") Set btn = Toolbar1.Buttons.Add(, , , tbrButtonGroup, "Red") btn.Value = tbrPressed

<u>Ví dụ 4</u>: Thêm khoảng trống trên Toolbar và đặt ComboBox vào khoảng trống đã tạo.

Dim btn As Button Set btn = Toolbar1.Buttons.Add(, , , tbrPlaceholder) btn.Width = cboFontSizes.Width Set cboFontSizes.Container = Toolbar1 cboFontSizes.Move btn.Left, btn.Top Trường hợp nút tạo ra có Style = tbrDropDown, có thể định nghĩa các mục chọn khi người sử dụng bấm mũi tên bên phải nút bằng phương thức Add như sau: Add ([Index], [key], [caption], [Style], [Image]) As ButtonMenu Ví dụ: Thêm nút bấm loại Drop-down rồi tạo menu có 3 mục chọn.

Dim btn As Button Set btn = Toolbar1.Buttons.Add(, , , tbrDropDown, "New") With btn.ButtonMenus .Add , , "File" .Add , , "Document" .Add , , "Image" End With

Sự kiện ButtonMenuClick xảy ra khi mục chon trên menu kéo xuống của nút bấm kiểu drop-down được chọn. Ví dụ sau trình bày lệnh xử lý sự kiện khi nút bấm được chọn.

Private Sub Toolbar1\_ButtonMenuClick(ByVal ButtonMenu As MSComctlLib.ButtonMenu) Select Case ButtonMenu.Key Case "Document" Call mnuFileNewDocument Case "Image" Call mnuFileNewImage End Select End Sub

## II. STATUS BAR

Đối tượng điều khiển thường đặt phía dưới form để thông báo tình trạng hoạt động của chương trình hoặc thông báo trạng thái của các nút bấm.

#### 1. Sử dụng

Đặt statusbar lên form. Click mục (Custom) tại properties windows, xuất hiện hộp thoại Property Pages.

| Property Pages 🗙                                      |     |
|-------------------------------------------------------|-----|
| General Panels Font Picture                           |     |
| Style: 0 - shrNormal                                  |     |
| MousePointer: 0 - ccDefault                           |     |
|                                                       |     |
|                                                       |     |
| ✓ Enabled ✓ ShowTips                                  |     |
|                                                       |     |
| <u>Hình 13.3</u> : Thẻ general                        |     |
| a. Thẻ General                                        |     |
| StyleLoại Status bar (0 - sbrNormal, 1 - sbrSimple)   |     |
| SimpleText Chuỗi xuất hiện trên Toolbar khi style = 1 |     |
| ·                                                     |     |
| Status bar with SimpleText                            |     |
| StatusBar dang Simple                                 |     |
|                                                       |     |
| Edit mode D:29 PM NUM CAPS INS                        | //, |
| Panels                                                |     |
| StatusBar dang Normal                                 |     |
| <u>Hình 13.4</u> : Các Style của StatusBar            |     |
| b. Thẻ Panel                                          |     |
| Property Pages                                        |     |
| General Panels Font Picture                           |     |
| Index: 1 • Insert Panel Remove Panel                  |     |
| Iext:                                                 |     |
| ToolTipText:                                          |     |
| <u>K</u> ey: Minimum <u>W</u> idth:  1440.00          |     |
| Tag Actual Width: 1440.00                             |     |
| Alignment: U-sbrLett                                  |     |
| Bevel: 1 - shinset No Picture                         |     |
| AutoSize: 0 - sbrNoAutc ▼ ▼ Enabled ▼ Visible         |     |
|                                                       |     |
|                                                       |     |

Hình 13.5: Thẻ Panel

| Index            | Chỉ số các panel trên toolbar         |                             |
|------------------|---------------------------------------|-----------------------------|
| Text             | Chuỗi xuất hiện trong Panel           |                             |
| ToolTipText      | Lời nhắc khi mouse di chuyể           | n trên Panel                |
| Minimum<br>width | Bề rộng tối thiểu của Panel           |                             |
| Alignment        | Dạng canh lề text trong p<br>Right)   | anel (0-sbrLeft,1-Center,2- |
| Style            | Loại Panel                            | 3-sbrIns                    |
|                  | 0-sbrText                             | 4-sbrCtrl                   |
|                  | 1-sbrCaps                             | 5-sbrTime                   |
|                  | 2-sbrNum                              | 6-sbrDate                   |
| Bevel            | Kiểu viền của Panel (0-<br>sbrRaised) | -sbrNoBevel,1-sbrInset, 2-  |
| AutoSize         | Tư động điều chỉnh text xuất          | hiên trong Panel            |
|                  | 0 - sbrNoAutosize, 1-sbrSprin         | ngs, 2-sbrContents          |
| Picture          | Hình xuất hiện trong Panel            |                             |

Để thêm Panels cho StatusBar dạng Normal, bấm nút Insert Panel, gán các thuộc tính cần thiết cho Panel.

Để điều chỉnh thuộc tính của một Panel, click nút mũi tên bên phải hộp Index để chọn, điều chỉnh giá trị thuộc tính rồi bấm nút Apply.

Để xóa một Panel, bấm nút Remove Panel.

#### 2. Viết lệnh cho Statusbar

Khi viết lệnh cho statusbar, phân biệt hai trường hợp:

- StatusBar có Style = sbrSimple: Sử dụng thuộc tính Simple Text Statusbar1.SimpleText = "StatusBar with Simple text"
- StatusBar có Style = sbrNormal: Sử dụng thuộc tính Text của các Panels StatusBar1.Panels(1).Text = "Edit mode"
- 4 Các Panel loại sbrCaps, sbrNum, sbrIns, sbrCtrl,sbrTime.sbrDate tự động cập nhật propert text theo thời gian, trạng thái của các phím tương ứng trên bàn phím.
- Với các thông báo dài, có thể tạm thời chuyển Style thành sbrSimple để trình bày thông báo rồi chuyển trở lại Style Normal:

```
StatusBar1.Style = sbrSimple
StatusBar1.SimpleText = "Saving data to file..."
'...
' Chuyển trở lại sbrSimple
StatusBar1.Style = sbrText
```

Có thể thêm một Panel trong chương trình bằng phương thức Add, dạng như sau:

Add ([Index], [Key], [Text], [Style], [Picture]) As Panel

Ví dụ: Thêm 1 Panel loại Text vào bên trái StatusBar

With StatusBar1.Panels.Add(1, "temporary", "Hello World", sbrText) .Alignment = sbrCenter .Bevel = sbrNoBevel .AutoSize = sbrContents End With

Xóa một Panel bằng phương thức **Remove** với tham số là vị trí của Panel. Ví dụ sau yêu cầu người sử dụng nhập nôi dụng cho Panel khi người sử dụng nhập

đúp tai Panel.

```
Private Sub StatusBar1_PanelDblClick(ByVal Panel As
MSComctlLib.Panel)
Dim s As String
If Panel.Style = sbrText Then
s = InputBox("Enter a new text for this panel")
If Len(s) Then Panel.Text = s
End If
End Sub
```

Ví dụ sau tạo hình ảnh một mặt trăng xoay trên Panel. Chương trình sử dụng mảng đối tượng Image để quản lý 8 hình ảnh mặt trăng ở các vị trí khác nhau.

```
Private Sub Timer1_Timer()

Static n As Integer

StatusBar1.Panels("moon").Picture = imgMoon(n).Picture

n = (n + 1) Mod 8

End Sub
```

StatusBar có thể thông báo trạng thái các phím Lock (Caps, Num...) nhưng chỉ có thể thay đổi trạng thái các phím này bằng bàn phím. Ví dụ sau sử dụng các hàm API để thay đổi trạng thái các phím Lock bằng mouse.

' Khai báo sử dụng hàm API Declare Function GetKeyboardState Lib "user32" (KeyState As Byte) As Long Declare Function SetKeyboardState Lib "user32" (KeyState As Byte) As Long Private Sub StatusBar1\_PanelDblClick(ByVal Panel As MSComctlLib.Panel) Select Case Panel.Style Case sbrCaps: ToggleKey vbKeyCapital Case sbrNum: ToggleKey vbKeyNumlock Case sbrScrl: ToggleKey vbKeyScrollLock Case sbrIns: ToggleKey vbKeyInsert End Select StatusBar1.Refresh End Sub

Sub ToggleKey(vKey As KeyCodeConstants) Dim keys(255) As Byte ' Dọc trạng thái hiện tại từ bàn phím. GetKeyboardState keys(0) keys(vKey) = keys(vKey) Xor 1 ' Thay đổi trạng thái ' Gán giá trị mới SetKeyboardState keys(0) End Sub

#### III. DTPICKER

Là đối tượng điều khiển có 3 chức năng:

- Thông báo ngày giờ theo định dạng,
- Nhập giá trị ngày giờ theo dạng và phạm vi định trước,
- Tự động kiểm tra giá trị nhập ngày giờ theo định dạng.

#### 1. Thuộc tính

| CalendarBackColor,      | Các thuộc tính màu nền, màu chữ lịch, màu nền và màu  |
|-------------------------|-------------------------------------------------------|
| CalendarForeColor,      | chữ tiêu đề                                           |
| CalendarTitleForeColor, |                                                       |
| CalendarTitleBackColor  |                                                       |
| DayOfWeek               | Giá trị ngày trong tuần (1-Chủ nhật, 2- Thứ hai,7-Thứ |
|                         | bảy) của ngày đang chọn                               |
| Day, Month, Year        | Giá trị ngày (1-31), tháng (1-12), năm đang chọn      |
| MinDate, MaxDate        | Các thuộc tính qui định phạm vi chọn ngày tháng       |
| Value                   | Giá trị ngày đang chọn                                |
| Format                  | Qui định loại định dạng sử dụng. có các giá trị:      |
|                         | 0-dtpLongDate . Ví dụ Friday, Nov 14, 1972            |
|                         | 1-dtpShortDate. Ví dụ 11/14/1972                      |
|                         | 2-dtpTime. Ví dụ 5:31:47 PM                           |
|                         | 3-dtpCustom. Định dạng theo kiểu của người sử dụng    |

CustomFormat Chuỗi ký tự qui định dạng ngày giờ xuất hiện trong DTPicker. Chỉ có tác dụng khi thuộc tính Format có giá trị dtpCustom

4 Các loại ký tự sử dụng trong chuỗi CustomFormat và ý nghĩa:

| d    | Giá trị ngày 1 hoặc 2 chữ số (1-31)                            |
|------|----------------------------------------------------------------|
| dd   | Giá trị ngày 2 chữ số có chữ số 0 phía trước (01-31)           |
| ddd  | Chuỗi 3 ký tự đầu tiên viết tắt tên ngày tiếng anh (Sun, Tue,  |
|      | Wed)                                                           |
| dddd | Chuỗi tên ngày tiếng anh (Sunday, Tuesday, Wednesday)          |
| h    | Giá trị giờ 1 hoặc 2 chữ số (1-12)                             |
| hh   | Giá trị giờ 2 chữ số có chữ số 0 phía trước (01-12)            |
| Н    | Giá trị giờ 1 hoặc 2 chữ số (0-23)                             |
| HH   | Giá trị giờ 2 chữ số có chữ số 0 phía trước (0-23)             |
| m    | Giá trị phút 1 hoặc 2 chữ số (0-59)                            |
| mm   | Giá trị phút 2 chữ số có chữ số 0 phía trước (01-59)           |
| М    | Giá trị tháng 1 hoặc 2 chữ số (1-12)                           |
| MM   | Giá trị tháng 2 chữ số có chữ số 0 phía trước (01-12)          |
| MMM  | Chuỗi 3 ký tự đầu tiên viết tắt tên tháng tiếng anh (Jan, Feb, |
|      | Mar)                                                           |
| MMMM | Chuỗi tên tháng tiếng anh (January, February, March)           |
| S    | Giá trị giây 1 hoặc 2 chữ số (0-59)                            |
| SS   | Giá trị giây 2 chữ số có chữ số 0 phía trước (01-59)           |
| t    | AM-PM (1 ký tự)                                                |
| tt   | AM-PM (2 ký tự)                                                |
| Х    | Vùng CallBack                                                  |
| у    | Giá trị 1 chữ số cuối của năm                                  |
| уу   | Giá trị 2 chữ số cuối của năm                                  |
| ууу  | Giá trị năm đầy đủ (4 chữ số)                                  |

Một số ví dụ về cách sử dụng thuộc tính CustomFormat như sau:

| dtpDate.Format = dtpCustom             | Sẽ cho kết quả: 01/25/1999 08:24:24    |
|----------------------------------------|----------------------------------------|
| dtpCustomFormat = "MM/dd/yyy hh:mm:ss  |                                        |
| dtpDate.Format = dtpCustom             | Sẽ cho kết quả: January/Monday/1999    |
| dtpCustomFormat = "MMMM/dddd/yyy"      |                                        |
| dtpDate.Format = dtpCustom             | Sẽ cho kết quả: Thursday, February 14, |
| dtpCustomFormat = "dddd, MMMM dd, yyy" | 2002                                   |
| dtpDate.Format = dtpCustom             | Sẽ cho kết quả: Thursday Feb 14, 2002  |
|                                        |                                        |

dtpCustomFormat = "dddd MMM d, yyy"

### **4** Vùng CallBack (callback fields)

Ngoài các loại ký tự cho trong bảng trên, người lập trình còn có thể định nghĩa thêm các vùng trong chuỗi CustomFormat với nội dung tuỳ ý, các vùng này được mô tả bằng chuỗi các ký tự X. Số lượng ký tự X liên tiếp xác định các vùng khác nhau trong chuỗi CustomFormat.

#### <u>Ví dụ:</u>

| Chuỗi                         | Số vùng CallBack |
|-------------------------------|------------------|
| MMMM ddXXX yyy                | 1                |
| MMMM ddXXX yyyy hh:mm:ss XXXX | 2                |

Giá trị của các vùng CallBack được xác định bằng cách viết lệnh trong sự kiện Format. Sự kiện này xảy ra khi DTPicker chuẩn bị trình bày giá trị của nó.

## 2. Sự kiện

## **Private Sub** *object\_***Format**(*CallbackField* **As String**, *FormattedString* **As String**)

Sự kiện xảy ra trước khi DTPicker trình bày giá trị. Giá trị cần trình bày sẽ được xác định và gán cho chuỗi FormattedString

#### Private Sub object\_FormatSize(CallbackField As String, Size As Long)

Sự kiện xảy ra trước khi Format được sử dụng để DTPicker cấp phát đủ bộ nhớ chứa chuỗi CallBack. Thường viết lệnh cho sự kiện này cùng với sự kiện Format <u>Ví dụ:</u>

Muốn trình bày thêm các chuỗi "st", "nd", "rd" sau giá trị ngày có dạng Thursday, February 2nd, 2002, chuỗi CustomFormat phải có dạng dddd, MMMM dXXX, yyyy. Viết lệnh cho sự kiện Format như sau:

*Private Sub DTPicker1\_Format(ByVal CallbackField As String, FormattedString As String)* 

```
If CallbackField = "XXX" Then
Select Case DTPicker1.Day Mod 10
Case 1
FormattedString = "st"
Case 2
FormattedString = "nd"
Case 3
FormattedString = "rd"
Case Else
```

FormattedString = "th" End Select End If End Sub Private Sub DTPicker1\_FormatSize(ByVal CallbackField As String, Size As Integer) If CallbackField = "XXX" Then Size = 2 End Sub

## Chương 14

## Microsoft Windows Common Controls Treeview - Updown - Slider -Progressbar

#### I. TREEVIEW

Là đối tượng điều khiển thường được sử dụng để trình bày cấu trúc tổ chức của một đối tượng như cấu trúc cây thư mục, tổ chức một cơ quan, một đơn vị

#### 1. Các thuộc tính

**Nodes**: Thuộc tính quan trọng nhất của Treeview, là một danh sách các đối tượng Node. Mỗi Node được xem là một cây con, có các nút con, nút cháu...

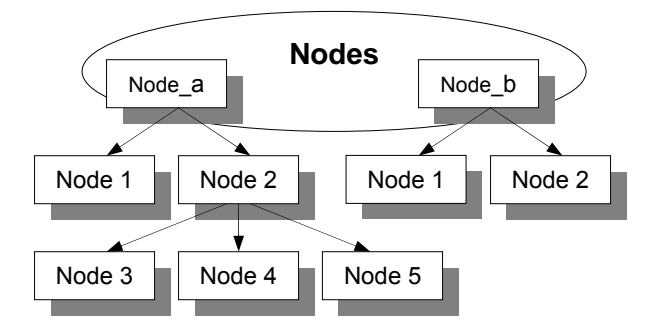

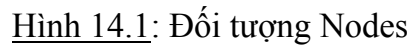

**ImageList**: Tham chiếu đến đối tương ImageList quản lý danh sách hình liên kết với TreeView. Gán giá trị này trong Property Pages Hoặc gán bằng lệnh như sau:

```
Private Sub Form_Load()
Set TreeView1.ImageList = ImageList1
End Sub
```

CheckBoxes (True/False): Làm xuất hiện Checkbox bên trái mỗi nút LabelEdit:Chế độ sửa chữa giá trị nhãn (0-tvwAutomatic, 1-tvwManual) Linestyle: Chế độ vẽ đường nối giữa nút và nút cha, có hai giá trị 0-tvwTreelines, 1- tvwRootLines
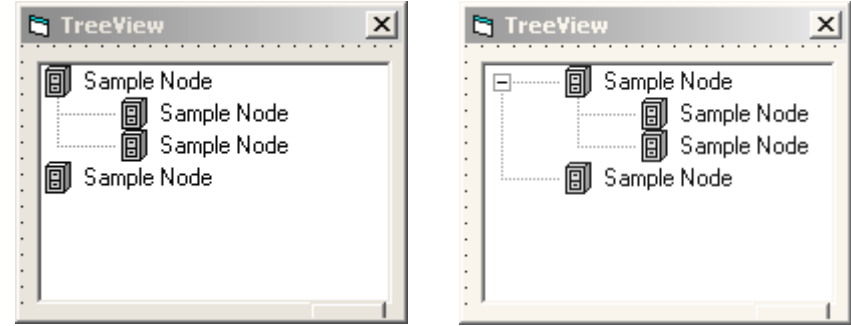

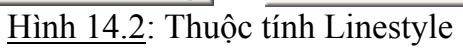

**SelectedItem**: Cho giá trị là tham chiếu (reference) đến đối tượng Node đang được chọn trong TreeView hoặc dùng chọn một Node trong TreeView

- Chọn nút gốc trong Treeview
  - Set Treeview1.SelectedItem =Treeview1.Nodes("Root")
- 4 In giá trị nút đang được chọn

Dim nd as Node Set nd = Treeview1.SelectedItem Debug.Print nd.Text

## 2. Các thuộc tính của đối tượng Node

| Child                                                          | Tham chiếu đến nút con đầu tiên                                                                                                    |          |  |  |
|----------------------------------------------------------------|----------------------------------------------------------------------------------------------------|----------|--|--|
| Children                                                       | Số nút con                                                                                                    |          |  |  |
| Expanded                                                       | (True/False) Là xuất hiện các nút con của một nút - Tương đương với việc nhấp đúp tại nút hoặc click tại dấu +/- để triển khai/thu gọn một nút |          |  |  |
| FirstSibling                                                   | Tham chiếu đến nút con đầu tiên ở củ                                                                                                    | ùng cấp  |  |  |
| LastSibling                                                    | Tham chiếu đến nút con cuối cùng ở                                                                                                    | cùng cấp |  |  |
| Next                                                           | Tham chiếu đến nút con kế sau ở cùn                                                                                                    | ng cấp   |  |  |
| Previous                                                       | Tham chiếu đến nút con kế trước ở c                                                                                                    | ùng cấp  |  |  |
| Parent                                                         | Tham chiếu đến nút cha của một nút                                                                                                    |          |  |  |
| Root                                                           | Tham chiếu đến nút gốc                                                                                                    |          |  |  |
| Sorted                                                         | Sắp xếp các nút con cùng cấp theo thứ tự alphabet                                                                                              |          |  |  |
| Text                                                           | Chuỗi xuất hiện bên phải nút                                                                                                    |          |  |  |
| Index                                                          | Số thứ tự của nút trong mảng các nút cùng cấp                                                                                                  |          |  |  |
| Chương trình con sau in nhãn (Text) các nút con của một nút    |                                                                                                    |          |  |  |
| Private Sub ListChildren(pnod As Node)                         |                                                                                                    |          |  |  |
| Dim pnodCurrent As Node                                        |                                                                                                    |          |  |  |
| Set pnodCurrent = pnod.Child ' Tham chiếu đến nút con đầu tiên |                                                                                                    |          |  |  |
| For                                                            | For i = 1 To pnod.Children 'Lặp qua số nút con                                                                                                 |          |  |  |
| De                                                             | Debug.Print pnodCurrent.Text 'In thuộc tính Text                                                                                               |          |  |  |

' Trỏ sang nút con kế tiếp

Set pnodCurrent = pnodCurrent.Next Next End Sub In các nút con của nút gốc Private sub Command1\_Click() Dim nd as Node Set nd = Treeview1.Nodes("Root") ListChildren nd End sub

#### 3. Phương thức

Add [Relative][, Relationship][, Key][, Text][, Image][, SelImage]

Thêm một nút mới vào danh sách Nodes trong Treeview. Trong đó

Relative Key hoặc Index của nút mà nút mới được thêm vào

Quan hệ của nút mới so với nút cho trong tham số relative, có các giá trị như sau:

|                                                                                            | 0-tvwFirst                                                   | Nút được thêm là nút đầu tiên so với các nút cùng cấp |  |
|--------------------------------------------------------------------------------------------|--------------------------------------------------------------|-------------------------------------------------------|--|
|                                                                                            |                                                              | với nút cho trong tham số relative                    |  |
|                                                                                            | 1-tvwLast                                                    | Nút được thêm là nút sau cùng so với các nút cùng cấp |  |
| Relationship                                                                               |                                                              | với nút cho trong tham số relative                    |  |
|                                                                                            | 2-tvwNext                                                    | Nút được thêm vào sau nút cho trong tham số relative  |  |
|                                                                                            | 3-tvwPrevious                                                | Nút được thêm vào trước so với nút cho trong tham số  |  |
|                                                                                            |                                                              | relative                                              |  |
|                                                                                            | 4-tvwChild                                                   | Nút được thêm vào là nút con của nút cho trong tham   |  |
|                                                                                            |                                                              | số relative                                           |  |
| Key                                                                                        | Chuỗi mã số duy                                              | nhất cho mỗi nút                                      |  |
| Text                                                                                       | Chuỗi xuất hiện l                                            | bên phải nút                                          |  |
| Image                                                                                      | Hình ảnh của nút ở trạng thái bình thường (Lấy từ Imagelist) |                                                       |  |
| SelImage                                                                                   | Hình ảnh của nút ở trạng thái được chọn (Lấy từ Imagelist)   |                                                       |  |
| <sup>7</sup> í dụ: Sử dụng đối tượng Treeview trình bày sơ đồ tổ chức của công ty Kova như |                                                              |                                                       |  |
| hình                                                                                       |                                                              |                                                       |  |
|                                                                                            |                                                              |                                                       |  |

Sử dụng đối tượng ImageList với các hình ảnh được chọn như sau:

| Property Pages                                       | x |
|------------------------------------------------------|---|
| General Images Color                                 |   |
| Current Image                                        |   |
| Index: 1 Key:                                        |   |
| Iag:                                                 |   |
| I <u>m</u> ages:                                     |   |
| - 同 <b></b>                                          |   |
|                                                      |   |
| Insert Picture <u>R</u> emove Picture Image Count: 5 |   |
|                                                      |   |
| OK Cancel Apply Help                                 |   |

<u>Hình 14.3</u>: Thẻ general

Lệnh cho sự kiện Form\_load

With tvw.Nodes

.Add,, "Root", "Kova Co.ltd", 3 .Add "Root", tvwChild, "KD", "P.Kinh doanh", 1, 2 .Add "Root", tvwChild, "KT", "P.Ke toan", 1, 2 .Add "Root", tvwChild, "VT", "P.Vat tu", 1, 2 End With

- Lệnh .*Add*, , "Root", "Kova Co.ltd", 3 tạo nút gốc với Key=Root, Text="Kova Co.ltd" sử dụng hình thứ ba (3) trong Imagelist
- Lệnh .*Add "Root", tvwChild, "KD", "P.Kinh doanh", 1, 2* tạo nút con dưới gốc với Key=KD, Text = "P.Kinh doanh" sử dụng các hình 1, 2 trong ImageList
- Lệnh .*Add "Root", tvwChild, "KT", "P.Ke toan", 1, 2* tạo nút con dưới gốc với Key=KT, Text = "P.Ke toan" sử dụng các hình 1, 2 trong ImageList
- Lệnh .*Add "Root", tvwChild, "VT", "P.Vat tu", 1, 2* tạo nút con dưới gốc với Key=VT, Text = "P.Vat tu" sử dụng các hình 1, 2 trong ImageList

Cách viết khác

Dim nd As Node

Set nd = tvw.Nodes.Add(, , "Root", "Kova Co.ltd", 3)

Set nd = tvw.Nodes.Add("Root", tvwChild, "KD", "P.Kinh doanh", 1, 2)

Set nd = tvw.Nodes.Add("Root", tvwChild, "KT", "P.Ke toan", 1, 2)

Set nd = tvw.Nodes.Add("Root", tvwChild, "VT", "P.Vat tu", 1, 2)

Muốn thêm 5 nhân viên vào phòng kinh doanh như hình , viết thêm lệnh như sau: For i = 1 To 5

Set nd = tvw.Nodes.Add("KD", tvwChild, , "Nhan vien #" & i, 4, 5)

Next 💐 TreeView *nd*.*Expanded* = *True* 🎠 Kova Co.ltd Có thể viết cách khác như sau: 🗐 P.Kinh doanh 🗊 Nhan vien #1 Private Sub Form Load() 🝺 Nhan vien #2 Nhan vien #3 *Dim DptStr* Nhan vien #4 DptStr = Array("P.Kinh doanh", "P.Ke toan", "P.Vat Nhan vien #5 P.Ke toan + tu") ÷ P.Vat tu Dim nd As Node, nd1 As Node Set nd = tvw.Nodes.Add(, , "Root", "Kova Co.ltd", 3) For i = 0 To 2 Set nd = tvw.Nodes.Add("Root", tvwChild, , DptStr(i), 1, 2) *nd*.*Expanded* = *True* For j = 1 To 5 Set nd1 = tvw.Nodes.Add(nd.Index, tvwChild, , "Nhan vien #" & j, 4, 5)Next Next End sub **Remove** Index Xoá nút tại vị trí Index hoặc nút có Key cho trước Ví dụ: Xoá nút đang được chon trên Treeview khi nhấp đúp trong Treeview *Private Sub tvw DblClick()* Dim nd As Node *Set nd = tvw.SelectedItem* idx = nd.Indextvw.Nodes.Remove idx End Sub Clear Xoá toàn bộ cây trong Treeview Ví du: Private Sub tvw DblClick() tvw.Nodes.Clear End Sub 4. Sự kiện

#### Private Sub *object\_*NodeClick(ByVal *node* As Node)

Sự kiện xảy ra khi người dùng click tại một nút trên Treeview

×

<u>Ví dụ:</u>

In giá trị Key và Text lên tiêu đề form khi người sử dụng Click tại một nút trên Treeview

```
Private Sub tvw_NodeClick(ByVal Node As Node)
Me.Caption = "Index = " & Node.Index & " Text:" & Node.Text
End Sub
```

## <u>Ví dụ:</u>

In tất cả các nút con khi người sử dụng Click tại một nút bằng cách sử dụng chương trình con ListChildren ở phần trên.

Private Sub tvw\_NodeClick(ByVal Node As Node) ListChildren Node End Sub

## II. UPDOWN

Đối tượng điều khiển hoạt động theo kiểu thanh cuộn nhưng luôn gắn liền với một đối tượng khác để tăng hoặc giảm giá trị của đối tượng gắn liền với nó

## 1. Các thuộc tính

| AutoBuddy     | Tự động chọn đối tượng đi kèm với Updown dựa trên              |  |  |  |
|---------------|----------------------------------------------------------------|--|--|--|
|               | TabIndex, khi thuộc tính này được chọn, thuộc tính Buddy       |  |  |  |
|               | Control cũng được tự động chọn (True/False)                    |  |  |  |
| BuddyControl  | Tên đối tượng đi kèm với Updown. Được tự động chọn khi         |  |  |  |
|               | Autobuddy=True                                                 |  |  |  |
| BuddyProperty | Qui định thuộc tính muốn thay đổi giá trị của đối tượng đi kèm |  |  |  |
|               | với updown                                                     |  |  |  |
| Min           | Qui định giá trị nhỏ nhất trên đối tượng khi bấm nút down      |  |  |  |
| Max           | Qui định giá trị lớn nhất trên đối tượng khi bấm nút up        |  |  |  |
| Increment     | Qui định độ tăng giá trị khi bấm nút Up/Down (Luôn dương)      |  |  |  |
| Value         | Giá trị đang chọn                                              |  |  |  |
| Wrap          | Giá trị chọn trong đối tượng được tự đông quay về min/max khi  |  |  |  |
|               | tăng/giảm đến hết phạm vi giá trị (True/False)                 |  |  |  |

2. Sự kiện

## Private Sub *object*\_Change()

Sự kiện xảy ra khi Updown thay đổi giá trị

#### Private Sub object\_DownClick()

Sự kiện xảy ra bấm nút Down

#### Private Sub object\_UpClick()

Sự kiện xảy ra bấm nút Up

Ví dụ sau thay đổi độ tăng, giảm giá trị bằng cách định nghĩa thuộc tính Increment khác nhau khi bấm nút up, down

Private Sub Updown1\_UpClick() Updown1.Increment = 5 End Sub

```
Private Sub Updown1_DownClick()
Updown1.Increment = 1
End Sub
```

#### III. SLIDER

Đối tượng điều khiển dùng để chọn một giá trị trong một phạm vi xác định trước. Slider cũng có các thuộc tính giống thanh cuộn ngang. ngoài ra nó còn có thêm khả năng chọn một phạm vi giá trị.

#### 1. Thuộc tính

Min, Max, Value, SmallChange, LargeChange:Giống ScrollbarText: Nội dung xuất hiện trong Tooltip khi kéo thanh trượtTextPosition:Vị trí xuất hiện Text khi kéo thanh trượt, có các giá trị0-sldAboveLeftPhía trên thanh trượt1-sldBelowRightPhía dưới thanh trượtTickStyle: Qui định các trình bày các vạch giá trị trên thanh trượt0-sldBottomRightVạch giá trị xuất hiện phía dưới thanh trượt1-sldTopLeftVạch giá trị xuất hiện phía trên thanh trượt3-sldNoneKhông có vạch giá trị

Đoạn chương trình sau sử dụng ComboBox để chọn thuộc tính TickStyle cho một thanh trượt

Private Sub Form\_Load() With combol .AddItem "Bottom/Right" .AddItem "Top/Left" .AddItem "Both" .AddItem "None"

```
.ListIndex = 0
End With
End Sub
Private Sub combo1_Click()
Slider1.TickStyle = combo1.ListIndex
End Sub
```

**TickFrequency**: Thuộc tính qui định số khoảng vạch xuất hiện

SelectRange (True/False): Thuộc tính qui định chế độ chọn phạm vi giá trị

SelStart: Giá trị bắt đầu phạm vi chọn trên thanh trượt

SelRange: Giá trị phạm vị chọn

Thường lập trình chế độ chọn phạm vi được kích hoạt khi người dùng bấm phím SHIFT

#### 2. Phương thức

ClearSel: Xoá phạm vi chọn trên thanh trượt

**GetNumTicks**: Phương thức cho số vạch giá trị xuất hiện trên thanh trượt Ví dụ:

```
Private Sub Slider1_Click()
MsgBox Slider1.GetNumTicks
Slider1.Max = Slider1.Max + 10
End Sub
```

3. Sự kiện

## Private Sub *object\_Scroll( )*

Sự kiện xảy ra khi thanh trượt di chuyển. Sự kiện này xảy ra trước sự kiện Click

#### Private Sub object\_Change( )

Sự kiện xảy ra sau khi thuộc tính Value đã thay đổi giá trị

Ví dụ sau minh hoạ hoạt động chọn phạm vi giá trị trên slider bằng cách bấm phím SHIFT khi click trên thanh trượt

```
Private Sub Slider1_MouseDown(Button As Integer, Shift As Integer, x As Single, y As Single)
```

```
If Shift = vbShiftMask Then

'Bấm phím SHIFT, chuyển sang chế độ chọn phạm vi.

Slider1.SelectRange = True

Slider1.SelLength = 0

StartSelection = Slider1.Value
```

```
Else
     ' Bỏ chế độ chọn phạm vi.
    Slider1.SelectRange = False
  End If
End Sub
Private Sub Slider1 Scroll()
  Slider1.Text = "Value = " & Slider1.Value
  If Slider1.SelectRange Then
     If Slider1.Value > StartSelection Then
       Slider1.SelStart = StartSelection
       Slider1.SelLength = Slider1.Value - StartSelection
    Else
       Slider1.SelStart = Slider1.Value
       Slider1.SelLength = StartSelection - Slider1.Value
    End If
  End If
End Sub
```

## IV. PROGRESSBAR

Đối tượng điều khiển trình bày tốc độ hoặc thời gian thực hiện của một hoạt động mất một khoảng thời gian khá lâu trên máy như hoạt động mở File, sao chép, truyền dữ liệu trên mạng...

#### Các Thuộc tính

| Min       | Giá trị nhỏ nhất         |                                          |
|-----------|--------------------------|------------------------------------------|
| Max       | Giá trị lớn nhất         |                                          |
| Value     | Giá trị hiện tại         |                                          |
| Scrolling | Thuộc tính qui định tính | h chất của vạch mô tả tiến trình, có các |
|           | giá trị:                 |                                          |
|           | 0-                       |                                          |
|           | ccScrollingStandard      |                                          |
|           | 1-ccScrollingSmooth      |                                          |

Lập trình trên ProgressBar thường gồm việc qui định các gía trị Min, Max trước khi tiến trình thực hiện. Trong quá trình thực hiện tiến trình (thường là vòng lặp), giá trị Value sẽ được cập nhật

Ví dụ sau minh hoạ tiến trình gán giá trị cho một mảng có 1000 phần tử

*Dim A(1000) As Integer Private Sub Form\_Load()*  With ProgressBar1 .Min = 0 .Max = 1000 .Value = 0End With End Sub Private Sub CmdStart\_Click() For i = 0 To 1000 A(i) = iProgressBar1.Value = iNext End Sub

# Chương 15

## **RichTextbox – Form MDI**

#### I. RICHTEXTBOX

Là một loại Textbox đặc biệt, ngoài các thuộc tính cơ bản của một textbox. RichTextBox còn bao gồm các thuộc tính định dạng văn bản như:

- Định dạng font chữ,
- Định dạng đoạn văn như bullet, canh lề,
- Khả năng nhúng đối tượng (Object Embedding),
- Khả năng lưu văn bản dạng text hoặc dạng có định dạng (RTF Rich Text Format).

RichTextBox không có sẵn trên ToolBox. Sử dụng hộp thoại Components để nạp RichTextBox lên ToolBox.

#### 1. Các thuộc tính

Các thuộc tính bổ sung so với textbox

| SelRTF           | Giống thuộc tính SelText của TextBox nhưng có thêm định     |  |  |
|------------------|-------------------------------------------------------------|--|--|
|                  | dạng                                                        |  |  |
| SelFontName      | Chọn font                                                   |  |  |
| SelFontsize      | Chọn font size                                              |  |  |
| SelFontColor     | Chọn màu                                                    |  |  |
| SelBold          | (True/False) Chọn chữ đậm                                   |  |  |
| SelItalic        | (True/False) Chọn chữ nghiêng                               |  |  |
| SelUnderline     | (True/False) Chọn chữ gạch chân                             |  |  |
| SelAlignment     | Canh lề cho đoạn văn, có các giá trị:                       |  |  |
|                  | Null : Phần văn bản chọn trên nhiều đoạn có trạng thái canh |  |  |
|                  | lề khác nhau                                                |  |  |
|                  | 0 - rtfleft: Canh trái (default)                            |  |  |
|                  | 1 - rtfRight: Canh phải                                     |  |  |
|                  | 2 - rtfCenter: Canh giữa                                    |  |  |
| SelBullet        | (True/False) Đánh bullet cho đoạn văn                       |  |  |
| SelIndent        | Qui định lề trái                                            |  |  |
| SelRightIndent   | Qui định lề phải                                            |  |  |
| SelHangingIndent | Qui định đoạn thụt vào của dòng đầu tiên trong đoạn         |  |  |
| AutoverbMenu     | (True/False) Cho phép xuất hiện menu popup khi bấm phím     |  |  |
|                  | phải trên richtextbox                                       |  |  |

## 2. Các phương thức

## a. LoadFile Path, Filetype

Nap tập tin Text hoặc RTF lên RichTextBox. Trong đó: Path: Đường dẫn FileType: Loại tập tin nạp (0 - rtfRTF, 1 - rtfText). Giá trị mặc định là rtfRTF Ví dụ: Private Sub mnuOpen\_Click() On Error GoTo ErrorOpen With CmDlg .InitDir = "C:\My Documents" .Filter = "Text (\*.txt)|\*.txt|RichText format (\*.rtf)|\*.rtf .FilterIndex = 2 .CancelError = True .ShowOpen rtfData.LoadFile .FileName, rtfRTF

Eîxit sub

End With

ErrorOpen:

End Sub

## b. SaveFile Path, Filetype

Ghi nội dung RichTextBox lên tập tin. Các tham số và tuỳ chọn giống LoadFile <u>Ví dụ:</u>

#### Private Sub mnuSave\_Click()

On Error GoTo ErrorSave With CmDlg .InitDir = "C:\My Documents" .Filter = "Text (\*.txt)|\*.txt|RichText format (\*.rtf)|\*.rtf .FilterIndex = 2 .CancelError = True .ShowSave rtfData.SaveFile .FileName, rtfRTF Eîxit sub End With ErrorOpen: MsgBox "Not save"

## c. Find(string, start, end, option)

Tìm kiếm một chuỗi trong RichTextBox, chuỗi tìm thấy được highlight. Phương thức trả về giá trị là vị trí đầu tiên của chuỗi trong RichTextBox Các tham số:

Chuỗi cần tìm String Vi trí bắt đầu (vi trí đầu tiên = 0) Start Vị trí kết thúc tìm kiếm End Qui đinh cách thức tìm: Option 2 - rtfWholeword: Tìm từ tron ven 4 - rtfMatchCase: Phân biêt chữ thường, chữ in Các tham số trên có thể kết hợp bằng phép OR

## Ví dụ:

**Private Sub** mnuFind Click() Static p As Long p = Form1.Richtxt.Find(txtFind.Text, p + 1)If  $p \ll -1$  Then MsgBox "Find text at position " & p Else MsgBox "Search text not found" End If End Sub

## d. GetLineFromChar(charpos)

Cho giá trị là số thứ tự dòng chứa vị trí cần xét Ví dụ:

**Private Sub** mnuFind Click()

```
Static p As Long
  p = Form1.Richtxt.Find(txtFind.Text, p + 1)
  If p \ll -1 Then
    MsgBox "Find text at line " & Form1.Richtxt.GetLineFromChar(p)
  Else
    MsgBox "Search text not found"
  End If
End Sub
```

#### **SÚ DUNG RICHTEXTBOX** II.

## 1. Chọn dáng vẻ Font chữ (Font style) bằng nút lệnh trên Toolbar

*Private Sub tbr ButtonClick(ByVal Button As MSComctlLib.Button)* 

```
Select Case Button.Index

Case 8

rtfBox.SelBold = Not rtfBox.SelBold

Case 9

rtfBox.SelItalic = Not rtfBox.SelItalic

Case 10

rtfBox.SelUnderline = Not rtfBox.SelUnderline

Case 11

rtfBox.SelAlignment = rtfLeft

Case 12

rtfBox.SelAlignment = rtfCenter

Case 13

rtfBox.SelAlignment = rtfRight

End Select

End Sub
```

#### 2. Chọn Font chữ bằng lệnh trên menu và hộp thoại Font

```
Private Sub mnuFont_Click()

Cmdlg.Flags =CdlCFBoth

Cmdlg.ShowFont

With rtfBox

.SelFontName = Cmdlg.FontName

.SelFontSize = Cmdlg.FontSize

.SelBold = Cmdlg.FontBold

.SelItalic = Cmdlg.FontItalic

.SelUnderline = Cmdlg.FontUnderline

End With

End Sub
```

#### 3. Sự kiện SelChange

Do có thêm tính chất của đoạn văn, font chữ, người lập trình còn viết lệnh trên sự kiện Selchange để thông báo tính chất của font chữ, trạng thái canh lề của đoạn văn... Sự kiện này xảy ra khi con trỏ chèn thay đổi vị trí hoặc thay đổi phần chọn trong RichTextBox

<u>Ví dụ:</u>

Chương trình soạn thảo văn bản có RichTextBox và Toolbar với các nút bấm

```
Private Sub rtfBox_SelChange()
' Trang thai Text - Bold, Italic, Underline
```

If rtfBox.SelBold Then *tbr.Buttons(8)*.*Value* = *tbrPressed* Else *tbr.Buttons(8).Value = tbrUnpressed* End If If rtfBox.SelItalic Then *tbr.Buttons(9).Value = tbrPressed* Else *tbr.Buttons(9).Value = tbrUnpressed* End If If rtfBox.SelUnderline Then *tbr.Buttons(10).Value = tbrPressed* Else *tbr.Buttons(10).Value = tbrUnpressed* End If *If rtfBox.SelAlignment = rtfLeft Then tbr.Buttons(12).Value = tbrPressed ElseIf rtfBox.SelAlignment = rtfCenter Then tbr.Buttons(13).Value = tbrPressed ElseIf rtfBox.SelAlignment = rtfRight Then tbr.Buttons(14).Value = tbrPressed* Else *For i* = *12 To 14 tbr.Buttons(i).Value = tbrUnpressed* Next End If End Sub

#### III. SỬ DỤNG CLIPBOARD

```
1. Sao chép vào clipboard (Copy)
```

```
Private Sub mnuCopy_Click()
Clipboard.SetText rtfBox.SelRTF
End Sub
```

#### 2. Chèn dữ liệu từ Clipboard vào văn bản (Paste) Private Sub mnuPaste\_Click() rtfBox.SelRTF = Clipboard.GetText End Sub

3. Cắt dữ liệu vào Clipboard (Cut)

```
Private Sub mnuCut_Click()
Clipboard.SetText rtfBox.SelRTF
rtfBox.SelRTF = ""
End Sub
```

## IV. SỬ DỤNG COMBO BOX CHỌN FONT CHỮ VÀ CÕ CHỮ TRÊN TOOLBAR

Nạp font chữ và cõ chữ trong sự kiện Form\_load

#### Private Sub Form\_Load()

```
Dim i As Integer
  With cmbFontName
   For i = 0 to Screen.FontCount - 1
     .AddItem Screen.Fonts(i)
   Next i
   'Set ListIndex to 0.
   .ListIndex = 0
 End With
  With cmbFontSize
   For i = 8 To 72 Step 2
     .AddItem i
   Next i
   ' Set ListIndex to 0
   .ListIndex = 1 'size 10.
 End With
End Sub
```

## V. MDI FORM

Là loại form được sử dụng trong các ứng dụng có giao diện đa tài liệu (Multiple Document Interface) là loại ứng dụng mà mỗi lúc trong nó có thể mở nhiều cửa sổ tài liệu khác nhau.

## 1. Đặc điểm:

- Luôn là cửa sổ chính của một chương trình
- Mỗi chương trình chỉ có một form dạng MDI
- Cửa số MDI chứa các cửa số khác bên trong nó, các cửa số này chỉ nằm trong vùng làm việc của form MDI
- Khi một cửa sổ con được cực đại, kích thước của nó sẽ bằng kích thước vùng làm việc của cửa sổ MDI và tiêu đề của cửa sổ này chính là tiêu đề của cửa sổ MDI

- Khi một cửa sổ con được cực tiểu, icon của nó sẽ nằm trong MDI chứ không nằm trên taskbar.

#### 2. Form con MDI

- Một form MDI có thể chứa một hoặc nhiều form con. Để định nghĩa một form là con của form MDI, đặt thuộc tính MDIChild thành True.
- Form con MDI không thể xuất hiện bên ngoài form MDI. Nếu một form con MDI được chọn làm form bắt đầu (startup) thì form MDI cũng được tự động nạp trước khi nạp form con.
- Menu thanh (nếu có) trên form con MDI sẽ trở thành menu của form MDI khi form con được kích hoạt (Active), chính vì thế thường chỉ định nghĩa Menu cho form MDI.

## 3. Các thuộc tính và phương thức bổ sung so với form thường

Thuộc tính **ActiveForm**: cho biết form con đang nhận focus trong MDIForm. <u>Ví dụ</u>: Sử dụng thuộc tính Activeform để đóng form đang hoạt động khi chọn lệnh File/Close trên menu.

Private Sub mnuFileClose\_Click() If Not (ActiveForm Is Nothing) Then Unload ActiveForm End Sub

Với các ứng dụng MDI có nhiều form khác loại chẳng hạn như ứng dụng vừa soạn văn bản (kiểu Wordpad) vừa vẽ hình (kiểu Paint), phải có các thanh công cụ tương ứng cho chức năng vẽ hình và định dạng văn bản. Chương trinh phải có khả năng nhận biết loại form đang hoạt động để hiển thị ToolBar tương ứng:

```
Private Sub mnuFilePrint_Click()

If TypeOf ActiveForm Is frmDocument Then

Tbr_Draw.Enabled = True

Tbr_Doc.Enabled = False

ElseIf TypeOf ActiveForm Is frmDraw Then

Tbr_Draw.Enabled = False

Tbr_Doc.Enabled = True

End If

End Sub
```

Phương thức Arrange <Option>

Sắp xếp các cửa sổ con bên trong cửa sổ MDI

Trong đó Option có các giá trị sau:

| Hằng      | Giá trị | Ý nghĩa                   |
|-----------|---------|---------------------------|
| vbCascade | 0       | Sắp xếp theo kiểu Cascade |

| vbTileHorizontal | 1 | Sắp xếp kiểu Tile theo chiều ngang       |
|------------------|---|------------------------------------------|
| vbTileVertical   | 2 | Sắp xếp kiểu Tile theo chiều dọc         |
| vbArrangeIcons   | 3 | Sắp xếp các icon đang minimize trong MDI |

<u>Ví dụ:</u> Xắp sếp các cửa sổ con trong ứng dụng MDI bằng lệnh trên menu

Private Sub mnuTileHorizontally\_Click() Arrange vbTileHorizontal End Sub Private Sub mnuTileVertically\_Click() Arrange vbTileVertical End Sub Private Sub mnuCascade\_Click() Arrange vbCascade End Sub Private Sub mnuArrangeIcons\_Click() Arrange vbArrangeIcons End Sub

#### 4. Nạp cửa sổ con trong form MDI

Khi form đã được thiết kế: <Tên form>.Show
Nạp nhiều form tương tự như form đã thiết kế
Dim <Tên> As New <Tên form đã thiết kế>
Load <Tên>
<Tên>.Show
<u>Ví dụ</u>:
Private sub mnuNew\_Click()
Dim f As frmEdit
Load f
f.Show
End sub

#### 5. Sử dụng Form Wizard tạo ứng dụng MDI

Hộp thoại New Project có chức năng tạo tự động ứng dụng MDI với Menu và Toolbar có dạng chuẩn của Microsoft. Có thể sử dụng chức năng này để tạo nhanh các ứng dụng MDI. Các bước thực hiện như sau:

 Chọn File/New Project xuất hiện cửa sổ New Project (Hình 15.1), chọn VB Application Wizard, bấm OK.

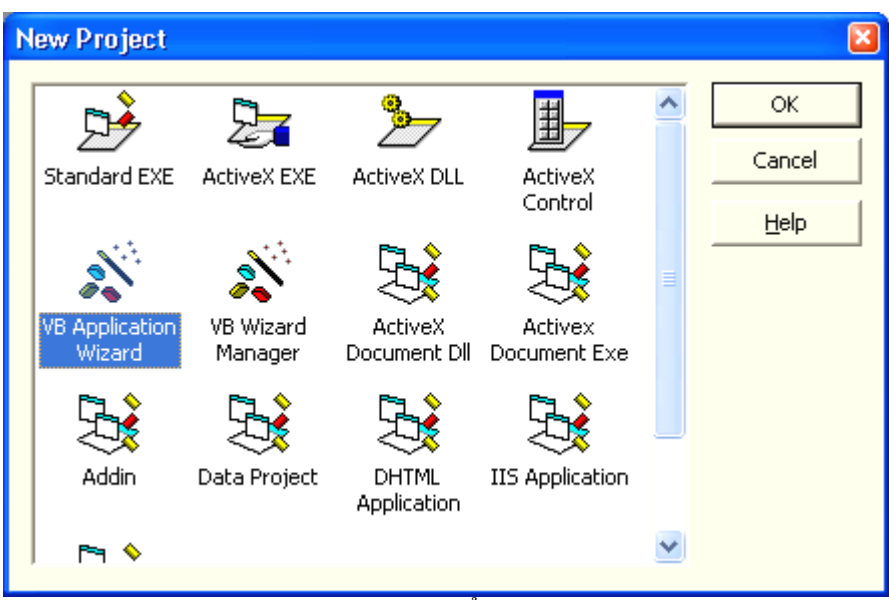

Hình 15.1: Cửa sổ chọn New Project

 Trong hộp thoại Interface Type, click chọn loại giao diện ứng dụng cần tạo là MDI rồi bấm nút Next (Hình 15.2).

Hình 15.2: Chọn loại giao diện MDI

| 🛋 Application Wizard - Interface Type                                           |                                                                                                    |  |  |  |  |
|---------------------------------------------------------------------------------|----------------------------------------------------------------------------------------------------|--|--|--|--|
| What type of interface would you like for your application?                     |                                                                                                    |  |  |  |  |
| Hint!<br>Consists of a main window<br>which visually contains child<br>windows. | Int!       Image: Multiple Document Interface (MDI)         Indows.       Image: Multiple Document Interface (MDI)         Image: Multiple Document Interface (SDI)       Image: Multiple Document Interface (SDI)         Image: Multiple Document Interface (SDI)       Image: Multiple Document Interface (SDI)         Image: Multiple Document Interface (SDI)       Image: Multiple Document Interface (SDI)         Image: Multiple Document Interface (SDI)       Image: Multiple Document Interface (SDI)         Image: Multiple Document Interface (SDI)       Image: Multiple Document Interface (SDI)         Image: Multiple Document Interface (SDI)       Image: Multiple Document Interface (SDI)         Image: Multiple Document Interface (SDI)       Image: Multiple Document Interface (SDI)         Image: Multiple Document Interface (SDI)       Image: Multiple Document Interface (SDI)         Image: Multiple Document Interface (SDI)       Image: Multiple Document Interface (SDI)         Image: Multiple Document Interface (SDI)       Image: Multiple Document Interface (SDI)         Image: Multiple Document Interface (SDI)       Image: Multiple Document Interface (SDI)         Image: Multiple Document Interface (SDI)       Image: Multiple Document Interface (SDI)         Image: Multiple Document Interface (SDI)       Image: Multiple Document Interface (SDI)         Image: Multiple Document Interface (SDI)       Image: Multiple Document Interface (SDI) <tr< td=""></tr<> |  |  |  |  |
| Help                                                                            | Cancel < <u>B</u> ack <u>N</u> ext > <u>F</u> inish                                                                                                    |  |  |  |  |

3. Chọn loại menu và menu con (submenu) muốn sử dụng trong chương trình, Check để chọn lệnh muốn xuất hiện trên menu, Uncheck để bỏ lệnh xuất hiện, bấm nút ↑ hoặc ↓ để di chuyển thứ tự xuất hiện các mục trên menu rồi bấm nút Next.

| 📸 Application Wizard - Menus 🛛 🛛 🔀                                    |                                                                                                    |  |  |  |
|-----------------------------------------------------------------------|----------------------------------------------------------------------------------------------------|--|--|--|
|                                                                       | Select the Menus and Sub Menus you would like in your<br>application?<br>You can always use the Menu Editor to modify the menus after<br>the application is created.                                                                                                    |  |  |  |
| Menus<br>& Stile<br>& Edit<br>& View<br>& Tools<br>& Window<br>& Help | Sub Menus<br>Sub Menus<br>Sub Menus |  |  |  |
| Help                                                                  | Cancel < <u>B</u> ack <u>N</u> ext > <u>F</u> inish                                                                                                    |  |  |  |

Hình 15.3: Chọn menu trong Application Wizard

4. Hộp thoại Customize Toolbar xuất hiện cho phép chọn lựa loại nút lệnh muốn xuất hiện trên Toolbar (Hình 15.4).

| 📸 Application Wizard - Customize Toolbar 🛛 🔀                                                                                                    |  |  |  |
|----------------------------------------------------------------------------------------------------|--|--|--|
| Customize the toolbar by moving the desired buttons to the list on the right. Change the order<br>with the up/down arrows and add external images with the image button. You may also<br>drag/drop from list to list.                                                                                                    |  |  |  |
|                                                                                                    |  |  |  |
| [Separator]       Image: Constraint of the sector of the sector of the se |  |  |  |
| Help     Cancel     Mext >     Finish                                                                                                    |  |  |  |

Hình 15.4: Lựa chọn nút lệnh trên Toolbar

5. Bấm nút Finish để kết thúc.

# Chương 16 Lập trình Drag-and-Drop

## I. TỔNG QUAN

Khả năng lập trình Drag-and-Drop (kéo-nhả) đã được hỗ trợ từ những phiên bản đầu tiên của Visual Basic, chương này trình bày kỹ thuật lập trình kéo-nhả trong Visual Basic 6.0.

#### 1. Kéo-nhả tự động

Visual Basic hỗ trợ hai chế độ kéo-nhả: tự động và bằng tay. Trong chế độ tự động, người lập trình chỉ cần gán một thuộc tính trong lúc thiết kế (design-time) hoặc trong lúc chạy chương trình (run-time), Visual Basic sẽ thực hiện mọi việc; ngược lại trong chế độ bằng tay, người lập trình phải viết lệnh trong một số sự kiện xảy ra trong lúc đối tượng đang được kéo. Chế độ lập trình bằng tay cho phép người lập trình tác động lên qui trình kéo-nhả một cách linh hoạt hơn.

Hầu hết các đối tượng điều khiển chuẩn và một số đối tượng điều khiển ActiveX hỗ trợ chế độ kéo-nhả. Một số chỉ có thể là đối tượng đích, một số khác có thể vừa là đối tượng nguồn, vừa là đối tượng đích. Chỉ có một số đối tượng có thể hoạt động ở chế độ kéo-thả tự động.

Để xác định đối tượng là nguồn trong hoạt động kéo-nhả, người lập trình sử dụng thuộc tính OLEDragMode. Để xác đối tượng là đích trong hoạt động kéo-nhả, người lập trình sử dụng thuộc tính OLEDropMode. Bảng 16.1 tóm tắt mức độ hỗ trợ của các loại đối tượng trong hoạt động kéo-nhả.

| <u> </u>                                |              |             |  |  |
|-----------------------------------------|--------------|-------------|--|--|
| Đối tượng                               | OLEDragMode  | OLEDropMode |  |  |
| TextBox, PictureBox, Image,             | vbManual,    | vbNone,     |  |  |
| RichTextBox, MaskEdBox                  | vbAutomatic  | vbManual,   |  |  |
|                                         |              | vbAutomatic |  |  |
| ComboBox, ListBox, DirListBox,          | vbManual,    | vbNone,     |  |  |
| FileListBox, DBCombo, DBList,           | vbAutomatic  | vbManual    |  |  |
| TreeView, ListView, ImageCombo,         |              |             |  |  |
| DataList, DataCombo                     |              |             |  |  |
| Form, Label, Frame, CommandButton,      | Không hỗ trợ | vbNone,     |  |  |
| DriveListBox, Data, MSFlexGrid, SSTab,  |              | vbManual    |  |  |
| TabStrip, Toolbar, StatusBar,           |              |             |  |  |
| ProgressBar, Slider, Animation, UpDown, |              |             |  |  |
| MonthView, DateTimePicker, CoolBar      |              |             |  |  |

Bång 16.1

Đối với đối tượng hỗ trợ chế độ kéo-nhả tự động, để lập trình kéo-nhả, người lập trình chỉ cần gán các thuộc tính OLEDragMode và OLEDropMode có giá trị vbAutomatic. Ví dụ để viết một ứng dụng sử dụng RichTextBox cho phép nhận dữ liệu kéo-nhả từ các ứng dụng xử lý văn bản khác như MS Word hoặc WordPad, người lập trình chỉ cần gán giá trị vbAutomatic cho các thuộc tính OLEDragMode và OLEDropMode của RichTextBox.

## 2. Kéo-nhả điều khiển bằng chương trình

Chế độ kéo-nhả điều khiển bằng chương trình (manual drag-and-drop) bằng tay cho phép người lập trình tác động lên qui trình kéo-nhả một cách linh hoạt hơn. Hình 16.1 mô tả các bước viết lệnh trên đối tượng nguồn và đích khi muốn điều khiển hoạt động kéo-nhả bằng chương trình.

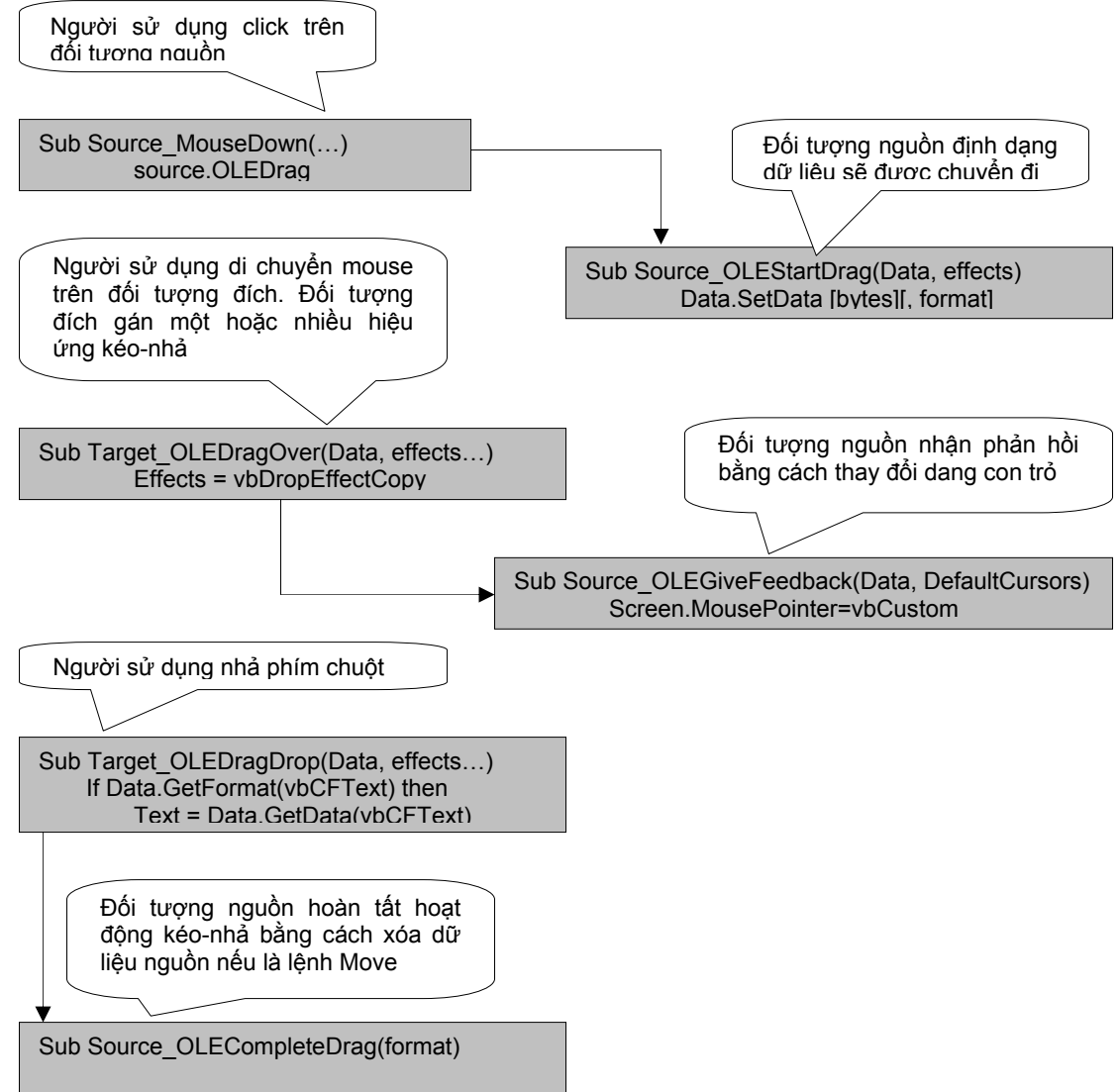

Hình 16.1: Các sự kiện được kích hoạt khi kéo-nhả điều khiển bằng chương trình

## II. MỘT CHƯƠNG TRÌNH VÍ DỤ

Phần này trình bày một chương trình ví dụ có giao diện như hình 16.2

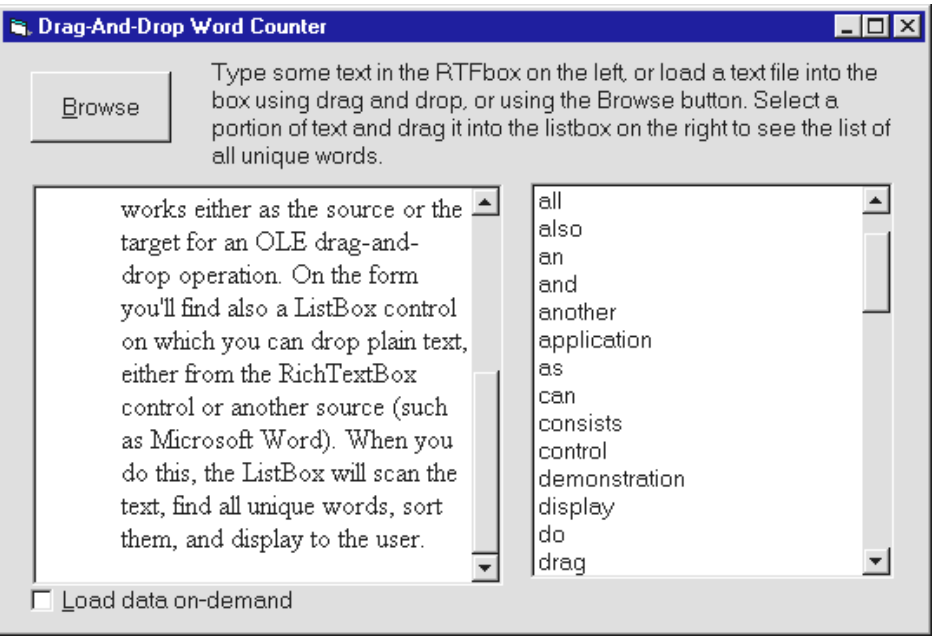

Hình 16.2: Giao diện chương trình ví dụ

Chương trình gồm một RichTextBox được sử dụng vừa làm đối tượng nguồn, vừa làm đối tượng đích cho các hoạt động kéo-nhả. ListBox bên phải được sử dụng làm đối tượng đích cho các thao tác kéo nhả. Khi nội dung từ RichTextBox hoặc từ một chương trình soạn thảo văn bản khác được kéo nhả vào ListBox, nó sẽ tách từ, sắp xếp rồi đưa vào thuộc tính List như hình 16.2. Lệnh viết cho từng sự kiện theo sơ đồ hình 16.1 được lần lượt trình bày như sau:

#### 1. Khởi tạo hoạt động kéo-nhả

Khởi tạo hoạt động kéo-nhả bằng cách đặt thuộc tính OLEDragMode thành vbManual rồi khởi động quá trình kéo bằng cách cho thực hiện phương thức OLEDrag trong sự kiện MouseDown:

Private Sub rtfText\_MouseDown(Button As Integer, Shift As Integer, \_ x As Single, y As Single) ' Khởi động hoạt động kéo khi phím phải được bấm If Button = 2 Then rtfText.OLEDrag End Sub

Khi phương thức OLEDrag được gọi thực thi, sự kiện OLEStartDrag được kích hoạt trên đối tượng nguồn. Sự kiện này có tham số là đối tượng DataObject và tham số AllowedEffects. DataObject là đối tượng chứa dữ liệu chuyển giữa đối tượng nguồn và đối tượng đích. Dữ liệu cũng có thể chứa trong đối tượng này

bằng phương thức SetData. Tương tự như cách sử dụng Clipboard, dữ liệu chứa có thể ở nhiều dạng khác nhau như tóm tắt trong bảng 16.2.

| Hằng          | Giá trị | Ý nghĩa                                |
|---------------|---------|----------------------------------------|
| vbCFText      | 1       | Text                                   |
| vbCFBitmap    | 2       | Bitmap (BMP)                           |
| vbCFMetafile  | 3       | Metafile (WMF)                         |
| vbCFEMetafile | 14      | Enhanced metafile (.emf)               |
| vbCFDIB       | 8       | Device independent bitmap (dib or bmp) |
| vbCFPalette   | 9       | Color palette                          |
| vbCFFiles     | 15      | List of files                          |
| vbCFRTF       | -16639  | Rich Text Format (RTF)                 |

|                |            | ``   |        |        |       |       |       |                  |      |
|----------------|------------|------|--------|--------|-------|-------|-------|------------------|------|
| $D^{2}$ 1(A)   | TZ1 11/    | 1 -  | / 1    | · 1~   | 1. ~  | 1 /   | 4     | $\alpha_1$ · 1   | 1    |
| Rang In J.     | K hai hao  | hang | C3C 10 | 91 AIF | 11011 | chira | trong | ( linh           | nard |
| Dalle $10.2$ . | IN HALLDAU | mane | cac io | ai uu  | ncu   | Unua  | uone  | $\nabla \Pi D D$ | varu |
| <u>=</u>       |            |      |        |        |       |       |       | p-               |      |

Ví dụ đối với RichTextBox, dữ liệu di chuyển có thể ở dạng RTF hoặc Text không có định dạng:

```
Private Sub rtfText_OLEStartDrag(Data As RichTextLib.DataObject, _
AllowedEffects As Long)
If rtfText.SelLength Then
Data.SetData rtfText.SelRTF, vbCFRTF
Data.SetData rtfText.SelText, vbCFText
Else
Data.SetData rtfText.TextRTF, vbCFRTF
Data.SetData rtfText.Text, vbCFText
End If
AllowedEffects = vbDropEffectMove Or vbDropEffectCopy
End Sub
```

#### 2. Chuẩn bị cho thao tác nhả trên đối tượng nguồn

Khi hoạt động kéo đang xảy ra, Visual Basic kích hoạt biến cố OLEDragOver trên mọi đối tượng mà mouse di chuyển ngang qua nó. Biến cố này nhận các tham số là đối tượng DataObject và giá trị Effect đã được chuẩn bị bởi đối tượng nguồn. Căn cứ trên các thông tin này, người lập trình sẽ gán cho tham số Effect giá trị tương ứng với hoạt động sẽ được thực hiện khi người sử dụng nhả chuột trên đối tượng. Giá trị effect có thể có giá trị như cho trong bảng sau:

| Hằng | Giá trị          |
|------|------------------|
| 0    | vbDropEffectNone |
| 1    | vbDropEffectCopy |

| 2         | vbDropEffectMove   |
|-----------|--------------------|
| &H8000000 | vbDropEffectScroll |

Giá trị cuối cùng có ý nghĩa đối tượng đích sẽ cuộn nội dung bên trong nó ví dụ khi mouse di chuyển trên mouse thanh cuộn của Listbox. Tham số trạng thái (State) chứa giá trị xác định trạng thái mouse đang di chuyển theo hướng vào hay ra khỏi hoặc di chuyển ngang qua đối tượng và có giá trị như sau:

| Hằng | Giá trị |
|------|---------|
| 0    | vbEnter |
| 1    | vbLeave |
| 2    | vbOver  |

Ví dụ sau làm thay đổi màu nền Listbox khi kéo mouse ngang qua Listbox

Private Sub lstWords OLEDragOver(Data As DataObject, Effect As Long, Button As Integer, Shift As Integer, X As Single, Y As Single, State As Integer) If Data.GetFormat(vbCFText) Then *Effect* = *Effect And vbDropEffectCopy* Else *Effect* = *vbDropEffectNone* End If ' Làm thay đổi màu nền ListBox khi kéo mouse ngang qua listbox. *If State = vbLeave Then* ' Khôi phục màu nền khi di chuyển mouse ra khỏi Listbox *lstWords.BackColor* = *vbWindowBackground Elself Effect <> 0 And State = vbEnter Then* ' Đổi màu nền thành màu vàng khi di chuyển mouse vào Listbox *lstWords.BackColor* = *vbYellow* End If End Sub

Ngay sau biến cố OLEDragOver xảy ra trên đối tượng nguồn, Visual Basic kích hoạt tiếp biến cố OLEGiveFeedback trên đối tượng này để nhận biết hoạt động kéo tác động như thế nào đối với đối tượng đích để có thể thực hiện thao tác tương ứng ví dụ dạng con trở mouse được thay đổi khác nhau với hoạt động sao chép hoặc di chuyển. Ví dụ sau thay đổi dạng con trở Custom khi thực hiện thao tác sao chép trên đối tượng đích.

Private Sub lstWords\_OLEGiveFeedback(Effect As Long, \_ DefaultCursors As Boolean) ' effect là Copy, sử dụng dạng con trỏ custom.

```
If Effect = vbDropEffectCopy Then

DefaultCursors = False

Screen.MousePointer = vbCustom

'Dạng con trỏ nạp trong đối tượng Image.

Screen.MouseIcon = imgCopy.Picture

Else

DefaultCursors = True

End If

End Sub
```

Cần lưu ý là nếu không cần thay đổi dạng con trỏ thì không phải viết lệnh cho biến cố OLEGiveFeedback.

## 3. Nhả trên đối tượng đích

Khi người sử dụng nhả mouse trên đối tượng đích, Visual Basic kích hoạt biến cố OLEDragDrop trên đối tượng đích. Ngoài tham số State, biến cố này nhận các tham số tương tự như OLEDragOver. Trong trường hợp này, tác dụng của tham số Effect hơi khác so với biến cố OLEDragOver vì nó thể hiện hành vi được quyết định trên đối tượng đích.

Thủ tục dưới đây minh họa lệnh viết trong biến cố OLEDragDrop trên Listbox.

```
Private Sub lstWords_OLEDragDrop(Data As DataObject, Effect As Long,
Button As Integer, Shift As Integer, X As Single, Y As Single)
'Khôi phục màu nền Listbox.
lstWords.BackColor = vbWindowBackground
'Xác định giá trị tham số Effect: sao chép hay di chuyển.
If Effect And vbDropEffectCopy Then
Effect = vbDropEffectCopy
ElseIf Effect And vbDropEffectMove Then
Effect = vbDropEffectMove
End If
'Trong cả hai trường hợp, chỉ nhận dữ liệu dạng Text
Dim text As String
text = Data.GetData(vbCFText)
' Lệnh xử lý Text và nạp vào ListBox
```

## End Sub

Ngay sau khi biến cố OLEDragDrop xảy ra, Visual Basic kích hoạt biến cố OLECompleteDrag. Người lập trình phải viết lệnh trong biến cố này để hoàn tất

thao tác đã thực hiện trên đối tượng nguồn chẳng hạn như xóa phần text trong đối tượng nguồn nếu là hoạt động di chuyển (effect = vbDropEffectMove) hoặc khôi phục dữ liệu trên đối tượng nguồn nếu là hoạt động sao chép. Thủ tục dưới đây minh họa lệnh viết trong biến cố OLECompleteDrag trên Listbox.

```
Private Sub rtfText_OLECompleteDrag(Effect As Long)

If Effect = vbDropEffectMove Then

' Nếu là di chuyển thì xóa phần Text chọn.

rtfText.SelText = ""

Else

' Nếu là sao chép thì thôi chọn.

rtfText.SelLength = 0

End If

End Sub
```

## 4. Nạp dữ liệu theo yêu cầu

Khi phương thức GetData của đối tượng DataObject trên đối tượng đích để nhận dữ liệu ở một dạng nào đó, Visual Basic kích hoạt biến cố OLESetData trên đối tượng nguồn. Lệnh viết cho biến cố OLESetData trên RichTextbox của ví dụ trên như sau:

```
Private Sub rtfText OLESetData(Data As RichTextLib.DataObject,
  DataFormat As Integer)
  If DataFormat = vbCFText Then
    If rtfText.SelLength Then
      Data.SetData rtfText.SelText, vbCFText
    Else
      Data.SetData rtfText.text, vbCFText
    End If
  ElseIf DataFormat = vbCFRTF Then
    If rtfText.SelLength Then
      Data.SetData rtfText.SelRTF, vbCFRTF
    Else
      Data.SetData rtfText.TextRTF, vbCFRTF
    End If
  End If
End Sub
```

5. Kéo-nhả File

Windows Explorer hỗ trợ kéo nhả tập tin và nhiều ứng dụng windows có thể làm đối tượng đích cho hoạt động kéo-nhả từ windows explorer. Phần này trình bày cách thực hiện thao tác kéo-nhả tập tin.

Yếu tố chính của hoạt động này là thuộc tính files của đối tượng DataObject. Nếu người lập trình muốn ứng dụng làm đối tượng đích cho hoạt động kéo-nhả file thì phải kiểm tra xem đối tượng DataObject có chứa dữ liệu ở dạng vbCFFile hay không . Ví dụ sau minh họa cách nạp tên tập tin khi người sử dụng nhả tập tin trên Listbox :

If Data.GetFormat(vbCFFiles) Then For i = 1 To Data.Files.Count lstFiles.AddItem Data.Files(i) Next End If

Sự kiện OLEStartDrag viết sau đây minh họa đối tượng FileListBox làm đối tượng nguồn cho hoạt động kéo nhả:

```
Private Sub File1_OLEStartDrag(Data As DataObject, AllowedEffects As

Long)

Dim i As Integer, path As String

path = File1.path & IIf(Right$(File1.path, 1) <> "\", "\", "")

Data.Files.Clear

For i = 0 To File1.ListCount - 1

If File1.Selected(i) Then

Data.Files.Add path & File1.List(i)

End If

Next

If Data.Files.Count Then

Data.SetData , vbCFFiles

AllowedEffects = vbDropEffectCopy

End If

End Sub
```

Hình 16.3 là ví dụ giao diện chương trình thực hiện chức năng kéo nhả tập tin. Cửa sổ phía trên trình bày nội dung tập tin AutoDrop.vbp được kéo-nhả từ Windows Explorer, còn cửa sổ phía dưới trình bày danh sách tập tin được nhả từ hộp thoại File ở bên phải.

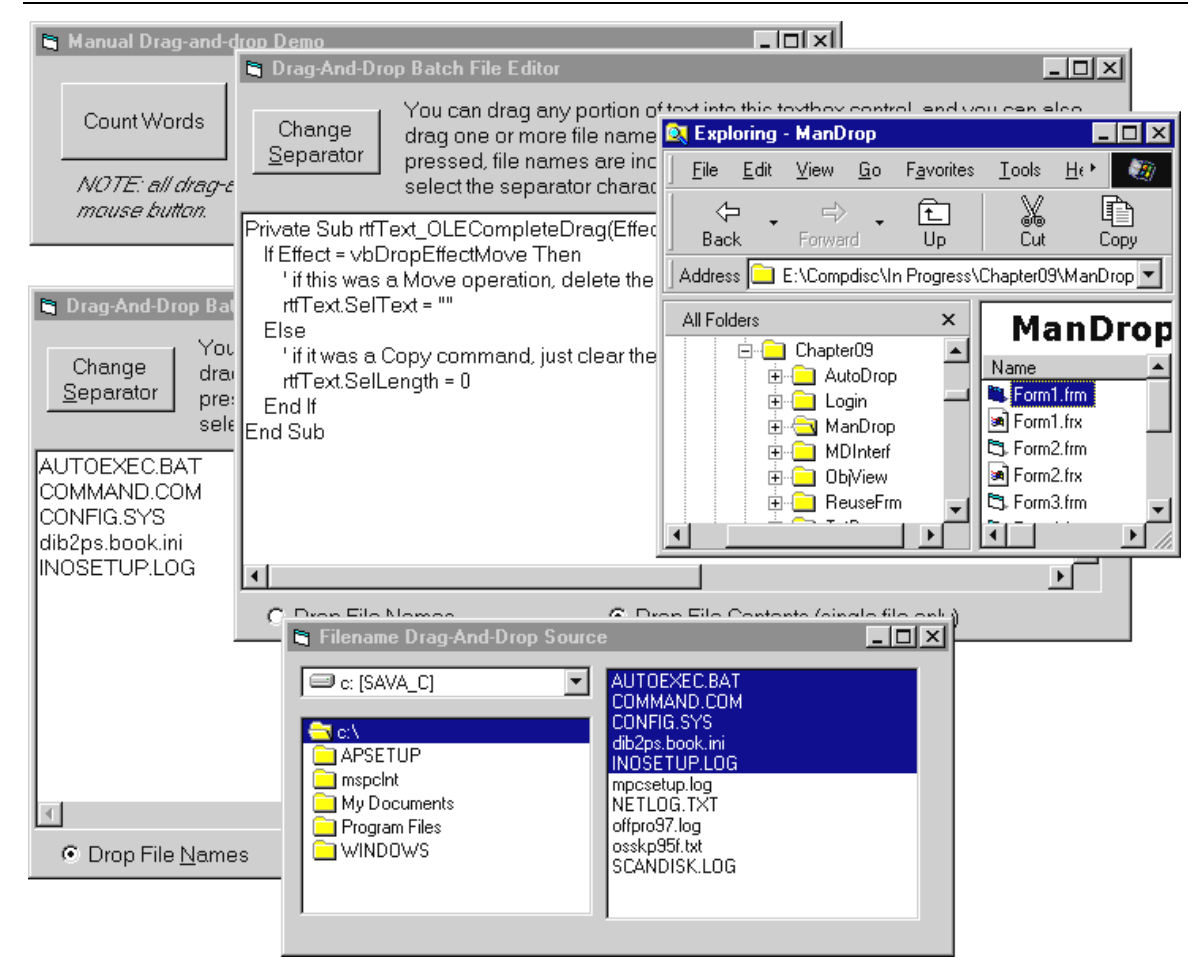

Hình 16.3: Kéo nhả file

#### BÀIT PPH NC B N

#### <u>Baitp1</u>

Vi t 1 form nh p 2 s và b m nút cho k t qu phép c ng

Ch ng trình khi ch y s cho k t qu nh sau:

- H ng d n:
- 1. Kh i ng Visual Basic , ch n New/ Standard EXE
- 2. i u ch nh các thu c tính c a form1 theo nh b ng sau:

| Thu c tính | Giá tr (Value) |
|------------|----------------|
| (Property) |                |
| Name       | frmTinh        |
| Caption    | Cong hai so    |
| Height     | 2500           |
| Width      | 2800           |

3. Nh p úp Label trên Toolbox t Label lên gi a form. Di chuy n và t các thu c tính theo nh b ng sau:

| Thu c tính | Giá tr (Value) |
|------------|----------------|
| (Property) |                |
| Name       | Label1         |
| Caption    | Nhap so thu 1  |

4. Làm t ng t nh b c 3 v i các thu c tính theo nh b ng sau:

| Thu c tính<br>(Property) | Giá tr (Value) |
|--------------------------|----------------|
| Name                     | Label2         |
| Caption                  | Nhap so thu 2  |

 Nh p úp Textbox trên Toolbox. Textbox th nh t s xu t hi n chính gi a form. Di chuy n và i u ch nh các thu c tính theo b ng sau:

| Thu c tính | Giá tr (Value)    |
|------------|-------------------|
| (Property) |                   |
| Alignment  | 1 - Right justify |
| Name       | txtSo1            |
| Height     | 315               |
| Width      | 735               |

 6. Nh p úp Textbox trên Toolbox. Textbox th hai s xu t hi n chính gi a form. Di chuy n và i u ch nh các thu c tính theo b ng sau:

| Thu c tính | Giá tr (Value)    |
|------------|-------------------|
| (Property) |                   |
| Alignment  | 1 - Right justify |
| Name       | txtSo2            |
| Height     | 315               |
| Width      | 735               |

 Nh p úp Textbox trên Toolbox. Textbox th ba s xu t hi n chính gi a form. Di chuy n và i u ch nh các thu c tính theo b ng sau:

Th thay i các property sau và quan sát các thay **Appearance ->** Flat

BackColor – i màu n n form

| <b>BorderStyle</b> – Thay | i các d ng vi n form |
|---------------------------|----------------------|
|---------------------------|----------------------|

| Cong Hai So   | $\mathbf{X}$ |
|---------------|--------------|
| Nhap so thu 1 |              |
| Nhap so thu 2 |              |
| Tinh          |              |

| Thu c tính | Giá tr (Value)    |
|------------|-------------------|
| (Property) |                   |
| Alignment  | 1 - Right justify |
| Name       | txtTong           |
| Lock       | True              |
| Height     | 315               |
| Width      | 735               |

 Nh p úp CommandButton trên Toolbox. Button s xu t hi n chính gi a form. Di chuy n và i u ch nh các thu c tính theo b ng sau:

| Thu c tính | Giá tr (Value) |
|------------|----------------|
| (Property) |                |
| Name       | CmdTinh        |
| Caption    | Tinh           |
| Height     | 330            |
| Width      | 1335           |

9. Nh p úp CommandButton vi t l nh cho ch c n ng tính toán khi ng i dùng b m vào nút này. C a s l nh s xu t hi n v i ph n khai báo th t c khi b m nút c nh ngh a s n:

Private Sub CmdTinh\_Click()

#### End Sub

Nh p l nh cu i cùng ta có

Private Sub CmdTinh\_Click()

txtTong.Text = Val(txtSo1.Text) + Val(txtSo2.Text)

End Sub

- 10. B m nút Run trên Toolbar ho c F5 ch y ch ng trình. Nh p 2 s vào 2 text box. B m nút tính. K t qu c ng 2 s xu t hi n trong ô th 3.
- 11. Ch n File/Save Project save các t p tin c a ch ng trình nh sau:
- FrmTinh.FRM T p tin nh ngh a form frmTinh)

Vd1.VBP T p tin nh ngh a d án)

i trên form

#### <u>Bàitp2</u>

Thi t k ch ng trình ki m tra thu c tính Alignment c a Label b ng cách s d ng i t ng Option Button. Ch ng trình khi ho t ng có d ng:

| 🔜 Bai tap 2                                                                |       |
|----------------------------------------------------------------------------|-------|
| Label is left justified                                                    |       |
| Label Alignment<br><ul> <li>Left</li> <li>Center</li> <li>Right</li> </ul> | Close |

Khi click mouse vào 1 trong 3 option Left, Center, Right, Caption c a Label s c thay it ng ng

#### H ng d n

| 1. | Ch | n N | lew/ | Standa | rd H | EXE |  |
|----|----|-----|------|--------|------|-----|--|
| •  |    |     | .1   | 1 1    | 1    | c   |  |

| 2. t các thu | c tính cho form nh sau | 1 |
|--------------|------------------------|---|
| Thu c tính   | Giá tr                 |   |
| Name         | frmMain                |   |
| Caption      | Bai tap 1              |   |
| BorderStyle  | 1 – Fixed Single       |   |
| Control Box  | False                  |   |
| 3. t Label v | i các thu c tính       |   |
| Thu c tính   | Giá tr                 |   |
| Name         | lblNotify              |   |
| Caption      |                        |   |
| BorderStyle  | 1 – Fixed Single       |   |
| 4. t Frame v | i các thu c tính       |   |
| Thu c tính   | Giá tr                 |   |
| Name         | Frame1                 |   |
| Caption      | Label alignment        |   |
|              |                        |   |

```
5. t các Option Button trong Frame v i Name
và Caption l n l t nh sau:
```

| Thu c tính   | Giá tr                        |
|--------------|-------------------------------|
| Name         | OpLeft                        |
| Caption      | Left                          |
| Name         | OpCenter                      |
| Caption      | Center                        |
| Name         | OpRight                       |
| Caption      | Right                         |
| 6. t Command | Button v i các thu c tính sau |
| Thu c tính   | Giá tr                        |
| Name         | CmdClose                      |
| Caption      | Close                         |

nh ngh a mã l nh cho các s ki n Form\_Load (Khi n p Form), OpClick (Khi click các Option Private Sub Form\_Load() OpLeft.Value = True End Sub

```
Private Sub CmdClose_Click()

Unload Me

End Sub

Private Sub OpLeft_Click()

IblNotify.Caption = "Label is justified

left"

IblNotify.Alignment = 0

End Sub

Private Sub OpRight_Click()

IblNotify.Caption = "Label is justified

right"

IblNotify.Alignment = 1

End Sub

Private Sub OpCenter_Click()

IblNotify.Caption = "Label is justified
```

lblNotify.Caption = "Label is justified center" lblNotify.Alignment = 2

Làm thêm

• i u ch nh TabIndex c a các i t ng khi b t u ch y ch ng trình. Nút Close nh n Focus, sau ó là các Option Button Left, Center, Right.

#### <u>Bàit p3</u>

Vi t 1 ch ng trình th c hi n m t máy tính n gi n g m các nút b m +, -, x, /. Nh p 2 s c n tính và b m nút t ng ng cho k t qu trong m t Label. Form ch ng trình có d ng nh sau:

| 🖶 May tinh           |       | × |
|----------------------|-------|---|
| Số thủ 1<br>Số thủ 2 |       |   |
| +                    | · x / |   |
| Kết quả              |       |   |

Luý:

- D ng vi n c a form Không thay i kích th c
- Font ti ng vi t

#### Làm thêm:

Thay các nút b m phép toán b ng các nút ch n (Option Button)

#### <u>Bàit p4</u>

Vi t ch ng trình th c hi n 1 form có d ng sau:

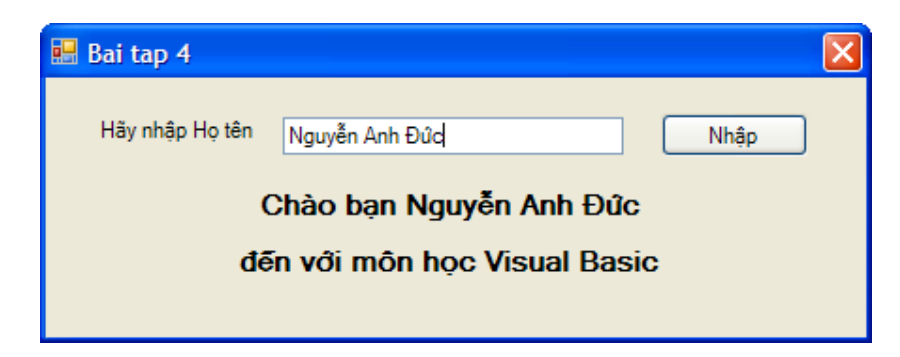

- H tên c nh p vào TextBox
- Khib m nút Nh p, h tên nh p vào c c p nh t vào n i dung hi n phía d i
- Vi t l nh thay i chi u cao FORM sao cho khi ch a b m nút c p nh t, chi u cao FORM ch trình bày ph n TextBox và bút b m phía trên.

#### <u>Bàitp5</u>

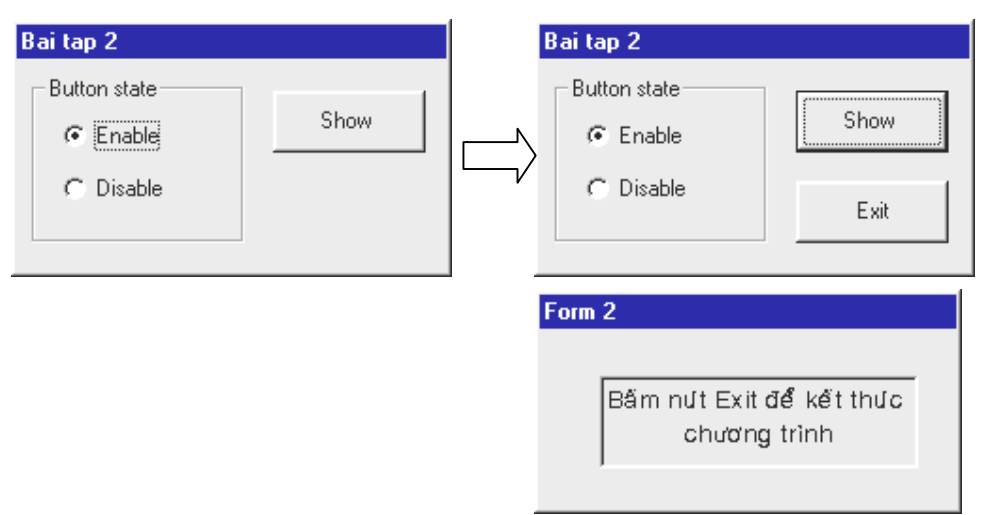

Thi t k ch ng trình có d ng sau:

- Các Option Button dùng Enable/Disable ho t ng c a Button Show.
- Button Exit dùng k t thúc ch ng trình nh ng ch xu t hi n khi form th hai xu t hi n.
- Form th 2 luôn xu t hi n bên d i form th 1

Hãy vi t l nh khi b m nút Exit (k t thúc ch ng trình), c 2 form óng l i.

#### <u>Bàitp6</u>

Thi t k ch ng trình ki m tra các s ki n MouseMove, MouseDown trên form:

| 🐃 Bai tap 3 |                             |
|-------------|-----------------------------|
|             |                             |
|             | Project1 🔀                  |
|             | Left Mouse Button Clicked   |
|             | <u> </u>                    |
|             | Toạ độ trên form 3045 x1515 |

- 1. Khi form xu thi nl nđ u tiên. Nó s n m gi a màn hình
- 2. T a đ mouse thông báo góc d i bên ph i khi di chuy n mouse trên form
- 3. Ch ng trình s thông báo s ki n khi có phím trái ho c ph i đ c b m

- 1. t các property Left, Top trong s kiên Load đ xác đ nh v trí c a form.
- 2. Trong s ki n MouseMove, tham s X,Y ch a giá tr to đ x y ras ki n
- 3. Trong s ki n MouseDown, tham s Button ch a giá tr c a nút b m. Button = 1 (Nút trái) và Button = 2 (Nút ph i)

H ng d n

#### <u>Bàitp7</u>

Vi t ch ng trình nh p h tên, phái và ngày tháng n m sinh c a m t ng i. Ch ng trình s thông báo tu i và nhân x ng c a ng i ó theo tu i. Thang phân lo i nh sau: Nam:

| Tu i  | Nhân x ng |
|-------|-----------|
| 1-10  | Cháu      |
| 11-17 | Em        |
| 18-34 | Anh       |
| 35-70 | Ông       |
| 71-   | С         |
| Ν     |           |
| Tu i  | Nhân x ng |
| 1-10  | Cháu      |
| 11-23 | Em        |
| 24-30 | Ch        |
| 31-65 | Bà        |
| 66-   | С         |

| Bai tap 1                                                  |                  |  |  |
|------------------------------------------------------------|------------------|--|--|
| <u>Họ</u> tên Nguyễn thị Hơ<br>Ngày <u>t</u> háng năm sinh | 15/2/1970        |  |  |
| Phái<br>⊂ N <u>a</u> m . ি <u>N</u> ữ                      | Nhập<br>Kết thúc |  |  |
| 🐂 Ngay sinh                                                | ×                |  |  |
| Nguyễn thị Hoa, chị 30 tuổi, sinh<br>vào ngày thứ báy      |                  |  |  |

Luý:

- Ch ng trình có ki m tra d li u nh p ngày tháng và thông báo l i n u d li u nh p không h p l b ng hàm MsgBox.
- Phái nh p c ch n b ng các Option Button
- nh ngh a Tabstop và hotkey cho các ô nh p d li u
- S d ng l nh End k t thúc ch ng trình thay vì dùng l nh Unload Me

#### <u>Bàit p8</u>

Vi t ch ng trình gi i và bi n lu n ph ng trình b c 2. Ch ng trình có ki m tra d li u nh p. Các thông báo l i và thông báo k t qu s d ng MsgBox

#### <u>Bàitp9</u>

Vi t ch ng trình ki m tra ho t ng c a các vòng l p For..Next, Do While.. Loop và Do..Until b ng cách thi t k form có d ng hình bên:

M i nút b m s làm xu t hi n 20 dòng trong textbox bên trái mô t lo i vòng l p s d ng

Mã l nh nh ngh a cho Button For..Next nh sau.

Private Sub cmdFor\_Click()

```
Dim strBegin As String
Dim strEnd As String
Dim strMsg As String
Dim i As Integer
strBegin = "This is line #"
strEnd = " of a For..Next Loop"
For i = 1 To 20
strMsg = strMsg & strBegin
strMsg = strMsg & i
strMsg = strMsg & i
strMsg = strMsg & strEnd & vbCrLf
txtReport.Text = strMsg
Next I
End Sub
```

| 🛋 Bai tap 3                                                                                                    |   | <u>_     ×</u> |
|----------------------------------------------------------------------------------------------------|---|----------------|
| This is line # 1 of a For. Next Loop<br>This is line # 2 of a For. Next Loop<br>This is line # 3 of a For. Next Loop<br>This is line # 4 of a For. Next Loop<br>This is line # 5 of a For. Next Loop<br>This is line # 6 of a For. Next Loop<br>This is line # 7 of a For. Next Loop<br>This is line # 8 of a For. Next Loop<br>This is line # 8 of a For. Next Loop | - | Stop at 10     |
| This is line # 10 of a ForNext Loop<br>This is line # 11 of a ForNext Loop<br>This is line # 12 of a ForNext Loop<br>This is line # 13 of a ForNext Loop<br>This is line # 14 of a ForNext Loop<br>This is line # 15 of a ForNext Loop<br>This is line # 16 of a ForNext Loop                                                                                        |   | Do Until       |

#### <u>Bàit p10</u>

Vi t ch ng trình t o form có d ng sau. màu tô (Fill Color) và m u tô (Fill Style) c a Shape bên trái thay i theo giá tr ch n trong các Option Button

| 🗃, Shape |                      |                     | ×                  |
|----------|----------------------|---------------------|--------------------|
|          | Shape<br>C Rectangle | Fill Style<br>Solid | C Upward Diagonal  |
|          | C Square             | C Transparent       | 🔿 Down Diagonal    |
|          | C Oval               | C Horizontal line   | C Cross            |
|          | C Circle             | C Vertical line     | C Diagonal Cross   |
|          | Round Rectangle      | Color               |                    |
|          | C Round Square       | C Red 💽 Blue C      | 🗅 Magenta 🎧 Yellow |

#### <u>Bàit p 12</u>

Vitch ng trình máy tính s nguyên ngin b ng cách s d ng m ng it ng i u khi n

| 🖏 Calc | ulator |        | ×  |
|--------|--------|--------|----|
|        |        |        | 90 |
| 7      | 8      | 9      |    |
| 4      | 5      | 6      | ×  |
| 1      | 2      | 3      | •  |
| 0      | Er     | nter 🔰 | +  |

#### <u>Bàit p 13</u>

Vi t ch ng trình th c hi n m t ch ng trình so n th o v n b n n gi n, ch ng trình cho phép th c hi n các ch c n ng tìm (Find) và thay th (Replace)

#### <u>Bàit p 14</u>

Vi t ch ng trình qu n lý l ng n gi n b ng cách thi t k form có d ng sau:

| 💐 Nhan vien                                            | X                   |
|--------------------------------------------------------|---------------------|
| Ho ten Le Thi Kieu Duye                                | en <u>N</u> hap     |
| Chuc vu Truong phong                                   |                     |
| Danh sach nhan vien                                    | Danh sach nghi benh |
| Nguyen Thi Hoa<br>Vuong Duc Thinh<br>Le Thi Kieu Duyen | >><br><<            |
| Tong 13500000                                          |                     |

Yêu c u:

- H tên nhân viên c nh p vào textbox **H tên**
- Ch c v nhân viên c ch n trong combo box **Ch c v**
- Mikhich c v nhân viên c ch n. M c l ng t ng ng xu thin trong h p L ng
- Khi b m nút Nh p, nhân viên m i c nh p vào ListBox bên trái
- T ng l ng c a các nhân viên trong danh sách nh p c trình bày trong textbox Tong. Giá tr này c c p nh t ngay sau khi danh sách nh p có thay i.
- Các nút b m >> và << chuy n nhân viên ra ho c vào danh sách. M i khi có thay i, giá tr t ng ph i c c p nh t.
- Thêm vào 2 nút b m Up, Down khi b m nút Up, ph n t t i v trí h p sáng c d i lên phía trên; khi b m nút Down, ph n t t i v trí h p sáng c d i xu ng phía d i.

```
B ng ch c v và m c l ng cho nh sau:
```

| Ch c v      | Mcl ng     |
|-------------|------------|
| Giám c      | 15.000.000 |
| P.Giám c    | 8.000.000  |
| Tr ng phòng | 7.500.000  |
| Phó phòng   | 6.000.000  |
| Nhân viên   | 5.000.000  |

#### <u>Bàit p 15</u>

Thi t k ch ng trình có giao di n nh sau:

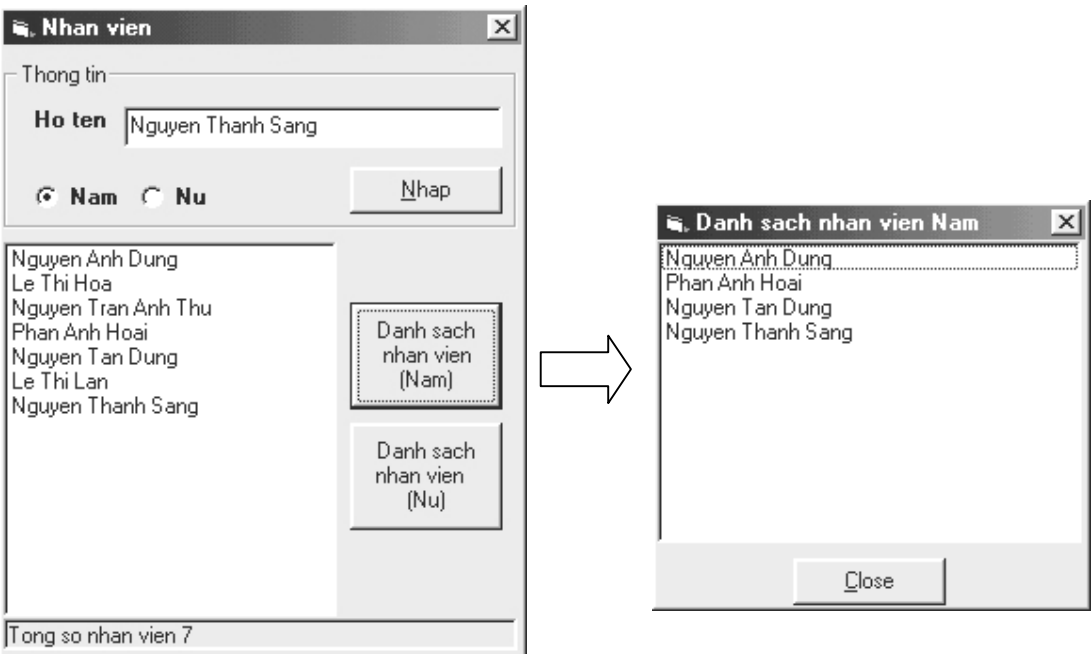

Yêu c u

- Khi ch a nh p h tên, nút Nhap tr ng thái Disable.
- Khi b m nút **Nhap**, tên nhân viên và, phái nh p vào Listbox, dòng tr ng thái d i form thông báo t ng s nhân viên ã nh p.
- Sau khi b m nút Nhap, ho tên c xoá tr ng và textbox Ho ten nh n focus.
- Khi b m nút Danh sách nhân viên Nam/N , form thhai xu t hi n v i listbox ch có tên các nhân viên Nam/N

#### <u>Bàit p 16</u>

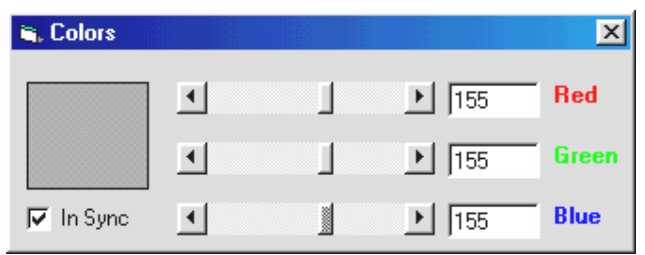

nh ngh a thêm các ch c n ng sau cho ch ng trình tr n màu trong ví d :

- Ng i dùng nh p giá tr màu vào textbox. Giá tr này ph n nh ngay trên thanh cu n t ng ng.
- Thêm check box In Sync. M i khi c check, các giá tr màu RGB s luôn luôn gi ng nhau. M i khi m t thanh cu n c kéo, các thanh cu n khác c ng di chuy n t ng ng.

#### <u>Bàit p 17</u>

- ng h góc d i bên ph i c c p nh t theo gi h th ng
- Textbox Timer Interval nh p kho ng th i gian m cho Label phía d i. Sau m i kho ng th i gian, b m c c p nh t.
- Nút Start/Stop timer kh i ng/ ng ng b m

#### <u>Bàit p 18</u>

M r ng b ng cách thêm vào form các i t ng DriveListBox, DirListBox, FileListBox. Cho phép ng i dùng duy t cây th m c l a t p tin nh c n xem.

| 🐃 Picture Viewer         | X                                                                                                    |
|--------------------------|----------------------------------------------------------------------------------------------------|
| C: [HOST_FAT32]          | <ul> <li>ISTBOOT.BMP</li> <li>Black Thatch.bmp</li> <li>Blue Rivets.bmp</li> <li>Bubbles.bmp</li> <li>Carved Stone.bmp</li> <li>Circles.bmp</li> <li>Houndstooth.bmp</li> <li>Pinstripe.bmp</li> <li>Plusl.bmp</li> <li>Straw Mat.bmp</li> </ul> |
| Picture File Name C:\WIN | NDOWS\Setup.bmp                                                                                                    |

📑, Timers

Start timer

Stop timer

Timer Interval

Counter

250

30

11:04:29 PM

#### <u>Bàit p 19</u>

S d ng i t ng Timer, vi t ch ng trình t o m t trái bóng chuy n ng trên form.

- H ng d n:
  - V trái bóng b ng i t ng Shape v i property Shape = Circle
  - Trái bóng chuy n ng b ng cách thay i các thu c tính Left và Top c a i t ng Shape

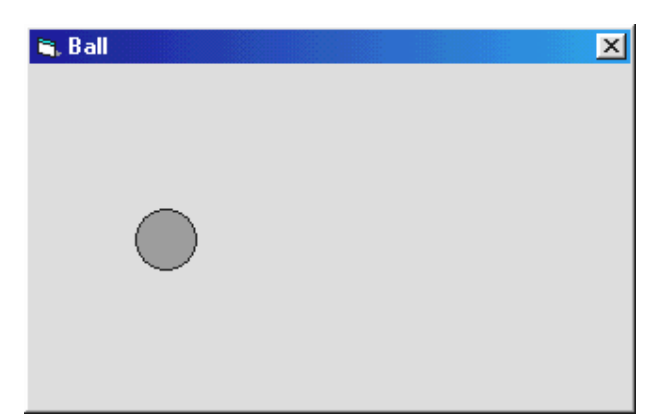

х
#### PH N BÀI T P V THU T TOÁN

**Bài 1 :** Vi t ch ng trình tính t ng T = 1 + 2 + ... + N, v i N là s nguyên  $\ge 0$ , n u N=0 thì T=0. Giao di n t thi t k cho phù h p.

**Bài 2 :** Vi t ch ng trình tính t ng T =  $1 - 2 + 3 - 4 + ... (-1)^{N+1}N$ , v i N là s nguyên  $\ge 0$ , n u N=0 thì T=0. Giao di n t thi t k cho phù h p.

**Bài 3 :** Vi t ch ng trình nh p m t s nguyên d ng có 3 ch s, vi t ra màn hình d ng: tr m, ch c,  $n v \cdot Vi d$ , nh p vào s : 246, k t qu cho là : 2 Tr m 4 ch c 6  $n v \cdot Giao di n t$  thi t k cho phù h p.

**Bài 4 :** Vi t ch ng trình cho phép nh p vào m t s và ki m tra s ó có ph i là s nguyên t hay không. Giao di n t thi t k cho phù h p.

**Bài 5 :** Vitch ng trình nh p 3 s và tìm ra s l n nh t gi a ba s s. Giao di n t thi t k cho phù h p.

**Bài 6 :** Vi t ch ng trình cho phép nh p vào (quy nh tr c) : s h ng u tiên, công b i c a m t c p s nhân, giao di n t thi t k cho phù h p. Cho phép ng i dùng tìm ra :

- a. Shngbtk canó.
- **b.** T ng c a n s h ng u tiên c a nó.

Bài 7: Vi t ch ng trình cho phép nh p vào 2 s a và b, giao di n t thi t k cho phù h p. Tìm

a. USCLN

**b.** Tìm và in ra phân s t i gi n c a a/b (ví d a=6, b=12 thì in ra :  $a/b = \frac{3}{4}$ )

**Bài 8 :** Vi t ch ng cho phép nh p vào m t m ng A g m 7 ph n t , th c hi n các yêu c u sau ( Giao di n t thi t k cho phù h p, có th tham kh o giao di n bên d i):

- a. Tính t ng m ng.
- **b.** Tính giá tr 1 n nh t.
- c. Tính giá tr nh nh t.

**d.** ms l n xu thi n c a x (v i x nh p t bàn phím).

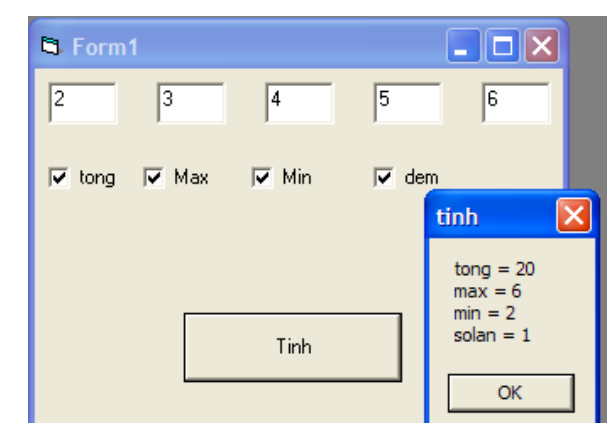

**Bài 9 :** Vi t ch ng trình cho phép nh p vào m t m ng A có 7 ph n t và s p x p m ng A ó theo th t t ng d n, gi m d n. Giao di n t thi t k cho phù h p.

**Bài 10 :** Vi t ch ng trình nh p vào m ng A g m n ph n t (n nh p t bàn phím). Ki m tra m ng A có i x ng hay không? Giao di n t thi t k cho phù h p.

**Bài 11 :** Vi t ch ng trình nh p vào m ng A g m n ph n t (n nh p vào t bàn phím). Ki m tra m ng là t ng hay gi m hay không t ng không gi m. Giao di n t thi t k cho phù h p.

**Bài 12 :** Vi t ch ng trình nh p vào m t câu không quá 50 ký t . m xem trong câu có bao nhiêu ch "Pascal". Giao di n t thi t k cho phù h p.

**Bài 13 :** Vi t ch ng trình nh p vào m t câu có không quá 50 ký t . Giao di n t thi t k cho phù h p.

**a.** m xem trong câu có bao nhiêu ký t là s .

**b.** Tính t ng các ch s trong câu.

**Bài 14 :** Vi t ch ng trình nh p vào m t câu, m xem trong câu có bao nhiêu ch hoa, bao nhiêu ch th ng. Giao di n t thi t k cho phù h p.

**Bài 15 :** Vi t ch ng trình nh p vào m t câu, tìm xem trong câu v a nh p có ch a chu i "em" không, n u có thì thay chu i "em" thành chu i "anh". N u không có thì thông báo là không có. Giao di n t thi t k cho phù h p.

**Bài 16 :** vitch ng trình nh p vào m t câu b t k, in l i câu ó v i m i t trên m t dòng. Giao di n t thi t k cho phù h p.

**Bài 17 :** Vi t ch ng trình nh p vào m t chu i, o ng c chu i và xu t ra màn hình. Ví d nh p vào câu : "Tin Hoc", in ra là : Hoc Tin. Giao di n t thi t k cho phù h p.

**Bài 18 :** Vi t ch ng trình nh p vào m ng A nguyên 10 ph n t . Vi c nh p s c ki m tra v i i u ki n các ph n t c a m ng ph i l n h n 0. sau ó th c hi n các công vi c sau (Giao di n t thi t k cho phù h p) :

**a.** In m ng theo th t ng clivith t ã nh p.

**b.** In ra màn hình các giá tr nguyên d ng chia h t cho 2.

c. Tìm và in ra các ph n t l n nh t và nh nh t c a m ng.

d. Tìm các s nguyên t trong kho ng t min t i max.

e. Tính max!.

**f.** Tìm ucln và bcnn c a min và max.

**Bài 19 :** Vi t ch ng trình gi i ph ng trình b c 2:  $ax^2 + bx + c = 0$ . V i yêu c u giao di n nh sau

- Cho phép nh p tr c ti p các giá tr a, b, c
- Cho phép thay i giá tr a, b, c (nguyên) b ng các thanh cu n
- Inktqu giit ng ngvittc cáctr nghp.

Bài 21 : Vi t ch ng trình nh p vào 2 s nguyên a, b, Giao di n t thi t k cho phù h p :

- a. Tính t ng các s trong kho ng t a t i b.
- **b.** Tính t ng các s l trong kho ng t a t i b.
- c. Tính t ng các s ch n trong kho ng t a t i b.

Bài 22 : Vi t ch ng trình qu n lý m t công ty v i yêu c u:

- H tên nhân viên c nh p vào textbox **Ho ten**.
- Ch c v nhân viên c ch n trong combox Chuc vu.
- M i khi ch c v nhân viên c ch n m c l ng t ng ng xu t hi n textbox Luong.
- Khi nh n nút **Nhap**, nhân viên m i c nh p vào ListBox **Danh sach nhan vien**.
- Xoá m t nhân viên c ch n trong danh sách b ng nút, **Xoa**. Ch n Multiselect= 0
- Tong: t ng l ng trong danh sách. c c p nh t m i khi danh sách có thay i.

| 🖏 Quan ly nhan vien     |           |
|-------------------------|-----------|
| Ho ten                  | Nhap      |
| Chuc vu Giam doc 💽 Luor | 9 8000000 |
| Danh sach nhan vien     |           |
|                         | Xoa       |
|                         | Ket thuc  |
|                         |           |
| Tong                    |           |
| - ,                     |           |

**Bài 23 :** Vi t ch ng trình phân tích m t s nguyên d ng nh p vào ra các th a s nguyên t c a nó. Giao di n t thi t k cho phù h p.

**Bài 24 :** Vi t ch ng trình i m t s nguyên d ng nh p vào h th p phân sang nh phân. Giao di n t thi t k cho phù h p.

**Bài 25 :** Vi t ch ng trình i m t s nguyên d ng nh p vào h th p phân sang h bát phân. Giao di n t thi t k cho phù h p.

**Bài 26 :** Vi t ch ng trình i m t s nguyên d ng nh p vào h th p phân sang h th p l c phân. Giao di n t thi t k cho phù h p.

**Bài 27 :** Vi t ch ng trình i m t s nh phân cho tr c (nh p vào) sang h th p phân. Giao di n t thi t k cho phù h p.

**Bài 28 :** Vi t ch ng trình i m t s bát phân cho tr c (nh p vào) sang h th p phân. Giao di n t thi t k cho phù h p.

#### BÀIT PTRUY XU T C S D LI UB NG DATACONTROL

th chin các bàit pd i ây, s d ng các c s d li u

- Northwind (NWIND.MDB)
- Biblio (BIBLIO.MDB)

Thêm ActiveX Control MS Databound Grid Control vào Project Thêm ActiveX Control MS Databound List Control vào Project

Bàit p 1: S d ng Text box duy t và ch nh s a d li u

Thi t k form duy t t p tin Employee ch a trong c s d li u Access NWIND.mdb

| 🖷 Bound Browser |         |          |
|-----------------|---------|----------|
| Eile            |         |          |
| Employee:       | Peacock | Margaret |
| Birth Date:     | 9/19/37 |          |
| Employee ID:    | 4       |          |
| Employe         | ees 🕨 🕨 |          |

| it ng   | Thu c tính   | Giá tr                                                  |
|---------|--------------|---------------------------------------------------------|
| Form    | Name         | FrmData                                                 |
|         | Caption      | Bound Browser                                           |
| Data    | Name         | DatEmployees                                            |
|         | Caption      | Employees                                               |
|         | DatabaseName | < <path database="" nwind="" to="">&gt;NWIND.MDB</path> |
|         | RecordSource | Employees                                               |
| TextBox | Name         | TxtLastName                                             |
|         | DataField    | LastName                                                |
|         | DataSource   | DatEmployees                                            |
| TextBox | Name         | TxtFirstName                                            |
|         | DataField    | FirstName                                               |
|         | DataSource   | DatEmployees                                            |
| TextBox | Name         | TxtBirthDate                                            |
|         | DataField    | BirthDate                                               |
|         | DataSource   | DatEmployees                                            |
| TextBox | Name         | TxtEmployeeId                                           |
|         | DataField    | EmployeeID                                              |
|         | DataSource   | DatEmployees                                            |
|         | Enabled      | False                                                   |
| Label   | Name         | Label1                                                  |
|         | Caption      | Employee:                                               |
| Label   | Name         | Label2                                                  |
|         | Caption      | Birth Date:                                             |
| Label   | Name         | Label3                                                  |
|         | Caption      | Employee ID:                                            |

- B m F5 ch y ch ng trình. S d ng các nút Next, Previous c a DataControl duy t xem d li u.
- Trong quá trình xem, thi u ch nh d li u, di chuy n sang m u tin m i, r i quay tr l i xem k t qu . ý là d li u c c p nh t sau khi di chuy n sang m u tin m i.
- i u ch nh thu c tính ReadOnly thành True. ý là d li u không th thay i c.
- Thay i các giá tr c a thu c tính EOF Action xem tác d ng.
- T p tin Employees có Field Photo ch a hình nh c a nhân viên, thêm i t ng i u khi n lên form có th xem c hình nh này.

Bàit p 2: S d ng DBCombo

T o form duy t b ng Title v i Publishers' ID và Name c l y t b ng Publisher

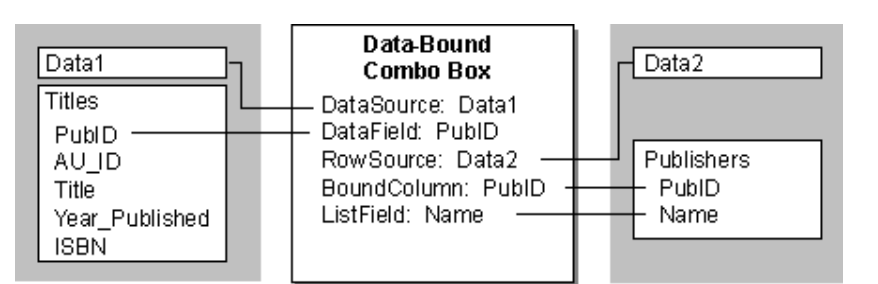

| 🛍 Title                                             |
|-----------------------------------------------------|
| Title                                               |
| Database Management : Developing Application System |
| Year Published 1989 Publisher                       |
| ISBN 0-0131985-2-1 Prentice Hall                    |
| I Title                                             |

| it ng   | Thu c tính    | Giá tr                                      |
|---------|---------------|---------------------------------------------|
| Data1   | Connect       | Access                                      |
|         | DatabaseName  | Biblio.mdb                                  |
|         | Recordsettype | 0-dbOpenTable                               |
|         | RecordSource  | Titles                                      |
| Data2   | Connect       | Access                                      |
|         | DatabaseName  | Biblio.mdb                                  |
|         | Recordsettype | 2-dbOpenSnapshot                            |
|         | RecordSource  | SELECT PubID, Name FROM Publishers ORDER BY |
|         |               | PubID                                       |
| TextBox | Name          | TxtTitle                                    |
|         | Datasource    | Data1                                       |
|         | DataField     | Title                                       |

Bài t p visual basic ph n data

| TextBox | Name        | TxtYear        |
|---------|-------------|----------------|
|         | Datasource  | Data1          |
|         | DataField   | Year Published |
| TextBox | Name        | TxtISBN        |
|         | Datasource  | Data1          |
| DBCombo | Name        | DBCombo1       |
|         | Datasource  | Data1          |
|         | DataField   | PubID          |
|         | Rowsource   | Data2          |
|         | BoundColumn | PubID          |
|         | ListField   | Name           |

i u ch nh l i form xem thêm thông tin v tên tác gi c a m i quy n sách (l y t t p tin Authors và Field AU\_ID)

Bàit p 3: S d ng Listview xem n i dung c s d li u

- Thi t k form xem t p tin Employees g m các vùng EmployeeID, FirstName, LastName, BirthDate, HomePhone.
- Thêm ch c n ng s a ch a, cho phép ng i dùng hi u ch nh các vùng trên tr EmployeeID. C p nh t thay i trong c s d li u và listview
- Thêm ch c n ng xoá m t m u tin. C p nh t thay i trong c s d li u và listview
- H ng d n: S d ng l nh
  - M c s d li u NWIND.MDB
  - M recordset
  - Duy t c s d li u thêm (Add) các vùng c n xem c a m i m u tin vào listview

Bàit p 4: S d ng DBGrid xem n i dung c s d li u

Thi t k form xem n i dung t p tin Titles (các t a sách) t c s d li u BIBLIO.MDB

Thêm ComboBox ch n nhà xu t b n (Publisher) ng i dùng có th ch n ch xem các t a sách theo m t nhà xu t b n

Thêm ComboBox ch n tác gi (Authors) ng i dùng có th ch n ch xem các t a sách theo m t tác gi .

### BÀIT PPH N NÂNG CAO

#### Bàit p1

Vi t ch ng trình v th hàm s y=sin(x) trong o n [-Pi, Pi] Mã l nh nh ngh a cho nút Draw

> Const pi = 3.141593 With Picture1 .ScaleLeft = -(.ScaleWidth / 2) .ScaleTop = -(.ScaleHeight / 2) End With kx = Picture1.ScaleWidth / (2 \* pi) ky = Picture1.ScaleHeight / 2 For i = -pi To pi Step 0.2 Picture1.Line -(kx \* i, -ky \* Sin(i)) Next i

Sei tap 1

Image: Sei tap 1

Image: Sei tap 1

Image: Sei tap 1

Image: Sei tap 1

Image: Sei tap 1

Image: Sei tap 1

Image: Sei tap 1

Image: Sei tap 1

Image: Sei tap 1

Image: Sei tap 1

Image: Sei tap 1

Image: Sei tap 1

Image: Sei tap 1

Image: Sei tap 1

Image: Sei tap 1

Image: Sei tap 1

Image: Sei tap 1

Image: Sei tap 1

Image: Sei tap 2

Image: Sei tap 2

Image: Sei tap 2

Image: Sei tap 2

Image: Sei tap 2

Image: Sei tap 2

Image: Sei tap 2

Image: Sei tap 2

Image: Sei tap 2

Image: Sei tap 2

Image: Sei tap 2

Image: Sei tap 2

Image: Sei tap 2

Image: Sei tap 2

Image: Sei tap 2

Image: Sei tap 2

Image: Sei tap 2

Image: Sei tap 2

Image: Sei tap 2

Image: Sei tap 2

Image: Sei tap 2

Image: Sei tap 2

Image: Sei tap 2

Image: Sei tap 2

Image: Sei tap 2

Image: Sei tap 2

Image: Sei

Làm thêm:

- Thay i on v th
- Thay i màu v , ki u nét v , dày nét v
- Thêm các TextBox trên form, cho ng i dùng nh p ph m vi và s i m c n v . Ch ng trình t ng v l i theo các giá tr nh p vào
- Th v th c a m t hàm s khác

#### Bàit p 2

Vi t ch ng trình v t do b ng Mouse.

- B m phím trái v khung ch nh t
- B m phím ph i v hình ch nh t (khung có tô n n)

Màu v c gán ng u nhiên cho m i l n v

#### Bàit p3

Vi t ch ng trình v hình theo ki u bài t p 2. Ch ng trình s d ng menu g m các ch c n ng :

- Ch n ki u hình v (menu Draw)
- Các tu ch n v màu nét v , ki u nét v và b dày nét v

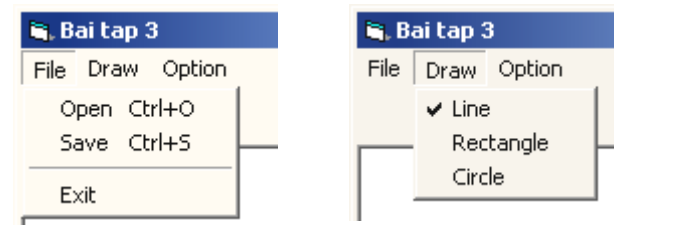

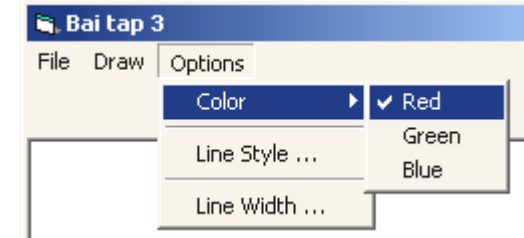

- Các menu Draw và Options có th ch n làm Popup menu khi b m phím ph i chu t trên PictureBox
- Ch ng trình cho phép lu hình ã v lên t p tin và c t p tin nh v vào s a ch a. S d ng Common Dialog th c hi n ch c n ng này.

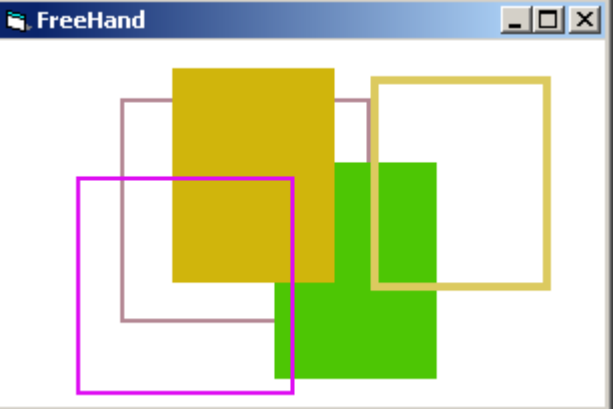

- Sau khi làm xong th thay l nh ch n màu b ng h p tho i ch n màu trong Common Dialog Bài t p 4

Vit ch ng trình nh p d li u v i tuy n bóng á th gi i. Thông tin v m i c u th g m Mã s H tên

- Qu ctch
- D li u ghi lên t p tin v n b n theo d ng cho hình d i

| 💐 Tap tin |        | ×    |
|-----------|--------|------|
| Ma so     | 001    | Nhap |
| Ho ten    | Tigana |      |
| Quoc tich | Phap 💌 |      |

D d ng NotePad ho c Wordpad xem l i n i dung v a t o

| "001","Tigana","Phap"       | <b>Bàit p5</b><br>Vitch ng trình cm ttp v n b n và cho hin k tqu      |
|-----------------------------|-----------------------------------------------------------------------|
| "002","Platini","Phap"      | lên m t TextBox nhi u dòng b ng 2 cách:<br>- S d ng l nh Line Input   |
| "003","Rivaldo",Brazil"<br> | - S d ng hàm Input và hàm Split<br>T p tin c ch n b ng h p tho i Open |
|                             |                                                                       |

#### Bàit p6

T o m t ImageList g m c c a m t s qu c gia nh hình trên

Vi t ch ng trình nh p d li u i tuy n bóng á th gi i gi ng bài t p 4. Danh sách các c u th nh p trình bày trong Listview

Yêu c u:

- Qu c t ch c u th c ch n b ng ImageCombo v i danh sách hình trên
- Có th thay i cách trình bày listview b ng l nh View (Large Icon, Small Icon, List, Report) trên menu
- Danh sách c s p x p theo c t khi b m vào tiêu c t
- Nút xoá dùng xoá m t ph n t trong Listview
- Ch ng trình cho ghi danh sách nh p lên t p tin v n b n theo d ng bài t p 4 (File/Save)

| 💐 Bai tap         | 6          | ×         |
|-------------------|------------|-----------|
| <u>F</u> ile ⊻iew |            |           |
| Ma so             | 004        | Nhap      |
| Ho ten            | Maldini    |           |
| Quoc tich         | 💶 Italia 💽 |           |
| Ma so             | Hoten      | Quoc tich |
| 001               | Tigana     | Phap      |
| 📀 002             | Rivaldo    | Brazil    |
| 📀 003             | Zico       | Brazil    |
| 004               | Maldini    | Italia    |
|                   |            |           |
|                   |            |           |
|                   |            | · ·       |
|                   |            | Xoa       |

#### Bàit p7

| B sung thêm bài t p 6 |                                |  |
|-----------------------|--------------------------------|--|
| • Toolbar             | g m các nút:                   |  |
| New                   | Xoá danh sách nh p             |  |
| Open                  | c danh sách t t p tin          |  |
| Save                  | Ghi danh sách nh plên t p tin  |  |
| Delete                | Xoá m t c u th trong danh sách |  |
| Large,                | Nhóm nút thay i cách trình bày |  |
| Small,                | Listview                       |  |
| List,                 |                                |  |
| Detail                |                                |  |

- H p DTPicker nh p thêm thông tin v ngày sinh
- Ch c n ng m (File/Open) cho phép c d li u ã nh p tr c ó t t p tin

| 🗃. Bai tap        | 7            |           | x         |
|-------------------|--------------|-----------|-----------|
| <u>F</u> ile ⊻iew |              |           |           |
| D 🖻               |              |           |           |
| Ma so             | 002          | Ĺ         | Nhap      |
| Ho ten            | Zico         |           |           |
| Quoc tich         | 💽 Brazil 📃 👤 |           |           |
| Ntns              | 4 /15/1966 💌 |           |           |
| Maiso             | Ho ten       | Ntns      | Quoc tich |
| 001               | Tigana       | 2/24/1968 | Phap      |
| <b>O</b> 02       | Zico         | 4/15/1966 | Brazil    |
|                   |              |           |           |
|                   |              |           |           |
|                   |              |           |           |
|                   |              |           |           |
|                   |              |           |           |
| I                 |              |           |           |
| Tong so ca        | au thu 2     |           |           |

#### Bàit p 8

Vi t ch ng trình t o m t c u trúc TreeView v i 1 nút g c có nhãn = Root v i 10 nút con có nhãn là các s t 1 n 10

#### Bàit p9

S d ng i t ng Treeview trình bày s t ch c c a công ty Kova nh hình

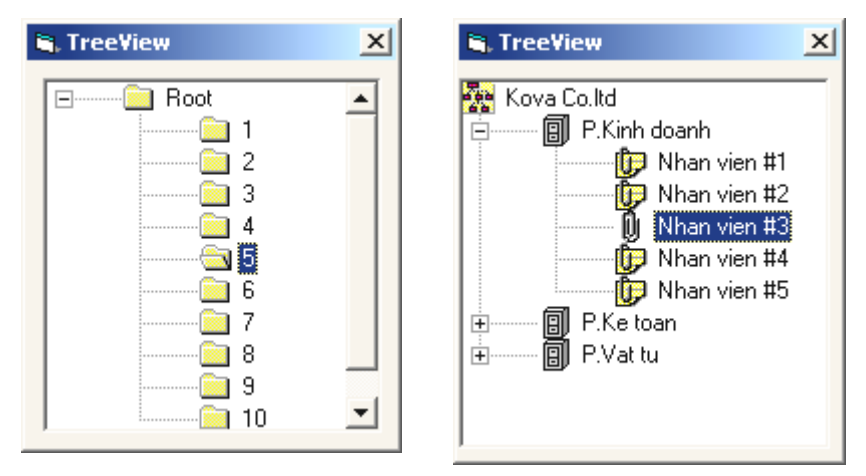

#### Bàit p 10

Vi t ch ng trinh qu n lý các chuy n bay qu c t có giao di n nh hình sau. Yêu c u:

- D li u ch a trên t p tin v n b n (T o b ng NotePad)
- D li u c c vào m ng record

- Ch ng trình s d ng các nút <-- và --> duy t qua các Record
- Ng is d ng có th s a ch an i dung các m u tin và ghi d li u tr l i t p tin
- Dung l ng m i chuy n bay tính theo ph n tr m. Thanh tr t có th l y giá tr trong ph m vi 1-100 %
- Ch ng trình s d ng Toolbar cho các ch c n ng Open, Save, Next, Previous, s d ng StatusBar thông báo tr ng thái phím, t ng s m u tin, m u tin hi n hành

| 🗃 Bai tap 10                |                              | ×    |
|-----------------------------|------------------------------|------|
| i 🖓 🔁                       |                              |      |
| Flight                      | 747                          |      |
| Country                     | Italia 🗾                     |      |
| Start                       | Sunday , February 24, 2002 💌 |      |
| End                         | Monday , February 25, 2002 💌 |      |
| Passengers                  | 1/00 +                       |      |
| Capacity =<br>Utilization ' |                              |      |
| CAPS NUM                    | INS Current: 5 Max: 20 2/24/ | 2002 |

• S d ng ProgressBar thông báo ti n trình c và ghi d li u trên t p tin

#### Bàit p 11

Vi t ch ng trình so n th o v n b n có y tính ch t c a m t trình so n th o v n b n nh :

- nh d ng ki u ch (FontName), c ch (Font size), dáng ch (Bold, Italic, Underline)
- nh d ng o n v n: Canh l trái, l ph i, canh gi a
- M , l u tr t p tin d ng txt, rtf
- nh ngh a menu cho các ch c n ng trong ch ng trình
- nh ngh a toolbar cho các ch c n ng th ng s d ng
- nh ngh a Statusbar thông báo: Gi h th ng, tr ng thái các phím CAPS, NUM, INS

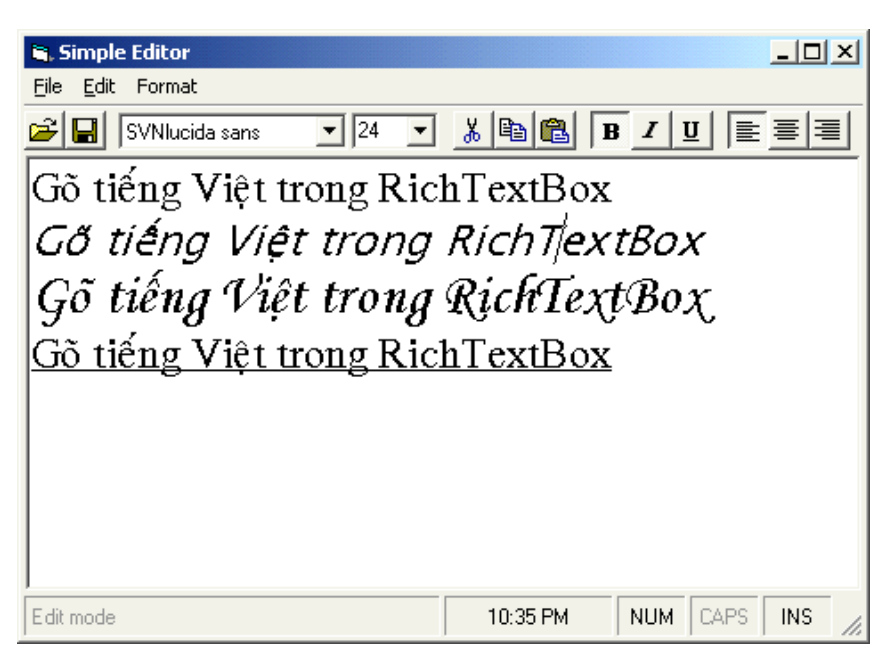

# Mục lục

| Chương 1: GIỚI THIỆU                            |    |
|-------------------------------------------------|----|
| I. CÁC MÔI TRƯỜNG LẬP TRÌNH                     | 1  |
| II. CÁC ĐỐI TƯỢNG ĐIỀU KHIỂN CHUẨN TRÊN WINDOWS | 2  |
| III. GIỚI THIỆU VISUAL BASIC                    | 3  |
| 1. Khởi động - cửa sổ khởi động                 | 3  |
| 2. Màn hình làm việc                            | 5  |
| IV. CÁC THAO TÁC CƠ BẢN VỚI ĐỐI TƯỢNG TRÊN FORM |    |
| 1. Đưa một đối tượng lên form                   | 10 |
| 2. Chọn đối tượng                               | 11 |
| 3. Di chuyển                                    | 11 |
| 4. Hiệu chỉnh                                   | 11 |
| 5. Xóa                                          | 11 |
| V. GHI NẠP MỘT VISUAL BASIC PROJECT             | 11 |
| 1. Thêm form mới vào chương trình               | 11 |
| 2. Xóa một form                                 | 12 |
| 3. Ghi Project                                  | 13 |
| 4. Nap Project                                  | 14 |
| 5. Tạo Project mới                              | 14 |
| VI. MỘT CHƯƠNG TRÌNH VÍ DỤ                      | 15 |
| Chương 2: Đối tượng và cách sử dụng đối tượng   |    |
| I. ĐỔI TƯỢNG                                    | 17 |
| 1. Khái niệm                                    | 17 |
| 2. Các đặc điểm                                 | 17 |
| 3. Truy xuất                                    |    |
| 4. Các thuộc tính chung                         |    |
| 5. Các sự kiện chung                            | 19 |

| II. ĐỔI TƯỢNG FORM                   | 20 |
|--------------------------------------|----|
| 1. Thuộc tính                        |    |
| 2. Phương thức                       |    |
| 3. Xử lý sự kiện                     |    |
| III. ĐỐI TƯỢNG LABEL                 |    |
| 1. Thuộc tính                        |    |
| 2. Xử lý sự kiện                     |    |
| IV. ĐỐI TƯỢNG TEXTBOX                |    |
| 1. Thuộc tính                        |    |
| 2. Xử lý sự kiện                     |    |
| V. ĐỔI TƯỢNG COMMAND BUTTON          |    |
| 1. Thuộc tính                        | 23 |
| 2. Xử lý sự kiện                     |    |
| VI. FOCUS VÀ THỨ TỰ TAB              |    |
| 1. Focus                             |    |
| 2. Thứ tự TAB                        |    |
| 3. Phím nóng                         |    |
| 4. Ví dụ                             |    |
| Chương 3: Kiểu dữ liệu – Hằng – Biến |    |
| I. BIÊN                              |    |
| 1. Định nghĩa                        |    |
| 2. Khai báo                          | 27 |
| 3. Qui tắc đặt tên biến              |    |
| 4. Truy xuất biến                    |    |
| 5. Phạm vi sử dụng biến              |    |
| 6. Biến tĩnh                         |    |
| II. KIỂU DỮ LIỆU                     |    |
| III. HẰNG                            |    |
| IV. TOÁN TỬ                          |    |

| V. MỘT SỐ HÀM CHUẨN                 |  |
|-------------------------------------|--|
| 1. Hàm đại số                       |  |
| 2. Hàm thời gian                    |  |
| 3. Hàm chuyển đổi                   |  |
| 4. Hàm kiểm tra kiểu dữ liệu        |  |
| VI. HỘP THÔNG BÁO                   |  |
| Chương 4: Các cấu trúc điều khiển   |  |
| I. LỆNH ĐIỀU KIỆN IF                |  |
| II. LÊNH CHỌN LỰA CASE              |  |
| III. LÊNH LĂP FOR NEXT              |  |
| IV. LỆNH LẶP DO LOOP                |  |
| V. CHƯƠNG TRÌNH CON                 |  |
| 1. Chương trình con Sub             |  |
| 2. Hàm                              |  |
| 3. Khai báo                         |  |
| Chương 5: Mảng – Chuỗi – Collection |  |
| I. MÅNG                             |  |
| 1. Định nghĩa                       |  |
| 2. Khai báo                         |  |
| 3. Mång đối tượng điều khiển        |  |
| 4. Ví dụ                            |  |
| 5. Mång động và mång tĩnh           |  |
| 6. Một số vấn đề khác               |  |
| II. CHUÕI KÝ TỰ                     |  |
| 1. Khai báo                         |  |
| 2. Các hàm xử lý chuỗi              |  |
| III. COLLECTION                     |  |
| 1. Giới thiệu                       |  |
| 2. Thao tác trên Collection         |  |

| 3. Ví dụ khác                            |    |
|------------------------------------------|----|
| Chương 6: TextBox – ListBox – ComboBox   |    |
| I. TEXTBOX                               |    |
| 1. Các thuộc tính bổ sung                |    |
| 2. Sự kiện                               |    |
| 3. Ví dụ                                 |    |
| II. LISTBOX                              |    |
| 1. Các thuộc tính                        |    |
| 2. Các phương thức                       |    |
| 3. Sự kiện                               | 60 |
| 4. Một số ví dụ                          |    |
| III. COMBOBOX                            |    |
| IV. DRIVELISTBOX, DIRLISTBOX, FILELISTBO | OX |
| 1. DriveListBox                          |    |
| 2. DirListBox                            |    |
| 3. FileListBox                           |    |
| Chương 7: Scrollbar – Image – Timer      |    |
| I. SCROLLBAR                             |    |
| 1. Các thuộc tính                        |    |
| 2. Sự kiện                               |    |
| 3. Ví dụ                                 |    |
| II. IMAGE                                |    |
| III. TIMER                               | 71 |
| 1. Thuộc tính                            | 71 |
| 2. Sự kiện                               |    |
| 3. Ví dụ                                 |    |
| Chương 8: Truy xuất dữ liệu              |    |

| I. TRUY XUẤT DỮ LIỆU BẰNG ĐỐI TƯỢNG ĐK CÓ KẾT NỐI CSDL | 73  |
|--------------------------------------------------------|-----|
| 1. DataControl                                         | 73  |
| 2. Các thuộc tính                                      | 73  |
| 3. Các đối tượng điều khiển có kết nối cơ sở dữ liệu   | 74  |
| 4. Sử dụng Databound Listbox và Combobox               | 75  |
| 5. Sử dụng Databound Grid Control (DBGrid)             |     |
| II. TRUY XUẤT DỮ LIỆU THÔNG QUA DATA ACCESS OBJECT     |     |
| 1. Các thao tác cơ bản                                 |     |
| 2. Các thuộc tính của Recordset                        |     |
| 3. Các thao tác trên Recordset                         |     |
| Chương 9: PictureBox –Xử lý mouse                      |     |
| I. PICTUREBOX                                          | 91  |
| 1. Thuộc tính                                          | 91  |
| 2. Các phương thức đồ họa                              |     |
| 3. Các thuộc tính qui định đơn vị vẽ                   | 96  |
| 4. Các lệnh ghi nạp ảnh                                | 97  |
| II. XỬ LÝ MOUSE                                        |     |
| Chương 10: Menu – Common Dialog                        |     |
| I. Menu                                                | 103 |
| 1. Định nghĩa menu                                     | 103 |
| 2. Viết lệnh                                           |     |
| II. COMMON DIALOG                                      | 106 |
| 1. Hộp thoại Open, Save                                | 106 |
| 2. Hộp thoại chọn màu                                  | 108 |
| Chương 11: Kiểu bản ghi – Tập tin                      |     |
| I. KIẾU BẢN GHI                                        | 109 |
| 1. Định nghĩa                                          | 109 |
| 2. Khai báo                                            | 109 |
| II. TẬP TIN                                            | 109 |

| 1. Định nghĩa                                 | 109 |
|-----------------------------------------------|-----|
| 2. Phân loại                                  | 109 |
| 3. Thủ tục truy xuất dữ liệu trên tập tin     | 110 |
| 4. Các lệnh trên tập tin truy xuất ngẫu nhiên | 110 |
| III. CÁC LỆNH TRÊN TẬP TIN VĂN BẢN            | 113 |
|                                               |     |

## Chuong 12: Microsoft Windows Common Controls: ImageList – Listview – ImageCombo

| I. IMAGELIST                              | 117 |
|-------------------------------------------|-----|
| II. LISTVIEW                              | 117 |
| 1. Các thuộc tính                         | 118 |
| 2. Các thuộc tính của đối tượng ListItem  | 120 |
| 3. Phương thức                            | 120 |
| 4. Sự kiện                                |     |
| III. IMAGECOMBO                           | 123 |
| 1. Các thuộc tính                         |     |
| 2. Các thuộc tính của đối tượng ComboItem | 124 |
| 3. Các phương thức                        | 125 |
|                                           |     |

# **Chuong 13: Microsoft Windows Common Controls:**

# Toolbar - Statusbar - Dtpicker

| 127 |
|-----|
| 127 |
| 129 |
| 130 |
| 131 |
| 131 |
| 133 |
| 135 |
| 135 |
| 137 |
|     |

## **Chuong 14: Microsoft Windows Common Controls:**

## **Treeview - Updown - Slider - Progressbar**

| I. TREE VIEW                                           | 139 |
|--------------------------------------------------------|-----|
| 1. Các thuộc tính                                      | 139 |
| 2. Các thuộc tính của đối tượng Node                   | 140 |
| 3. Phương thức                                         | 141 |
| 4. Sự kiện                                             | 143 |
| II. UPDOWN                                             | 144 |
| 1. Các thuộc tính                                      | 144 |
| 2. Sự kiện                                             | 144 |
| III. SLIDER                                            | 145 |
| 1. Thuộc tính                                          | 145 |
| 2. Phương thức                                         | 146 |
| 3. Sự kiện                                             | 146 |
| IV. PROGRESSBAR                                        | 147 |
| Chương 15: RichTextBox – Form MDI                      |     |
| I. RICHTEXTBOX                                         | 149 |
| 1. Các thuộc tính                                      | 149 |
| 2. Các phương thức                                     | 150 |
| II. SỬ DỤNG RICHTEXTBOX                                | 151 |
| 1. Chọn dáng vẻ Font chữ bằng nút lệnh trên Toolbar    | 151 |
| 2. Chọn Font chữ bằng lệnh trên menu và hộp thoại Font | 152 |
| 3. Sự kiện SelChange                                   | 152 |
| III. SỬ DỤNG CLIPBOARD                                 | 153 |
| 1. Sao chép vào Clipboard                              | 153 |
| 2. Chép dữ liệu từ Clipboard vào văn bản               | 153 |
| 3. Cắt dữ liệu vào Clipboard                           | 153 |
| IV. SỬ DỤNG COMBOBOX CHỌN FONT VÀ CÕ CHỮ TRÊN TOOLBAR  | 154 |
| V. MDI FORM                                            | 154 |

| 1. Đặc điểm                                                 | 154 |
|-------------------------------------------------------------|-----|
| 2. Form con MDI                                             | 155 |
| 3. Các thuộc tính và phương thức bổ sung so với form thường | 155 |
| 4. Nạp cửa sổ con trong form MDI                            | 156 |
| 5. Tạo ứng dụng MDI bằng Form Wizard                        | 156 |
| Chương 16: Lập trình Drag-and-Drop                          |     |
| I. TỔNG QUAN                                                | 159 |
| 1. Kéo nhả tự động                                          | 159 |
| 2. Kéo nhả điều khiển bằng chương trình                     | 160 |
| II. MỘT CHƯƠNG TRÌNH VÍ DỤ                                  | 161 |
| 1. Khởi tạo hoạt động kéo-nhả                               | 161 |
| 2. Chuẩn bi cho thao tác nhả trên đối tượng nguồn           | 162 |
| 3. Nhả trên đối tượng đích                                  | 164 |
| 4. Nạp dữ liệu theo yêu cầu                                 | 165 |
| 5. Kéo nhå File                                             | 165 |